71508593 2019-09-01 Gültig ab Version 01.05.zz (Versiune software)

BA01392D/52/RO/03.19

# Instrucțiuni de utilizare **Proline Promag H 300 HART**

Debitmetru electromagnetic

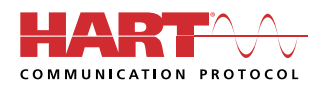

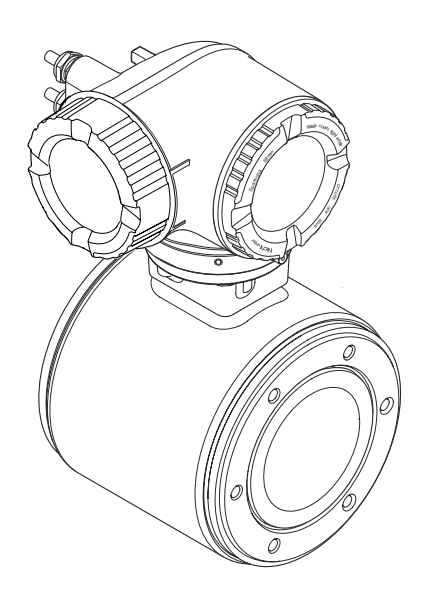

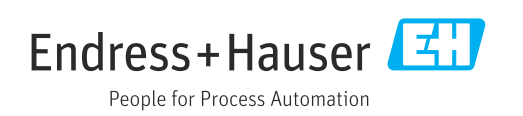

- Asigurați-vă că documentul este păstrat într-un loc sigur astfel încât să fie în permanență disponibil atunci când efectuați lucrări asupra dispozitivului sau lucrați cu acesta.
- Pentru a nu pune în pericol persoanele sau unitatea, citiți cu atenție secțiunea "Instrucțiuni de siguranță de bază", precum și toate celelalte instrucțiuni de siguranță incluse în document care sunt specifice procedurilor de lucru.
- Producătorul își rezervă dreptul de a modifica parametrii tehnici fără notificare prealabilă. Centrul de vânzări local Endress+Hauser vă va aduce la cunoștință informațiile curente și actualizările la aceste instrucțiuni.

# Cuprins

| 1                                             | Despr                                                                                                    | e acest document                                                                                                    | 6                                                                      |
|-----------------------------------------------|----------------------------------------------------------------------------------------------------|----------------------------------------------------------------------------------------------------|------------------------------------------------------------------------|
| 1.1<br>1.2                                    | Funcția<br>Simbolu<br>1.2.1<br>1.2.2<br>1.2.3<br>1.2.4<br>1.2.5<br>1.2.6                                       | documentului                                                                                                    | 6<br>6<br>6<br>6<br>6<br>6<br>7<br>7<br>7<br>7                         |
| 1.3                                           | Docume<br>1.3.1<br>1.3.2                                                                                       | entație                                                                                                    | . 8<br>. 8                                                             |
| 1.4                                           | Mărci c                                                                                                    | comerciale înregistrate                                                                                                    | . 8                                                                    |
| 2                                             | Instru                                                                                                    | ıcțiuni de siguranță                                                                                                    | . 9                                                                    |
| 2.1<br>2.2<br>2.3<br>2.4<br>2.5<br>2.6<br>2.7 | Cerințe<br>Utilizar<br>Sigurar<br>Sigurar<br>Securita<br>Securita<br>2.7.1<br>2.7.2<br>2.7.3<br>2.7.4<br>2.7.5 | pentru personal<br>pentru personal<br>ița la locul de muncă<br>iță în utilizare<br>ița produsului<br>ate IT<br>ate IT specifică dispozitivului<br>Protecție la acces prin intermediul<br>protecției la scriere hardware<br>Protecție la acces prin intermediul<br>unei parole<br>Accesul prin server-ul web<br>Acces prin interfața de service (CDI-<br>RJ45) | . 9<br>. 9<br>10<br>10<br>11<br>11<br>11<br>11<br>12<br>13<br>13<br>13 |
| 3                                             | Descr                                                                                                    | ierea produsului                                                                                                    | 14                                                                     |
| 3.1                                           | Schema                                                                                                    | á produs                                                                                                    | 14                                                                     |
| 4                                             | Recep                                                                                                    | ția la livrare și identificarea                                                                                                    |                                                                        |
|                                               | produ                                                                                                    | sului                                                                                                    | 15                                                                     |
| 4.1<br>4.2                                    | Accepta<br>Identifi<br>4.2.1                                                                                   | are la recepție                                                                                                    | 15<br>15<br>16                                                         |
|                                               | 4.2.2<br>4.2.3                                                                                                 | Plăcuță de identificare a senzorului<br>Simboluri pe dispozitivul de<br>măsurare                                                                                                    | 17<br>18                                                               |
| 5                                             | Depoz                                                                                                    | zitare si transport                                                                                                    | 19                                                                     |
| 5.1<br>5.2                                    | Condiți<br>Transp<br>5.2.1                                                                                     | i de depozitare                                                                                                    | 19<br>19<br>19                                                         |
|                                               |                                                                                                    |                                                                                                    |                                                                        |

| ~           |       |
|-------------|-------|
| <b>'</b> 11 | nrinc |
| սս          | DITTP |
|             | 1     |

|     | 5.2.2           | Dispozitive de măsurare cu ochiuri de ridicare | 20        |
|-----|-----------------|------------------------------------------------|-----------|
| 53  | 5.2.3<br>Flimin | Transportarea cu un stivuitor                  | 20<br>20  |
| ر.ر | Liiiiiii        |                                                | 20        |
| 6   | Insta           | lare                                           | 21        |
| 6.1 | Condiț          | ii de instalare                                | 21        |
|     | 6.1.1           | Poziție de montare                             | 21        |
|     | 6.1.2           | Cerințe de mediu și de proces                  | 23        |
|     | 6.1.3           | Instrucțiuni de montare speciale               | 25        |
| 6.2 | Monta           | rea dispozitivului de másurare                 | 25        |
|     | 6.2.1           | Scule necesare                                 | 25        |
|     | 6.2.2           | Pregatirea dispozitivului de                   | 25        |
|     | ( ) )           | masurare                                       | 25        |
|     | 6.2.3           | Rotirea carcasel traductorului                 | 25        |
| ( ) | 6.Z.4           | Rotirea moduluiui de anșare                    | 26        |
| 0.3 | verific         | are post-instalare                             | 27        |
| 7   | Cone            | xiune electrică                                | 28        |
| 7.1 | Condiț          | ii de conectare                                | 28        |
|     | 7.1.1           | Scule necesare                                 | 28        |
|     | 7.1.2           | Cerințe pentru cablul de conectare             | 28        |
|     | 7.1.3           | Alocarea bornelor                              | 31        |
|     | 7.1.4           | Pregătirea dispozitivului de                   |           |
|     | -               | măsurare                                       | 31        |
| 7.2 | Conect          | area dispozitivului de măsurare                | 31        |
|     | 7.2.1           | Conectarea transmitătorului                    | 32        |
|     | 1.2.2           | Conectarea modulului de afișare și             | 35        |
| 73  | Aciaur          | operare de la distanța DIXIIII.                | 25        |
| ر./ | 7 2 1           | Corinto                                        | 25        |
|     | 732             | Exemplu de conexiune scenariu                  | ככ        |
|     | 1.9.4           | standard                                       | 35        |
|     | 7.3.3           | Exemplu de conexiune în situații               | ))        |
|     | 7.2.2           | speciale                                       | 36        |
| 7.4 | Instruc         | tiuni de conectare speciale                    | 37        |
|     | 7.4.1           | Exemple de conexiune                           | 37        |
| 7.5 | Asigur          | area gradului de protectie                     | 41        |
| 7.6 | Verific         | are post-conectare                             | 42        |
| 0   | 0+:             |                                                | 4.7       |
| ð   | Opțiu           | ini de operare                                 | 43        |
| 8.1 | Prezen          | tare generală a opțiunilor de operare          | 43        |
| 8.2 | Structu         | ıra și funcția meniului de operare             | 44        |
|     | 8.2.1           | Structura meniului de operare                  | 44        |
| ~ ~ | 8.2.2           | Principiile de funcționare                     | 45        |
| 8.3 | Acces I         | la meniul de operare prin intermediul          |           |
|     | afişaju         |                                                | 46        |
|     | ŏ.⋨.1           | AIIșaj operațional                             | 46        |
|     | 8.3.2           | Vizualizare navigare                           | 4/        |
|     | 0.3.3<br>0.2 /  | vizualizare eultare                            | 49<br>E 1 |
|     | 0.3.4<br>0 2 F  | Deschidorea maniului contantual                | 51<br>51  |
|     | 0.2.2<br>Q 2 6  | Navigaro si coloctaro din listă                | ンム<br>52  |
|     | 0.2.0<br>8 2 7  | Applarea parametrului în mod direct            | כר<br>בכ  |
|     | 0.2.1           | Aperatea parametrului in mou ullect.           | رر        |

|                                                                                                    | 8.3.8                                                                                                    | Apelarea textului de ajutor                                                                                                    | 54                                                                                                    |
|----------------------------------------------------------------------------------------------------|----------------------------------------------------------------------------------------------------|----------------------------------------------------------------------------------------------------|----------------------------------------------------------------------------------------------------|
|                                                                                                    | 8.3.9                                                                                                    | Modificarea parametrilor                                                                                                    | 54                                                                                                    |
|                                                                                                    | 8.3.10                                                                                                    | Rolurile utilizatorilor și autorizația de                                                                                                    |                                                                                                    |
|                                                                                                    |                                                                                                    | acces corespunzătoare                                                                                                    | 55                                                                                                    |
|                                                                                                    | 8.3.11                                                                                                    | Dezactivarea protecției la scriere prin                                                                                                    |                                                                                                    |
|                                                                                                    |                                                                                                    | intermediul codului de acces                                                                                                    | 55                                                                                                    |
|                                                                                                    | 8.3.12                                                                                                    | Activarea și dezactivarea blocării                                                                                                    |                                                                                                    |
|                                                                                                    |                                                                                                    | tastaturii                                                                                                    | 56                                                                                                    |
| 8.4                                                                                                    | Acces la                                                                                                    | a meniul de operare prin browserul                                                                                                    |                                                                                                    |
|                                                                                                    | web                                                                                                    |                                                                                                    | 56                                                                                                    |
|                                                                                                    | 8.4.1                                                                                                    | Interval de funcționare                                                                                                    | 56                                                                                                    |
|                                                                                                    | 8.4.2                                                                                                    | Condiții prealabile                                                                                                    | 57                                                                                                    |
|                                                                                                    | 8.4.3                                                                                                    | Stabilirea unei conexiuni                                                                                                    | 58                                                                                                    |
|                                                                                                    | 8.4.4                                                                                                    | Conectare                                                                                                    | 60                                                                                                    |
|                                                                                                    | 8.4.5                                                                                                    | Interfață utilizator                                                                                                    | 61                                                                                                    |
|                                                                                                    | 8.4.6                                                                                                    | Dezactivarea serverului web                                                                                                    | 62                                                                                                    |
|                                                                                                    | 8.4.7                                                                                                    | Deconectare                                                                                                    | 62                                                                                                    |
| 8.5                                                                                                    | Acces la                                                                                                    | a meniul de operare prin instrumentul                                                                                                    |                                                                                                    |
|                                                                                                    | de oper                                                                                                    | are                                                                                                    | 63                                                                                                    |
|                                                                                                    | 8.5.1                                                                                                    | Conectarea instrumentului de                                                                                                    |                                                                                                    |
|                                                                                                    |                                                                                                    | operare                                                                                                    | 63                                                                                                    |
|                                                                                                    | 8.5.2                                                                                                    | Field Xpert SFX350, SFX370                                                                                                    | 66                                                                                                    |
|                                                                                                    | 8.5.3                                                                                                    | FieldCare                                                                                                    | 66                                                                                                    |
|                                                                                                    | 8.5.4                                                                                                    | DeviceCare                                                                                                    | 68                                                                                                    |
|                                                                                                    | 8.5.5                                                                                                    | AMS Device Manager                                                                                                    | 68                                                                                                    |
|                                                                                                    | 8.5.6                                                                                                    | SIMATIC PDM                                                                                                    | 69                                                                                                    |
|                                                                                                    | 8.5.7                                                                                                    | Field Communicator 475                                                                                                    | 69                                                                                                    |
|                                                                                                    |                                                                                                    |                                                                                                    |                                                                                                    |
| 9                                                                                                    | Integr                                                                                                    | rarea sistemului                                                                                                    | 70                                                                                                    |
|                                                                                                    | J-                                                                                                    |                                                                                                    | 10                                                                                                    |
| 9.1                                                                                                    | Prezent                                                                                                    | are generală a fisierelor de descriere a                                                                                                    | /0                                                                                                    |
| 9.1                                                                                                    | Prezent<br>dispozit                                                                                                    | care generală a fișierelor de descriere a<br>tivului                                                                                                    | 70                                                                                                    |
| 9.1                                                                                                    | Prezent<br>dispozit<br>9.1.1                                                                                                    | tare generală a fișierelor de descriere a<br>tivului                                                                                                    | 70                                                                                                    |
| 9.1                                                                                                    | Prezent<br>dispozit<br>9.1.1                                                                                                    | tivului<br>Data versiunii curente pentru<br>dispozitiv                                                                                                    | 70<br>70<br>70                                                                                                    |
| 9.1                                                                                                    | Prezent<br>dispozit<br>9.1.1<br>9.1.2                                                                                                    | tivului                                                                                                    | 70<br>70<br>70<br>70                                                                                                    |
| 9.1<br>9.2                                                                                                    | Prezent<br>dispozit<br>9.1.1<br>9.1.2<br>Variabil                                                                                                    | tare generală a fișierelor de descriere a<br>tivului                                                                                                    | 70<br>70<br>70<br>70                                                                                                    |
| 9.1<br>9.2                                                                                                    | Prezent<br>dispozit<br>9.1.1<br>9.1.2<br>Variabil<br>protoco                                                                                                    | care generală a fișierelor de descriere a<br>tivului                                                                                                    | 70<br>70<br>70<br>70<br>71                                                                                                    |
| 9.1<br>9.2<br>9.3                                                                                                    | Prezent<br>dispozit<br>9.1.1<br>9.1.2<br>Variabil<br>protoco<br>Alte set                                                                                                    | care generală a fișierelor de descriere a<br>tivului                                                                                                    | 70<br>70<br>70<br>70<br>71<br>72                                                                                                    |
| 9.1<br>9.2<br>9.3                                                                                                    | Prezent<br>dispozit<br>9.1.1<br>9.1.2<br>Variabil<br>protoco<br>Alte set                                                                                                    | care generală a fișierelor de descriere a<br>tivului                                                                                                    | 70<br>70<br>70<br>70<br>71<br>72                                                                                                    |
| <ol> <li>9.1</li> <li>9.2</li> <li>9.3</li> <li>10</li> </ol>                                                         | Prezent<br>dispozit<br>9.1.1<br>9.1.2<br>Variabil<br>protoco<br>Alte set                                                                                                    | tare generală a fișierelor de descriere a<br>tivului                                                                                                    | 70<br>70<br>70<br>71<br>72<br><b>74</b>                                                                                                    |
| <ul> <li>9.1</li> <li>9.2</li> <li>9.3</li> <li>10</li> <li>10.1</li> </ul>                                           | Prezent<br>dispozit<br>9.1.1<br>9.1.2<br>Variabil<br>protoco<br>Alte set<br><b>Puner</b><br>Verifica                                                                                                    | trare generală a fișierelor de descriere a<br>tivului<br>Data versiunii curente pentru<br>dispozitiv<br>Instrumente de operare<br>le măsurate prin intermediul<br>olului HART<br>tări                                                                                                    | 70<br>70<br>70<br>70<br>71<br>72<br><b>74</b><br>74                                                                                                    |
| <ul> <li>9.1</li> <li>9.2</li> <li>9.3</li> <li>10</li> <li>10.1</li> <li>10.2</li> </ul>                             | Prezent<br>dispozit<br>9.1.1<br>9.1.2<br>Variabil<br>protoco<br>Alte set<br><b>Puner</b><br>Verifica<br>Pornire                                                                                                    | trare generală a fișierelor de descriere a<br>tivului<br>Data versiunii curente pentru<br>dispozitiv<br>Instrumente de operare<br>le măsurate prin intermediul<br>olului HART<br>tări<br><b>rea în funcțiune</b><br>a dispozitivului de măsurare                                                                                                    | 70<br>70<br>70<br>70<br>71<br>72<br><b>74</b><br>74<br>74                                                                                                    |
| <ul> <li>9.1</li> <li>9.2</li> <li>9.3</li> <li>10</li> <li>10.1</li> <li>10.2</li> <li>10.3</li> </ul>               | Prezent<br>dispozit<br>9.1.1<br>9.1.2<br>Variabil<br>protoco<br>Alte set<br><b>Puner</b><br>Verifica<br>Pornire<br>Setare I                                                                                                    | tivului                                                                                                    | 70<br>70<br>70<br>70<br>71<br>72<br><b>74</b><br>74<br>74<br>74                                                                                                 |
| <ul> <li>9.1</li> <li>9.2</li> <li>9.3</li> <li>10</li> <li>10.1</li> <li>10.2</li> <li>10.3</li> <li>10.4</li> </ul> | Prezent<br>dispozit<br>9.1.1<br>9.1.2<br>Variabil<br>protoco<br>Alte set<br><b>Puner</b><br>Verifica<br>Pornire<br>Setare I<br>Configu                                                                                                    | trea funcțiilor                                                                                                    | 70<br>70<br>70<br>71<br>72<br>74<br>74<br>74<br>74<br>74<br>74                                                                                                  |
| <ul> <li>9.1</li> <li>9.2</li> <li>9.3</li> <li>10</li> <li>10.1</li> <li>10.2</li> <li>10.3</li> <li>10.4</li> </ul> | Prezent<br>dispozit<br>9.1.1<br>9.1.2<br>Variabil<br>protoco<br>Alte set<br><b>Puner</b><br>Verifica<br>Pornire<br>Setare I<br>Configu<br>10 4 1                                                                                                    | trare generală a fișierelor de descriere a<br>tivului<br>Data versiunii curente pentru<br>dispozitiv<br>Instrumente de operare<br>le măsurate prin intermediul<br>dului HART<br>tări<br>tări<br>trea în funcțiune<br>a dispozitivului de măsurare<br>imbă de operare<br>peținirea numelui de etichetă                                                                                                    | 70<br>70<br>70<br>71<br>72<br>74<br>74<br>74<br>74<br>74<br>74<br>74                                                                                            |
| <ul> <li>9.1</li> <li>9.2</li> <li>9.3</li> <li>10</li> <li>10.1</li> <li>10.2</li> <li>10.3</li> <li>10.4</li> </ul> | Prezent<br>dispozit<br>9.1.1<br>9.1.2<br>Variabil<br>protoco<br>Alte set<br><b>Puner</b><br>Verifica<br>Pornire<br>Setare I<br>Configu<br>10.4.1                                                                                                    | tare generală a fișierelor de descriere a<br>tivului<br>Data versiunii curente pentru<br>dispozitiv<br>Instrumente de operare<br>le măsurate prin intermediul<br>dului HART<br>tări<br><b>rea în funcțiune</b><br>a dispozitivului de măsurare<br>imbă de operare<br>trarea dispozitivului de măsurare<br>Definirea numelui de etichetă                                                                                                    | 70<br>70<br>70<br>71<br>72<br><b>74</b><br>74<br>74<br>74<br>74<br>74<br>74<br>76<br>76                                                                         |
| <ul> <li>9.1</li> <li>9.2</li> <li>9.3</li> <li>10</li> <li>10.1</li> <li>10.2</li> <li>10.3</li> <li>10.4</li> </ul> | Prezent<br>dispozit<br>9.1.1<br>9.1.2<br>Variabil<br>protoco<br>Alte set<br><b>Puner</b><br>Verifica<br>Pornire<br>Setare I<br>Configu<br>10.4.1<br>10.4.2<br>10.4.3                                                                                              | tare generală a fișierelor de descriere a<br>tivului<br>Data versiunii curente pentru<br>dispozitiv<br>Instrumente de operare<br>le măsurate prin intermediul<br>dului HART<br>tări<br><b>rea în funcțiune</b><br>a dispozitivului de măsurare<br>imbă de operare<br>urarea dispozitivului de măsurare<br>Definirea numelui de etichetă<br>Setarea unităților sistemului                                                                                                    | 70<br>70<br>70<br>71<br>72<br><b>74</b><br>74<br>74<br>74<br>74<br>74<br>76<br>76<br>78                                                                         |
| <ul> <li>9.1</li> <li>9.2</li> <li>9.3</li> <li>10</li> <li>10.1</li> <li>10.2</li> <li>10.3</li> <li>10.4</li> </ul> | Prezent<br>dispozit<br>9.1.1<br>9.1.2<br>Variabil<br>protoco<br>Alte set<br><b>Puner</b><br>Verifica<br>Pornire<br>Setare I<br>Configu<br>10.4.1<br>10.4.2<br>10.4.3                                                                                              | tare generală a fișierelor de descriere a<br>tivului<br>Data versiunii curente pentru<br>dispozitiv<br>Instrumente de operare<br>le măsurate prin intermediul<br>olului HART<br>tări<br><b>rea în funcțiune</b><br>a dispozitivului de măsurare<br>imbă de operare<br>urarea dispozitivului de măsurare<br>Definirea numelui de etichetă<br>Setarea unităților sistemului<br>Afișarea configurării I/O                                                                                                    | 70<br>70<br>70<br>71<br>72<br><b>74</b><br>74<br>74<br>74<br>74<br>74<br>76<br>76<br>78<br>79                                                                   |
| <ul> <li>9.1</li> <li>9.2</li> <li>9.3</li> <li>10</li> <li>10.1</li> <li>10.2</li> <li>10.3</li> <li>10.4</li> </ul> | Prezent<br>dispozit<br>9.1.1<br>9.1.2<br>Variabil<br>protoco<br>Alte set<br><b>Puner</b><br>Verifica<br>Pornire<br>Setare I<br>Configu<br>10.4.1<br>10.4.2<br>10.4.3<br>10.4.4                                                                                    | tare generală a fișierelor de descriere a<br>tivului                                                                                                    | 70<br>70<br>70<br>71<br>72<br><b>74</b><br>74<br>74<br>74<br>74<br>76<br>76<br>78<br>79<br>80                                                                   |
| 9.1<br>9.2<br>9.3<br><b>10</b><br>10.1<br>10.2<br>10.3<br>10.4                                                        | Prezent<br>dispozit<br>9.1.1<br>9.1.2<br>Variabil<br>protoco<br>Alte set<br><b>Puner</b><br>Verifica<br>Pornire<br>Setare I<br>Configu<br>10.4.1<br>10.4.2<br>10.4.3<br>10.4.4<br>10.4.5                                                                          | tare generală a fișierelor de descriere a<br>tivului                                                                                                    | 70<br>70<br>70<br>71<br>72<br><b>74</b><br>74<br>74<br>74<br>74<br>74<br>76<br>76<br>78<br>79<br>80<br>81                                                       |
| <ul> <li>9.1</li> <li>9.2</li> <li>9.3</li> <li>10</li> <li>10.1</li> <li>10.2</li> <li>10.3</li> <li>10.4</li> </ul> | Prezent<br>dispozit<br>9.1.1<br>9.1.2<br>Variabil<br>protoco<br>Alte set<br><b>Puner</b><br>Verifica<br>Pornire<br>Setare I<br>Configu<br>10.4.1<br>10.4.2<br>10.4.3<br>10.4.4<br>10.4.5<br>10.4.6<br>10.4.7                                                      | tare generală a fișierelor de descriere a<br>tivului                                                                                                    | 70<br>70<br>70<br>71<br>72<br><b>74</b><br>74<br>74<br>74<br>74<br>74<br>76<br>76<br>78<br>79<br>80<br>81                                                       |
| <ul> <li>9.1</li> <li>9.2</li> <li>9.3</li> <li>10</li> <li>10.1</li> <li>10.2</li> <li>10.3</li> <li>10.4</li> </ul> | Prezent<br>dispozit<br>9.1.1<br>9.1.2<br>Variabil<br>protoco<br>Alte set<br><b>Puner</b><br>Verifica<br>Pornire<br>Setare I<br>Configu<br>10.4.1<br>10.4.2<br>10.4.3<br>10.4.4<br>10.4.5<br>10.4.6<br>10.4.7                                                      | tare generală a fișierelor de descriere a<br>tivului                                                                                                    | 70<br>70<br>70<br>71<br>72<br><b>74</b><br>74<br>74<br>74<br>74<br>74<br>76<br>76<br>78<br>79<br>80<br>81                                                       |
| <ul> <li>9.1</li> <li>9.2</li> <li>9.3</li> <li>10</li> <li>10.1</li> <li>10.2</li> <li>10.3</li> <li>10.4</li> </ul> | Prezent<br>dispozit<br>9.1.1<br>9.1.2<br>Variabil<br>protoco<br>Alte set<br><b>Puner</b><br>Verifica<br>Pornire<br>Setare I<br>Configu<br>10.4.1<br>10.4.2<br>10.4.3<br>10.4.4<br>10.4.5<br>10.4.6<br>10.4.7                                                      | tare generală a fișierelor de descriere a<br>tivului                                                                                                    | 70<br>70<br>70<br>71<br>72<br><b>74</b><br>74<br>74<br>74<br>74<br>74<br>74<br>76<br>76<br>78<br>79<br>80<br>81<br>81<br>84<br>90                               |
| <ul> <li>9.1</li> <li>9.2</li> <li>9.3</li> <li>10</li> <li>10.1</li> <li>10.2</li> <li>10.3</li> <li>10.4</li> </ul> | Prezent<br>dispozit<br>9.1.1<br>9.1.2<br>Variabil<br>protoco<br>Alte set<br><b>Puner</b><br>Verifica<br>Pornire<br>Setare I<br>Configu<br>10.4.1<br>10.4.2<br>10.4.3<br>10.4.4<br>10.4.5<br>10.4.6<br>10.4.7                                                      | tare generală a fișierelor de descriere a<br>tivului                                                                                                    | 70<br>70<br>70<br>71<br>72<br><b>74</b><br>74<br>74<br>74<br>74<br>74<br>76<br>76<br>78<br>79<br>80<br>81<br>84<br>90                                           |
| 9.1<br>9.2<br>9.3<br><b>10</b><br>10.1<br>10.2<br>10.3<br>10.4                                                        | Prezent<br>dispozit<br>9.1.1<br>9.1.2<br>Variabil<br>protoco<br>Alte set<br><b>Puner</b><br>Verifica<br>Pornire<br>Setare I<br>Configu<br>10.4.1<br>10.4.2<br>10.4.3<br>10.4.4<br>10.4.5<br>10.4.6<br>10.4.7<br>10.4.8<br>10.4.9                                  | tare generală a fișierelor de descriere a<br>tivului                                                                                                    | 70<br>70<br>70<br>71<br>72<br><b>74</b><br>74<br>74<br>74<br>74<br>74<br>76<br>76<br>78<br>79<br>80<br>81<br>84<br>90<br>81                                     |
| 9.1<br>9.2<br>9.3<br><b>10</b><br>10.1<br>10.2<br>10.3<br>10.4                                                        | Prezent<br>dispozit<br>9.1.1<br>9.1.2<br>Variabil<br>protoco<br>Alte set<br><b>Puner</b><br>Verifica<br>Pornire<br>Setare I<br>Configu<br>10.4.1<br>10.4.2<br>10.4.3<br>10.4.4<br>10.4.5<br>10.4.6<br>10.4.7<br>10.4.8<br>10.4.9                                  | care generală a fișierelor de descriere a         tivului         Data versiunii curente pentru         dispozitiv         Instrumente de operare         le măsurate prin intermediul         olului HART         dispozitivului HART         tări         rea în funcțiune         a dispozitivului de măsurare         imbă de operare         urarea dispozitivului de măsurare         pefinirea numelui de etichetă         Setarea unităților sistemului         Afișarea configurării I/O         Configurarea ieșirii de curent         Configurarea ieșirii de impulsuri/         frecvență/comutare         Configurarea a fișajului local         Configurarea întreruperii la debit         scăzut                                                                                                    | 70<br>70<br>70<br>71<br>72<br><b>74</b><br>74<br>74<br>74<br>74<br>74<br>74<br>76<br>76<br>78<br>90<br>81<br>81<br>84<br>90<br>92                               |
| 9.1<br>9.2<br>9.3<br><b>10</b><br>10.1<br>10.2<br>10.3<br>10.4                                                        | Prezent<br>dispozit<br>9.1.1<br>9.1.2<br>Variabil<br>protoco<br>Alte set<br><b>Puner</b><br>Verifica<br>Pornire<br>Setare I<br>Configu<br>10.4.1<br>10.4.2<br>10.4.3<br>10.4.4<br>10.4.5<br>10.4.6<br>10.4.7<br>10.4.8<br>10.4.9<br>10.4.10                       | care generală a fișierelor de descriere a         tivului         Data versiunii curente pentru         dispozitiv         Instrumente de operare         le măsurate prin intermediul         uluui HART         tări         cea în funcțiune         a dispozitivului de măsurare         a dispozitivului de măsurare         imbă de operare         urarea dispozitivului de măsurare         befinirea numelui de etichetă         Afișarea configurării I/O         Configurarea intrării de stare         Configurarea ieșirii de impulsuri/         frecvență/comutare         Configurarea afișajului local         Configurarea întreruperii la debit         scăzut         O Configurarea detectării conductelor         goale                                                                                                    | 70<br>70<br>70<br>71<br>72<br><b>74</b><br>74<br>74<br>74<br>74<br>74<br>74<br>74<br>74<br>74<br>74<br>74<br>74<br>74                                           |
| 9.1<br>9.2<br>9.3<br><b>10</b><br>10.1<br>10.2<br>10.3<br>10.4                                                        | Prezent<br>dispozit<br>9.1.1<br>9.1.2<br>Variabil<br>protoco<br>Alte set<br><b>Puner</b><br>Verifica<br>Pornire<br>Setare I<br>Configu<br>10.4.1<br>10.4.2<br>10.4.3<br>10.4.4<br>10.4.5<br>10.4.6<br>10.4.7<br>10.4.8<br>10.4.9<br>10.4.10<br>10.4.11            | care generală a fișierelor de descriere a         tivului         Data versiunii curente pentru         dispozitiv         Instrumente de operare         le măsurate prin intermediul         bului HART         tări         rea în funcțiune         a dispozitivului de măsurare         a dispozitivului de măsurare         urarea funcțiilor         a dispozitivului de măsurare         urarea dispozitivului de măsurare         Definirea numelui de etichetă         Configurarea intrării de stare         Configurarea intrării de curent         Configurarea ieșirii de impulsuri/         frecvență/comutare         Configurarea afișajului local         Configurarea ântreruperii la debit         scăzut         Configurarea intrării conductelor         goale         Configurarea intrării conductelor                                                 | 70<br>70<br>70<br>71<br>72<br><b>74</b><br>74<br>74<br>74<br>74<br>74<br>76<br>76<br>78<br>79<br>80<br>81<br>84<br>90<br>92<br>93<br>93                         |
| 9.1<br>9.2<br>9.3<br><b>10</b><br>10.1<br>10.2<br>10.3<br>10.4                                                        | Prezent<br>dispozit<br>9.1.1<br>9.1.2<br>Variabil<br>protoco<br>Alte set<br><b>Puner</b><br>Verifica<br>Pornire<br>Setare I<br>Configu<br>10.4.1<br>10.4.2<br>10.4.3<br>10.4.4<br>10.4.5<br>10.4.6<br>10.4.7<br>10.4.8<br>10.4.9<br>10.4.10<br>10.4.11<br>10.4.12 | care generală a fișierelor de descriere a tivului         Data versiunii curente pentru         dispozitiv         Instrumente de operare         le măsurate prin intermediul         ulului HART         tări         rea în funcțiune         a dispozitivului de măsurare         a dispozitivului de măsurare         urarea dispozitivului de măsurare         urarea dispozitivului de tetichetă         Setarea unităților sistemului         Afișarea configurării I/O         Configurarea intrării de stare         Configurarea a fișajului local         Configurarea ântreruperii la debit         scăzut         O Configurarea intrării tecurent         Configurarea întreruperii la debit         scăzut         O Configurarea intrării conductelor         goale         Configurarea intrării HART         Configurarea intrării conductelor         goale | 70<br>70<br>70<br>71<br>72<br><b>74</b><br>74<br>74<br>74<br>74<br>74<br>76<br>76<br>78<br>79<br>80<br>81<br>84<br>90<br>81<br>84<br>90<br>92<br>93<br>93<br>95 |

| 10.5                                                                                                    | 10.4.13 Configurarea ieșirii în impuls dublu<br>Setări avansate                                                                                                    | 97<br>99                                                                                                    |
|----------------------------------------------------------------------------------------------------|----------------------------------------------------------------------------------------------------|----------------------------------------------------------------------------------------------------|
|                                                                                                    | introduce codul de acces                                                                                                    | 100                                                                                                    |
|                                                                                                    | 10.5.2 Efectuarea reglării senzorului                                                                                                    | 100                                                                                                    |
|                                                                                                    | 10.5.3 Configurarea totalizatorului                                                                                                    | 100                                                                                                    |
|                                                                                                    | 10.5.4 Efectuarea unor configurări                                                                                                    |                                                                                                    |
|                                                                                                    | suplimentare ale afișajului                                                                                                    | 102                                                                                                    |
|                                                                                                    | 10.5.5 Efectuarea curățării electrodului                                                                                                    | 105                                                                                                    |
|                                                                                                    | 10.5.6 Configurare WLAN                                                                                                    | 106                                                                                                    |
|                                                                                                    | 10.5.7 Gestionarea configurației                                                                                                    | 107                                                                                                    |
|                                                                                                    | 10.5.8 Utilizarea parametrilor pentru                                                                                                    |                                                                                                    |
| 10.4                                                                                                    | administrarea dispozitivului                                                                                                    | 109                                                                                                    |
| 10.6                                                                                                    | Simulare                                                                                                    | 110                                                                                                    |
| 10.7                                                                                                    | Protejarea setărilor împotriva accesului                                                                                                    | 110                                                                                                    |
|                                                                                                    | neautorizat                                                                                                    | 113                                                                                                    |
|                                                                                                    | 10.7.1 Protecție la scriere prin cod de acces                                                                                                    | 113                                                                                                    |
|                                                                                                    | 10.7.2 Protecția la scriere prin intermediul                                                                                                    | 115                                                                                                    |
|                                                                                                    | comutatorului de protecție la scriere                                                                                                    | 115                                                                                                    |
|                                                                                                    |                                                                                                    |                                                                                                    |
| 11                                                                                                    | Operare                                                                                                    | 110                                                                                                    |
| 11.1                                                                                                    | Citirea stării de blocare a dispozitivului                                                                                                    | 116                                                                                                    |
| 11.2                                                                                                    | Modificarea limbii de operare                                                                                                    | 116                                                                                                    |
| 11.3                                                                                                    | Configurarea afișajului                                                                                                    | 116                                                                                                    |
| 11.4                                                                                                    | Citirea valorilor măsurate                                                                                                    | 116                                                                                                    |
|                                                                                                    | 11.4.1 Submeniul "Process variables"                                                                                                    | 116                                                                                                    |
|                                                                                                    | 11.4.2 Submeniul "Totalizer"                                                                                                    | 118                                                                                                    |
|                                                                                                    | 11.4.3 Submeniul "Input values"                                                                                                    | 118                                                                                                    |
|                                                                                                    | 11.4.4 Output values                                                                                                    | 120                                                                                                    |
| 11.5                                                                                                    | Adaptarea dispozitivului de másurare la                                                                                                    | 100                                                                                                    |
| 11 (                                                                                                    | condițiile de proces                                                                                                    | 122                                                                                                    |
| 116                                                                                                    |                                                                                                    | 1 7 7                                                                                                    |
| 11.0                                                                                                    | 11 6 1 Demoniul de functii el peremetrul                                                                                                    | 122                                                                                                    |
| 11.0                                                                                                    | 11.6.1 Domeniul de funcții al parametrul                                                                                                    | 122                                                                                                    |
| 11.0                                                                                                    | 11.6.1 Domeniul de funcții al parametrul<br>"Control Totalizer"                                                                                                    | 122<br>123                                                                                                    |
| 11.0                                                                                                    | <ul> <li>11.6.1 Domeniul de funcții al parametrul<br/>"Control Totalizer"</li></ul>                                                                                                    | 122<br>123                                                                                                    |
| 11.0                                                                                                    | <ul> <li>11.6.1 Domeniul de funcții al parametrul<br/>"Control Totalizer"</li></ul>                                                                                                    | 122<br>123<br>123<br>123                                                                                                    |
| 11.7                                                                                                    | <ul> <li>11.6.1 Domeniul de funcții al parametrul<br/>"Control Totalizer"</li> <li>11.6.2 Domeniul de funcții al parametrul<br/>"Reset all totalizers"</li> <li>Se afișează înregistrarea datelor în jurnal</li> </ul> | 122<br>123<br>123<br>123                                                                                                    |
| 11.0<br>11.7<br><b>12</b>                                                                                                | <ul> <li>11.6.1 Domeniul de funcții al parametrul<br/>"Control Totalizer"</li></ul>                                                                                                    | <ol> <li>122</li> <li>123</li> <li>123</li> <li>123</li> <li>127</li> </ol>                                                       |
| 11.0<br>11.7<br><b>12</b>                                                                                                | <ul> <li>11.6.1 Domeniul de funcții al parametrul<br/>"Control Totalizer"</li></ul>                                                                                                    | 122<br>123<br>123<br>123<br>123                                                                                                   |
| 11.7<br>12<br>12.1                                                                                                    | <ul> <li>11.6.1 Domeniul de funcții al parametrul<br/>"Control Totalizer"</li></ul>                                                                                                    | 122<br>123<br>123<br>123<br><b>127</b><br>127                                                                                     |
| 11.0<br>11.7<br><b>12</b><br>12.1<br>12.2                                                                                | <ul> <li>11.6.1 Domeniul de funcții al parametrul<br/>"Control Totalizer"</li></ul>                                                                                                    | 122<br>123<br>123<br>123<br><b>127</b><br>127                                                                                     |
| 11.0<br>11.7<br><b>12</b><br>12.1<br>12.2                                                                                | <ul> <li>11.6.1 Domeniul de funcții al parametrul<br/>"Control Totalizer"</li></ul>                                                                                                    | 122<br>123<br>123<br>123<br><b>127</b><br>127<br>129                                                                              |
| 11.0<br>11.7<br><b>12</b><br>12.1<br>12.2                                                                                | <ul> <li>11.6.1 Domeniul de funcții al parametrul<br/>"Control Totalizer"</li></ul>                                                                                                    | 122<br>123<br>123<br>123<br><b>127</b><br>127<br>129<br>129                                                                       |
| 11.0<br>11.7<br><b>12</b><br>12.1<br>12.2<br>12.3                                                                        | <ul> <li>11.6.1 Domeniul de funcții al parametrul<br/>"Control Totalizer"</li></ul>                                                                                                    | 122<br>123<br>123<br>123<br><b>127</b><br>127<br>129<br>129                                                                       |
| 11.0<br>11.7<br><b>12</b><br>12.1<br>12.2<br>12.3                                                                        | <ul> <li>11.6.1 Domeniul de funcții al parametrul<br/>"Control Totalizer"</li></ul>                                                                                                    | 122<br>123<br>123<br>123<br><b>127</b><br>127<br>129<br>129<br>131                                                                |
| 11.0<br>11.7<br><b>12</b><br>12.1<br>12.2<br>12.3                                                                        | <ul> <li>11.6.1 Domeniul de funcții al parametrul<br/>"Control Totalizer"</li></ul>                                                                                                    | 122<br>123<br>123<br>123<br><b>127</b><br>127<br>129<br>129<br>131<br>131                                                         |
| <ul> <li>11.0</li> <li>11.7</li> <li>12</li> <li>12.1</li> <li>12.2</li> <li>12.3</li> <li>12.4</li> </ul>               | <ul> <li>11.6.1 Domeniul de funcții al parametrul<br/>"Control Totalizer"</li></ul>                                                                                                    | 122<br>123<br>123<br>123<br><b>127</b><br>127<br>129<br>129<br>131<br>131<br>133                                                  |
| <ul> <li>11.0</li> <li>11.7</li> <li>12</li> <li>12.1</li> <li>12.2</li> <li>12.3</li> <li>12.4</li> </ul>               | <ul> <li>11.6.1 Domeniul de funcții al parametrul<br/>"Control Totalizer"</li></ul>                                                                                                    | 122<br>123<br>123<br>123<br><b>127</b><br>127<br>129<br>131<br>131<br>133<br>133                                                  |
| <ul> <li>11.0</li> <li>11.7</li> <li>12</li> <li>12.1</li> <li>12.2</li> <li>12.3</li> <li>12.4</li> </ul>               | <ul> <li>11.6.1 Domeniul de funcții al parametrul<br/>"Control Totalizer"</li></ul>                                                                                                    | 122<br>123<br>123<br>123<br><b>127</b><br>127<br>129<br>129<br>131<br>131<br>133<br>133<br>133                                    |
| <ul> <li>11.0</li> <li>11.7</li> <li>12</li> <li>12.1</li> <li>12.2</li> <li>12.3</li> <li>12.4</li> </ul>               | <ul> <li>11.6.1 Domeniul de funcții al parametrul<br/>"Control Totalizer"</li></ul>                                                                                                    | 122<br>123<br>123<br>123<br>127<br>127<br>129<br>129<br>131<br>133<br>133<br>133<br>133                                           |
| <ul> <li>11.0</li> <li>11.7</li> <li>12</li> <li>12.1</li> <li>12.2</li> <li>12.3</li> <li>12.4</li> <li>12.5</li> </ul> | <ul> <li>11.6.1 Domeniul de funcții al parametrul<br/>"Control Totalizer"</li></ul>                                                                                                    | 122<br>123<br>123<br>123<br><b>127</b><br>127<br>129<br>129<br>131<br>131<br>133<br>133<br>133<br>133                             |
| <ul> <li>11.0</li> <li>11.7</li> <li>12</li> <li>12.1</li> <li>12.2</li> <li>12.3</li> <li>12.4</li> <li>12.5</li> </ul> | <ul> <li>11.6.1 Domeniul de funcții al parametrul<br/>"Control Totalizer"</li></ul>                                                                                                    | 122<br>123<br>123<br>123<br>127<br>127<br>129<br>129<br>131<br>131<br>133<br>133<br>133<br>133<br>134<br>135                      |
| <ul> <li>11.0</li> <li>11.7</li> <li>12</li> <li>12.1</li> <li>12.2</li> <li>12.3</li> <li>12.4</li> <li>12.5</li> </ul> | <ul> <li>11.6.1 Domeniul de funcții al parametrul<br/>"Control Totalizer"</li></ul>                                                                                                    | 122<br>123<br>123<br>123<br>127<br>127<br>129<br>129<br>131<br>131<br>133<br>133<br>133<br>133<br>134<br>135                      |
| <ul> <li>11.0</li> <li>11.7</li> <li>12</li> <li>12.1</li> <li>12.2</li> <li>12.3</li> <li>12.4</li> <li>12.5</li> </ul> | <ul> <li>11.6.1 Domeniul de funcții al parametrul<br/>"Control Totalizer"</li></ul>                                                                                                    | 122<br>123<br>123<br>123<br>127<br>127<br>129<br>129<br>131<br>133<br>133<br>133<br>133<br>133<br>134<br>135<br>135               |
| <ul> <li>11.0</li> <li>11.7</li> <li>12</li> <li>12.1</li> <li>12.2</li> <li>12.3</li> <li>12.4</li> <li>12.5</li> </ul> | <ul> <li>11.6.1 Domeniul de funcții al parametrul<br/>"Control Totalizer"</li></ul>                                                                                                    | 122<br>123<br>123<br>123<br>127<br>127<br>127<br>129<br>129<br>131<br>131<br>133<br>133<br>133<br>133<br>134<br>135<br>135<br>136 |

| 12.6                                                                                           | Adaptarea informațiilor de diagnosticare<br>12.6.1 Adaptarea comportamentului de                 | 136                                                                                     |
|------------------------------------------------------------------------------------------------|--------------------------------------------------------------------------------------------------|-----------------------------------------------------------------------------------------|
| 127                                                                                            | diagnosticare<br>12.6.2 Adaptarea semnalului de stare<br>Prezentarea generală a informațiilor de | 136<br>136                                                                              |
| 12.7                                                                                           | diagnosticare                                                                                    | 137                                                                                     |
| 12.8                                                                                           | Evenimente de diagnosticare în așteptare                                                         | 141                                                                                     |
| 12.9                                                                                           | Listă de diagnosticare                                                                           | 142                                                                                     |
| 12.10                                                                                          | Jurnal de evenimente                                                                             | 143                                                                                     |
|                                                                                                | 12.10.1 Citilea jurnalului de evenimente                                                         | 143                                                                                     |
|                                                                                                | 12.10.3 Prezentare generală a evenimentelor                                                      | 112                                                                                     |
|                                                                                                | informative                                                                                      | 144                                                                                     |
| 12.11                                                                                          | Resetarea dispozitivului de măsurare 12.11.1 Domeniul de funcții al parametrul                   | 145                                                                                     |
| 12 12                                                                                          | "Device reset"                                                                                   | 145<br>145                                                                              |
| 12.12                                                                                          | Istoricul firmware-ului                                                                          | 149                                                                                     |
| 12.14                                                                                          | Istoricul dispozitivului și compatibilitate                                                      | 149                                                                                     |
| 13                                                                                             | Întreținere                                                                                      | 150                                                                                     |
| 13.1                                                                                           | Activități de întreținere                                                                        | 150                                                                                     |
|                                                                                                | 13.1.1 Curățarea exteriorului                                                                    | 150                                                                                     |
|                                                                                                | 13.1.2 Curățarea interiorului                                                                    | 150                                                                                     |
| 12 2                                                                                           | 13.1.3 Inlocuirea garniturilor                                                                   | 150<br>150                                                                              |
| 13.2                                                                                           | Servicii Endress+Hauser                                                                          | 150                                                                                     |
| 14                                                                                             | Reparare                                                                                         | 151                                                                                     |
| 14.1                                                                                           | Observații generale                                                                              | 151                                                                                     |
|                                                                                                | 14.1.1 Concept de reparare și conversie                                                          | 151                                                                                     |
|                                                                                                | 14.1.2 Note privind reparațiile și                                                               | 151                                                                                     |
| 14.2                                                                                           | Piese de schimb                                                                                  | 151                                                                                     |
| 14.3                                                                                           | Servicii Endress+Hauser                                                                          | 151                                                                                     |
| 14.4                                                                                           | Returnare                                                                                        | 151                                                                                     |
| 14.5                                                                                           | Scoatere din uz                                                                                  | 151                                                                                     |
|                                                                                                | măsurare                                                                                         | 151                                                                                     |
|                                                                                                | 14.5.2 Eliminarea dispozitivului de                                                              |                                                                                         |
|                                                                                                | -                                                                                                |                                                                                         |
|                                                                                                | măsurare                                                                                         | 152                                                                                     |
| 15                                                                                             | măsurare                                                                                         | 152<br><b>153</b>                                                                       |
| <b>15</b><br>15.1                                                                              | măsurare                                                                                         | 152<br><b>153</b><br>153                                                                |
| <b>15</b><br>15.1                                                                              | măsurare                                                                                         | 152<br><b>153</b><br>153<br>153                                                         |
| <b>15</b><br>15.1                                                                              | măsurare                                                                                         | 152<br><b>153</b><br>153<br>154                                                         |
| <b>15</b><br>15.1<br>15.2<br>15.3                                                              | măsurare                                                                                         | 152<br><b>153</b><br>153<br>154<br>154<br>155                                           |
| <b>15</b><br>15.1<br>15.2<br>15.3<br>15.4                                                      | măsurare                                                                                         | 152<br>153<br>153<br>154<br>154<br>155<br>156                                           |
| <b>15</b><br>15.1<br>15.2<br>15.3<br>15.4<br><b>16</b>                                         | măsurare                                                                                         | 152<br>153<br>153<br>154<br>154<br>155<br>156<br><b>157</b>                             |
| <b>15</b><br>15.1<br>15.2<br>15.3<br>15.4<br><b>16</b><br>16.1                                 | măsurare                                                                                         | 152<br>153<br>153<br>154<br>154<br>155<br>156<br><b>157</b>                             |
| <b>15</b><br>15.1<br>15.2<br>15.3<br>15.4<br><b>16</b><br>16.1<br>16.2                         | măsurare                                                                                         | 152<br>153<br>153<br>154<br>154<br>155<br>156<br><b>157</b><br>157                      |
| <b>15</b><br>15.1<br>15.2<br>15.3<br>15.4<br><b>16</b><br>16.1<br>16.2<br>16.3                 | măsurare                                                                                         | 152<br>153<br>153<br>154<br>154<br>155<br>156<br><b>157</b><br>157<br>157               |
| <b>15</b><br>15.1<br>15.2<br>15.3<br>15.4<br><b>16</b><br>16.1<br>16.2<br>16.3<br>16.4<br>16.5 | măsurare                                                                                         | 152<br>153<br>153<br>154<br>154<br>155<br>156<br><b>157</b><br>157<br>157<br>157<br>161 |

| 16.6  | Caracteristici de performanță | 168 |
|-------|-------------------------------|-----|
| 16.7  | Instalare                     | 169 |
| 16.8  | Mediu ambiant                 | 169 |
| 16.9  | Proces                        | 170 |
| 16.10 | Construcție mecanică          | 172 |
| 16.11 | Interfața umană               | 175 |
| 16.12 | Certificate și omologări      | 181 |
| 16.13 | Pachete de aplicații          | 183 |
| 16.14 | Accesorii                     | 184 |
| 16.15 | Documentație suplimentară     | 184 |
|       |                               |     |
|       |                               |     |

| Index 18 |
|----------|
|----------|

# 1 Despre acest document

### 1.1 Funcția documentului

Prezentele instrucțiuni de utilizare conțin toate informațiile necesare în diferite faze ale ciclului de viață al dispozitivului: de la identificarea produsului, recepție și depozitare la livrare, montare, conectare, operare și punere în funcțiune până la depanarea defecțiunilor, întreținere și eliminare.

### 1.2 Simboluri

### 1.2.1 Simboluri de siguranță

### A PERICOL

Acest simbol vă alertează cu privire la o situație periculoasă. Neevitarea acestei situații va avea ca rezultat vătămări corporale grave sau letale.

#### **AVERTISMENT**

Acest simbol vă alertează cu privire la o situație periculoasă. Neevitarea acestei situații poate avea ca rezultat vătămări corporale grave sau letale.

#### A PRECAUȚIE

Acest simbol vă alertează cu privire la o situație periculoasă. Neevitarea acestei situații poate avea ca rezultat vătămări corporale minore sau medii.

#### NOTÃ

Acest simbol conține informații despre proceduri și alte aspecte care contribuie la evitarea vătămărilor corporale.

### 1.2.2 Simboluri electrice

| Simbol   | Semnificație                                                                                                    |
|----------|----------------------------------------------------------------------------------------------------|
|          | Curent continuu                                                                                                    |
| $\sim$   | Curent alternativ                                                                                                    |
| $\sim$   | Curent direct și curent alternativ                                                                                                    |
| <u>+</u> | <b>Conexiunea de împământare</b><br>În ceea ce îl privește pe operator, o bornă de împământare care este legată la masă<br>prin intermediul unui sistem de împământare.                                                                                                    |
|          | Împământare de protecție (PE)<br>O bornă care trebuie conectată la împământare înainte de a face orice altă racordare.                                                                                                    |
|          | <ul> <li>Bornele de împământare sunt situate la interiorul și exteriorul dispozitivului:</li> <li>Bornă de împământare interioară: Conectează conductorul de împământare de protecție la rețeaua de alimentare principală.</li> <li>Bornă de împământare exterioară: Conectează dispozitivul la sistemul de împământare al utilajului.</li> </ul> |

### 1.2.3 Simboluri de comunicație

| Simbol | Semnificație                                                                                    |
|--------|-------------------------------------------------------------------------------------------------|
| ([:-   | Wireless Local Area Network (WLAN)<br>Comunicație prin intermediul unei rețele wireless locale. |
|        | <b>LED</b><br>Dioda emițătoare de lumină este stinsă.                                           |

| Simbol | Semnificație                                                    |
|--------|-----------------------------------------------------------------|
| -X-    | <b>LED</b><br>Dioda emițătoare de lumină este aprinsă.          |
|        | <b>LED</b><br>Dioda emițătoare de lumină luminează intermitent. |

### 1.2.4 Simboluri instrumente

| Simbol                       | Semnificație            |
|------------------------------|-------------------------|
| 0                            | Șurubelniță cu cap plat |
| $\bigcirc \not \blacksquare$ | Cheie imbus             |
| Ŕ                            | Cheie cu capăt deschis  |

### 1.2.5 Simboluri pentru anumite tipuri de informații

| Simbol    | Semnificație                                                           |
|-----------|------------------------------------------------------------------------|
|           | Admis<br>Proceduri, procese sau acțiuni care sunt admise.              |
|           | <b>Preferat</b><br>Proceduri, procese sau acțiuni care sunt preferate. |
| ×         | <b>Interzis</b><br>Proceduri, procese sau acțiuni care sunt interzise. |
| i         | <b>Sfat</b><br>Indică informații suplimentare.                         |
|           | Referire la documentație.                                              |
|           | Referire la pagină.                                                    |
|           | Referire la grafic.                                                    |
| ►         | Mesaj de atenționare sau pas individual care trebuie respectat.        |
| 1., 2., 3 | Serie de pași.                                                         |
| 4         | Rezultatul unui pas.                                                   |
| ?         | Ajutor în eventualitatea unei probleme.                                |
|           | Inspecție vizuală.                                                     |

# 1.2.6 Simboluri în grafice

| Simbol         | Semnificație     |
|----------------|------------------|
| 1, 2, 3,       | Numere elemente  |
| 1., 2., 3.,    | Serie de pași    |
| A, B, C,       | Vizualizări      |
| A-A, B-B, C-C, | Secțiuni         |
| EX             | Zonă periculoasă |

| Simbol | Semnificație                |
|--------|-----------------------------|
| X      | Zonă sigură (nepericuloasă) |
| ≈➡     | Direcție debit              |

### 1.3 Documentație

Pentru o prezentare generală a domeniului Documentației tehnice asociate, consultați următoarele:

- *W@M Device Viewer* (www.endress.com/deviceviewer): Introduceți numărul de serie de pe plăcuța de identificare
- *Aplicația Endress+Hauser Operations*: Introduceți numărul de serie de pe plăcuța de identificare sau scanați codul matricei 2-D (cod QR) de pe plăcuța de identificare

El Lista detaliată a documentelor separate împreună cu codul documentației  $\rightarrow$  🗎 184

### 1.3.1 Documentație standard

| Tip de document                                            | Scopul și conținutul documentului                                                                                                    |
|------------------------------------------------------------|----------------------------------------------------------------------------------------------------|
| Informații tehnice                                         | <b>Planificarea ajutorului pentru dispozitivul dumneavoastră</b><br>Acest document conține toate datele tehnice despre dispozitiv și asigură o<br>prezentare generală a accesoriilor și a altor produse care pot fi comandate<br>pentru dispozitiv.                                                                                              |
| Instrucțiuni de operare sintetizate<br>ale senzorului      | <ul> <li>Vă conduce rapid la prima valoare măsurată - Partea 1<br/>Instrucțiunile de operare sintetizate ale senzorului sunt destinate<br/>specialiștilor responsabili pentru instalarea dispozitivului de măsurare.</li> <li>Recepția la livrare și identificarea produsului</li> <li>Depozitarea și transportul</li> <li>Instalarea</li> </ul> |
| Instrucțiuni de operare sintetizate<br>pentru transmițător | Vă conduce rapid la prima valoare măsurată - Partea 2<br>Instrucțiunile de operare sintetizate ale transmițătorului sunt destinate<br>specialiștilor responsabili pentru punerea în funcțiune, configurarea și<br>parametrizarea dispozitivului de măsurare (până la prima valoare<br>măsurată).                                                 |
|                                                            | <ul> <li>Descrierea produsului</li> <li>Instalarea</li> <li>Conexiune electrică</li> <li>Opțiuni de operare</li> <li>Integrarea sistemului</li> <li>Punerea în funcțiune</li> <li>Informații privind diagnosticarea</li> </ul>                                                                                                    |
| Descrierea parametrilor<br>dispozitivului                  | <b>Referință pentru parametrii dumneavoastră</b><br>Documentul furnizează o explicație detaliată a fiecărui parametru<br>individual din Expert. Descrierea este destinată persoanelor care lucrează<br>cu dispozitivul pe întreaga durată de viață și efectuează configurații<br>specifice.                                                      |

### 1.3.2 Documentația suplimentară pentru dispozitiv

Sunt furnizate documente suplimentare în funcție de versiunea dispozitivului comandat: respectați întotdeauna cu strictețe instrucțiunile din documentația suplimentară. Documentația suplimentară face parte integrantă din documentația dispozitivului.

### 1.4 Mărci comerciale înregistrate

#### HART®

Marcă înregistrată a FieldComm Group, Austin, Texas, SUA

# 2 Instrucțiuni de siguranță

### 2.1 Cerințe pentru personal

Personalul de instalare, punere în funcțiune, diagnosticări și întreținere trebuie să îndeplinească următoarele cerințe:

- Specialiștii instruiți calificați trebuie să aibă o calificare relevantă pentru această funcție și sarcină specifică.
- Sunt autorizați de către proprietarul/operatorul unității.
- ▶ Sunt familiarizați cu reglementările federale/naționale.
- Înainte de a începe activitatea, citiți și încercați să înțelegeți instrucțiunile din manual și din documentația suplimentară, precum și certificatele (în funcție de aplicație).
- Urmați instrucțiunile și respectați condițiile de bază.

Personalul de operare trebuie să îndeplinească următoarele cerințe:

- Este instruit și autorizat în conformitate cu cerințele sarcinii de către proprietarul/ operatorul unității.
- Respectă instrucțiunile din acest manual.

### 2.2 Utilizare prevăzută

#### Domeniul și medii de utilizare

Dispozitivul de măsurare descris în aceste instrucțiuni de operare sintetizate este proiectat exclusiv pentru măsurarea debitului lichidelor cu o conductivitate minimă de 5  $\mu$ S/cm.

În funcție de versiunea comandată, dispozitivul poate măsura și în medii potențial explozive, inflamabile, toxice și oxidante.

Dispozitivele de măsurare pentru utilizare în zone periculoase, în aplicații igienice sau în medii unde există un risc sporit din cauza presiunii de proces, sunt etichetate în conformitate pe plăcuța de identificare.

Pentru a asigura rămânerea dispozitivului de măsurare în stare corespunzătoare pentru durata de operare:

- ► Respectați intervalul de presiune și temperatură specificat.
- Utilizați dispozitivul de măsurare numai în deplină conformitate cu datele de pe plăcuța de identificare și cu condițiile generale indicate în instrucțiunile de utilizare și în documentația suplimentară.
- ▶ Pe baza plăcuței de identificare, verificați dacă este permisă utilizarea dispozitivului comandat în zone periculoase (de ex. dacă prezintă protecție la explozie, siguranța recipientului la presiune).
- Utilizați dispozitivul de măsurare numai pentru medii în care materialele umezite în proces sunt suficient de rezistente.
- Dacă temperatura ambiantă a dispozitivului de măsurare este în afara temperaturii atmosferice, este absolut esențial să respectați condițiile de bază relevante specificate în documentația asociată dispozitivului. → ≅ 8
- Protejați permanent dispozitivul de măsurare împotriva coroziunii cauzată de influențele mediului ambiant.

#### Utilizare incorectă

Utilizarea în alte scopuri decât cele prevăzute poate compromite siguranța dispozitivului. Producătorul își declină orice răspundere pentru daunele provocate prin utilizarea incorectă sau în alt scop decât cel prevăzut în prezentul manual.

### **AVERTISMENT**

# Pericol de crăpare din cauza lichidelor corozive sau abrazive și din cauza condițiilor ambiante!

- Verificați compatibilitatea lichidului de proces cu materialul din care este fabricat senzorul.
- Asigurați-vă că toate materialele umezite de lichide pe parcursul procesului sunt rezistente.
- ▶ Respectați intervalul de presiune și temperatură specificat.

### NOTÃ

#### Verificare pentru cazurile limită:

Pentru lichidele speciale și lichidele de curățare, Endress+Hauser furnizează cu plăcere asistență pentru verificarea rezistenței la coroziune a materialelor umezite de lichide, însă nu acceptă nicio garanție sau răspundere deoarece schimbările mici ale temperaturii, concentrației sau nivelului de contaminare în cadrul procesului pot modifica proprietățile rezistenței la coroziune.

#### Riscuri reziduale

#### AVERTISMENT

# Componentele electronice și mediul pot cauza încălzirea suprafețelor. Acest lucru prezintă un pericol de arsuri!

 În cazul temperaturilor ridicate ale lichidelor, asigurați protecție împotriva contactului, pentru a preveni arsurile.

### 2.3 Siguranța la locul de muncă

Pentru lucrul pe dispozitiv și cu acesta:

 Purtați echipamentul individual de protecție necesar în conformitate cu reglementările federale/naționale.

Pentru lucrări de sudură pe conducte:

▶ Nu legați unitatea de sudură la masă prin dispozitivul de măsurare.

Dacă lucrați la sau cu dispozitivul cu mâinile ude:

> Din cauza riscului de electrocutare crescut, trebuie să purtați mănuși.

### 2.4 Siguranță în utilizare

Risc de accidentare.

- Utilizați dispozitivul numai în stare tehnică corespunzătoare și în regimul de siguranță.
- Operatorul este responsabil pentru utilizarea fără interferențe a dispozitivului.

#### Conversii la dispozitiv

Modificările neautorizate ale dispozitivului nu sunt permise și pot conduce la pericole care nu pot fi prevăzute.

▶ Dacă, în ciuda acestui lucru, sunt necesare modificări, consultați-vă cu Endress+Hauser.

#### Reparare

Pentru a asigura siguranța operațională continuă și fiabilitatea,

- Efectuați reparații ale dispozitivului numai dacă acestea sunt permise în mod expres.
- Respectați reglementările federale/naționale care se referă la repararea unui dispozitiv electric.
- Utilizați numai piese de schimb și accesorii originale de la Endress+Hauser.

### 2.5 Siguranța produsului

Dispozitivul de măsurare este conceput în conformitate cu buna practică tehnologică pentru a respecta cele mai moderne cerințe de siguranță; acesta a fost testat și a părăsit fabrica într-o stare care asigură funcționarea în condiții de siguranță.

Acesta îndeplinește standardele de siguranță și cerințele legale generale. De asemenea, este în conformitate cu directivele UE menționate în declarația de conformitate UE specifică dispozitivului. Endress+Hauser confirmă acest fapt prin aplicarea marcajului CE pe dispozitiv.

## 2.6 Securitate IT

Garanția oferită de noi este valabilă numai în cazul în care dispozitivul/ este instalat și utilizat conform descrierii din Instrucțiunile de operare. Dispozitivul/ este echipat cu mecanisme de securitate pentru protecție împotriva oricăror modificări accidentale ale setărilor.

Măsurile de securitate IT care asigură protecție suplimentară pentru dispozitiv/ și transferul datelor asociat, trebuie implementate chiar de operatori, în conformitate cu standardele de securitate ale acestora.

## 2.7 Securitate IT specifică dispozitivului

Dispozitivul pune la dispoziție o gamă de funcții specifice pentru a susține măsurile de protecție pentru operator. Aceste funcții pot fi configurate de către utilizator și oferă siguranță sporită în timpul funcționării, în cazul utilizării corecte. O privire de ansamblu asupra celor mai importante funcții este disponibilă în secțiunea următoare.

| Funcție/interfață                                                                                                  | Setare din fabrică     | Recomandare                                                                  |
|----------------------------------------------------------------------------------------------------|------------------------|------------------------------------------------------------------------------|
| Protecția la scriere prin intermediul<br>comutatorului de protecție la scriere a<br>hardware-ului → 🗎 11           | Neactivat.             | La nivel individual, ca urmare a evaluării<br>riscului.                      |
| Cod de acces<br>(valabil și pentru conectarea pe serverul<br>web sau conexiune FieldCare) $\rightarrow \square 12$ | Neactivat (0000).      | Alocați un cod de acces personalizat pe durata<br>punerii în funcțiune.      |
| WLAN<br>(opțiune comandă în modulul de afișare)                                                                    | Activat.               | La nivel individual, ca urmare a evaluării<br>riscului.                      |
| Mod securitate WLAN                                                                                                | Activat (WPA2-<br>PSK) | Nu modificați.                                                               |
| Frază de acces WLAN<br>(parolă) → 🗎 12                                                                             | Număr de serie         | Alocați o frază de acces WLAN individuală pe<br>durata punerii în funcțiune. |
| Mod WLAN                                                                                                    | Punct de acces         | La nivel individual, ca urmare a evaluării<br>riscului.                      |
| Server web→ 🗎 13                                                                                                   | Activat.               | La nivel individual, ca urmare a evaluării<br>riscului.                      |
| Interfață de service CDI-RJ45 → 🗎 13                                                                               | -                      | La nivel individual, ca urmare a evaluării<br>riscului.                      |

# 2.7.1 Protecție la acces prin intermediul protecției la scriere hardware

Accesul de scriere pentru parametri dispozitivului prin intermediul afișajului local, browser-ului web sau a instrumentului de operare (de ex. FieldCare, DeviceCare) poate fi dezactivat prin intermediul unui comutator de protecție la scriere (comutator DIP pe placa de bază). Atunci când protecția la scriere hardware este activată, este posibil numai accesul de citire al parametrilor.

Protecția la scriere hardware este dezactivată atunci când dispozitivul este livrat  $\rightarrow$  🗎 115.

### 2.7.2 Protecție la acces prin intermediul unei parole

Sunt disponibile diferite parole în vederea protecției la accesul de scriere la nivelul parametrilor dispozitivului sau accesul la dispozitiv prin intermediul interfeței WLAN.

Cod de acces specific utilizatorului

Protejează accesul de scriere la nivelul parametrilor dispozitivului prin intermediul afișajului local, browser-ului web sau instrumentului de operare (de ex. FieldCare, DeviceCare). Autorizația de acces este reglată în mod clar prin utilizarea unui cod de acces specific utilizatorului.

- WLAN passphrase Cheia de rețea protejează conexiunea dintre o unitate de operare (de ex. notebook sau tabletă) și dispozitiv, prin intermediul interfeței WLAN care poate fi comandată ca opțiune.
- Modul Infrastructură

Atunci când dispozitivul este operat în modul Infrastructură, fraza de acces WLAN corespunde frazei de acces WLAN configurate la nivelul operatorului.

#### Cod de acces specific utilizatorului

Accesul de scriere pentru parametri dispozitivului prin intermediul afișajului local, browser-ului web sau a instrumentului de operare (de ex. FieldCare, DeviceCare) poate fi protejat prin intermediul codului de acces modificabil, specific utilizatorului ( $\rightarrow \square 113$ ).

La livrare, dispozitivul nu este protejat printr-un cod de acces, iar starea acestuia este echivalentă cu 0000 (deschis).

#### WLAN passphrase: Operare ca punct de acces WLAN

O conexiune între o unitate de operare (de ex. notebook sau tabletă) și dispozitiv prin intermediul interfeței WLAN ( $\rightarrow \boxdot 65$ ), care poate fi comandată ca opțiune suplimentară, este protejată prin intermediul cheii de rețea. Autentificarea WLAN a cheii de rețea este în conformitate cu standardul IEEE 802.11.

Atunci când dispozitivul este livrat, cheia de rețea este predefinită, în funcție de dispozitiv. Poate fi modificată prin intermediul submeniul **WLAN settings** din parametrul **WLAN passphrase** ( $\rightarrow \cong$  107).

#### Modul Infrastructură

Conexiunea dintre dispozitiv și punctul de acces WLAN este protejată prin intermediul unui SSID și a frazei de acces la nivelul sistemului. Pentru acces, contactați administratorul competent al sistemului.

#### Observații generale privind utilizarea parolelor

- Codul de acces și cheia de rețea furnizate împreună cu dispozitivul trebuie schimbate în timpul punerii în funcțiune.
- Respectați regulile generale pentru generarea unei parole sigure, la definirea și gestionarea codului de acces sau a cheii de rețea.
- Utilizatorul este responsabil pentru gestionarea și manipularea cu atenție a codului de acces și cheii de rețea.

### 2.7.3 Accesul prin server-ul web

Dispozitivul poate fi operat și configurat prin intermediul unui browser web, cu server-ul web integrat ( $\rightarrow \cong 56$ ). Conexiunea se realizează prin intermediul interfeței de service (CDI-RJ45) sau a interfeței WLAN.

Serverul web este activat atunci când dispozitivul este livrat. Dacă este necesar (de ex. după punerea în funcțiune), serverul web poate fi dezactivat prin parametrul **Web server functionality**.

Dispozitivul și informațiile referitoare la stare pot fi ascunse pe pagina de conectare. Astfel este prevenit accesul neautorizat la informații.

Pentru informații detaliate despre parametrii dispozitivului, consultați: documentul "Descrierea parametrilor dispozitivului" → 🗎 185.

### 2.7.4 Accesul prin OPC-UA

Dispozitivul poate comunica cu clienții OPC UA prin intermediul pachetului de aplicații pentru "Serverul OPC UA".

Serverul OPC UA integrat în dispozitiv poate fi accesat prin intermediul punctului de acces WLAN cu ajutorul interfeței WLAN - care poate fi comandată ca opțiune suplimentară sau a interfeței de service (CDI- RJ45) cu ajutorul rețelei Ethernet. Drepturile de acces și autorizația sunt acordate în funcție de fiecare configurație în parte.

Sunt acceptate următoarele moduri de securitate în conformitate cu specificația OPC UA (IEC 62541):

- Lipsă
- Basic128Rsa15 semnat
- Basic128Rsa15 semnat și criptat

### 2.7.5 Acces prin interfața de service (CDI-RJ45)

Dispozitivul poate fi conectat la o rețea prin intermediul interfeței de service (CDI-RJ45). Funcțiile specifice dispozitivului asigură operarea în siguranță a dispozitivului într-o rețea.

Este recomandată utilizarea standardelor și orientărilor industriale relevante definite de comitetele de siguranță naționale și internaționale, precum IEC/ISA62443 sau IEEE. Acest lucru include măsuri de securitate organizatorică, precum alocarea autorizației de acces, precum și măsuri tehnice, de exemplu segmentarea rețelei.

Transmițătoarele cu aprobare Ex de nu pot fi conectate prin intermediul interfeței de service (CDI-RJ45)!

Cod de comandă pentru "Traductor aprobare + senzor", opțiunile (Ex de): BA, BB, C1, C2, GA, GB, MA, MB, NA, NB

# 3 Descrierea produsului

Dispozitivul constă dintr-un traductor și un senzor.

Dispozitivul este disponibil ca versiune compactă: Traductorul și senzorul formează o unitate mecanică.

# 3.1 Schemă produs

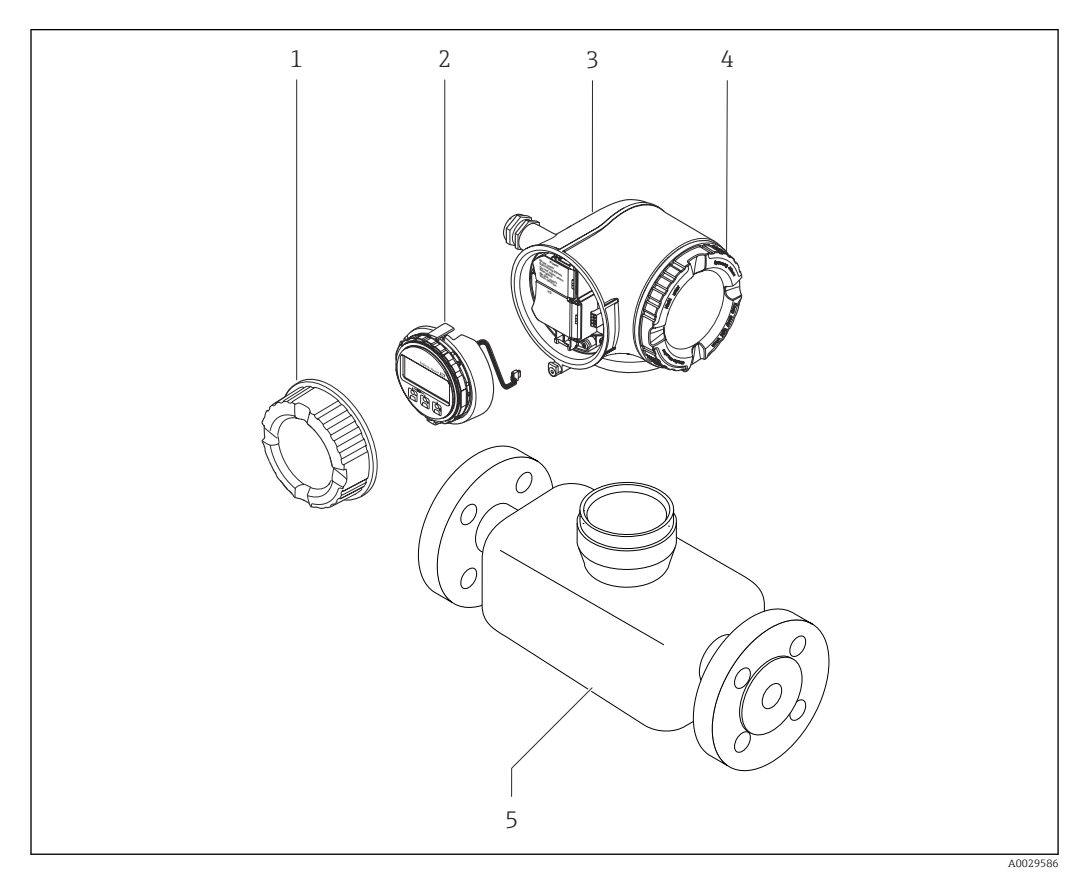

🗷 1 Componente importante ale unui dispozitiv de măsurare

- 1 Capac compartiment de conexiuni
- 2 Modul de afișare
- 3 Carcasa transmițătorului
- 4 Capac compartiment bloc electronic
- 5 Senzor

# 4 Recepția la livrare și identificarea produsului

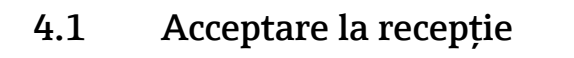

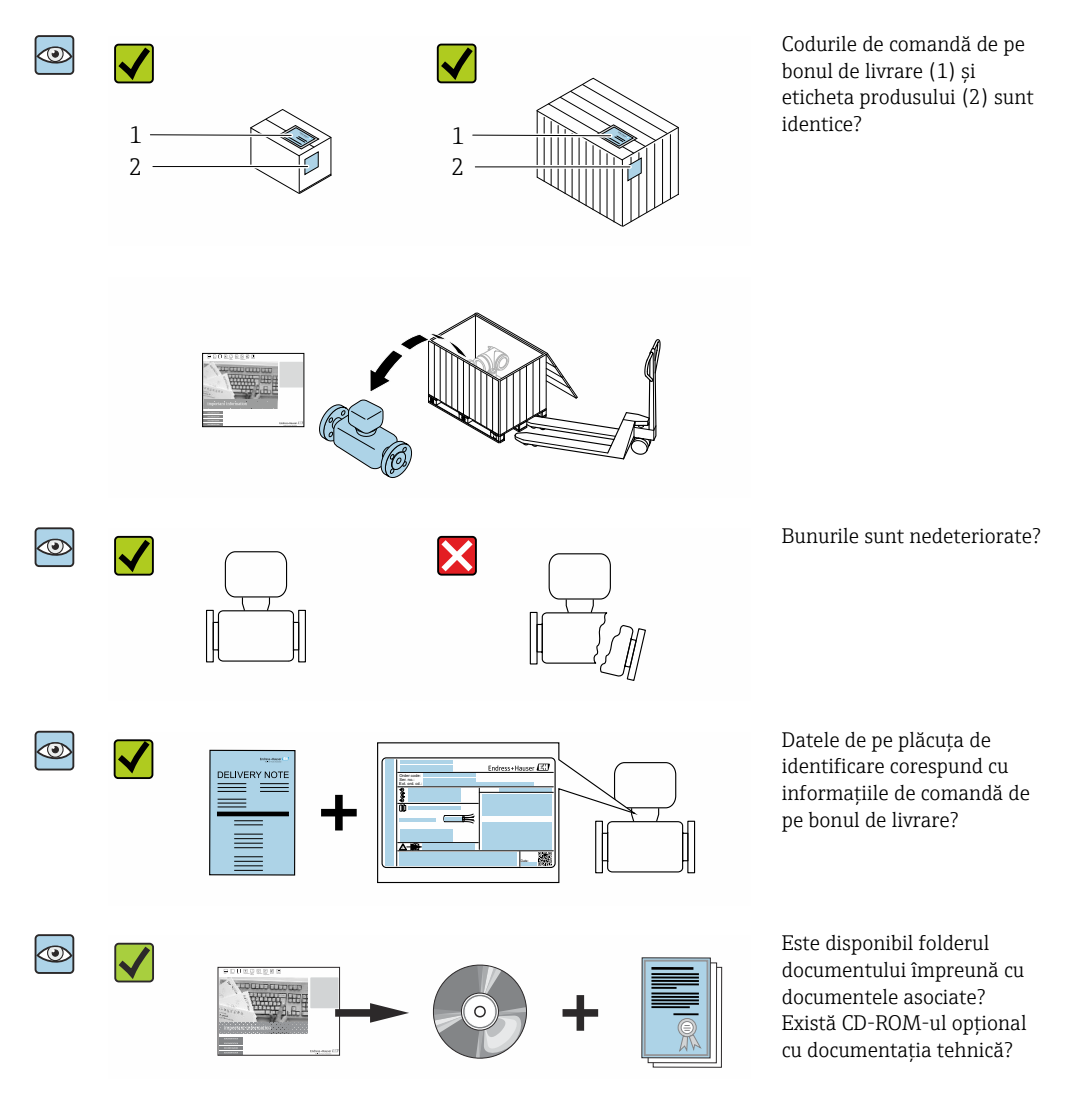

- Dacă nu se îndeplinește una dintre condiții, contactați centrul de vânzări Endress +Hauser.
  - În funcție de versiunea dispozitivului, este posibil să nu vi se livreze și un CD-ROM! Documentația tehnică este disponibilă pe internet sau prin intermediul aplicației *Endress+Hauser Operations,* consultați secțiunea "Identificarea produsului"
     → 

     16.

### 4.2 Identificarea produsului

Pentru identificarea dispozitivului sunt disponibile următoarele opțiuni:

- Specificațiile de pe plăcuța de identificare
- Codul de comandă cu evidențierea caracteristicilor dispozitivului pe bonul de livrare
- Introduceți numerele de serie de pe plăcuțele de identificare în *W@M Device Viewer* (www.endress.com/deviceviewer): sunt afișate toate informațiile despre dispozitiv.
- Introduceți numărul de serie de pe plăcuțele de identificare în aplicația Endress+Hauser Operations sau scanați codul matricei 2D (cod QR) de pe plăcuța de identificare folosind aplicația Endress+Hauser Operations: sunt afișate toate informațiile despre dispozitiv.

Pentru o prezentare generală a domeniului Documentației tehnice asociate, consultați următoarele:

- Sectiunile "Documentatia suplimentară standard a dispozitivului" → 🖺 8 si "Documentatia suplimentară aferentă dispozitivului în cauză" 🔶 🖺 8
- *W@M Device Viewer*: introduceti numărul de serie de pe plăcuta de identificare (www.endress.com/deviceviewer)
- *Aplicatia Endress+Hauser Operations*: introduceti numărul de serie de pe plăcuta de identificare sau scanati codul matricei 2D (cod QR) de pe plăcuta de identificare.

#### 4.2.1Plăcuța de identificare a transmițătorului

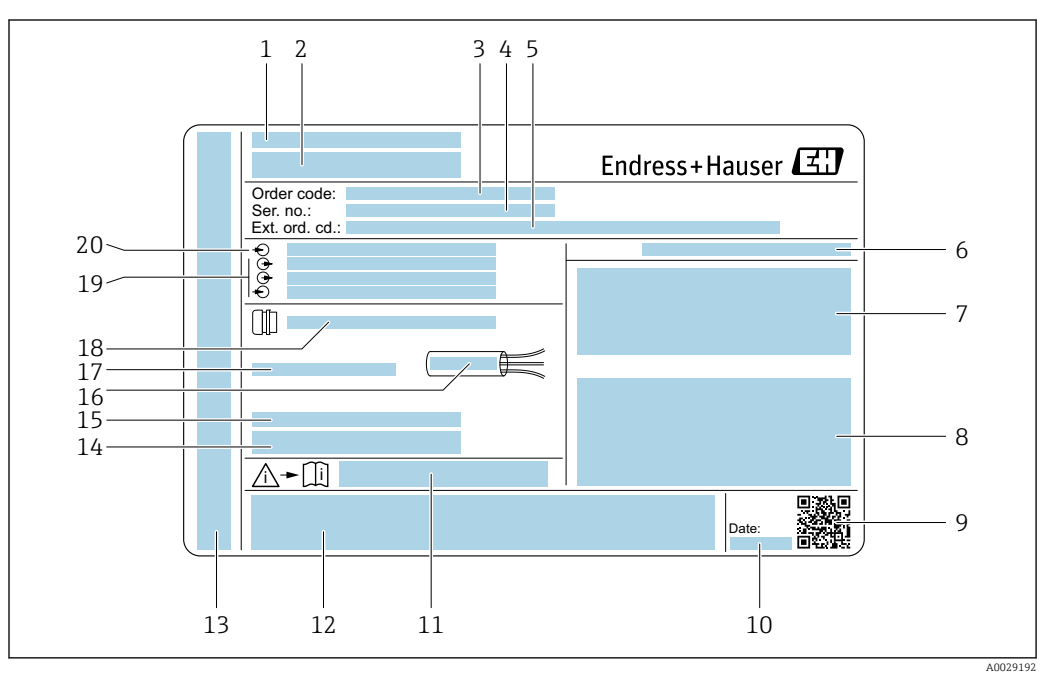

₽ 2 Exemplu de plăcuță de identificare a transmițătorului

- 1 Locul fabricatiei
- Numele transmițătorului 2
- Cod de comandă 3
- 4 Număr de serie (nr. ser.)
- Cod de comandă extins (Cod com. ext.) 5
- 6 Grad de protectie
- 7 Spațiu pentru omologări: utilizați în zone periculoase 8 Date de racordare electrică: intrări și ieșiri disponibile
- 9 Cod matrice 2D 10 Data producției: an-lună
- 11 Număr de document al documentației suplimentare cu privire la siguranță
- Spațiu pentru omologări și certificate: de ex., marcaj CE, C-Tick 12
- Spatiu pentru gradul de protectie al conexiunii si compartimentului blocului electronic în cazul utilizării în 13 zone periculoase
- Versiune firmware (FW) și revizie dispozitiv (Dev.Rev.) din fabrică 14
- Spațiu pentru informații suplimentare în cazul produselor speciale 15
- 16 Interval admisibil de temperatură pentru cablu
- 17 Temperatură ambiantă permisă  $(T_a)$
- 18 Informații despre presgarnitura de cablu
- *19 Intrări și iesiri disponibile, tensiune de alimentare*

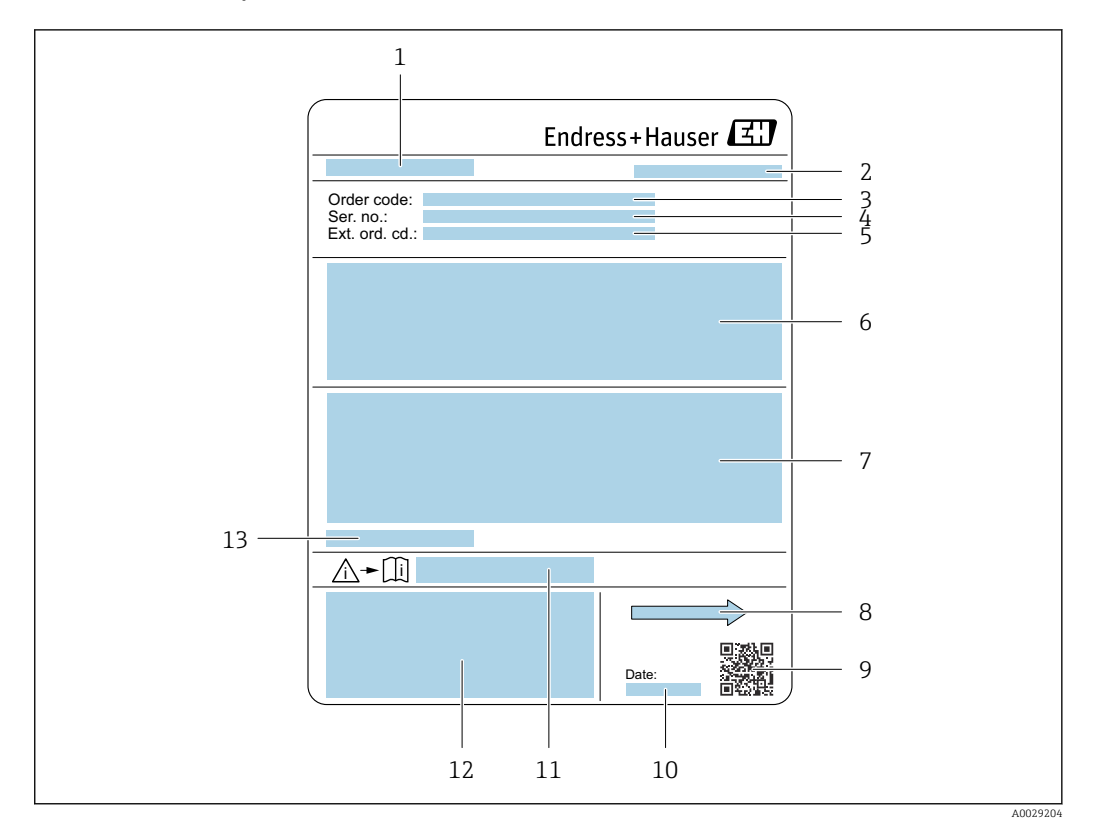

### 4.2.2 Plăcuță de identificare a senzorului

#### Exemplu de plăcuță de identificare a senzorului

- 1 Numele senzorului
- 2 Locul fabricației
- 3 Cod de comandă
- 4 Număr de serie (nr. ser.)
- 5 Cod de comandă extins (Cod com. ext.)
- 6 Debit; diametru nominal al senzorului; presiune nominală; presiune nominală; presiune a sistemului; interval de temperatură a fluidului; materialul căptușelii și al electrozilor
- 7 Informații despre omologare pentru protecția împotriva exploziei, Directiva privind echipamentele sub presiune și gradul de protecție
- 8 Direcție de curgere
- 9 Cod matrice 2D
- 10 Data producției: an-lună
- 11 Număr de document al documentației suplimentare cu privire la siguranță
  - 12 Marcaj CE, C-Tick
  - 13 Temperatură ambiantă permisă (T<sub>a</sub>)

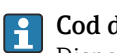

#### Cod de comandă

Dispozitivul de măsurare este comandat din nou folosind codul de comandă.

### Cod de comandă extins

- Tipul de dispozitiv (rădăcină produs) și specificațiile de bază (caracteristici obligatorii) sunt enumerate întotdeauna în listă.
- Dintre specificațiile opționale (caracteristici opționale), numai specificațiile referitoare la siguranță și omologări sunt enumerate în listă (de ex., LA). Dacă sunt comandate și alte specificații opționale, acestea sunt indicate colectiv cu ajutorul simbolului substituent # (de ex., #LA#).
- Dacă specificațiile opționale comandate nu includ specificații referitoare la siguranță și la omologări, acestea sunt indicate prin simbolul substituent + (de ex., XXXXXX-ABCDE+).

### 4.2.3 Simboluri pe dispozitivul de măsurare

| Simbol | Semnificație                                                                                                    |
|--------|----------------------------------------------------------------------------------------------------|
| Δ      | <b>AVERTISMENT!</b><br>Acest simbol vă avertizează cu privire la o situație periculoasă. Neevitarea acestei situații poate<br>avea ca rezultat o vătămare corporală gravă sau decesul. |
| Ĩ      | <b>Referire la documentație</b><br>Se referă la documentația dispozitivului corespunzător.                                                                                             |
|        | <b>Conexiunea de împământare de protecție</b><br>O bornă care trebuie conectată la priza de pământ înainte de a face orice altă racordare.                                             |

# 5 Depozitare și transport

### 5.1 Condiții de depozitare

Respectați următoarele observații privind depozitarea:

- Depozitați în ambalajul original pentru a asigura protecție împotriva șocurilor.
- Nu demontați carcasele sau capacele de protecție montate la conexiunile de proces. Acestea previn deteriorarea mecanică a suprafețelor de etanșare și contaminarea tubului de măsurare.
- Protejați împotriva luminii solare directe pentru a evita temperaturile de suprafață ridicate inacceptabile.
- Alegeți o locație de depozitare în care umezeala nu se poate aduna în dispozitivul de măsurare, deoarece infestarea cu ciuperci și bacterii poate deteriora căptușeala.
- Depozitați într-un loc uscat și fără praf.
- Nu depozitați în exterior.

Temperatură de depozitare→ 🖺 169

### 5.2 Transportarea produsului

Transportați dispozitivul de măsurare la punctul de măsurare în ambalajul original.

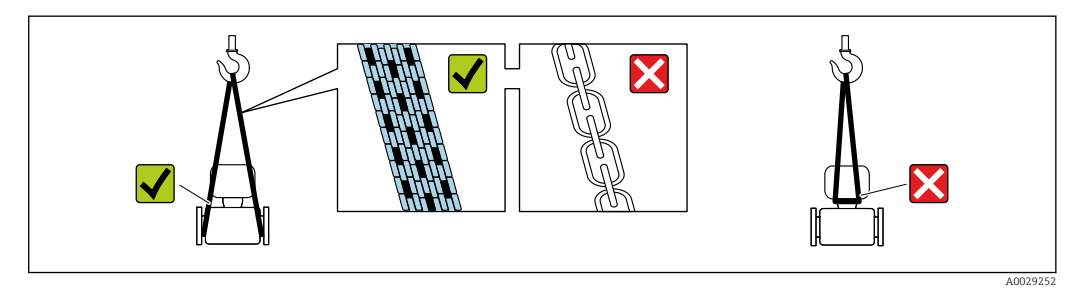

Nu demontați carcasele sau capacele de protecție montate la conexiunile de proces. Acestea previn deteriorarea mecanică a suprafețelor de etanșare și contaminarea tubului de măsurare.

### 5.2.1 Dispozitive de măsurare fără ochiuri de ridicare

### **AVERTISMENT**

# Centrul de greutate al dispozitivului de măsurare este mai sus decât punctele de suspendare ale chingilor din material textil.

Risc de vătămare dacă dispozitivul de măsurare alunecă.

- Asigurați dispozitivul de măsurare împotriva alunecării sau răsucirii.
- Respectați greutatea specificată pe ambalaj (etichetă adezivă).

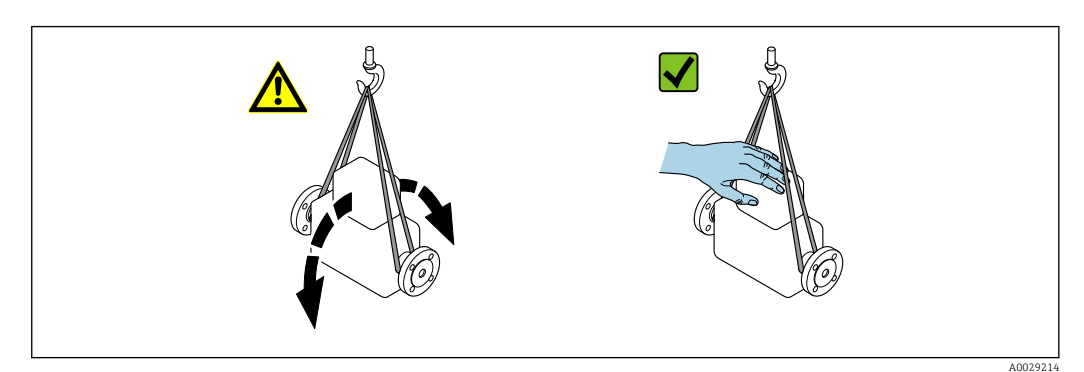

### 5.2.2 Dispozitive de măsurare cu ochiuri de ridicare

### A PRECAUȚIE

#### Instrucțiuni de transport speciale pentru dispozitive cu ochiuri de ridicare

- Utilizați numai ochiurile de ridicare montate pe dispozitiv sau flanșe pentru a transporta dispozitivul.
- ► Dispozitivul trebuie să fie întotdeauna fixat în cel puțin două ochiuri de ridicare.

### 5.2.3 Transportarea cu un stivuitor

În cazul transportării în lăzi de lemn, structura planșeului permite ridicarea lăzilor pe lungime sau din ambele părți laterale folosind un stivuitor.

### A PRECAUȚIE

### Risc de deteriorare a bobinei magnetice

- ▶ În cazul transportării cu stivuitorul, nu ridicați senzorul de carcasa metalică.
- ► Acest lucru ar putea îndoi carcasa și deteriora bobinele magnetice interioare.

### 5.3 Eliminarea ambalajului

Toate materialele de ambalare sunt ecologice și 100% reciclabile:

- Ambalajul exterior al dispozitivului
  - Folie de protecție din polimer care este în conformitate cu Directiva UE 2002/95/CE (RoHS)
- Ambalaj
  - Ladă de lemn tratată în conformitate cu standardul ISPM 15, confirmat de sigla IPPC
  - Cutie de carton în conformitate cu ghidul european privind ambalajele 94/62CE, reciclabilitate confirmată prin simbolul Resy
- Materiale de transportare și fixare
  - Palet de plastic de unică folosință
  - Benzi de plastic
  - Benzi adezive de plastic
- Material de umplere
- Pernițe de hârtie

A0029319

# 6 Instalare

### 6.1 Condiții de instalare

### 6.1.1 Poziție de montare

### Locație de montare

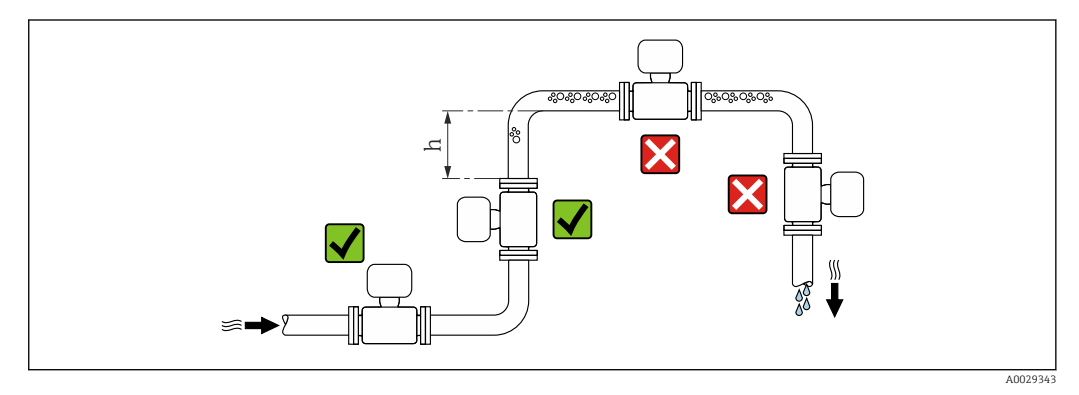

De preferat, instalați senzorul într-o conductă ascendentă și asigurați o distanță suficientă față de următorul cot al conductei:  $h \ge 2 \times DN$ 

Instalarea în conducte descendente

Instalați un sifon cu o supapă de evacuare în aval față de senzor, în conducte descendente cu lungimea  $h \ge 5 \text{ m}$  (16,4 ft). Această măsură de precauție are rolul de a evita presiunea scăzută și riscul implicit de deteriorare a conductei de măsurare. De asemenea, această măsură previne pierderile de grund din sistem.

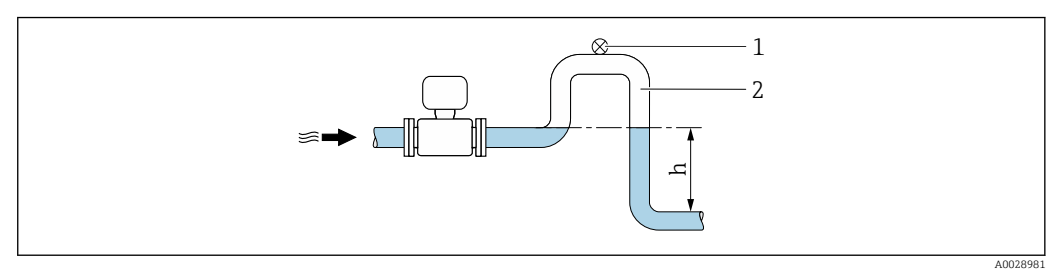

Instalarea într-o conductă descendentă

- 1 Supapă de evacuare
- 2 Sifon de conductă
- h Lungimea conductei descendente

Instalarea în conducte parțial pline

O conductă parțial plină cu gradient necesită o configurare de tip evacuare.

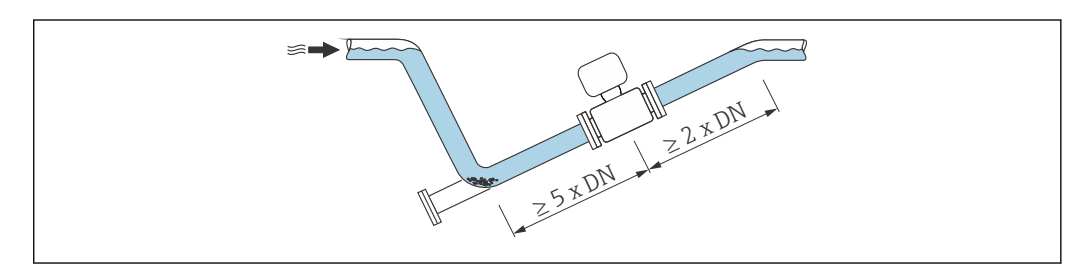

### Orientare

Direcția săgeții de pe plăcuța de identificare a senzorului vă ajută la instalarea senzorului în funcție de direcția debitului (direcția debitului de mediu prin conducte).

| Orientare |                                                         | Recomandare |                   |
|-----------|---------------------------------------------------------|-------------|-------------------|
| A         | Orientare verticală                                     | A0015591    |                   |
| В         | Orientare orizontală, traductor în<br>partea superioară | A0015589    | V V <sup>1)</sup> |
| С         | Orientare orizontală, traductor în<br>partea inferioară | A0015590    | 2) 3)<br>4)       |
| D         | Orientare orizontală, traductor în<br>lateral           | A0015592    | X                 |

1) Aplicațiile cu temperaturi de proces joase ar putea determina scăderea temperaturii ambiante. Această orientare este recomandată pentru a menține temperatura ambiantă minimă pentru traductor.

 Aplicațiile cu temperaturi de proces ridicate ar putea determina creșterea temperaturii ambiante. Pentru a menține temperatura ambiantă maximă pentru traductor, se recomandă această orientare.

- Pentru a preveni supraîncălzirea modulului de componente electronice în cazul creşterii bruşte a temperaturii (de ex. procese CIP sau SIP), instalați dispozitivul cu componenta traductorului orientată în jos.
- 4) Cu funcția de detectare conducte goale activată: detectare conducte goale funcționează numai în cazul în care carcasa de la transmițător este orientată în sus.

#### Orizontală

- În mod ideal, planul electrodului de măsurare ar trebui să fie orizontal. Astfel se previne izolarea pentru scurt timp a celor doi electrozi de măsurare de bulele de aer antrenate.
- Detectarea conductelor goale funcționează numai în cazul în care carcasa traductorului este direcționată în sus, deoarece în caz contrar, nu există nicio garanție că funcția de detectare a conductelor goale va răspunde într-adevăr la un tub de măsurare umplut parțial sau gol.

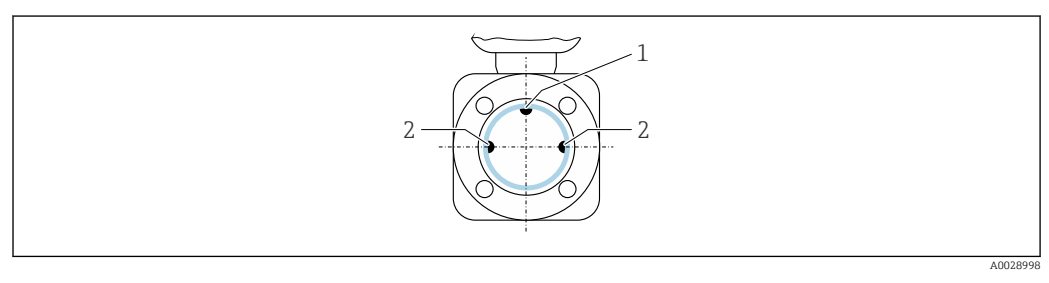

1 Electrod EPD pentru detectarea conductelor goale (disponibil începând cu DN > 15 mm (½ in))

2 Electrozi de măsurare pentru detecția semnalului

Dispozitivele de măsurare cu diametrul nominal < DN 15 mm (½ in) nu au un electrod EPD. În acest caz, detectarea conductelor goale se realizează cu ajutorul electrozilor de măsurare.

### Distanțe în amonte și aval

Dacă este posibil, instalați senzorul în amonte față de ansambluri precum supape, piese în T sau coturi.

Observați următoarele distanțe în amonte și aval pentru a respecta specificațiile de precizie:

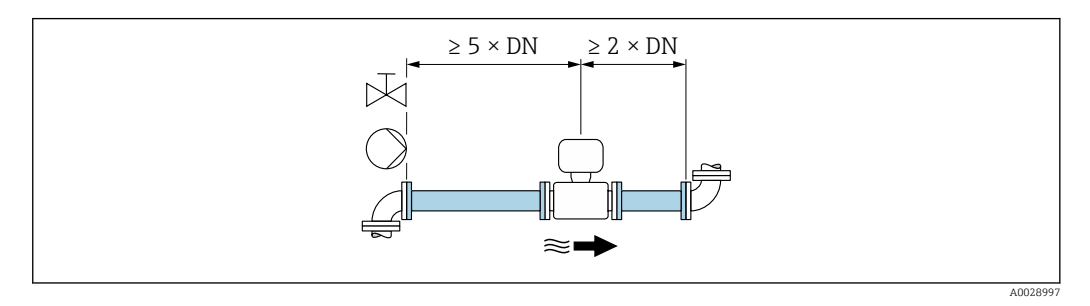

Dimensiuni de instalare

Pentru dimensiunile și lungimile de instalare ale dispozitivului, consultați documentul "Informații tehnice", secțiunea "Construcție mecanică".

### 6.1.2 Cerințe de mediu și de proces

#### Interval de temperatură ambiantă

| Transmițător | Standard: -40 la +60 °C (-40 la +140 °F)                                                                                                    |
|--------------|----------------------------------------------------------------------------------------------------|
| Afișaj local | -20 la +60 °C (-4 la +140 °F), caracterul lizibil al afișajului poate fi afectat de temperaturile care nu se înscriu în intervalul de temperatură. |
| Senzor       | -40 la +60 °C (-40 la +140 °F)                                                                                                    |
| Căptușeală   | Temperatura căptușelii nu trebuie să crească peste sau să scadă sub intervalul de temperatură admis .                                              |

La utilizarea în aer liber:

- Instalați dispozitivul de măsurare într-un loc umbrit.
- Evitați lumina directă a soarelui, în special în zonele cu climat călduros.
- Evitați expunerea directă la condițiile atmosferice.

#### Presiune sistem

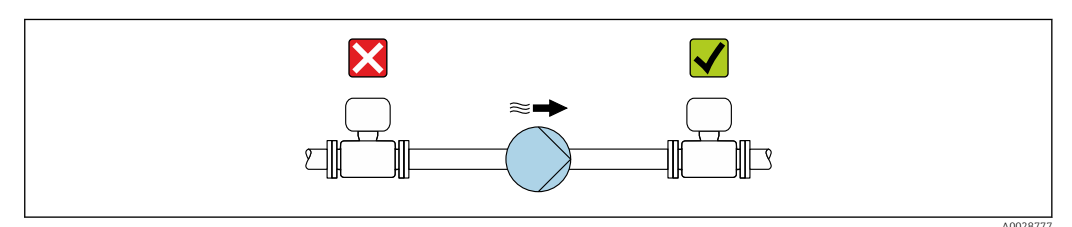

Nu instalați niciodată senzorul pe partea de absorbție a pompei, pentru a evita riscul de presiune joasă și, astfel, deteriorarea căptușelii.

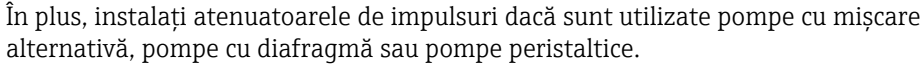

- Informații cu privire la rezistența căptușelii la vidul parțial
- Informații cu privire la rezistența la șocuri a sistemului de măsurare
- Informații cu privire la rezistența la vibrații a sistemului de măsurare

#### Vibrații

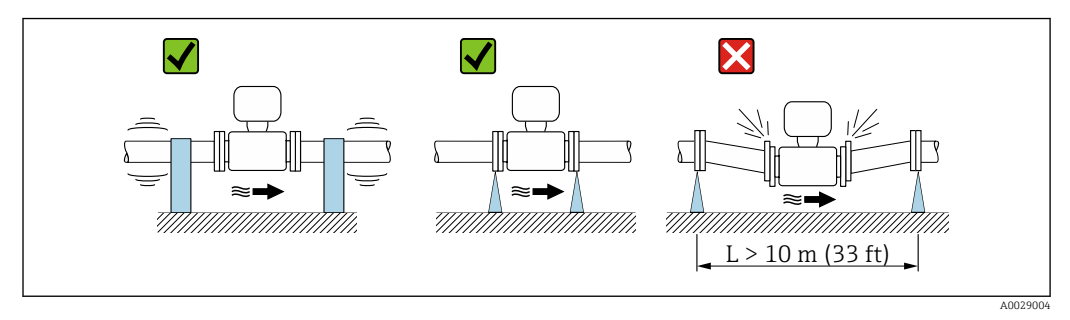

Măsuri de prevenire a vibrațiilor dispozitivului

În cazul vibrațiilor foarte puternice, conducta și senzorul trebuie să fie sprijinite și fixate.

- 🛐 🛛 Informații cu privire la rezistența la șocuri a sistemului de măsurare
  - Informații cu privire la rezistența la vibrații a sistemului de măsurare

#### Adaptoare

Se pot utiliza adaptoare adecvate la DIN EN 545 (reductoare cu flanșă dublă) pentru a instala senzorul în conducte cu diametre mai mari. Creșterea rezultantă a debitului îmbunătățește precizia de măsurare la fluide cu mișcare foarte lentă. Nomograma prezentată aici se poate utiliza pentru calculul pierderii de presiune cauzată de reductoare și expandoare.

- Nomograma se aplică numai la fluide cu vâscozitate similară cu a apei.
  - În cazul unui mediu cu un grad de vâscozitate sporit, se poate lua în considerare o conductă de măsurare cu un diametru mai mare, pentru a reduce pierderea de presiune.
- 1. Calculați raportul diametrelor d/D.
- 2. Din nomogramă, citiți pierderea de presiune ca funcție a vitezei de debit (în aval de reducție) și a raportului d/D.

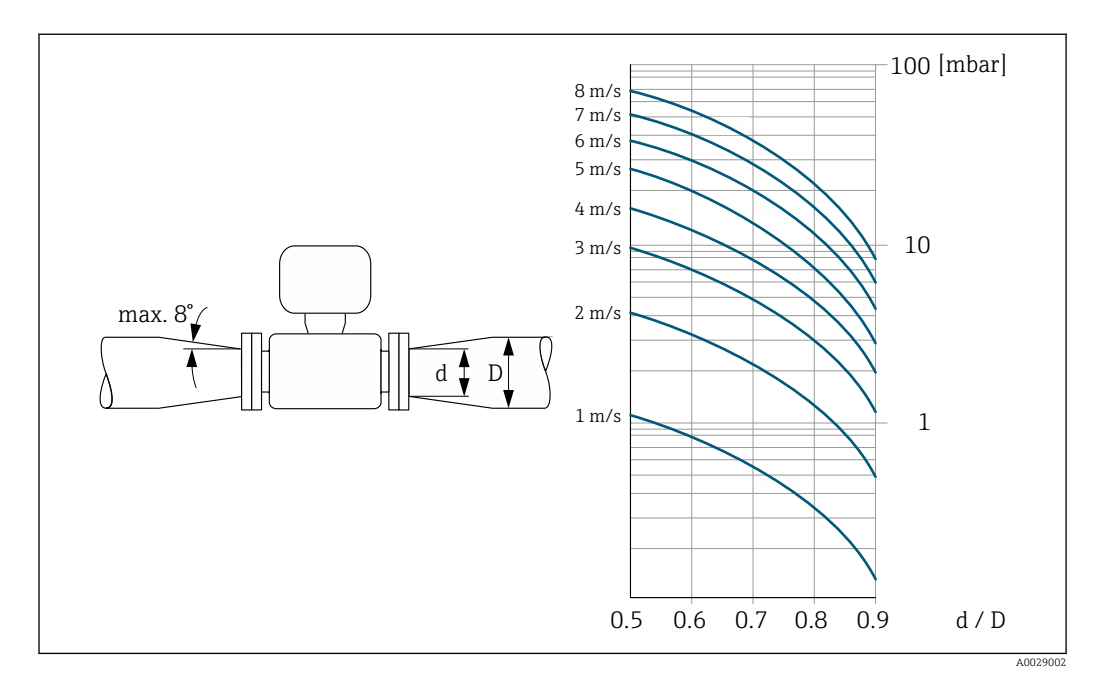

### 6.1.3 Instrucțiuni de montare speciale

### Capac de protecție

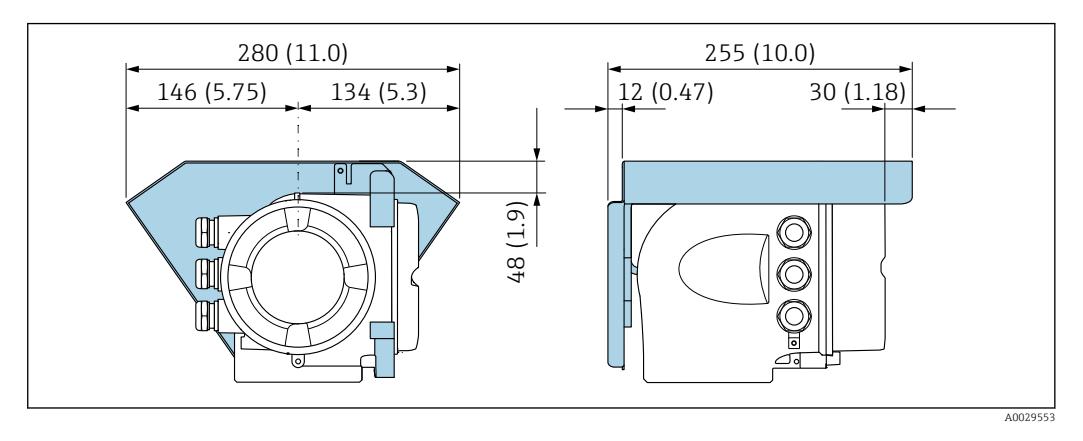

### Compatibilitate sanitară

Pentru aplicații igienice, vă rugăm să consultați informațiile din secțiunea "Certificate și aprobări/compatibilitate igienică" → 🗎 181.

### 6.2 Montarea dispozitivului de măsurare

### 6.2.1 Scule necesare

### Pentru senzor

Pentru flanșe și alte conexiuni de proces: scule de montare corespunzătoare

### 6.2.2 Pregătirea dispozitivului de măsurare

- 1. Îndepărtați toate ambalajele de transport rămase.
- 2. Îndepărtați carcasele sau capacele de protecție prezente pe senzor.
- **3.** Îndepărtați eticheta adezivă de pe capacul compartimentului componentelor electronice.

### 6.2.3 Rotirea carcasei traductorului

Pentru a asigura acces mai ușor la compartimentul de conexiune sau la modulul de afișare, carcasa traductorului se poate roti.

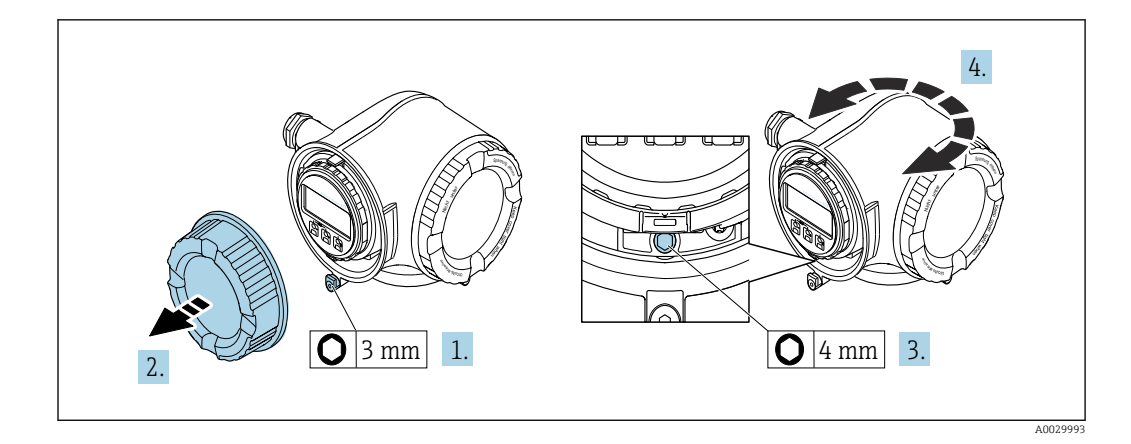

- 1. În funcție de versiunea dispozitivului: slăbiți clema de prindere a capacului compartimentului de conexiuni.
- 2. Deșurubați capacul compartimentului de conexiune.
- 3. Eliberați șurubul de fixare.
- 4. Rotiți carcasa în poziția dorită.
- 5. Strângeți cu putere șurubul de fixare.
- 6. Înșurubați capacul compartimentului de conexiune
- 7. În funcție de versiunea dispozitivului: atașați clema de prindere a capacului compartimentului de conexiuni.

### 6.2.4 Rotirea modulului de afișare

Modulul de afișare poate fi rotit pentru a optimiza lizibilitatea și operabilitatea afișajului.

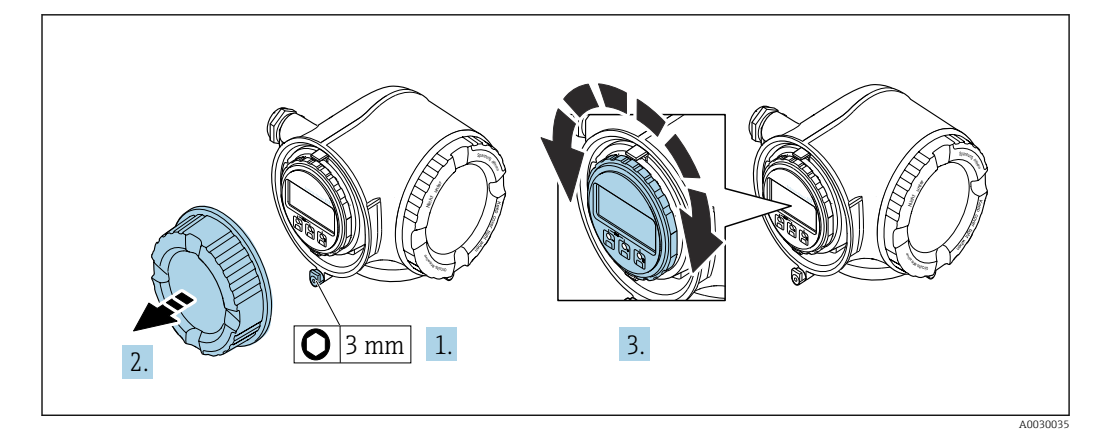

- 1. În funcție de versiunea dispozitivului: slăbiți clema de prindere a capacului compartimentului de conexiuni.
- 2. Deșurubați capacul compartimentului de conexiune.
- 3. Rotiți modulul de afișare în poziția dorită: max. 8 × 45° în fiecare direcție.
- 4. Înșurubați capacul compartimentului de conexiune.
- 5. În funcție de versiunea dispozitivului: atașați clema de prindere a capacului compartimentului de conexiuni.

# 6.3 Verificare post-instalare

| Dispozitivul este nedeteriorat (verificare vizuală)?                                                                                                    |  |
|----------------------------------------------------------------------------------------------------|--|
| Dispozitivul de măsurare este în conformitate cu specificațiile punctului de măsurare?                                                                                                    |  |
| <ul> <li>De exemplu:</li> <li>Temperatură de proces</li> <li>Presiune de proces (consultați secțiunea despre "Valorile nominale ale presiunii/temperaturii"<br/>din documentul "Informații tehnice")</li> <li>Temperatură ambiantă</li> <li>Interval de măsurare</li> </ul> |  |
| A fost selectată orientarea corectă pentru senzor ?                                                                                                    |  |
| <ul> <li>În funcție de tipul de senzor</li> <li>În funcție de temperatura mediului</li> <li>În funcție de proprietățile mediului (degazare, cu solide antrenate)</li> </ul>                                                                                                 |  |
| Săgeata de pe plăcuța de identificare a senzorului corespunde cu direcția de debit a lichidului prin conducte ?                                                                                                    |  |
| Identificarea și etichetarea punctelor de măsurare sunt corecte (inspecție vizuală)?                                                                                                    |  |
| Au fost strânse șuruburile de fixare la cuplul corect?                                                                                                    |  |

# 7 Conexiune electrică

### NOTÃ

### Dispozitivul de măsurare nu dispune de un disjunctor intern.

- Din acest motiv, alocați dispozitivului de măsurare un comutator sau un disjunctor de putere astfel încât linia de alimentare cu energie electrică să poată fi deconectată cu uşurință de la rețea.
- Deși dispozitivul de măsurare este prevăzut cu o siguranță, trebuie integrată în instalația sistemului o protecție suplimentară la depășirea intensității (maximum 10 A).

# 7.1 Condiții de conectare

### 7.1.1 Scule necesare

- Pentru intrările de cablu: folosiți scule adecvate
- Pentru clema de prindere: cheie imbus 3 mm
- Dispozitiv pentru îndepărtarea izolației de pe cablu
- Când folosiți cabluri torsadate: clește de dezizolat pentru inelul de etanșare al capătului de fir
- Pentru scoaterea cablurilor din bornă: șurubelniță cu cap plat  $\leq$  3 mm (0,12 in)

### 7.1.2 Cerințe pentru cablul de conectare

Cablurile de conectare furnizate de client trebuie să îndeplinească următoarele cerințe.

### Siguranță electrică

În conformitate cu reglementările federale/naționale aplicabile.

### Cablu de împământare de protecție

Cablu  $\geq 2,08 \text{ mm}^2$  (14 AWG)

Impedanța de împământare trebuie să fie mai mică decât 1  $\Omega.$ 

### Domeniu admisibil de temperatură

- Trebuie respectate directivele care se aplică în țara în care are loc instalarea.
- Cablurile trebuie să fie adecvate pentru temperatura minimă și maximă anticipate.

### Cablu de alimentare cu energie

Este suficient cablul de instalare standard.

### Cablu de semnal

Ieșire în curent de la 4 la 20 mA HART

Se recomandă utilizarea unui cablu ecranat. Respectați conceptul de legătură la pământ al utilajului.

*Ieșire în curent de la 0/4 la 20 mA* Este suficient cablul de instalare standard.

### *Impuls/frecvență/ieșire comutator*

Este suficient cablul de instalare standard.

Ieșire de impuls dublu

Este suficient cablul de instalare standard.

Ieșire releu

Este suficient cablul de instalare standard.

Intrare în curent de la 0/4 la 20 mA

Este suficient cablul de instalare standard.

#### Intrare în stare

Este suficient cablul de instalare standard.

#### Diametru cablu

- Presgarnituri de cablu furnizate:
- M20 × 1,5 cu cablu cu Ø 6 la 12 mm (0,24 la 0,47 in) Borne cu arc: Adecvate pentru toroane și toroane cu manșoane.
- Secțiune transversală conductor0,2 la 2,5 mm<sup>2</sup> (24 la 12 AWG).

#### Cerințe pentru cablul de conectare - afișaj la distanță și modul de operare DKX001

#### Cablu de conectare disponibil opțional

Este furnizat un cablu în funcție de opțiunea de comandă

- Codul de comandă pentru dispozitivul de măsurare: codul de comandă 030 pentru "Afișaj; operare", opțiune O
  - sau
- Codul de comandă pentru dispozitivul de măsurare: codul de comandă 030 pentru "Afișaj; operare", opțiune M
- și
- Cod de comandă pentru DKX001: cod de comandă 040 pentru "Cablu", opțiunea A, B, D, E

| Cablu standard                   | $2 \times 2 \times 0,34 \text{ mm}^2$ (22 AWG) cablu din PVC cu ecranare comună (2 perechi, cablare pe pereche)                             |
|----------------------------------|----------------------------------------------------------------------------------------------------|
| Rezistență la flăcări            | În conformitate cu DIN EN 60332-1-2                                                                                                    |
| Rezistență la ulei               | În conformitate cu DIN EN 60811-2-1                                                                                                    |
| Ecranare                         | Fir de cupru placat cu staniu, capac optic ≥ 85 %                                                                                           |
| Capacitanță: conductor/<br>ecran | ≤200 pF/m                                                                                                    |
| L/R                              | ≤24 μH/Ω                                                                                                    |
| Lungime cablu disponibilă        | 5 m (15 ft)/10 m (35 ft)/20 m (65 ft)/30 m (100 ft)                                                                                         |
| Temperatură de<br>funcționare    | Când este montat într-o poziție fixă: -50 la +105 °C (-58 la +221 °F); când cablul<br>se poate mișca liber: -25 la +105 °C (-13 la +221 °F) |

#### Cablu standard - cablu specific clientului

Nu este furnizat niciun cablu, și acesta trebuie obținut de către client (până la max. 300 m (1000 ft)) pentru următoarea opțiune de comandă: Cod de comandă pentru DKX001: Cod de comandă **040** pentru "Cablu", opțiunea **1** 

"Niciunul, furnizat de client, max 300 m"

Un cablu standard poate fi utilizat drept cablu de conectare.

| Cablu standard | 4 conductoare (2 perechi); cablare pe pereche cu ecranare comună |
|----------------|------------------------------------------------------------------|
| Ecranare       | Fir de cupru placat cu staniu, capac optic ≥ 85 %                |

| Capacitanță: conductor/<br>ecran | Maxim 1000 nF pentru Zona 1, Clasa I, Divizia 1           |
|----------------------------------|-----------------------------------------------------------|
| L/R                              | Maxim 24 $\mu H/\Omega$ pentru Zona 1, Clasa I, Divizia 1 |
| Lungime cablu                    | Maxim 300 m (1000 ft), a se vedea tabelul următor         |

| Secțiune transversală         | Lungimea max. a cablului pentru utilizare în<br>Zonă nepericuloasă,<br>Zona Ex 2, Clasa I, Divizie 2<br>Zona Ex 1, Clasa I, Divizie 1 |  |  |  |
|-------------------------------|----------------------------------------------------------------------------------------------------|--|--|--|
| 0,34 mm <sup>2</sup> (22 AWG) | 80 m (270 ft)                                                                                                    |  |  |  |
| 0,50 mm <sup>2</sup> (20 AWG) | 120 m (400 ft)                                                                                                    |  |  |  |
| 0,75 mm <sup>2</sup> (18 AWG) | 180 m (600 ft)                                                                                                    |  |  |  |
| 1,00 mm <sup>2</sup> (17 AWG) | 240 m (800 ft)                                                                                                    |  |  |  |
| 1,50 mm <sup>2</sup> (15 AWG) | 300 m (1000 ft)                                                                                                    |  |  |  |

### 7.1.3 Alocarea bornelor

#### Traductor: tensiune de alimentare, intrări/ieșiri

Alocarea bornelor pentru intrări și ieșiri depinde de versiunea comandată individuală a dispozitivului. Alocarea terminalului specific dispozitivului este documentată pe o etichetă adezivă de la nivelul capacului terminalului.

| Tensiunea de alimentare |       | Intrare/ieșire 1                                                                                               |        | Intrare/ieșire 2 |        | Intrare/ieșire 3 |        |  |  |
|-------------------------|-------|----------------------------------------------------------------------------------------------------|--------|------------------|--------|------------------|--------|--|--|
| 1 (+)                   | 2 (-) | 26 (+)                                                                                                    | 27 (-) | 24 (+)           | 25 (-) | 22 (+)           | 23 (-) |  |  |
|                         |       | Alocarea terminalului specific dispozitivului: pe baza etichetei adezive de la nivelul capacului terminalului. |        |                  |        |                  |        |  |  |

Alocarea terminalului pe afișajul de la distanță și modulul de operare → 🗎 35.

### 7.1.4 Pregătirea dispozitivului de măsurare

### NOTÃ

#### Etanșare insuficientă a carcasei!

Fiabilitatea operațională a dispozitivului de măsurare ar putea fi compromisă.

- Utilizați presgarnituri de cablu adecvate în conformitate cu gradul de protecție.
- 1. Scoateți fișa provizorie, dacă există.
- Dacă dispozitivul de măsurare este furnizat fără presgarnituri de cablu: Asigurați o presgarnitură de cablu adecvată pentru cablul de conectare corespunzător.

## 7.2 Conectarea dispozitivului de măsurare

### NOTÃ

### Limitarea siguranței electrice din cauza conexiunii incorecte!

- Lucrările de conectare electrică trebuie efectuate numai de specialiști instruiți corespunzător.
- Respectați codurile și reglementările de instalare federale/naționale aplicabile.
- Respectați reglementările locale privind siguranța la locul de muncă.
- ▶ Conectați întotdeauna cablul de protecție prin legare la pământ ⊕ înainte de a conecta cabluri suplimentare.
- Pentru utilizarea în atmosfere potențial explozive, respectați informațiile din documentația Ex specifică dispozitivului.

### 7.2.1 Conectarea transmițătorului

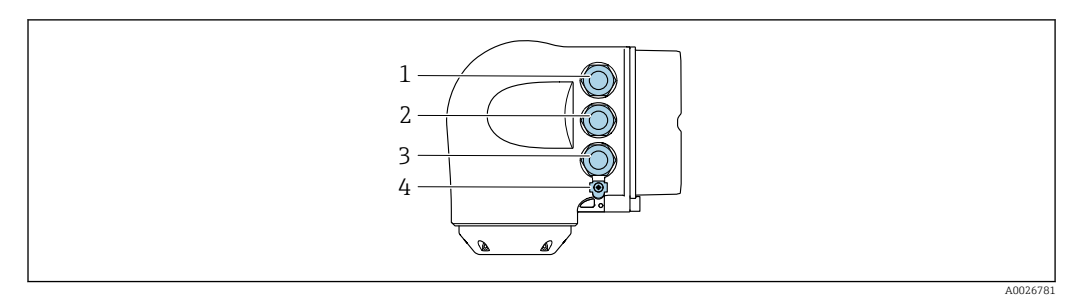

- 1 Conectarea terminalului pentru tensiune de alimentare
- 2 Conectarea terminalului pentru transmiterea semnalului, intrare/ieșire
- 3 Clemă de bornă pentru transmiterea semnalului, intrare/ieşire sau clemă de bornă pentru conexiune la rețea prin interfață de service (CDI-RJ45); opțional: conexiune pentru antenă externă WLAN sau modulul de afişare și operare la distanță DKX001
- 4 Împământare de protecție (PE)

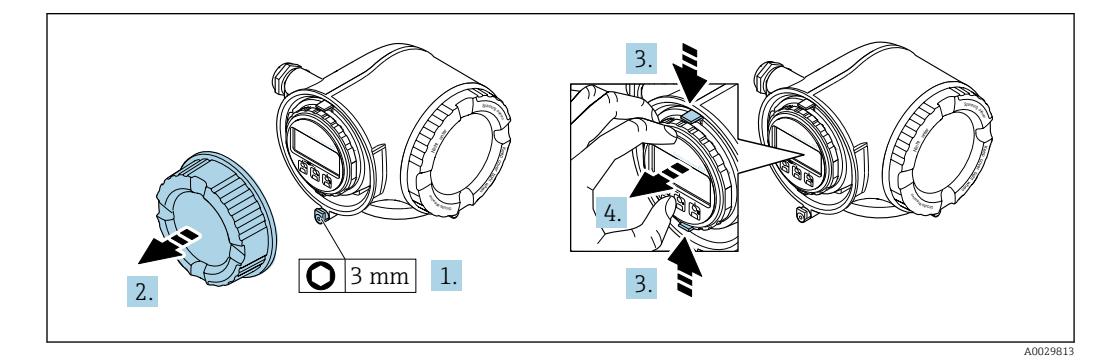

- 1. Slăbiți clema de prindere a capacului compartimentului de conexiuni.
- 2. Deșurubați capacul compartimentului de conexiune.
- 3. Strângeți împreună plăcuțele suportului modulului de afișare.
- 4. Demontați suportul modulului de afișare.

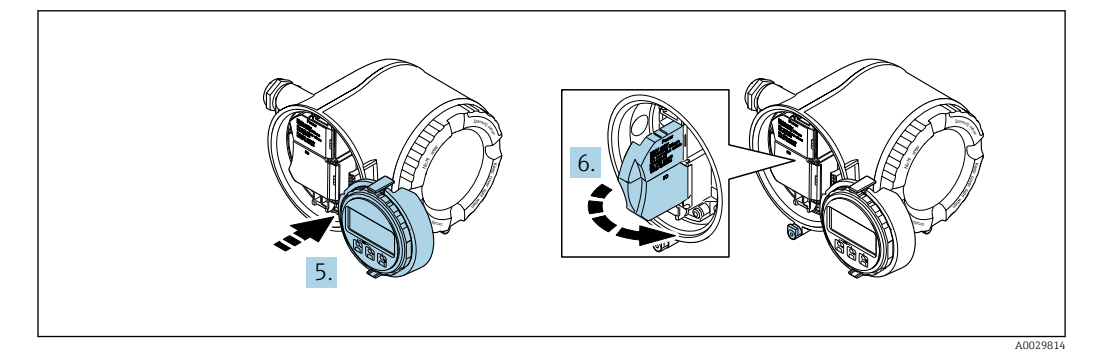

- 5. Atașați suportul la marginea compartimentului de componente electronice.
- 6. Deschideți capacul de bornă.

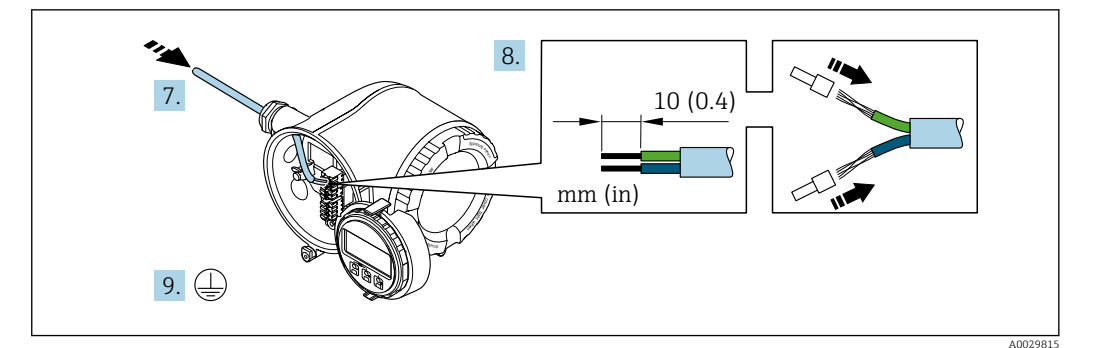

- 7. Împingeți cablul prin intrarea aferentă. Pentru a asigura etanșarea, nu îndepărtați inelul de etanșare din intrarea pentru cablu.
- 8. Dezizolați cablul și capetele de cablu. În cazul cablurilor torsadate, montați, de asemenea, bandaje.
- 9. Conectați împământarea de protecție.

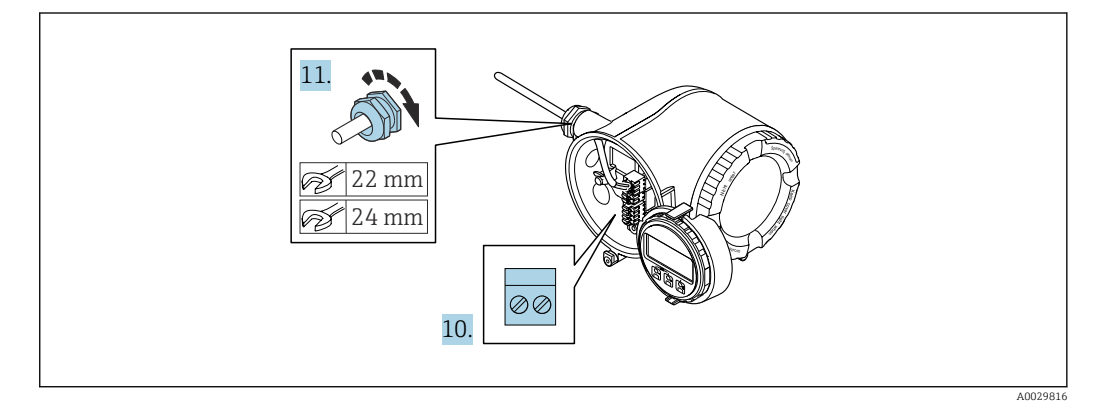

- 10. Conectați cablul în conformitate cu alocarea bornelor .
- **11**. Strângeți cu putere presgarniturile de cablu.
  - ← Astfel se încheie procesul de conectare a cablului.
- 12. Închideți capacul de bornă.
- 13. Montați suportul modulului de afișare în compartimentul componentelor electronice.
- 14. Înșurubați capacul compartimentului de conexiune.
- 15. Fixați clema de prindere a capacului compartimentului de conexiuni.

#### Scoaterea unui cablu

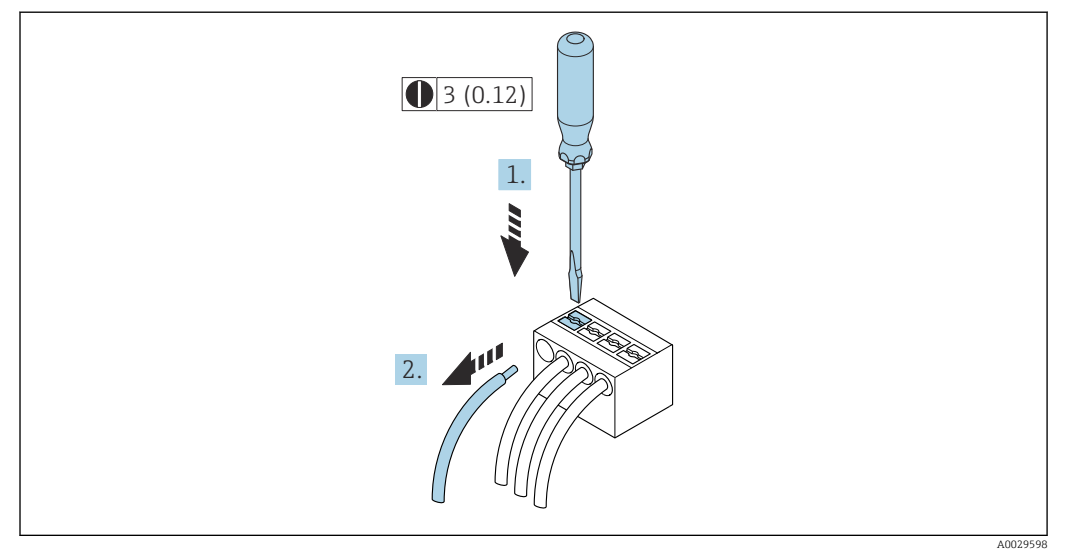

🖻 6 Unitate tehnologică mm (in)

1. Pentru a scoate un cablu din bornă, utilizați o șurubelniță cu cap plat pentru a împinge slotul între cele două orificii de bornă

2. trăgând în același timp capătul cablului afară din bornă.

### 7.2.2 Conectarea modulului de afișare și operare de la distanță DKX001

Modulul de afișare și operare de la distanță DKX001 este disponibil ca opțiune extra  $\rightarrow \cong 153$ .

- Modulul de afișare și operare de la distanță DKX001 este disponibil numai pentru următoarea versiune de carcasă: cod de comandă pentru "Carcasă": opțiunea A "Înveliș din aluminiu"
- Dispozitivul de măsurare este prevăzut întotdeauna cu un capac orb atunci când modulul de afișare și operare de la distanță DKX001 este comandat direct cu dispozitivul de măsurare. Afișarea și operarea la nivelul traductorului nu sunt posibile în acest caz.
- În cazul comandării ulterioare, este posibil ca modulul de afişare și operare la distanță DKX001 să nu fie conectat simultan cu modulul de afişare a dispozitivului de măsurare existent. Doar o singură unitate de afişare sau operare poate fi conectată la traductor o dată.

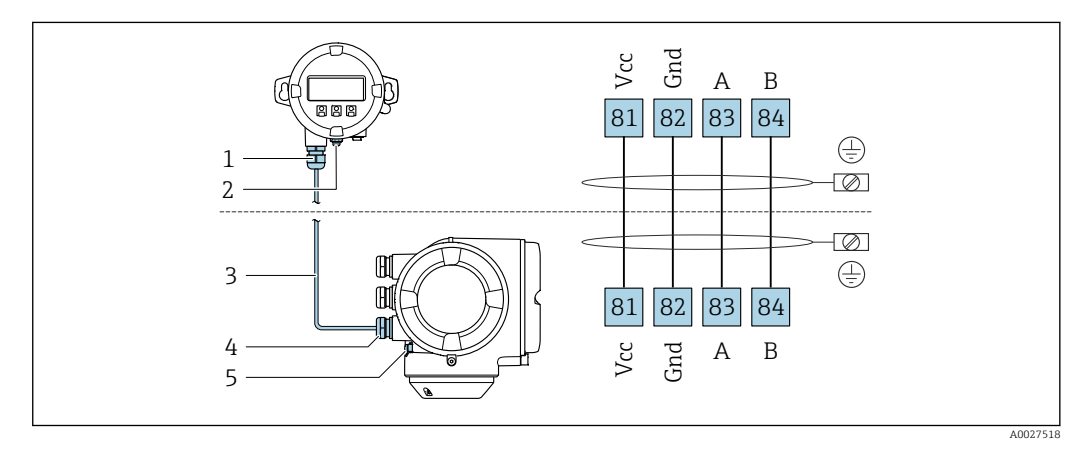

- 1 Modul de afișare și operare la distanță DKX001
- 2 Împământare de protecție (PE)
- 3 Cablu de conectare
- 4 Dispozitiv de măsurare
- 5 Împământare de protecție (PE)

# 7.3 Asigurarea egalizării potențialului

### 7.3.1 Cerințe

### A PRECAUȚIE

#### Deteriorarea electrozilor poate duce la defectarea întregului dispozitiv!

- ► Același potențial electric pentru fluid și senzor
- Conceptele interne ale companiei privind împământarea
- Material conductă și împământare

### 7.3.2 Exemplu de conexiune, scenariu standard

#### Conexiuni metalice de proces

Egalizarea potențialului se realizează în general prin intermediul conexiunilor metalice de proces care intră în contact cu mediul și sunt montate direct pe senzor. Prin urmare, de obicei nu este nevoie de măsuri suplimentare pentru egalizarea potențialului.

### 7.3.3 Exemplu de conexiune în situații speciale

#### Conexiuni plastice de proces

În cazul conexiunilor plastice de proces, inelele de împământare sau conexiunile de proces suplimentare, cu electrod de împământare integrat, trebuie utilizate pentru a asigura egalizarea de potențial între senzor și fluid. În cazul în care nu se realizează egalizarea de potențial, precizia de măsurare poate fi afectată sau senzorul poate fi distrus ca urmare a descompunerii electrochimice a electrozilor.

În timpul utilizării inelelor de împământare, aveți în vedere următoarele:

- În funcție de opțiunea comandată, pentru unele conexiuni de proces se utilizează discuri din plastic și nu inele de împământare. Aceste discuri de plastic îndeplinesc exclusiv rolul unui "distanțier" și nu dispun de funcția de egalizare a potențialului. În plus, acestea îndeplinesc funcția importantă de etanșare la nivelul senzorului/interfeței de conexiune. Prin urmare, în cazul conexiunilor de proces fără inele de împământare din metal, aceste discuri/garnituri de etanșare din plastic nu ar trebui înlocuite niciodată și trebuie să fie întotdeauna instalate!
- Inelele de împământare pot fi comandate separat ca accesoriu de la Endress+Hauser . La comandare, asigurați-vă că inelele de împământare sunt compatibile cu materialul utilizat pentru electrozi, deoarece, în caz contrar, există pericolul de distrugere a electrozilor din cauza coroziunii electrochimice!
- Inelele de împământare, inclusiv garniturile de etanșare, sunt montate în interiorul conexiunilor de proces. Prin urmare, lungimea instalației nu este afectată.

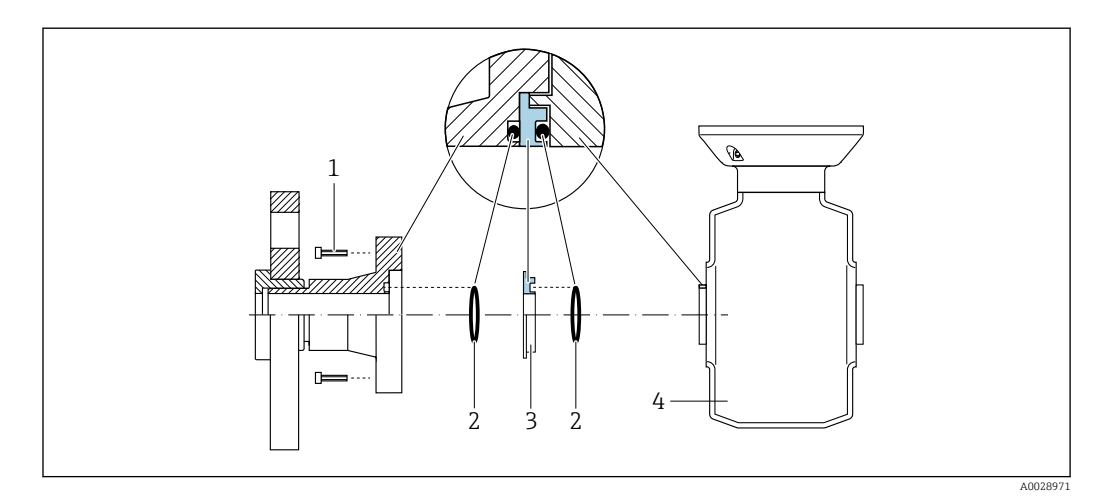

Egalizarea potențialului prin intermediul inelului de împământare suplimentar

1 Bolțuri cu cap hexagonal pentru conexiunea de proces

- 2 Inele de etanșare
- 3 Disc de plastic (distanțier) sau inel de împământare
- 4 Senzor
Egalizarea potențialului prin intermediul electrozilor de împământare pentru conexiunea de proces

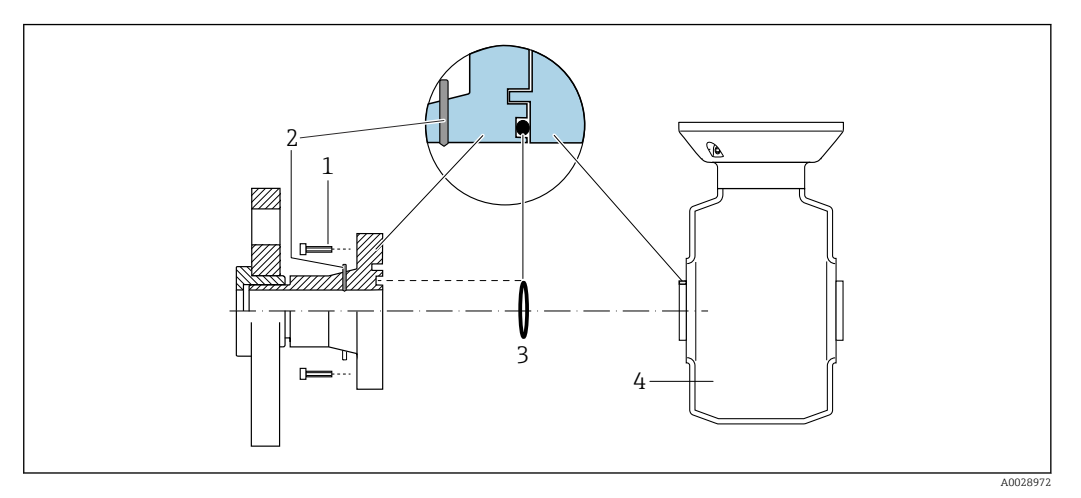

- 1 Bolțuri cu cap hexagonal pentru conexiunea de proces
- 2 Electrozi de împământare integrați
- 3 Inel de etanșare
- 4 Senzor

## 7.4 Instrucțiuni de conectare speciale

## 7.4.1 Exemple de conexiune

Ieșire curent între 4 și 20 mA HART

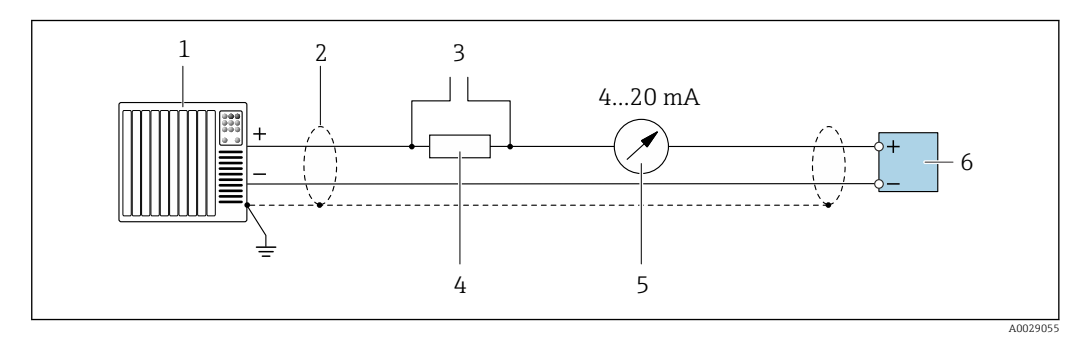

☑ 7 Exemplu de conexiune pentru ieşire curent între 4 şi 20 mA HART (activă)

- 1 Sistem de automatizare cu intrare curent (de ex. PLC)
- 2 Cablu ecranat la un capăt. Cablul ecranat trebuie legat la masă la ambele capete, în vederea respectării cerințelor CEM; țineți cont de specificațiile cablului
- 3 Conexiune pentru dispozitivele de operare HART  $\rightarrow \triangleq 63$
- 4 Rezistor pentru comunicație HART ( $\geq 250 \Omega$ ): respectați sarcina maximă  $\rightarrow \square 161$
- 5 Unitate de afișare analogică: respectați sarcina maximă  $\rightarrow \square 161$
- 6 Transmițător

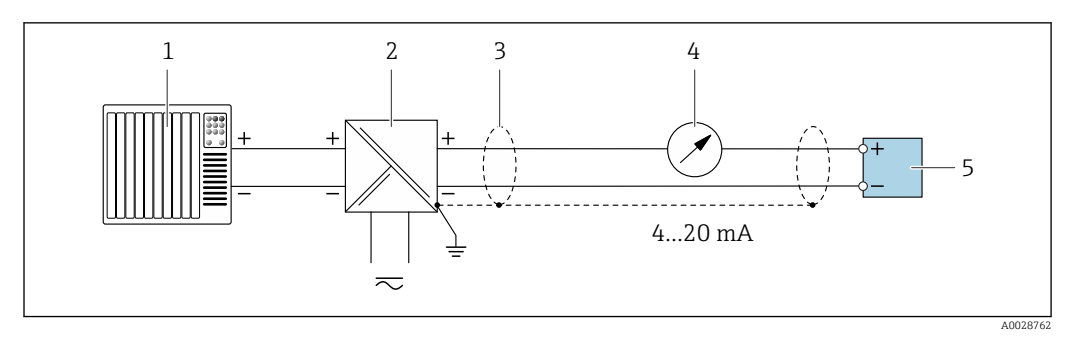

E 8 Exemplu de conexiune pentru ieşire curent între 4 şi 20 mA HART (pasivă)

- 1 Sistem de automatizare cu intrare curent (de ex. PLC)
- 2 Alimentare cu energie electrică
- 3 Cablu ecranat la un capăt. Cablul ecranat trebuie legat la masă la ambele capete, în vederea respectării cerințelor CEM; țineți cont de specificațiile cablului
- 4 Unitate de afișare analogică: respectați sarcina maximă → 🖺 161
- 5 Transmițător

#### Intrare HART

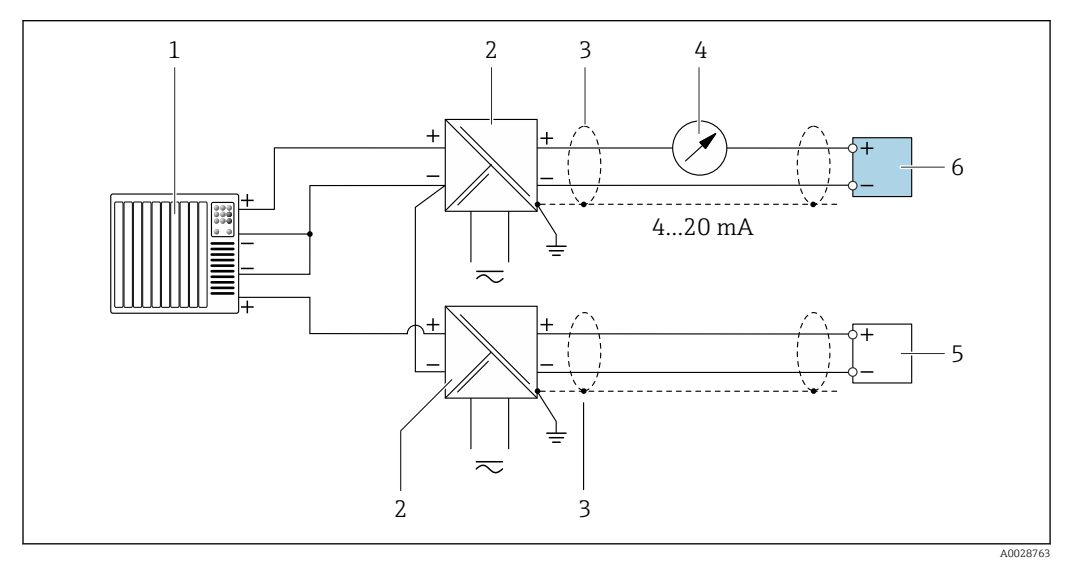

🖻 9 Exemplu de conexiune pentru intrarea HART cu un negativ comun (pasivă)

- 1 Sistem de automatizare cu ieșire HART (de ex. PLC)
- 2 Barieră activă pentru alimentare cu energie electrică (de ex. RN221N)
- 3 Cablu ecranat la un capăt. Cablul ecranat trebuie legat la masă la ambele capete, în vederea respectării cerințelor CEM; țineți cont de specificațiile cablului
- 4 Unitate de afișare analogică: respectați sarcina maximă → 🖺 161
- 5 Dispozitiv de măsurare a presiunii (de ex. Cerabar M, Cerabar S): consultați cerințele
- 6 Transmițător

#### Ieșire curent între 4 și 20 mA

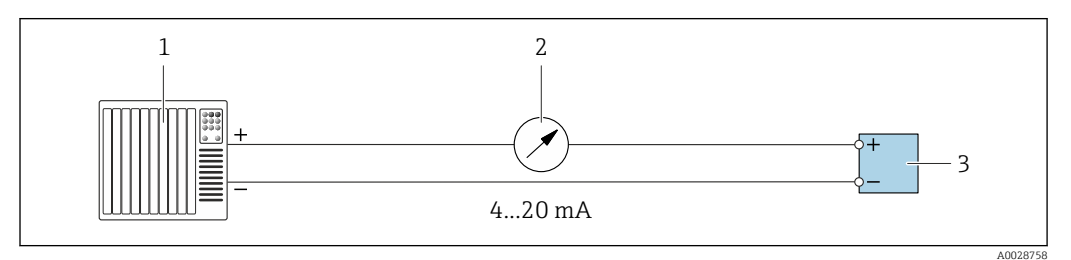

- 🖻 10 Exemplu de conexiune pentru ieșire curent între 4 și 20 mA (activă)
- *1* Sistem de automatizare cu intrare curent (de ex. PLC)
- 2 Unitate de afișare analogică: respectați sarcina maximă  $\rightarrow \implies 161$

3 Transmițător

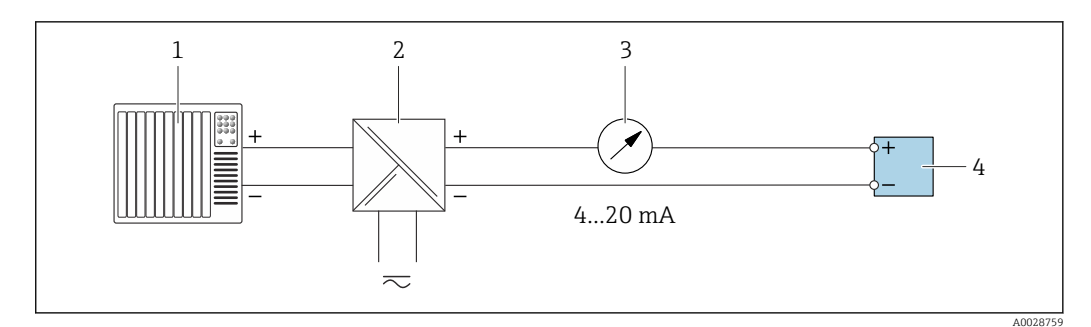

- 🖻 11 Exemplu de conexiune pentru ieșire curent 4-20 mA (pasivă)
- 1 Sistem de automatizare cu intrare curent (de ex. PLC)
- 2 Barieră activă pentru alimentare cu energie electrică (de ex. RN221N)
- 3 Unitate de afișare analogică: respectați sarcina maximă  $\rightarrow \square 161$
- 4 Transmițător

#### Impuls/ieșire de frecvență

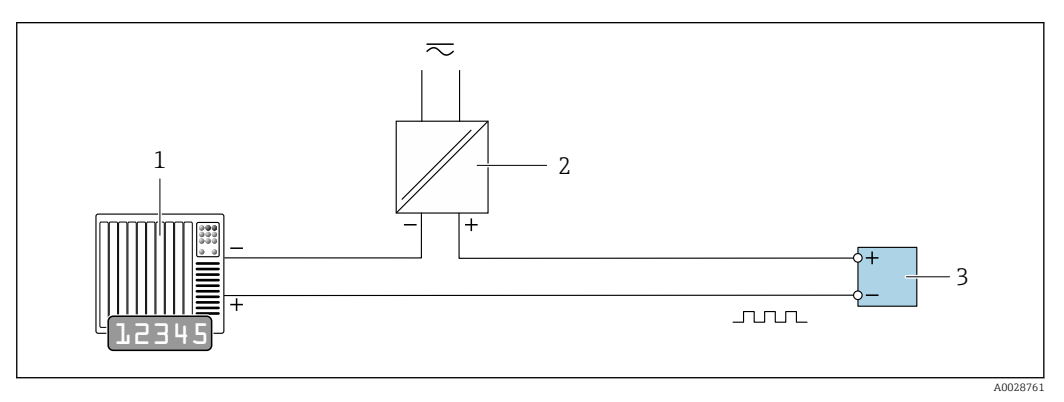

🖻 12 Exemplu de conexiune pentru ieșire de impuls/frecvență (pasivă)

- 1 Sistem de automatizare cu intrare de impuls/frecvență (de ex. PLC)
- 2 Alimentare cu energie electrică
- 3 Transmițător: respectați valorile de intrare → 🖺 163

#### Ieșirea de comutație

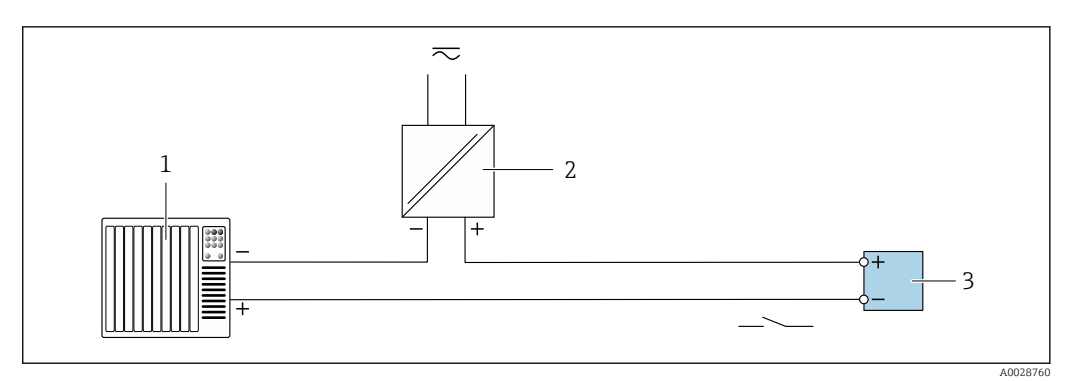

- Exemplu de conexiune pentru ieşirea de comutație (pasivă)
  - Sistem de automatizare cu intrare de comutație (de exemplu, PLC)
- 2 Alimentare cu energie electrică

1

3 Traductor: respectați valorile de intrare → 🖺 163

#### Ieșire de impuls dublu

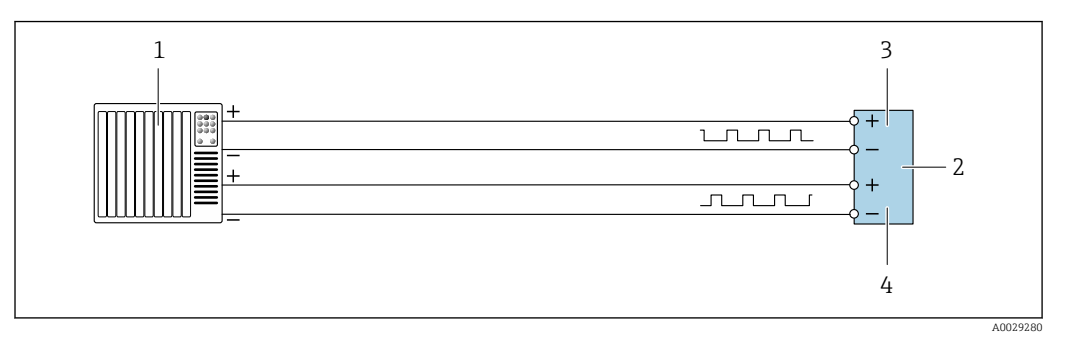

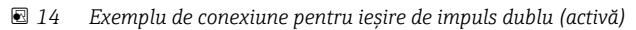

- 1 Sistem de automatizare cu ieșire de impuls dublu (de ex. PLC)
- 2 Traductor: respectați valorile de intrare  $\rightarrow \equiv 164$
- *3 Ieșire de impuls dublu*
- 4 Ieșire de impuls dublu (slave), cu defazare

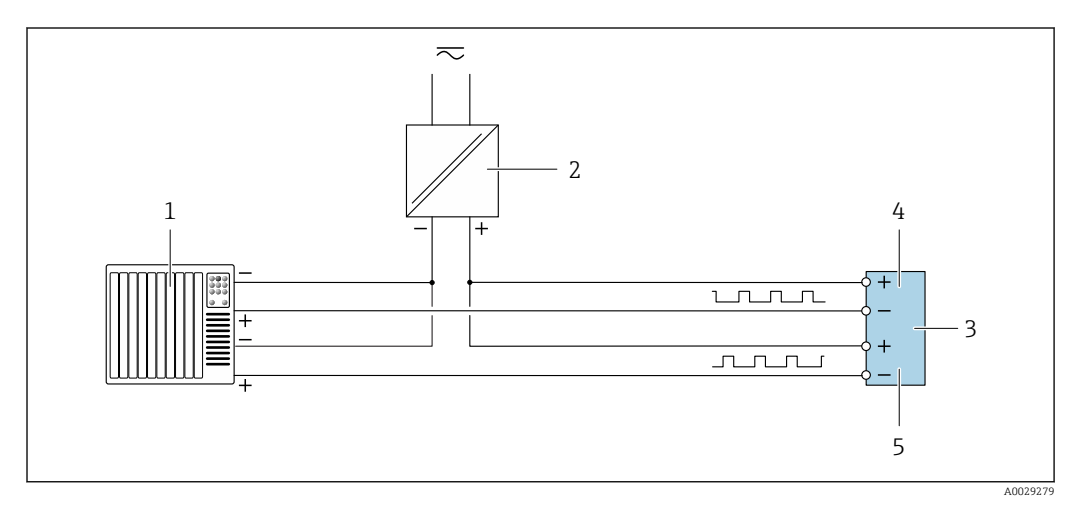

🖻 15 Exemplu de conexiune pentru ieșire de impuls dublu (pasivă)

- 1 Sistem de automatizare cu ieșire de impuls dublu (de ex. PLC)
- 2 Alimentare cu energie electrică
- 3 Traductor: respectați valorile de intrare → 🗎 164
- 4 Ieșire de impuls dublu
- 5 Ieșire de impuls dublu (slave), cu defazare

#### Ieșire releu

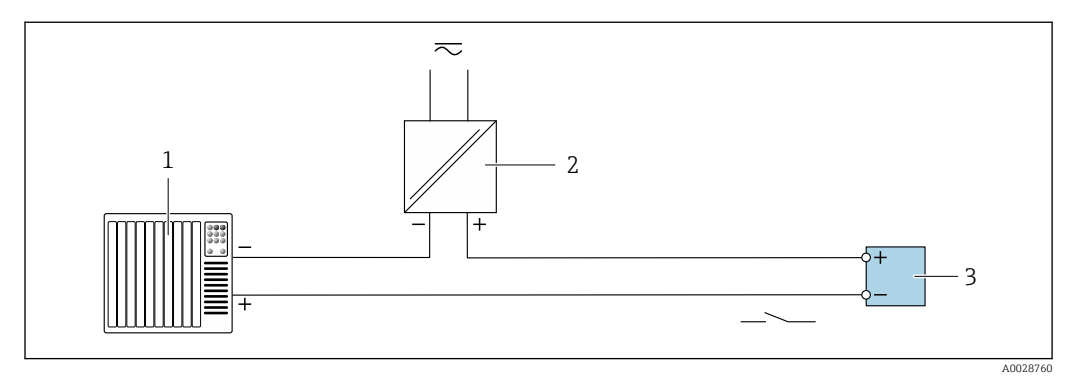

🖻 16 Exemplu de conexiune pentru ieșire releu (pasivă)

- 1 Sistem de automatizare cu intrare releu (de ex. PLC)
- 2 Alimentare cu energie electrică
- 3 Traductor: respectați valorile de intrare → 🖺 164

#### Intrare curent

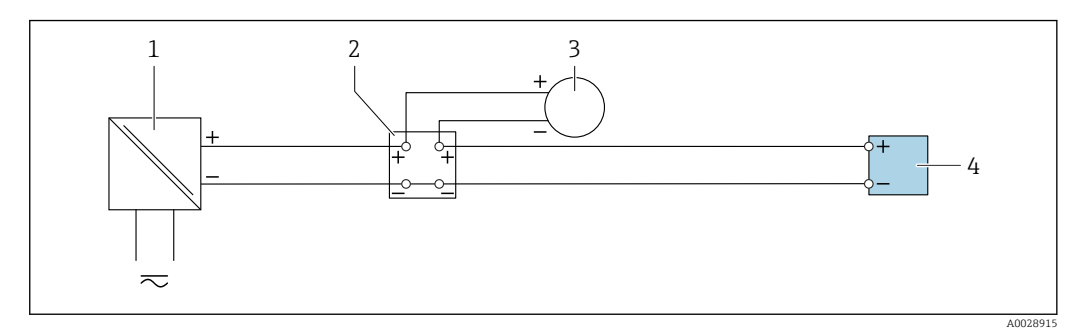

🖻 17 Exemplu de conexiune pentru intrare curent între 4 și 20 mA

- 1 Alimentare cu energie electrică
- 2 Cutie de borne
- 3 Dispozitiv de măsurare extern (de exemplu, pentru citirea presiunii sau temperaturii)
- 4 Transmițător

#### Intrare în stare

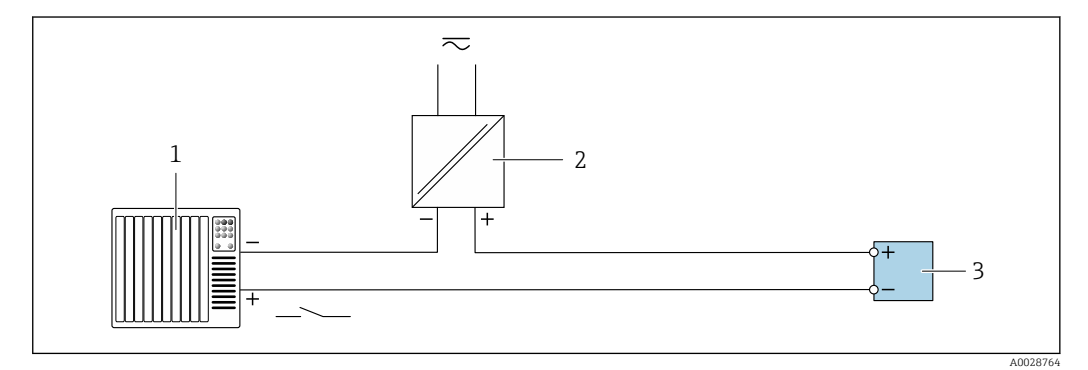

🖻 18 Exemplu de conexiune pentru intrarea în stare

- 1 Sistem de automatizare cu ieșire în stare (ex. PLC)
- 2 Alimentare cu energie electrică
- 3 Traductor

## 7.5 Asigurarea gradului de protecție

Dispozitivul de măsurare îndeplinește toate cerințele pentru gradul de protecție IP66/67, incintă tip 4X.

Pentru a garanta gradul de protecție IP66/67, incintă tip 4X, efectuați următorii pași după conexiunea electrică:

- 1. Verificați dacă garniturile carcasei sunt curate și montate corect.
- 2. Uscați, curățați sau înlocuiți garniturile, dacă este necesar.
- 3. Strângeți toate șuruburile carcasei și înfiletați capacele.
- 4. Strângeți cu putere presgarniturile de cablu.

 Pentru a vă asigura că umezeala nu pătrunde în intrarea cablului: Dirijați cablul astfel încât să facă buclă jos înainte de intrarea cablului ("separator de apă").

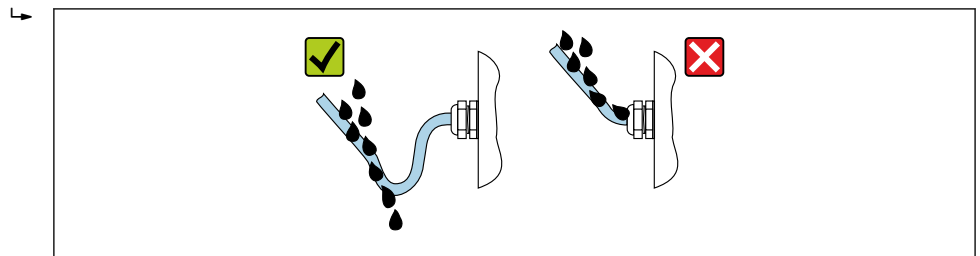

6. Introduceți fișe oarbe în intrările de cablu neutilizate.

## 7.6 Verificare post-conectare

| Cablurile sau dispozitivul sunt intacte (verificare vizuală)?                                                                |  |
|----------------------------------------------------------------------------------------------------|--|
| Corespund cerințelor cablurile utilizate?                                                                                    |  |
| Cablurile prezintă o protecție corespunzătoare contra uzurii?                                                                |  |
| Toate presgarniturile sunt instalate, bine strânse și etanșate? Merge cablul cu "separatorul de apă" $\Rightarrow \cong 41?$ |  |
| Dacă este prezentă tensiune de alimentare, apar valorile pe modulul de afișare?                                              |  |
| Este egalizarea potențialului stabilită corect ?                                                                             |  |

#### Opțiuni de operare 8

#### 8.1 Prezentare generală a opțiunilor de operare

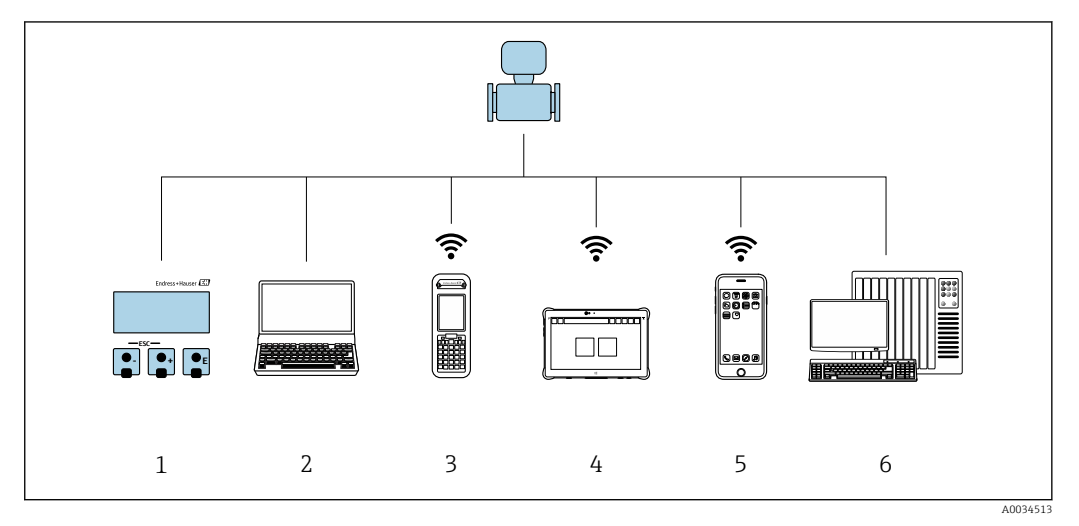

- Operare locală prin intermediul modulului de afișare local 1
- Computer cu browser web (de ex., Internet Explorer) sau cu instrument de operare (de ex., FieldCare, 2 DeviceCare, AMS Device Manager, SIMATIC PDM)
- 3 Field Xpert SFX350 sau SFX370
- 4 Field Xpert SMT70
- 5
- Terminal portabil mobil Sistem de control (de ex. PLC) 6

## 8.2 Structura și funcția meniului de operare

## 8.2.1 Structura meniului de operare

Pentru o prezentare generală a meniului de operare pentru experți: documentul "Descrierea parametrilor dispozitivului" furnizat împreună cu dispozitivul > 🗎 185

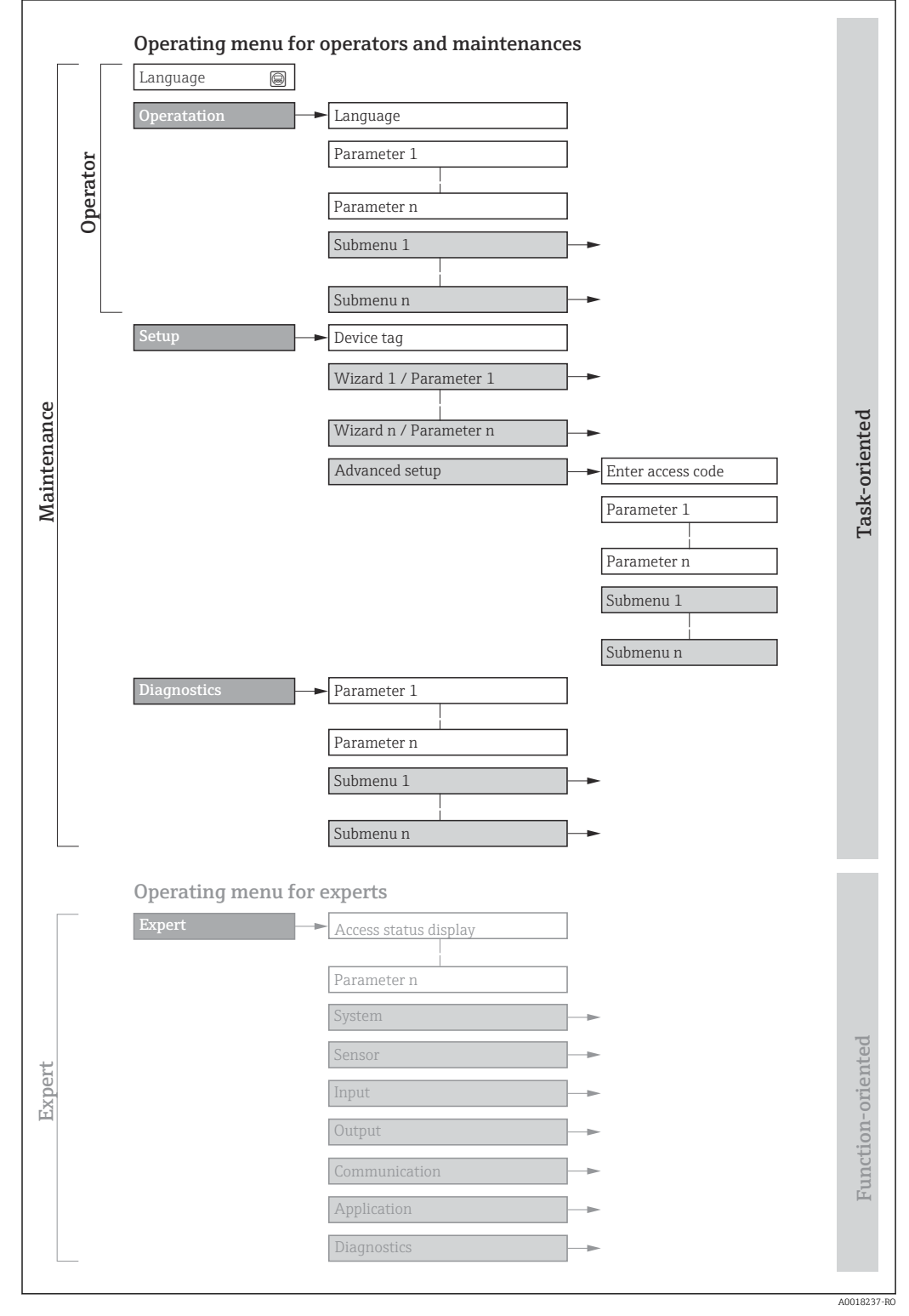

🖻 19 Structura schematică a meniului de operare

## 8.2.2 Principiile de funcționare

Părțile individuale ale meniului de operare sunt alocate anumitor roluri de utilizatori (operator, întreținere etc.). Fiecare rol de utilizator conține activități tipice în cadrul ciclului de viață al dispozitivului.

| Meniu/parametru |                             | Rol și sarcini de utilizator                                                                                                    | Conținut/semnificație                                                                                                    |
|-----------------|-----------------------------|----------------------------------------------------------------------------------------------------|----------------------------------------------------------------------------------------------------|
| Language        | orientat asupra<br>sarcinii | <ul> <li>Rolul "Operator", "Întreținere"</li> <li>Activități în timpul operării:</li> <li>Configurarea afișajului</li> </ul>                                                                                                    | <ul> <li>Definirea limbii de operare</li> <li>Definirea limbii de operare a serverului web</li> <li>Resetarea și controlarea totalizatoarelor</li> </ul>                                                                                                    |
| Operation       |                             | operațional<br>Citirea valorilor măsurate                                                                                                    | <ul> <li>Configurarea afişajului operațional (de ex., format afişaj, contrast afişaj)</li> <li>Resetarea și controlarea totalizatoarelor</li> </ul>                                                                                                    |
| Setup           |                             | <ul> <li>Rolul "Întreținere"</li> <li>Punerea în funcțiune: <ul> <li>Configurarea măsurătorii</li> <li>Configurarea intrărilor și ieșirilor</li> <li>Configurarea interfeței de<br/>comunicație</li> </ul> </li> </ul>                                                                                                    | <ul> <li>Experți pentru punere în funcțiune rapidă:</li> <li>Setarea unităților sistemului</li> <li>Afișarea configurării I/O</li> <li>Configurarea intrărilor</li> <li>Configurarea ieșirilor</li> <li>Configurarea afișajului operațional</li> <li>Setarea întreruperii la debit scăzut</li> <li>Configurarea detectării conductelor goale</li> <li>Advanced setup</li> <li>Pentru o configurare mai personalizată a măsurătorii (adaptare la condiții speciale de măsurare)</li> <li>Configurarea curățării electrodului (opțional)</li> <li>Configurarea setărilor WLAN</li> <li>Administrare (definiți codul de acces, resetați dispozitivul de măsurare)</li> </ul>                                                                                                    |
| Diagnostics     | s                           | <ul> <li>Rolul "întreținere"</li> <li>Eliminarea erorilor:</li> <li>Diagnosticare și eliminarea<br/>erorilor de proces și ale<br/>dispozitivului</li> <li>Simulare valoare măsurată</li> </ul>                                                                                                    | <ul> <li>Conține toți parametrii pentru detectarea erorilor și analizarea erorilor de proces și ale dispozitivului:</li> <li>Diagnostic list<br/>Conține până la 5 mesaje de diagnosticare care sunt momentan în așteptare.</li> <li>Event logbook<br/>Conține mesajele aferente evenimentelor care au avut loc.</li> <li>Device informații pentru identificarea dispozitivului.</li> <li>Measured values<br/>Conține toate valorile curent măsurate.</li> <li>Submeniul <b>Data logging</b> cu opțiune de comandă "HistoROM extins"<br/>Stocarea și vizualizarea valorilor măsurate</li> <li>Heartbeat<br/>Funcționalitatea dispozitivului este verificată la cerere, iar rezultatele verificării sunt înregistrate.</li> <li>Simulation<br/>Este folosit pentru simularea valorilor măsurate sau valorilor ieșirilor.</li> </ul>                                                                                                    |
| Expert          | orientat asupra<br>funcției | <ul> <li>Activități care necesită cunoștințe<br/>detaliate în ce privește funcționarea<br/>dispozitivului:</li> <li>Măsurători de punere în funcțiune<br/>în condiții dificile</li> <li>Adaptare optimă a măsurătorii la<br/>condiții dificile</li> <li>Configurarea detaliată a interfeței<br/>de comunicație</li> <li>Diagnosticarea unei erori în cazuri<br/>dificile</li> </ul> | <ul> <li>Conține toți parametrii dispozitivului și face posibilă accesarea tuturor acestor parametri în mod direct cu ajutorul unui cod de acces. Structura acestui meniu are la bază blocurile de funcții ale dispozitivului:</li> <li>System</li> <li>Conține toți parametrii de ordin superior ai dispozitivului care nu vizează măsurătoarea sau interfața de comunicare.</li> <li>Sensor</li> <li>Configurarea măsurătorii.</li> <li>Input</li> <li>Configurarea intrării de stare.</li> <li>Output</li> <li>Configurarea ieșirilor de curent analogice, precum și a ieșirii de impulsuri/frecvență și comutare.</li> <li>Communication</li> <li>Configurarea interfeței digitale de comunicare și a serverului web.</li> <li>Application</li> <li>Configurarea funcțiilor care depășesc măsurătoarea efectivă (de ex., totalizator).</li> <li>Diagnostics</li> <li>Detectarea și analizarea erorilor de proces și ale dispozitivului și pentru simularea dispozitivului și tehnologia Heartbeat.</li> </ul> |

# 8.3 Acces la meniul de operare prin intermediul afișajului local

## 8.3.1 Afișaj operațional

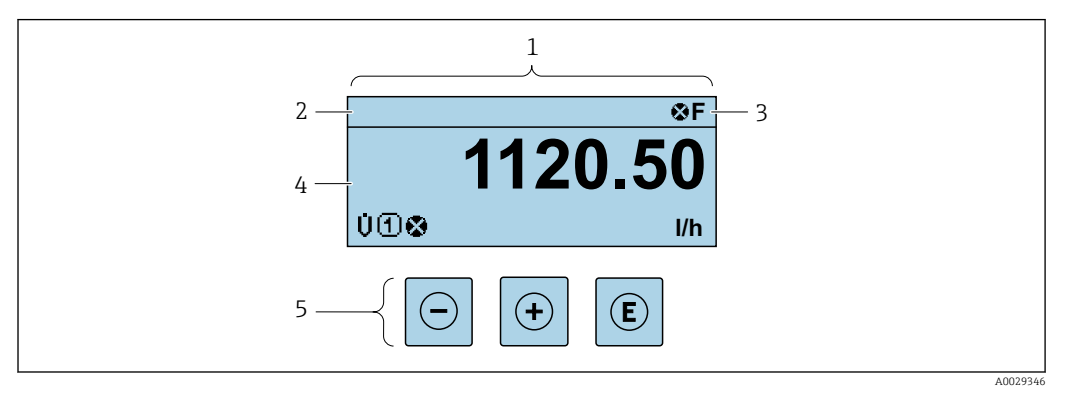

- 1 Afișaj operațional
- 2 Etichetă dispozitiv→ 🗎 76
- 3 Zonă de stare
- 4 Zonă de afișare pentru valorile măsurate (4 linii)
- 5 Elemente de operare  $\rightarrow \square 51$

#### Zonă de stare

Următoarele simboluri apar în zona de stare a afișajului operațional în partea dreaptă, sus:

- Semnale de stare  $\rightarrow$  131
  - F: Eroare
  - C: Verificare funcții
  - S: În afara specificației
  - M: Necesită întretinere
- Comportament de diagnosticare → 🖺 132
  - 🛚 🐼: Alarmă
  - $\underline{\Lambda}$ : Avertisment
- 🛱: Blocare (dispozitivul este blocat prin hardware )
- 🖘: Comunicare (comunicarea prin utilizarea de la distanță este activă)

#### Zonă de afișare

În zona de afișare, fiecare valoare măsurată este prefațată de anumite tipuri de simboluri pentru descriere mai în detaliu:

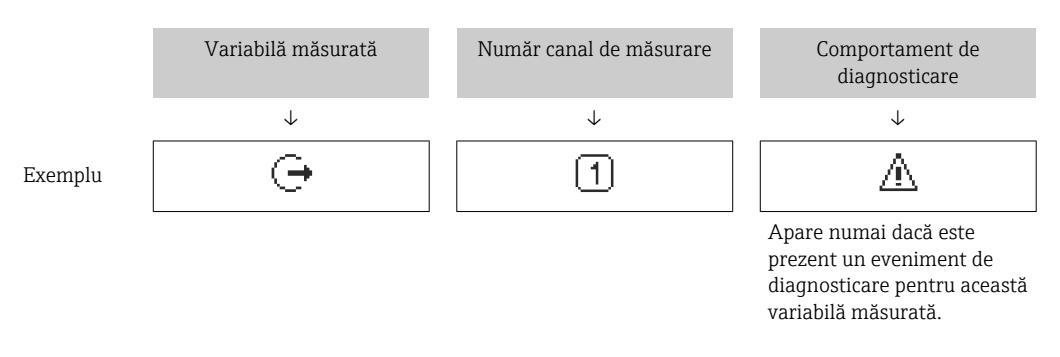

#### Valori măsurate

| Simbol | Semnificație  |
|--------|---------------|
| Ú      | Debit volumic |

| G  | Conductivitate                                                                                                    |
|----|----------------------------------------------------------------------------------------------------|
| 'n | Debit masic                                                                                                    |
| Σ  | Totalizator           Image: Image: Im |
| Ģ  | Ieșire<br>I Numărul canalului de măsurare arată care dintre ieșiri este afișată.                                                                                                    |
| Ð  | Intrare de stare                                                                                                    |

#### Numerele canalului de măsurare

| Simbol Se         | Semnificație                  |
|-------------------|-------------------------------|
| 1 4 <sup>Ca</sup> | Canal de măsurare 1 până la 4 |

Numărul canalului de măsurare se afișează numai dacă este prezent mai mult de un canal pentru același tip de variabilă măsurată (de ex., totalizator 1 până la 3).

#### Comportament de diagnosticare

Comportamentul de diagnosticare are legătură cu un eveniment de diagnosticare care este relevant pentru variabila măsurată afișată.

Pentru informații despre simboluri → 🗎 132

Numărul și formatul de afișare al valorilor măsurate pot fi configurate prin parametrul **Format display** ( $\rightarrow \cong$  91).

## 8.3.2 Vizualizare navigare

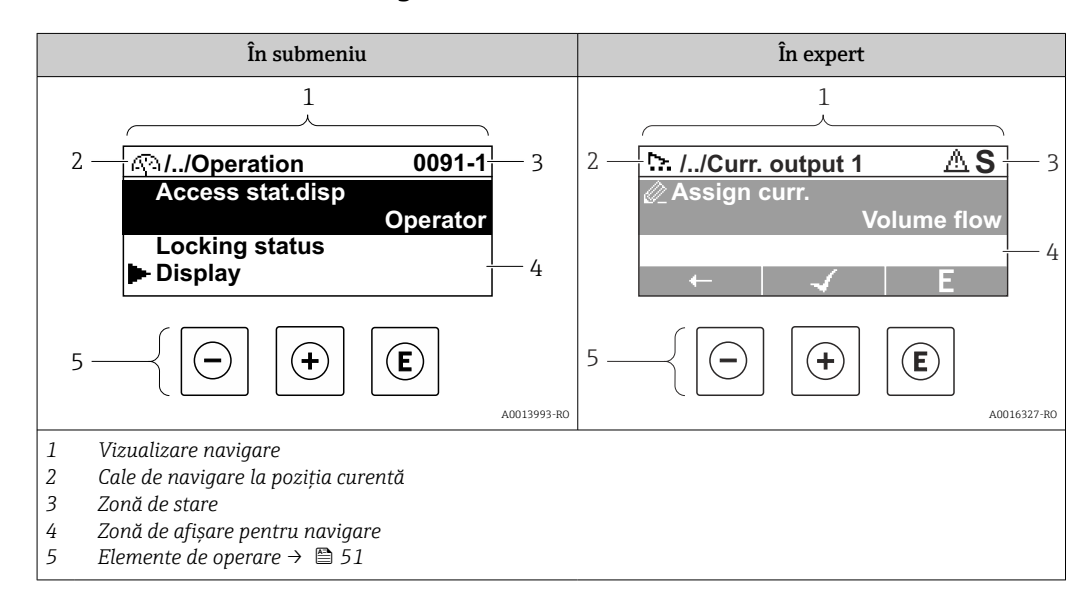

#### Cale de navigare

Calea de navigare - afișată în colțul din stânga sus din fereastra de navigare - cuprinde următoarele elemente:

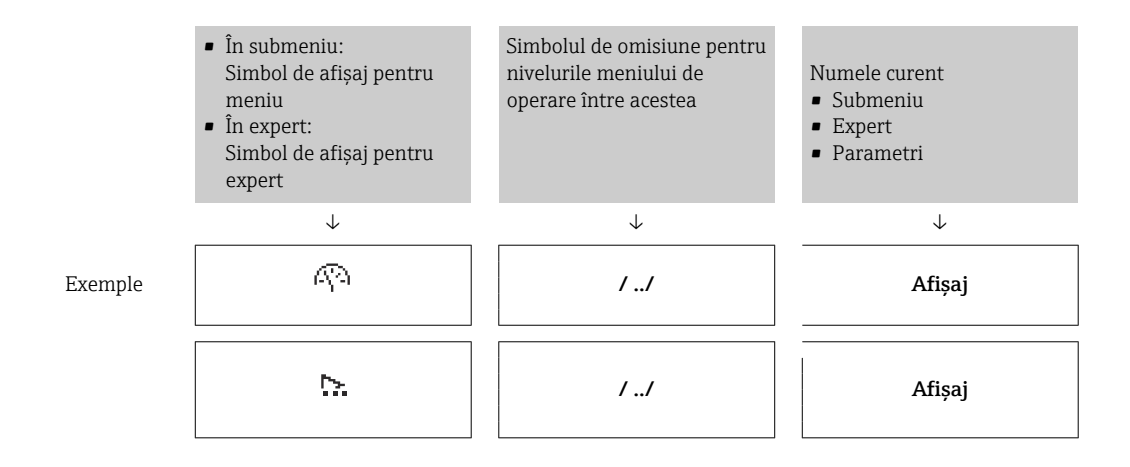

Pentru informații suplimentare despre pictogramele din meniu, consultați secțiunea "Zonă de afișare" → 🗎 48

#### Zonă de stare

Următoarele apar în zona de stare a vizualizării navigării în colțul din dreapta, sus:

- În submeniu
  - Codul de acces direct pentru parametrul la care navigați (de ex. 0022-1)
  - Dacă este prezent un eveniment de diagnosticare, comportamentul de diagnosticare și semnalul de stare
- În expert

Dacă este prezent un eveniment de diagnosticare, comportamentul de diagnosticare și semnalul de stare

Pentru informații despre funcție și intrarea codului de acces direct → 
 <sup>6</sup> 53

#### Zonă de afișare

Meniuri

| Simbol     | Semnificație                                                                                                    |
|------------|----------------------------------------------------------------------------------------------------|
| R          | Operare         Apare:         În meniul de lângă opțiunea "Operare"         La stânga, în calea de navigare din meniul Operare                                     |
| بر         | <ul> <li>Configurare</li> <li>Apare:</li> <li>În meniul de lângă opțiunea "Configurare"</li> <li>La stânga, în calea de navigare din meniul Configurare</li> </ul>  |
| પ          | <ul> <li>Diagnosticări<br/>Apare:</li> <li>În meniul de lângă opțiunea "Diagnosticare"</li> <li>La stânga, în calea de navigare din meniul Diagnosticare</li> </ul> |
| ÷ <b>*</b> | Expert<br>Apare:<br>• În meniul de lângă opțiunea "Expert"<br>• La stânga, în calea de navigare din meniul <b>Expert</b>                                            |

Submeniuri, experți, parametri

| Simbol | Semnificație |
|--------|--------------|
| •      | Submeniu     |

| .≻ | Expert                                                                                                    |
|----|----------------------------------------------------------------------------------------------------|
| Ø  | Parametri în cadrul unui expert<br><b>1</b> Nu există niciun simbol de afișare pentru parametri în submeniuri. |

#### Blocare

| Simbol |   | Semnificație                                                                                                    |
|--------|---|----------------------------------------------------------------------------------------------------|
| Ć      | ò | <ul> <li>Parametru blocat</li> <li>Când este afișat în fața unui nume de parametru, indică faptul că parametrul este blocat.</li> <li>Printr-un cod de acces specific utilizatorului</li> <li>Prin comutatorul de protecție la scriere al hardware-ului</li> </ul> |

#### Operare expert

| Simbol       | Semnificație                                                    |
|--------------|-----------------------------------------------------------------|
|              | Comută la parametrul anterior.                                  |
| $\checkmark$ | Confirmă valoarea parametrului și comută la parametrul următor. |
| E            | Deschide vizualizarea de editare a parametrului.                |

## 8.3.3 Vizualizare editare

#### **Editor numeric**

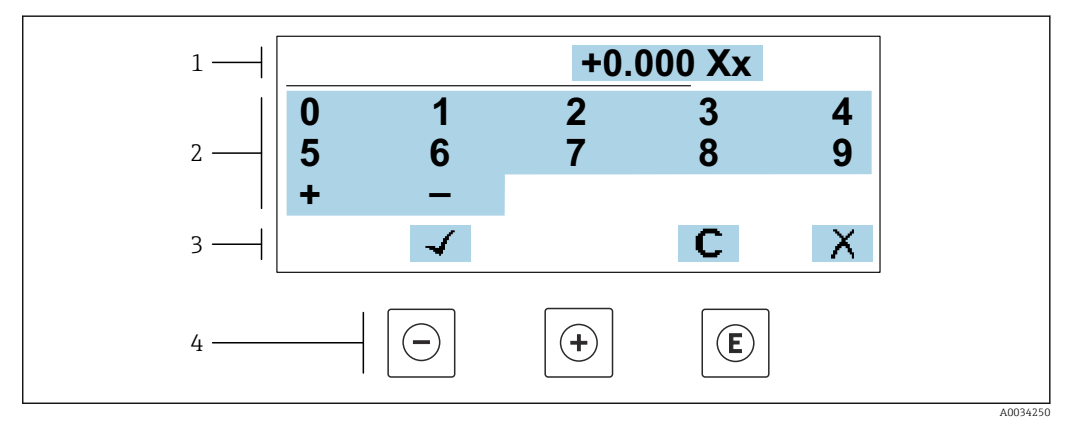

🖻 20 Pentru introducerea de valori în parametri (de ex., valori-limită)

1 Zonă de afișare intrare

2 Ecran de intrare

3 Confirmați, ștergeți sau respingeți intrarea

4 Elemente de operare

#### Editor de text

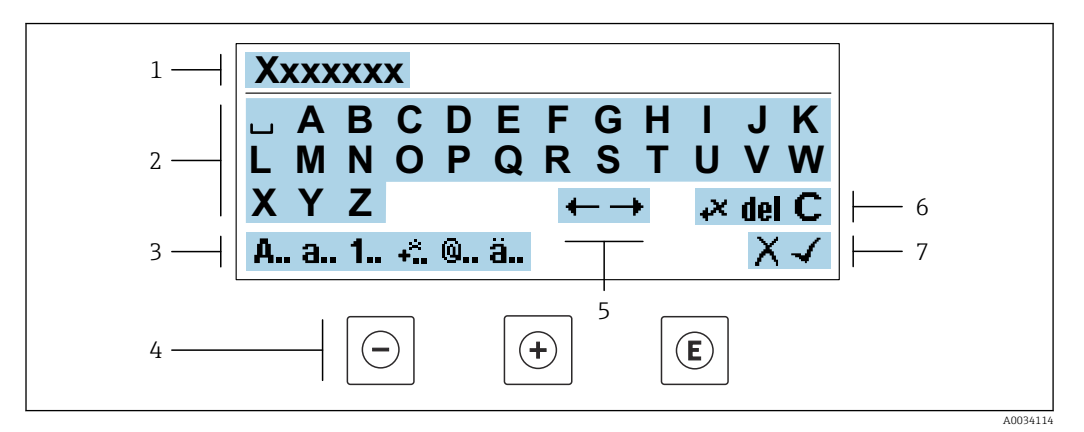

🖻 21 Pentru introducerea de text în parametri (de ex., nume etichetă)

- 1 Zonă de afișare intrare
- 2 Ecran de intrare curent
- *3 Modificare ecran de intrare*
- 4 Elemente de operare
- 5 Deplasați poziția de intrare
- 6 Ștergeți intrarea
- 7 Respingeți sau confirmați intrarea

#### Utilizarea elementelor de operare din vizualizarea de editare

| Tastă(e) de<br>acționare | Semnificație                                                                                                    |
|--------------------------|----------------------------------------------------------------------------------------------------|
| $\bigcirc$               | <b>Tasta minus</b><br>Deplasați poziția de intrare spre stânga.                                                                            |
| +                        | <b>Tasta plus</b><br>Deplasați poziția de intrare spre dreapta.                                                                            |
| E                        | <ul> <li>Tasta Enter</li> <li>Apăsați tasta scurt: confirmați selecția.</li> <li>Apăsați tasta pentru 2 s: confirmați intrarea.</li> </ul> |
| <b>—</b> + <b>+</b>      | <b>Combinația cu tasta Escape (apăsați tastele simultan)</b><br>Închideți vizualizarea de editare fără să acceptați modificările.          |

#### Ecrane de intrare

| Simbol | Semnificație                                                                                 |
|--------|----------------------------------------------------------------------------------------------|
| A      | Majuscule                                                                                    |
| а      | Minuscule                                                                                    |
| 1      | Numere                                                                                       |
| +*     | Semne de punctuație și caractere speciale: = + – * / ² ³ ¼ ¼ ¼ ¾ ( ) [ ] < > { }             |
| 0      | Semne de punctuație și caractere speciale: ' "`^. , ; : ? ! % µ ° € \$ £ ¥ § @ # / \ I ~ & _ |
| ä      | Umlaut și accente                                                                            |

#### Controlarea intrărilor de date

| Simbol | Semnificație                                                     |  |  |  |
|--------|------------------------------------------------------------------|--|--|--|
| ←→     | Deplasați poziția de intrare                                     |  |  |  |
| X      | Respingeți intrarea                                              |  |  |  |
| 4      | Confirmați intrarea                                              |  |  |  |
| **     | Ștergeți caracterul aflat imediat la stânga poziției de intrare  |  |  |  |
| del    | Ștergeți caracterul aflat imediat la dreapta poziției de intrare |  |  |  |
| С      | Ștergeți toate caracterele introduse                             |  |  |  |

## 8.3.4 Elemente de operare

| Tastă(e) de<br>acționare | Semnificație                                                                                                    |
|--------------------------|----------------------------------------------------------------------------------------------------|
|                          | Tasta minus                                                                                                    |
|                          | Într-un meniu, submeniu<br>Deplasează în sus bara de selecție într-o listă verticală.                                                                    |
| $\bigcirc$               | <i>Cu un expert</i><br>Confirmă valoarea parametrului și trece la parametrul anterior.                                                                   |
|                          | <i>Cu un editor numeric și de text</i><br>Deplasați poziția de intrare spre stânga.                                                                      |
|                          | Tasta plus                                                                                                    |
| (  i )                   | Într-un meniu, submeniu<br>Deplasează în jos bara de selectare într-o listă verticală.                                                                   |
|                          | <i>Cu un expert</i><br>Confirmă valoarea parametrului și trece la parametrul următor.                                                                    |
|                          | <i>Cu un editor numeric și de text</i><br>Deplasați poziția de intrare spre dreapta.                                                                     |
|                          | Tasta Enter                                                                                                    |
|                          | Pentru afișaj operațional<br>Apăsarea scurtă a tastei deschide meniul de operare.                                                                        |
|                          | Într-un meniu, submeniu                                                                                                    |
|                          | <ul> <li>Apăsarea scurtă a tastei:</li> <li>Deschide meniul, submeniul sau parametrul selectat.</li> </ul>                                               |
| E                        | <ul> <li>Pornește expertul.</li> </ul>                                                                                                    |
|                          | <ul> <li>Dacă textul de ajutor este deschis, închide textul de ajutor al parametrului.</li> <li>Apăsarea tastei timp de 2 s pentru parametru:</li> </ul> |
|                          | Dacă este prezentă, deschide textul de ajutor pentru funcția parametrului.                                                                               |
|                          | <i>Cu un expert</i><br>Deschide vizualizarea de editare a parametrului.                                                                                  |
|                          | Cu un editor numeric și de text                                                                                                    |
|                          | <ul> <li>Apasați tasta scurt: confirmați selecția.</li> <li>Apăsati tasta pentru 2 s: confirmati intrarea.</li> </ul>                                    |

| Tastă(e) de<br>acționare | Semnificație                                                                                                    |
|--------------------------|----------------------------------------------------------------------------------------------------|
|                          | Combinația cu tasta Escape (apăsați tastele simultan)                                                                                                    |
| <b>+</b> +               | <ul> <li>Într-un meniu, submeniu</li> <li>Apăsarea scurtă a tastei: <ul> <li>Iese din nivelul curent al meniului și vă duce la următorul nivel superior.</li> <li>Dacă textul de ajutor este deschis, închide textul de ajutor al parametrului.</li> </ul> </li> <li>Apăsarea tastei timp de 2 s vă readuce la afișajul operațional ("poziția inițială").</li> </ul> |
|                          | <i>Cu un expert</i><br>Iese din expert și vă duce la următorul nivel superior.                                                                                                    |
|                          | <i>Cu un editor numeric și de text</i><br>Închideți vizualizarea de editare fără să acceptați modificările.                                                                                                    |
|                          | Combinația de taste Minus/Enter (apăsați tastele simultan)                                                                                                    |
| O+E                      | <ul> <li>Dacă blocarea tastaturii este activă:<br/>Apăsați tasta timp de 3 s: dezactivați blocarea tastaturii.</li> <li>Dacă blocarea tastaturii nu este activă:<br/>Apăsați tasta timp de 3 s: se deschide meniul contextual împreună cu opțiunea pentru<br/>activarea blocării tastaturii.</li> </ul>                                                              |

## 8.3.5 Deschiderea meniului contextual

Utilizând meniul contextual, utilizatorul poate apela următoarele meniuri rapid și direct de pe afișajul operațional:

- Configurare
- Copie de rezervă a datelor
- Simulare

#### Apelarea și închiderea meniului contextual

Utilizatorul se află pe afișajul operațional.

- 1. Apăsați tastele 🗆 și 🗉 mai mult de 3 secunde.
  - └ Meniul contextual se deschide.

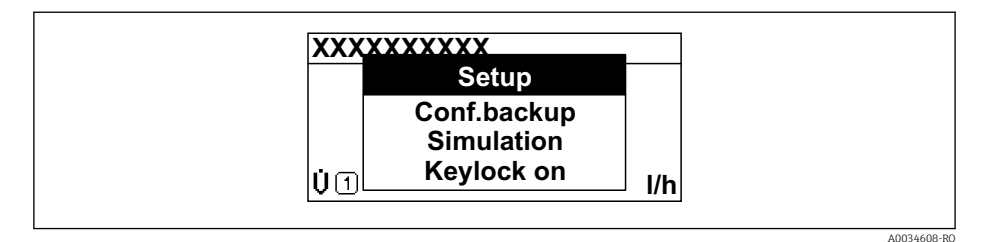

- 2. Apăsați ⊡ + 🛨 simultan.
  - 🛏 Meniul contextual este închis și apare afișajul operațional.

#### Apelarea meniului prin intermediul meniului contextual

- 1. Deschideți meniul contextual.
- 2. Apăsați 🗄 pentru a naviga la meniul dorit.
- 3. Apăsați 🗉 pentru a confirma selecția.
  - └ Meniul selectat se deschide.

## 8.3.6 Navigare și selectare din listă

Se utilizează diferite elemente de operare pentru a naviga în meniu. Calea de navigare se afișează la stânga în antet. Pictogramele se afișează în fața meniurilor individuale. Aceste pictograme se afișează, de asemenea, în antet în timpul navigării.

Exemplu: setarea numărului de valori măsurate afișate la "2 valori"

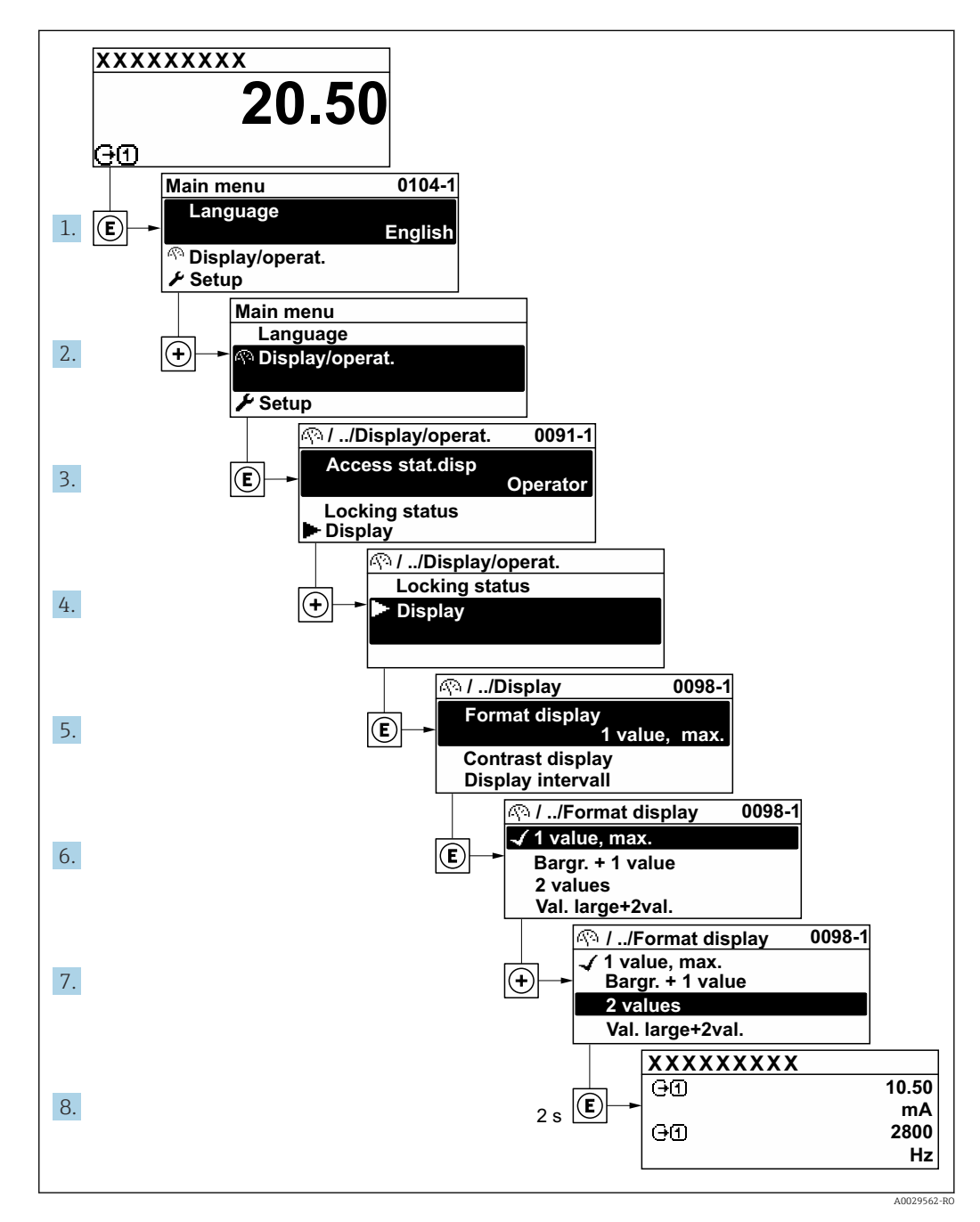

## 8.3.7 Apelarea parametrului în mod direct

Un număr de parametru este alocat fiecărui parametru pentru a putea accesa un parametru în mod direct prin afișajul de la locația de instalare. Dacă introduceți acest cod de acces în parametrul **Direct access**, parametrul dorit este apelat în mod direct.

**Cale de navigare** Expert  $\rightarrow$  Direct access Codul de acces direct cuprinde un număr cu 5 cifre (cel mult) și numărul de canal, acesta din urmă identificând canalul unei variabile de proces: de ex., 00914-2. În vizualizarea navigării, acesta apare pe partea dreaptă în antetul parametrului selectat.

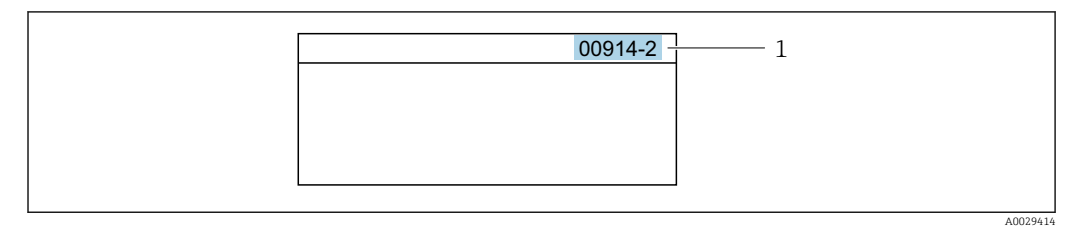

<sup>1</sup> Cod de acces direct

Atunci când introduceți codul de acces direct, rețineți următoarele:

- Zerourile inițiale din codul de acces direct nu trebuie introduse. Exemplu: introduceți "914", nu "00914"
- Dacă nu introduceți un număr de canal, este accesat automat canalul 1. Exemplu: introduceți 00914 → parametrul Assign process variable
- Dacă este accesat un alt canal: introduceți codul de acces direct cu numărul de canal corespunzător.

Exemplu: introduceți  $00914-2 \rightarrow$  parametrul Assign process variable

Pentru codurile de acces direct ale parametrilor individuali, consultați documentul "Descrierea parametrilor dispozitivului" pentru dispozitiv

## 8.3.8 Apelarea textului de ajutor

Pentru unii parametri este disponibil textul de ajutor, care poate fi apelat din vizualizarea navigării. Textul de ajutor explică pe scurt funcția parametrului, facilitând astfel o punere în funcțiune rapidă și sigură.

#### Apelarea și închiderea textului de ajutor

Utilizatorul este în vizualizarea navigării, iar bara de selectare este pe un parametru.

1. Apăsați 🗉 timp de 2 s.

└ Textul de ajutor pentru parametrul selectat se deschide.

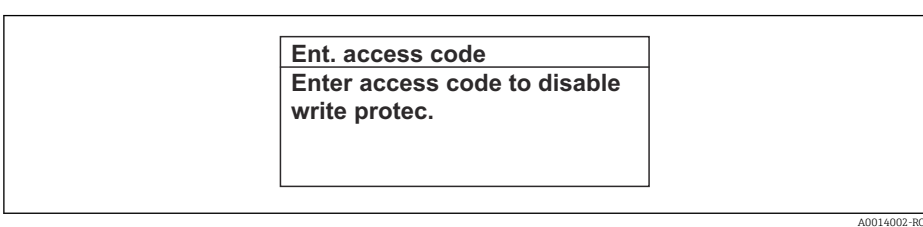

22 Exemplu: text de ajutor pentru parametrul "Introducere cod de acces"

- 2. Apăsați 🗆 + 🛨 simultan.
  - └ Textul de ajutor este închis.

## 8.3.9 Modificarea parametrilor

Parametri pot fi modificați prin intermediul editorului numeric sau editorului de text.

- Editor numeric: modificați valorile dintr-un parametru, de ex., specificațiile pentru valorile-limită.
- Editor de text: introduceți textul într-un parametru, de ex., numele etichetei.

Se afișează un mesaj dacă valoarea introdusă este în afara intervalului de valori permis.

| Ent. access code              |
|-------------------------------|
| Invalid or out of range input |
| value                         |
| Min:0                         |
| Max:9999                      |

#### 8.3.10 Rolurile utilizatorilor și autorizația de acces corespunzătoare

Cele două roluri de utilizator "Operator" și "Întreținere" au acces de scriere diferit la parametri în cazul în care clientul definește un cod de acces specific utilizatorului. Acest cod de acces protejează configurația dispozitivului prin intermediul afișajului local împotriva accesului neautorizat  $\rightarrow \cong 113$ .

#### Definirea autorizației de acces pentru rolurile de utilizator

Un cod de acces nu este încă definit atunci când dispozitivul este livrat din fabrică. Autorizația de acces (acces de citire și scriere) la dispozitiv nu este restricționată și corespunde rolului de utilizator "Întreținere".

- ► Definiți codul de acces.
  - → Rolul de utilizator "Operator" este redefinit pe lângă rolul de utilizator "Întreținere". Autorizația de acces diferă pentru cele două roluri de utilizator.

#### Autorizație de acces la parametri: rolul de utilizator "Întreținere"

| Stare cod de acces                                           | Acces de citire | Acces de scriere                  |
|--------------------------------------------------------------|-----------------|-----------------------------------|
| Nu a fost definit încă un cod de acces (setare din fabrică). | V               | v                                 |
| După ce a fost definit un cod de acces.                      | v               | <ul> <li><sup>1)</sup></li> </ul> |

1) Numai utilizatorul are acces de scriere după introducerea codului de acces.

#### Autorizație de acces la parametri: rolul de utilizator "Operator"

| Stare cod de acces                      | Acces de citire | Acces de scriere |
|-----------------------------------------|-----------------|------------------|
| După ce a fost definit un cod de acces. | V               | 1)               |

 În pofida codului de acces definit, anumiți parametri pot fi modificați întotdeauna și astfel sunt exceptați de la protecția la scriere, deoarece nu afectează măsurătoarea. Consultați secțiunea "Protecție la scriere prin cod de acces"

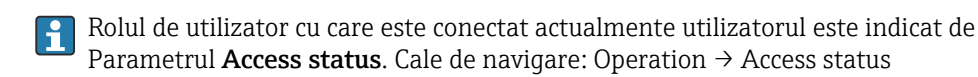

# 8.3.11 Dezactivarea protecției la scriere prin intermediul codului de acces

Dacă simbolul 🖻 apare pe afișajul local în fața unui parametru, parametrul este protejat la scriere printr-un cod de acces specific utilizatorului, iar valoarea acestuia nu poate fi modificată momentan utilizând operarea locală  $\rightarrow \cong 113$ .

Protecția la scriere a parametrului prin operare locală poate fi dezactivată prin introducerea codului de acces specific utilizatorului în parametrul **Enter access code** ( $\rightarrow \square$  100) prin opțiunea de acces respectivă.

- 1. După ce apăsați 🗉, apare solicitarea de introducere a codului de acces.
- 2. Introduceți codul de acces.
  - Simbolul din fața parametrilor dispare; toți parametrii protejați la scriere anterior sunt acum reactivați.

#### 8.3.12 Activarea și dezactivarea blocării tastaturii

Blocarea tastaturii permite blocarea accesului la întregul meniu de operare prin intermediul operării locale. Ca urmare, nu mai este posibilă navigarea în meniul de operare sau modificarea valorilor aferente parametrilor individuali. Utilizatorii pot doar să citească valorile măsurate pe afișajul operațional.

Blocarea tastaturii este activată și dezactivată prin intermediul meniului contextual.

#### Activarea blocării tastaturii

Tastatura este blocată automat:

- Dacă dispozitivul nu a fost acționat prin intermediul afișajului pentru > 1 minut.
- De fiecare dată când este repornit dispozitivul.

#### Pentru a activa manual blocările tastelor:

1. Dispozitivul este în modul de afișare a valorii măsurate.

Apăsați tastele 🖃 și 🗉 timp de 3 secunde.

- └ → Apare un meniu contextual.
- 2. În meniul contextual, selectați Keylock onopțiunea .
  - 🕒 Blocarea tastaturii este activată.

Dacă utilizatorul încearcă să acceseze meniul de operare în timp ce blocarea tastaturii este activă, **Keylock onva apărea mesajul** .

#### Dezactivarea blocării tastaturii

▶ Blocarea tastaturii este activată.

Apăsați tastele 🖃 și 🗉 timp de 3 secunde.

🕒 Blocarea tastaturii este dezactivată.

## 8.4 Acces la meniul de operare prin browserul web

#### 8.4.1 Interval de funcționare

Datorită serverului web integrat, dispozitivul poate fi operat și configurat prin intermediul unui server web și a unei interfețe de service (CDI-RJ45) sau prin intermediul unei interfețe WLAN. Structura meniului de operare este identică cu cea a afișajului local. Suplimentar față de valorile măsurate, informațiile privind starea dispozitivului sunt de asemenea afișate și permit utilizatorului să monitorizeze starea dispozitivului. În plus, datele dispozitivului pot fi gestionate, iar parametrii rețelei se pot configura.

Un dispozitiv care are o interfață WLAN (poate fi comandată ca opțiune) este necesară pentru conexiunea WLAN: cod de comandă pentru "Afișaj, operare", opțiunea G "4 linii, iluminat; comandă tactilă + WLAN". Dispozitivul îndeplinește rolul unui Punct de acces și permite comunicarea prin intermediul calculatorului sau a terminalului portabil mobil.

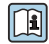

Pentru informații suplimentare privind serverul web, consultați documentația specială pentru dispozitiv

## 8.4.2 Condiții prealabile

## Hardware computer

| Hardware  | Interfața                                                        |                                                                |
|-----------|------------------------------------------------------------------|----------------------------------------------------------------|
|           | CDI-RJ45                                                         | WLAN                                                           |
| Interfața | Computerul trebuie să dispună de o interfață RJ45.               | Unitatea de operare trebuie să<br>dispună de o interfață WLAN. |
| Conexiune | Cablu Ethernet standard cu conector<br>RJ45.                     | Conexiune prin LAN fără fir.                                   |
| Ecran     | Dimensiune recomandată: ≥12" (în funcție de rezoluția ecranului) |                                                                |

#### Software computer

| Software                     | Interfața                                                                                                    |      |
|------------------------------|----------------------------------------------------------------------------------------------------|------|
|                              | CDI-RJ45                                                                                                    | WLAN |
| Sistem de operare recomandat | <ul> <li>Microsoft Windows 7 sau o versiune superioară.</li> <li>Sisteme de operare mobile: <ul> <li>iOS</li> <li>Android</li> </ul> </li> <li>Microsoft Windows XP este suportat.</li> </ul> |      |
| Browsere web suportate       | <ul> <li>Microsoft Internet Explorer 8 sau o versiune superioară</li> <li>Microsoft Edge</li> <li>Mozilla Firefox</li> <li>Google Chrome</li> <li>Safari</li> </ul>                           |      |

#### Setări computer

| Setări                                         | Inte                                                                                                    | Interfața                                                                                                    |                                                                                                    |  |
|------------------------------------------------|----------------------------------------------------------------------------------------------------|----------------------------------------------------------------------------------------------------|----------------------------------------------------------------------------------------------------|--|
|                                                | CDI-                                                                                                    | ·RJ45                                                                                                    | WLAN                                                                                                    |  |
| Drepturile utilizatorului                      | Sunt necesare drepturi de utilizator adecvate (de ex., drepturi de administrator) pentru TCP/IP și setări de server proxy (pentru a modifica adresa IP, masca de subrețea etc.). |                                                                                                    |                                                                                                    |  |
| Setări de server proxy pentru<br>browserul web | Setarea browserului web <i>Use a Proxy Server for Your LAN</i> (Utilizaț<br>proxy pentru LAN) trebuie <b>deselectată</b> .                                                       |                                                                                                    | rver for Your LAN (Utilizați un server                                                                        |  |
| JavaScript                                     | JavaScript trebuie să fie activat.                                                                                                    |                                                                                                    |                                                                                                    |  |
|                                                | i                                                                                                    | Dacă JavaScript este imposibil de a<br>introduceți http://192.168.1.212<br>browserului web. O versiune comp<br>structurii meniului de operare înce | ıctivat:<br>/basic.html în linia de adresă a<br>ılet funcțională, dar simplificată a<br>epe în browserul web. |  |
|                                                | i                                                                                                    | Atunci când instalați o nouă versit<br>afișare corectă a datelor, ștergeți r<br>browserului web sub <b>Internet opt</b>                            | une de firmware: Pentru a activa o<br>memoria temporară (cache) a<br><b>ions</b> .                            |  |
| Conexiuni la rețea                             | Trebuie utilizate numai conexiunile la rețea active la dispozitivul de măsurare.                                                                                                 |                                                                                                    |                                                                                                    |  |
|                                                | Deza<br>rețe                                                                                                    | activați toate celelalte conexiuni la<br>a, cum ar fi WLAN.                                                                                        | Dezactivați toate celelalte conexiuni<br>la rețea.                                                            |  |

 $\square$  În cazul unor probleme de conexiune:  $\rightarrow$   $\square$  128

Dispozitiv de măsurare: prin interfața de service CDI-RJ45

| Dispozitiv             | Interfață de service CDI-RJ45                                                                                      |
|------------------------|----------------------------------------------------------------------------------------------------|
| Dispozitiv de măsurare | Dispozitivul de măsurare are o interfață RJ45.                                                                     |
| Server web             | Serverul web trebuie activat; setarea din fabrică: ON<br>Pentru informații despre activarea serverului web →<br>62 |

#### Dispozitiv de măsurare: prin intermediul interfeței WLAN

| Dispozitiv             | Interfață WLAN                                                                                                    |
|------------------------|----------------------------------------------------------------------------------------------------|
| Dispozitiv de măsurare | Dispozitivul de măsurare are o antenă WLAN:<br>• Transmițător cu antenă WLAN integrată<br>• Transmițător cu antenă WLAN externă |
| Server web             | Serverul web și WLAN trebuie activate; setarea din fabrică: ON<br>Î Pentru informații despre activarea serverului web → 🗎 62    |

#### 8.4.3 Stabilirea unei conexiuni

#### Prin interfața de service (CDI-RJ45)

Pregătirea dispozitivului de măsurare

- În funcție de versiunea de carcasă: Eliberați clema de prindere sau șurubul de fixare al capacului carcasei.
- 2. În funcție de versiunea de carcasă:

Desfiletați sau deschideți capacul carcasei.

**3.** Locația prizei de conectare depinde de dispozitivul de măsurare și de protocolul de comunicație:

Conectați computerul la conectorul RJ45 prin cablul de conectare Ethernet standard .

#### Configurarea protocolului Internet al computerului

Următoarele informații se referă la setările Ethernet implicite ale dispozitivului.

Adresa IP a dispozitivului: 192.168.1.212 (setare din fabrică)

- 1. Porniți dispozitivul de măsurare.
- 2. Conectați computerul cu ajutorul unui cablu  $\rightarrow \square 64$ .
- 3. Dacă nu se utilizează o a doua placă de rețea, închideți toate aplicațiile de pe notebook.
  - └→ Aplicații care necesită Internet sau o rețea, cum ar fi aplicații de e-mail, SAP, Internet sau Windows Explorer.
- 4. Închideți orice browser de internet deschis.
- 5. Configurați proprietățile protocolului de Internet (TCP/IP) conform definiției din tabel:

| Adresă IP         | 192.168.1.XXX; pentru XXX toate secvențele numerice cu excepția: 0, 212 și 255<br>→ de ex., 192.168.1.213 |
|-------------------|----------------------------------------------------------------------------------------------------|
| Mască de subrețea | 255.255.255.0                                                                                             |
| Gateway implicit  | 192.168.1.212 sau lăsați goale celulele                                                                   |

#### Prin intermediul interfeței WLAN

Configurarea protocolului Internet al terminalului mobil

#### NOTÃ

## În cazul pierderii conexiunii WLAN în timpul configurării, este posibil ca setările efectuate să se piardă.

 Asigurați-vă că, în timpul configurării dispozitivului, conexiunea WLAN nu se întrerupe.

#### NOTÃ

În principiu, evitați accesarea simultană a dispozitivului de măsurare prin interfața de service (CDI-RJ45) și interfața WLAN de pe același terminal mobil. Acest lucru ar putea cauza un conflict în rețea.

- Activați o singură interfață de service (interfață de service CDI-RJ45 sau interfață WLAN).
- În cazul în care este necesară comunicarea simultană: configurați diferite intervale de adrese IP, de ex. 192.168.0.1 (interfață WLAN) și 192.168.1.212 (interfață de service CDI-RJ45).

#### Pregătirea terminalului mobil

▶ Activați recepția WLAN pe terminalul mobil.

Stabilirea unei conexiuni între terminalul mobil și dispozitivul de măsurare

- În setările WLAN ale terminalului mobil: Selectați dispozitivul de măsurare cu ajutorul SSID (de ex. EH\_Promag\_300\_A802000).
- 2. Dacă este necesar, selectați metoda de criptare WPA2.
- 3. Introduceți parola: numărul de serie din uzină al dispozitivului de măsurare (de ex. L100A802000).
  - LED-ul de pe modulul de afişaj luminează: acum este posibilă operarea dispozitivului de măsurare cu ajutorul browser-ului web, FieldCare sau DeviceCare.
- Numărul de serie este indicat pe plăcuța de identificare.
- Pentru a asigura alocarea corespunzătoare și sigură a rețelei WLAN la punctul de măsurare, se recomandă modificarea denumirii SSID. Ar trebui să fie posibilă alocarea clară a noii denumiri SSID la punctul de măsurare (de ex. nume de etichetă) deoarece este afișat ca rețea WLAN.

#### Deconectare

 După configurarea dispozitivului: Întrerupeți conexiunea WLAN dintre unitatea de operare și dispozitivul de măsurare.

#### Pornirea browserului web

1. Porniți browserul web pe computer.

## 2. Introduceți adresa IP a serverului web în linia de adresă a browserului web: 192.168.1.212

└ → Apare pagina de conectare.

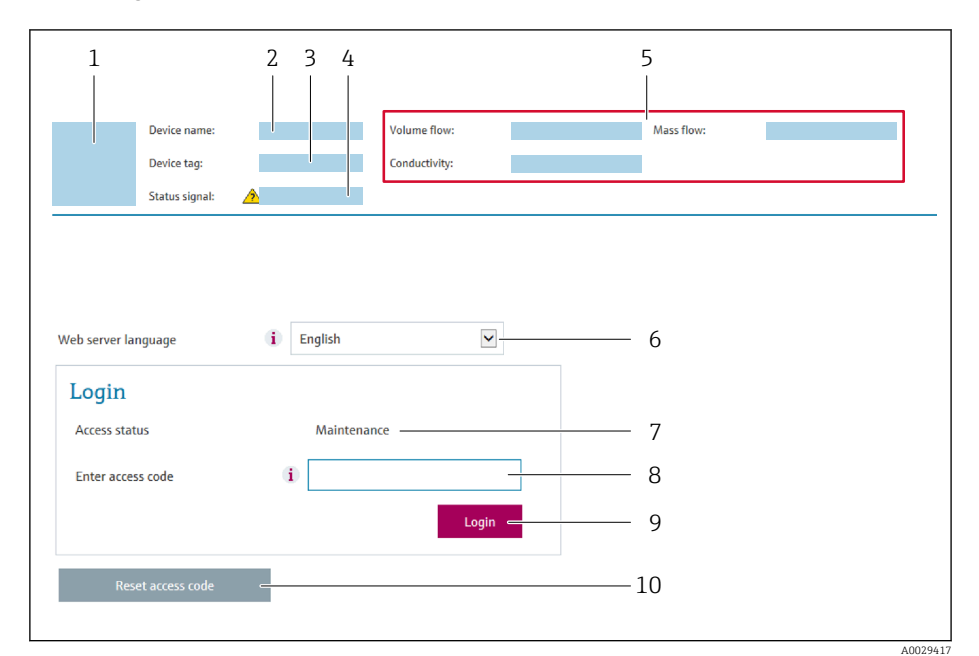

- 1 Imagine cu dispozitivul
- 2 Denumire dispozitiv
- 3 Device tag ( $\rightarrow \square 76$ )
- 4 Semnal de stare5 Valori curente măsurate
- 6 Limba de operare
- 7 Rol utilizator
- 8 Cod de acces
- 9 Conectare
- 10 Reset access code ( $\rightarrow \square 110$ )

P Dacă nu apare o pagină de conectare sau dacă pagina este incompletă → 🖺 128

#### 8.4.4 Conectare

- 1. Selectați limba de operare preferată pentru browserul web.
- 2. Introduceți codul de acces specific utilizatorului.
- 3. Apăsați pe **OK** pentru a confirma intrarea.

|  | Cod de acces | 0000 (setare din fabrică); poate fi modificată de client |
|--|--------------|----------------------------------------------------------|
|--|--------------|----------------------------------------------------------|

Dacă nu se efectuează nicio acțiune timp de 10 minute, browserul web revine automat la pagina de conectare.

#### 8.4.5 Interfață utilizator

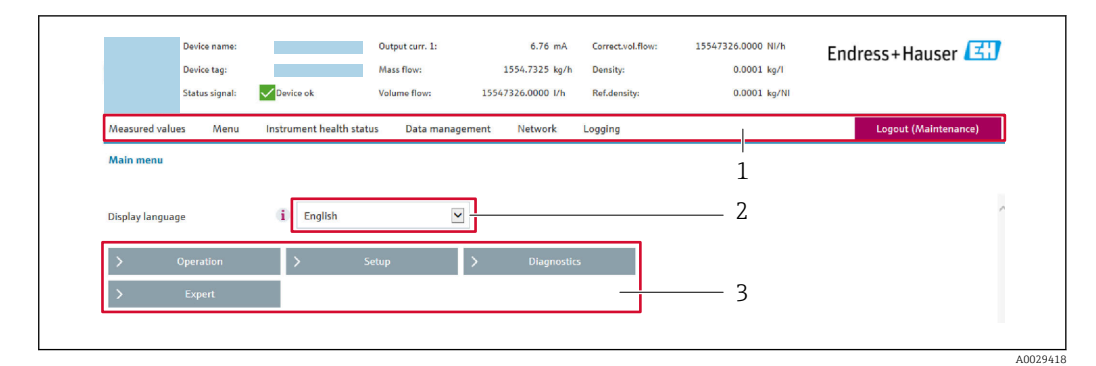

- 1 Rând pentru funcții
- 2 Limbă afișaj local
- 3 Zonă de navigare

#### Header (Antet)

Următoarele informații apar în antet:

- Denumire dispozitiv
- Device tag (Etichetă dispozitiv)
- Starea dispozitivului cu semnalul de stare  $\rightarrow$  🗎 134
- Valori curente măsurate

#### Rând pentru funcții

| Funcții                  | Semnificație                                                                                                    |
|--------------------------|----------------------------------------------------------------------------------------------------|
| Valori măsurate          | Afișează valorile măsurate ale dispozitivului de măsurare                                                                                                    |
| Meniu                    | <ul> <li>Acces la meniul de operare din dispozitivul de măsurare</li> <li>Structura meniului de operare este identică cu cea a afișajului local</li> </ul>                                                                                                    |
|                          | Pentru informații detaliate privind structura meniului de operare, consultați instrucțiunile de utilizare ale dispozitivului de măsurare                                                                                                    |
| Starea<br>dispozitivului | Afișează mesajele de diagnosticare care sunt momentan în așteptare, enumerate în ordinea priorității                                                                                                    |
| Gestionare date          | <ul> <li>Schimb de date între PC și dispozitivul de măsurare:</li> <li>Configurarea dispozitivului: <ul> <li>Încărcarea setărilor din dispozitiv</li> <li>(Format XML, salvare configurare)</li> </ul> </li> <li>Salvarea setărilor în dispozitiv <ul> <li>(Format XML, restaurare configurare)</li> </ul> </li> <li>Jurnal - Export jurnal de evenimente (fișier .csv)</li> </ul> <li>Documente - Exportare documente: <ul> <li>Exportare copie de rezervă a datelor înregistrate</li> <li>(fișier .csv, creați documentația configurării punctului de măsurare)</li> </ul> </li> <li>Raport de verificare</li> <li>(Fișier PDF, disponibil numai cu pachetul de aplicații "Heartbeat Verification")</li> |
| Configurare rețea        | Configurarea și verificarea tuturor parametrilor necesari pentru stabilirea conexiunii la<br>dispozitivul de măsurare:<br>• Setări de rețea (de ex., adresa IP, adresa MAC)<br>• Informații despre dispozitiv (de ex., numărul de serie, versiunea de firmware)                                                                                                    |
| Deconectare              | Terminați operarea și apelați pagina de conectare                                                                                                    |

#### Zonă de navigare

Dacă este selectată o funcție în bara de funcții, submeniurile funcției se deschid în zona de navigare. Acum, utilizatorul poate naviga prin structura meniului.

#### Zonă de lucru

Ținând cont de funcția selectată și de submeniurile aferente, în această zonă pot fi efectuate diferite acțiuni:

- Configurarea parametrilor
- Citirea valorilor măsurate
- Apelarea textului de ajutor
- Inițierea unei încărcări/descărcări

#### 8.4.6 Dezactivarea serverului web

Serverul web al dispozitivului de măsurare poate fi pornit și oprit după cum este necesar cu ajutorul parametrul **Web server functionality**.

#### Navigare

Meniul "Expert"  $\rightarrow$  Communication  $\rightarrow$  Web server

#### Prezentarea generală a parametrului și o descriere scurtă

| Parametrul               | Descriere                       | Selectare                                         |
|--------------------------|---------------------------------|---------------------------------------------------|
| Web server functionality | Porniți și opriți serverul web. | <ul><li>Off</li><li>HTML Off</li><li>On</li></ul> |

#### Domeniul de funcții al parametrul "Web server functionality"

| Opțiune | Descriere                                                                                                    |
|---------|----------------------------------------------------------------------------------------------------|
| Off     | <ul><li>Serverul web este dezactivat complet.</li><li>Portul 80 este blocat.</li></ul>                                                                                                    |
| On      | <ul> <li>Este disponibilă funcționalitatea completă a serverului web.</li> <li>Este utilizat JavaScript.</li> <li>Parola este transferată într-o stare criptată.</li> <li>Orice modificare a parolei este, de asemenea, transferată într-o stare criptată.</li> </ul> |

#### Activarea serverului web

Dacă serverul web este dezactivat, acesta poate fi reactivat numai cu parametrul **Web server functionality** prin următoarele opțiuni de operare:

- Prin afişajul local
- Prin instrumentul de configurare "FieldCare"
- Prin instrumentul de operare "DeviceCare"

## 8.4.7 Deconectare

Înainte de deconectare, efectuați o copie de rezervă a datelor cu ajutorul funcției Data management (încărcați configurarea de pe dispozitiv), dacă este necesar.

- 1. Selectați intrarea Logout în rândul de funcții.
  - └ Va apărea pagina de pornire cu caseta de Conectare.
- 2. Închideți browserul web.

#### 3. Dacă nu mai este necesar:

Resetați proprietățile modificate ale protocolului de Internet (TCP/IP)  $\rightarrow \square$  58.

# 8.5 Acces la meniul de operare prin instrumentul de operare

Structura meniului de operare din instrumentele de operare este identică cu cea pentru operarea prin afișajul local.

## 8.5.1 Conectarea instrumentului de operare

#### Prin protocolul HART

Această interfață de comunicații este disponibilă pentru versiunile dispozitivului cu o ieșire HART.

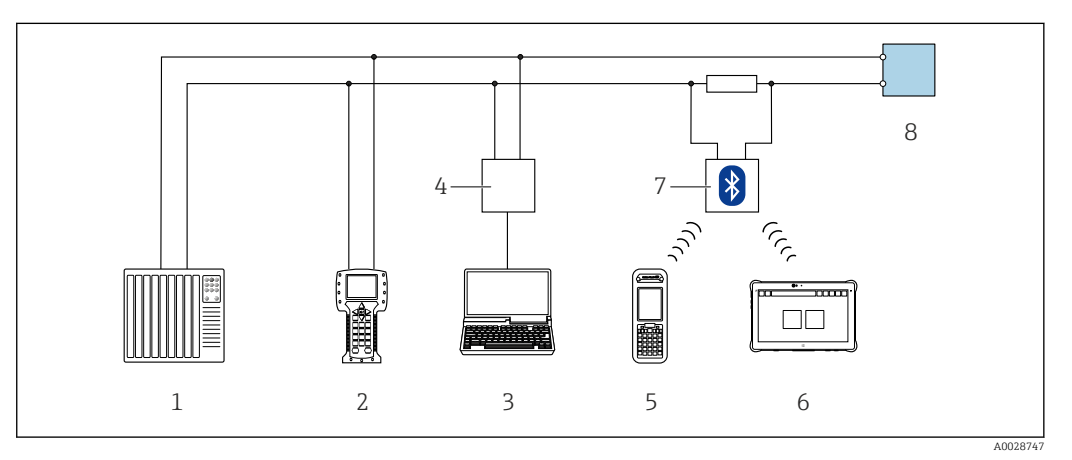

23 Opțiuni pentru operarea de la distanță prin intermediul protocolului HART (activ)

- 1 Sistem de control (de ex. PLC)
- 2 Field Communicator 475
- 3 Calculator cu browser web (de ex. Internet Explorer) pentru accesarea serverului web al dispozitivului sau calculatorului integrat cu un instrument de operare (de ex. FieldCare, DeviceCare, AMS Device Manager, SIMATIC PDM) cu COM DTM "Comunicare CDI TCP/IP"
- 4 Commubox FXA195 (USB)
- 5 Field Xpert SFX350 sau SFX370
- 6 Field Xpert SMT70
- 7 Modem VIATOR Bluetooth cu cablu de conectare
- 8 Traductor

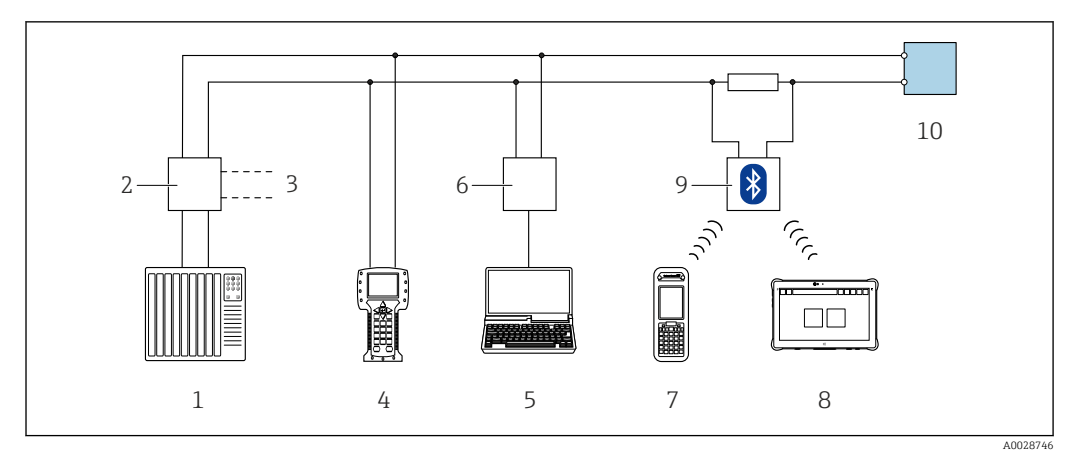

🖻 24 Opțiuni pentru operarea de la distanță prin intermediul protocolului HART (pasiv)

- 1 Sistem de control (de ex. PLC)
- 2 Unitate de alimentare de la rețea a traductorului, de ex. RN221N (cu rezistență pentru comunicații)
- 3 Conexiune pentru Commubox FXA195 și Field Communicator 475
- 4 Field Communicator 475
- 5 Calculator cu browser web (de ex. Internet Explorer) pentru accesarea serverului web al dispozitivului sau calculatorului integrat cu un instrument de operare (de ex. FieldCare, DeviceCare, AMS Device Manager, SIMATIC PDM) cu COM DTM "Comunicare CDI TCP/IP"
- 6 Commubox FXA195 (USB)
- 7 Field Xpert SFX350 sau SFX370
- 8 Field Xpert SMT70
- 9 Modem VIATOR Bluetooth cu cablu de conectare
- 10 Traductor

#### Interfață de service

Prin interfața de service (CDI-RJ45)

Pentru configurarea dispozitivului la nivel local, se poate stabili o conexiune punct la punct. Atunci când carcasa este deschisă, conexiunea se stabilește direct, prin intermediul interfeței de service (CDI-RJ45) a dispozitivului.

Doțional, este disponibil un adaptor pentru RJ45 și conectorul M12: Cod de comandă pentru "Accesorii", opțiunea **NB**: "Adaptor RJ45 M12 (interfața de service)"

Adaptorul conectează interfața de service (CDI-RJ45) la un conector M12 montat la intrarea de cablu. Prin urmare, conexiunea la interfața de service poate fi stabilită printr-un conector M12 fără deschiderea dispozitivului.

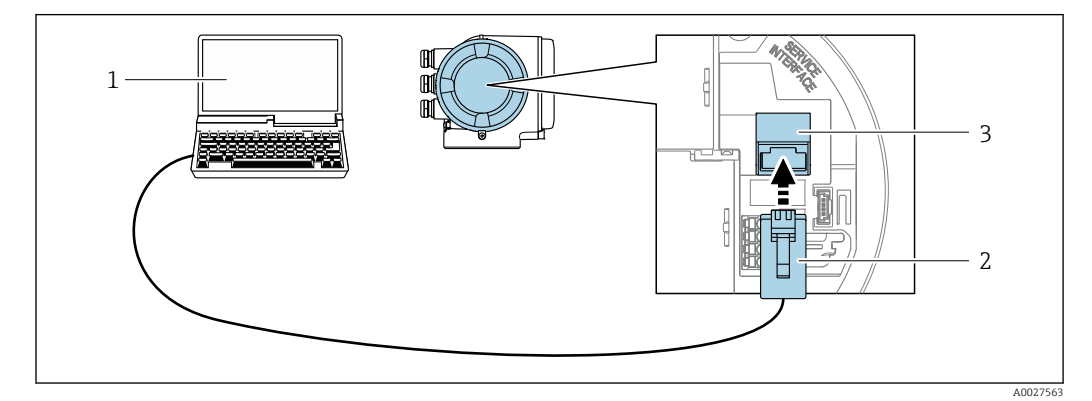

☑ 25 Conexiune prin interfața de service (CDI-RJ45)

- 1 Calculator cu browser web (de ex. Microsoft Internet Explorer, Microsoft Edge) pentru accesarea serverului web al dispozitivului integrat sau cu instrument de operare "FieldCare", "DeviceCare" cu COM DTM "Comunicare CDI TCP/IP"
- 2 Cablu de conectare Ethernet standard cu conector RJ45
- 3 Interfața de service (CDI-RJ45) a dispozitivului de măsurare cu acces la serverul web integrat

#### Prin intermediul interfeței WLAN

Interfața WLAN opțională este disponibilă pentru următoarea versiune a dispozitivului: Cod de comandă pentru "Afișaj; operare", opțiunea G "4 linii, iluminat; comandă tactilă + WLAN"

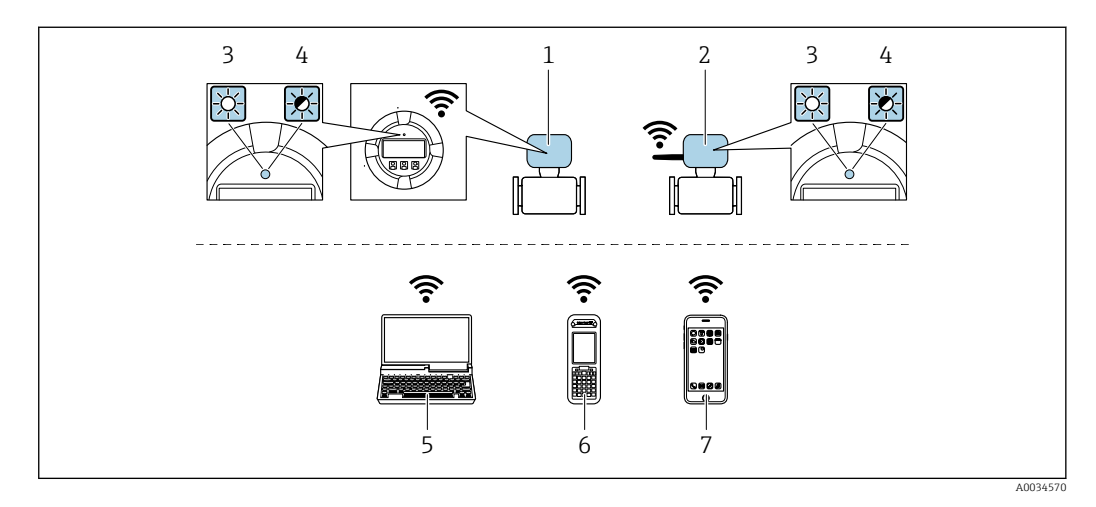

- 1 Traductor cu antenă WLAN integrată
- 2 Traductor cu antenă WLAN externă
- 3 LED aprins în permanență: recepția WLAN este activată la nivelul dispozitivului de măsurare
- 4 LED-ul luminează intermitent: este stabilită conexiunea WLAN între unitatea de operare și dispozitivul de măsurare
- 5 Calculator cu interfață WLAN și browser web (de ex. Microsoft Internet Explorer, Microsoft Edge) pentru accesarea serverului web al dispozitivului integrat sau cu instrument de operare (de ex. FieldCare, DeviceCare)
- 6 Terminal portabil mobil cu interfață WLAN și browser web (de ex. Microsoft Internet Explorer, Microsoft Edge) pentru accesarea serverului web al dispozitivului integrat sau a instrumentului de operare (de ex. FieldCare, DeviceCare)
- 7 Smartphone sau tabletă (de ex. Field Xpert SMT70)

| Funcție                    | WLAN: IEEE 802.11 b/g (2,4 GHz)                                                                                                    |
|----------------------------|----------------------------------------------------------------------------------------------------|
| Criptare                   | WPA2-PSK AES-128 (în conformitate cu IEEE 802.11i)                                                                                                    |
| Canale WLAN configurabile  | 1 11                                                                                                    |
| Grad de protecție          | IP67                                                                                                    |
| Antene disponibile         | <ul> <li>Antenă internă</li> <li>Antenă externă (opțional)<br/>În caz de condiții de transmisie/recepție slabe la locația de instalare.</li> <li>O singură antenă disponibilă în fiecare caz!</li> </ul>                                                                                |
| Interval                   | <ul> <li>Antenă internă: de obicei 10 m (32 ft)</li> <li>Antenă externă: de obicei 50 m (164 ft)</li> </ul>                                                                                                    |
| Materiale (antenă externă) | <ul> <li>Antenă: plastic ASA (acrilonitril stiren esteric acrilat) și alamă placată cu nichel</li> <li>Adaptor: oțel inoxidabil și alamă placată cu nichel</li> <li>Cablu: polietilenă</li> <li>Conector: alamă placată cu nichel</li> <li>Colțar de fixare: oțel inoxidabil</li> </ul> |

Configurarea protocolului Internet al terminalului mobil

#### NOTÃ

## În cazul pierderii conexiunii WLAN în timpul configurării, este posibil ca setările efectuate să se piardă.

 Asigurați-vă că, în timpul configurării dispozitivului, conexiunea WLAN nu se întrerupe.

## NOTÃ

În principiu, evitați accesarea simultană a dispozitivului de măsurare prin interfața de service (CDI-RJ45) și interfața WLAN de pe același terminal mobil. Acest lucru ar putea cauza un conflict în rețea.

- Activați o singură interfață de service (interfață de service CDI-RJ45 sau interfață WLAN).
- În cazul în care este necesară comunicarea simultană: configurați diferite intervale de adrese IP, de ex. 192.168.0.1 (interfață WLAN) și 192.168.1.212 (interfață de service CDI-RJ45).

Pregătirea terminalului mobil

► Activați recepția WLAN pe terminalul mobil.

Stabilirea unei conexiuni între terminalul mobil și dispozitivul de măsurare

- În setările WLAN ale terminalului mobil: Selectați dispozitivul de măsurare cu ajutorul SSID (de ex. EH\_Promag\_300\_A802000).
- 2. Dacă este necesar, selectați metoda de criptare WPA2.
- 3. Introduceți parola: numărul de serie din uzină al dispozitivului de măsurare (de ex. L100A802000).
  - └► LED-ul de pe modulul de afișaj luminează: acum este posibilă operarea dispozitivului de măsurare cu ajutorul browser-ului web, FieldCare sau DeviceCare.
- Numărul de serie este indicat pe plăcuța de identificare.
- Pentru a asigura alocarea corespunzătoare și sigură a rețelei WLAN la punctul de măsurare, se recomandă modificarea denumirii SSID. Ar trebui să fie posibilă alocarea clară a noii denumiri SSID la punctul de măsurare (de ex. nume de etichetă) deoarece este afișat ca rețea WLAN.

#### Deconectare

 După configurarea dispozitivului: Întrerupeți conexiunea WLAN dintre unitatea de operare și dispozitivul de măsurare.

## 8.5.2 Field Xpert SFX350, SFX370

#### Interval de funcționare

Field Xpert SFX350 și Field Xpert SFX370 sunt computere mobile pentru punere în funcțiune și întreținere. Acestea permit configurarea eficientă a dispozitivului și diagnosticarea dispozitivelor HART și FOUNDATION Fieldbus în **zona care nu prezintă pericol** (SFX350, SFX370) și în **zona periculoasă** (SFX370).

Pentru detalii, consultați Instrucțiunile de operare BA00060S

#### Sursă pentru fișiere cu descrierea dispozitivului

Consultați informațiile → 🖺 70

## 8.5.3 FieldCare

#### Domeniul de funcții

Instrument de gestionare a activelor din cadrul fabricii bazat pe tehnologia FDT de la Endress+Hauser. Acesta poate configura toate dispozitivele de teren inteligente dintr-un sistem și facilitează gestionarea acestora. Utilizând informații referitoare la stare, acesta oferă, de asemenea, o metodă simplă, dar eficientă, de a verifica starea și condiția activelor.

Accesul este prin:

- Protocol HART
- Interfață de service CDI-RJ45  $\rightarrow \cong 64$
- Interfață WLAN→ 🖺 65

Funcții tipice:

- Configurarea parametrilor transmițătoarelor
- Încărcarea și salvarea datelor dispozitivului (încărcare/descărcare)
- Documentarea punctului de măsurare
- Vizualizarea memoriei de valori măsurate (înregistrator de linie) și a jurnalului de evenimente

Pentru informații suplimentare despre FieldCare, consultați instrucțiunile de operare BA00027S și BA00059S

#### Sursă pentru fișiere cu descrierea dispozitivului

Consultați informațiile → 🖺 70

#### Stabilirea unei conexiuni

- 1. Porniți FieldCare și lansați proiectul.
- 2. În rețea: adăugați un dispozitiv.

🛏 Se deschide fereastra Add device (Adăugare dispozitiv).

- **3.** Selectați din listă opțiunea **CDI Communication TCP/IP** (Comunicare CDI TCP/IP) și apăsați pe **OK** pentru a confirma.
- 4. Faceți clic dreapta pe **CDI Communication TCP/IP** (Comunicare CDI TCP/IP) și selectați opțiunea **Add device** (Adăugare dispozitiv) din meniul contextual care se deschide.
- 5. Selectați dispozitivul dorit din listă și apăsați pe **OK** pentru confirmare.
  - └→ Se deschide fereastra CDI Communication TCP/IP (Configuration) (Comunicare CDI TCP/IP (Configurare)).
- 6. Introduceți adresa dispozitivului în câmpul **IP address** (Adresa IP): 192.168.1.212 și apăsați pe **Enter** pentru confirmare.

7. Stabiliți o conexiune online la dispozitiv.

Pentru informații suplimentare, consultați Instrucțiunile de operare BA00027S și BA00059S

#### Interfață cu utilizatorul

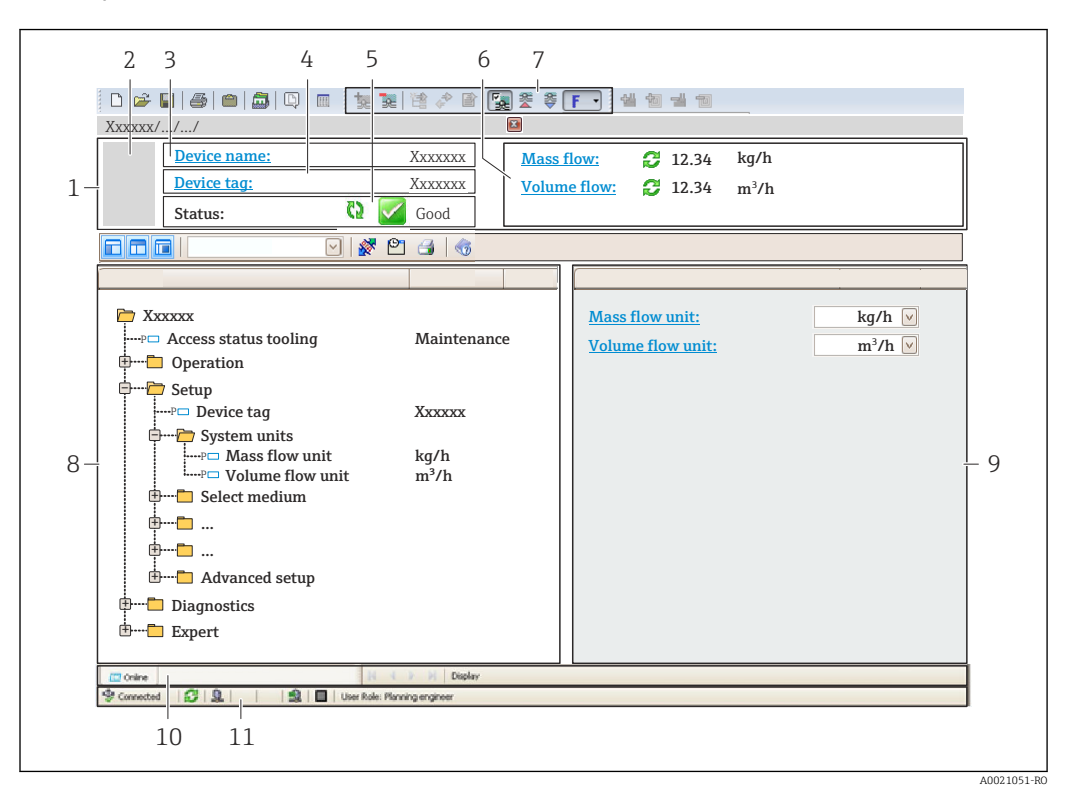

1 Antet

- 2 Imagine cu dispozitivul
- 3 Denumire dispozitiv
- 4 Etichetă dispozitiv
- 5 Zonă de stare cu semnalul de stare  $\rightarrow \square 134$
- 6 Zonă de afișare pentru valorile măsurate curente
- 7 Editați bara de instrumente cu funcții suplimentare, cum ar fi salvare/restabilire, lista de evenimente și creați documentație
- 8 Zonă de navigare cu structura meniului de operare
- 9 Zonă de lucru
- 10 Interval de acțiune
- 11 Zonă de stare

## 8.5.4 DeviceCare

#### Domeniul de funcții

Instrument pentru conectarea și configurarea dispozitivelor de teren Endress+Hauser.

Cel mai rapid mod de a configura dispozitivele de teren Endress+Hauser este prin intermediul instrumentului corespunzător "DeviceCare". Împreună cu un director de gestionare a dispozitivului (DTM) reprezintă o soluție convenabilă, complexă.

Pentru detalii, consultați broșura privind inovațiile IN01047S

#### Sursă pentru fișiere cu descrierea dispozitivului

Consultați informațiile  $\rightarrow$   $\square$  70

## 8.5.5 AMS Device Manager

#### Domeniul de funcții

Program de la Emerson Process Management pentru utilizarea și configurarea dispozitivelor de măsurare prin protocolul HART.

#### Sursă pentru fișiere cu descrierea dispozitivului

Consultați datele  $\rightarrow$  🗎 70

## 8.5.6 SIMATIC PDM

#### Domeniul de funcții

SIMATIC PDM este un program standardizat, care nu depinde de producător, de la Siemens pentru utilizarea, configurarea, întreținerea și diagnosticarea dispozitivelor de teren inteligente prin protocolul HART.

#### Sursă pentru fișiere cu descrierea dispozitivului

Consultați datele  $\rightarrow$  🗎 70

## 8.5.7 Field Communicator 475

#### Domeniul de funcții

Terminal portabil industrial de la Emerson Process Management pentru configurare la distanță și afișarea valorii măsurate prin protocolul HART.

#### Sursă pentru fișiere cu descrierea dispozitivului

Consultați datele → 🖺 70

## 9 Integrarea sistemului

# 9.1 Prezentare generală a fișierelor de descriere a dispozitivului

## 9.1.1 Data versiunii curente pentru dispozitiv

| Versiune firmware                   | 01.05.zz | <ul> <li>Pe pagina de titlu a instrucțiunilor de operare</li> <li>Pe plăcuța de identificare a transmițătorului</li> <li>Firmware version</li> <li>Diagnostics → Device information → Firmware version</li> </ul> |
|-------------------------------------|----------|----------------------------------------------------------------------------------------------------|
| Data lansării versiunii de firmware | 08.2019  |                                                                                                    |
| ID producător                       | 0x11     | Manufacturer ID<br>Diagnostics $\rightarrow$ Device information $\rightarrow$ Manufacturer ID                                                                                                    |
| ID tip dispozitiv                   | 0x3C     | Device type Diagnostics $\rightarrow$ Device information $\rightarrow$ Device type                                                                                                    |
| Revizuire protocol HART             | 7        | HART revision<br>Expert → Communication → HART output<br>→ Information → HART revision                                                                                                    |
| Revizie dispozitiv                  | 1        | <ul> <li>Pe plăcuța de identificare a transmițătorului</li> <li>Device revision</li> <li>Diagnostics → Device information → Device revision</li> </ul>                                                            |

## 9.1.2 Instrumente de operare

Fișierul adecvat cu descrierea dispozitivului pentru instrumentele de operare individuale este menționat în tabelul de mai jos împreună cu informații despre locul de unde poate fi obținut fișierul.

| Instrument de operare prin<br>protocol HART                     | Surse pentru obținerea descrierilor dispozitivului                                                                                            |
|-----------------------------------------------------------------|----------------------------------------------------------------------------------------------------|
| FieldCare                                                       | <ul> <li>www.endress.com → Zonă de descărcare</li> <li>CD-ROM (contactați Endress+Hauser)</li> <li>DVD (contactați Endress+Hauser)</li> </ul> |
| DeviceCare                                                      | <ul> <li>www.endress.com → Zonă de descărcare</li> <li>CD-ROM (contactați Endress+Hauser)</li> <li>DVD (contactați Endress+Hauser)</li> </ul> |
| <ul><li>Field Xpert SFX350</li><li>Field Xpert SFX370</li></ul> | Utilizați funcția de actualizare pentru terminalul portabil                                                                                   |
| AMS Device Manager<br>(Gestionarea procesului Emerson)          | www.endress.com → Zonă de descărcare                                                                                                    |
| SIMATIC PDM<br>(Siemens)                                        | www.endress.com → Zonă de descărcare                                                                                                    |
| Field Communicator 475<br>(Gestionarea procesului Emerson)      | Utilizați funcția de actualizare pentru terminalul portabil                                                                                   |

## 9.2 Variabile măsurate prin intermediul protocolului HART

Următoarele variabile măsurate (variabilele dispozitivului HART) sunt alocate variabilelor dinamice în fabrică:

| Variabile dinamice                 | Valori măsurate<br>(Variabile dispozitiv HART) |
|------------------------------------|------------------------------------------------|
| Variabilă dinamică principală (PV) | Volume flow                                    |
| Variabilă dinamică secundară (SV)  | Totalizer 1                                    |
| Variabilă dinamică terțiară (TV)   | Totalizer 2                                    |
| Variabilă dinamică cuaternară (QV) | Totalizer 3                                    |

Alocarea variabilelor măsurate la variabile dinamice poate fi modificată și alocată, după cum doriți, prin operare locală și instrumentul de operare folosind următorii parametri:

- Expert  $\rightarrow$  Communication  $\rightarrow$  HART output  $\rightarrow$  Output  $\rightarrow$  Assign PV
- Expert  $\rightarrow$  Communication  $\rightarrow$  HART output  $\rightarrow$  Output  $\rightarrow$  Assign SV
- Expert  $\rightarrow$  Communication  $\rightarrow$  HART output  $\rightarrow$  Output  $\rightarrow$  Assign TV
- Expert  $\rightarrow$  Communication  $\rightarrow$  HART output  $\rightarrow$  Output  $\rightarrow$  Assign QV

Următoarele variabile măsurate pot fi alocate variabilelor dinamice:

#### Variabile măsurate pentru PV (variabilă dinamică principală)

- Off
- Volume flow
- Mass flow
- Corrected volume flow
- Flow velocity
- Conductivity<sup>1)</sup>
- Corrected conductivity<sup>1)</sup>
- Temperature <sup>1)</sup>
- Electronic temperature

# Variabile măsurate pentru SV, TV, QV (variabilă dinamică secundară, terțiară și cuaternară)

- Volume flow
- Mass flow
- Corrected volume flow
- Flow velocity
- Conductivity<sup>2)</sup>
- Corrected conductivity<sup>2)</sup>
- Temperature<sup>2)</sup>
- Electronic temperature
- Totalizer 1
- Totalizer 2
- Totalizer 3

Gama de opțiuni crește dacă dispozitivul de măsurare are unul sau mai multe pachete de aplicații.

#### Variabile dispozitiv

Variabilele dispozitivului sunt alocate permanent. Pot fi transmise maximum 8 variabile ale dispozitivului:

- 0 = debit volumic
- 1 = debit masic
- 2 = debit volumic corectat

<sup>1)</sup> Visibility depends on order options or device settings

<sup>2)</sup> Visibility depends on order options or device settings

- 3 = viteză de curgere
- 4 = conductivitate
- 5 = conductivitate corectată
- 6 = temperatură
- 7 = temperatură componente electronice
- 8 = totalizator 1
- 9 = totalizator 2
- 10 = totalizator 3

## 9.3 Alte setări

Funcționalitate mod rafală în conformitate cu specificația HART 7:

#### Navigare

Meniul "Expert"  $\rightarrow$  Communication  $\rightarrow$  HART output  $\rightarrow$  Burst configuration  $\rightarrow$  Burst configuration 1 la n

| ► Burst configuration        |        |
|------------------------------|--------|
| ► Burst configuration 1 la n |        |
| Burst mode 1 la n            | → 🗎 73 |
| Burst command 1 la n         | → 🗎 73 |
| Burst variable 0             | → 🗎 73 |
| Burst variable 1             | → 🗎 73 |
| Burst variable 2             | → 🗎 73 |
| Burst variable 3             | → 🗎 73 |
| Burst variable 4             | → 🗎 73 |
| Burst variable 5             | → 🗎 73 |
| Burst variable 6             | → 🗎 73 |
| Burst variable 7             | → 🗎 73 |
| Burst trigger mode           | → 🗎 73 |
| Burst trigger level          | → 🗎 73 |
| Min. update period           | → 🗎 73 |
| Max. update period           | → 🗎 73 |
| Parametrul           | Descriere                                                                                                    | Selectare / Intrare utilizator                                                                                                    |  |
|----------------------|----------------------------------------------------------------------------------------------------|----------------------------------------------------------------------------------------------------|--|
| Burst mode 1 la n    | Activați modul rafală HART pentru mesajul rafală X.                                                                                                    | <ul><li>Off</li><li>On</li></ul>                                                                                                    |  |
| Burst command 1 la n | Selectați comanda HART care este trimisă la coordonatorul<br>HART.                                                                                              | <ul> <li>Command 1</li> <li>Command 2</li> <li>Command 3</li> <li>Command 9</li> <li>Command 33</li> <li>Command 48</li> </ul>                                                                                                    |  |
| Burst variable 0     | Pentru comanda HART 9 și 33: selectați variabila dispozitivului<br>HART sau variabila de proces.                                                                | <ul> <li>Volume flow</li> <li>Mass flow</li> <li>Corrected volume flow</li> <li>Flow velocity</li> <li>Conductivity*</li> <li>Corrected conductivity*</li> <li>Electronic temperature</li> <li>Totalizer 1</li> <li>Totalizer 2</li> <li>Totalizer 3</li> <li>Density</li> <li>Temperature*</li> <li>HART input</li> <li>Percent of range</li> <li>Measured current</li> <li>Primary variable (PV)</li> <li>Secondary variable (SV)</li> <li>Tertiary variable (TV)</li> <li>Quaternary variable (QV)</li> <li>Not used</li> </ul> |  |
| Burst variable 1     | Pentru comanda HART 9 și 33: selectați variabila dispozitivului<br>HART sau variabila de proces.                                                                | Consultați parametrul <b>Burst variable 0</b> .                                                                                                    |  |
| Burst variable 2     | Pentru comanda HART 9 și 33: selectați variabila dispozitivului<br>HART sau variabila de proces.                                                                | Consultați parametrul <b>Burst variable 0</b> .                                                                                                    |  |
| Burst variable 3     | Pentru comanda HART 9 și 33: selectați variabila dispozitivului<br>HART sau variabila de proces.                                                                | Consultați parametrul <b>Burst variable 0</b> .                                                                                                    |  |
| Burst variable 4     | Pentru comanda HART 9: selectați variabila dispozitivului HART sau variabila de proces.                                                                         | Consultați parametrul <b>Burst variable 0</b> .                                                                                                    |  |
| Burst variable 5     | Pentru comanda HART 9: selectați variabila dispozitivului HART sau variabila de proces.                                                                         | Consultați parametrul <b>Burst variable 0</b> .                                                                                                    |  |
| Burst variable 6     | Pentru comanda HART 9: selectați variabila dispozitivului HART sau variabila de proces.                                                                         | Consultați parametrul <b>Burst variable 0</b> .                                                                                                    |  |
| Burst variable 7     | Pentru comanda HART 9: selectați variabila dispozitivului HART sau variabila de proces.                                                                         | Consultați parametrul <b>Burst variable 0</b> .                                                                                                    |  |
| Burst trigger mode   | Selectați evenimentul care declanșează mesajul rafală X.                                                                                                    | <ul> <li>Continuous</li> <li>Window*</li> <li>Rising*</li> <li>Falling*</li> <li>On change</li> </ul>                                                                                                    |  |
| Burst trigger level  | Introduceți valoarea de declanșare a rafalei.                                                                                                    | Număr semnat cu virgulă mobilă                                                                                                    |  |
|                      | Împreună cu opțiunea selectată în parametrul <b>Burst trigger</b><br><b>mode</b> , valoarea de declanșare a rafalei stabilește momentul<br>mesajului rafalei X. |                                                                                                    |  |
| Min. update period   | Introduceți intervalul de timp minim dintre două comenzi de<br>rafală ale mesajului rafală X.                                                                   | Număr întreg pozitiv                                                                                                    |  |
| Max. update period   | Introduceți intervalul de timp maxim dintre două comenzi de<br>rafală ale mesajului rafală X.                                                                   | Număr întreg pozitiv                                                                                                    |  |

\* Visibility depends on order options or device settings

# 10 Punerea în funcțiune

# 10.1 Verificarea funcțiilor

Înainte de a pune în funcțiune dispozitivul de măsurare:

- ► Asigurați-vă că s-au efectuat verificările post-instalare și post-conectare.
- Listă de control "Verificare post-instalare"  $\rightarrow$  🗎 27
- Listă de control "Verificare post-conectare"  $\rightarrow$  🗎 42

# 10.2 Pornirea dispozitivului de măsurare

- După o verificare reuşită a funcțiilor, porniți dispozitivul de măsurare.
  - ← După o pornire reușită, afișajul local se comută automat de la afișajul de pornire la afișajul operațional.

Dacă nu apare nimic pe afișajul local sau dacă se afișează un mesaj de diagnosticare, consultați secțiunea "Diagnosticare și depanare" → 🗎 127.

# 10.3 Setare limbă de operare

Setare din fabrică: Engleză sau limba locală comandată

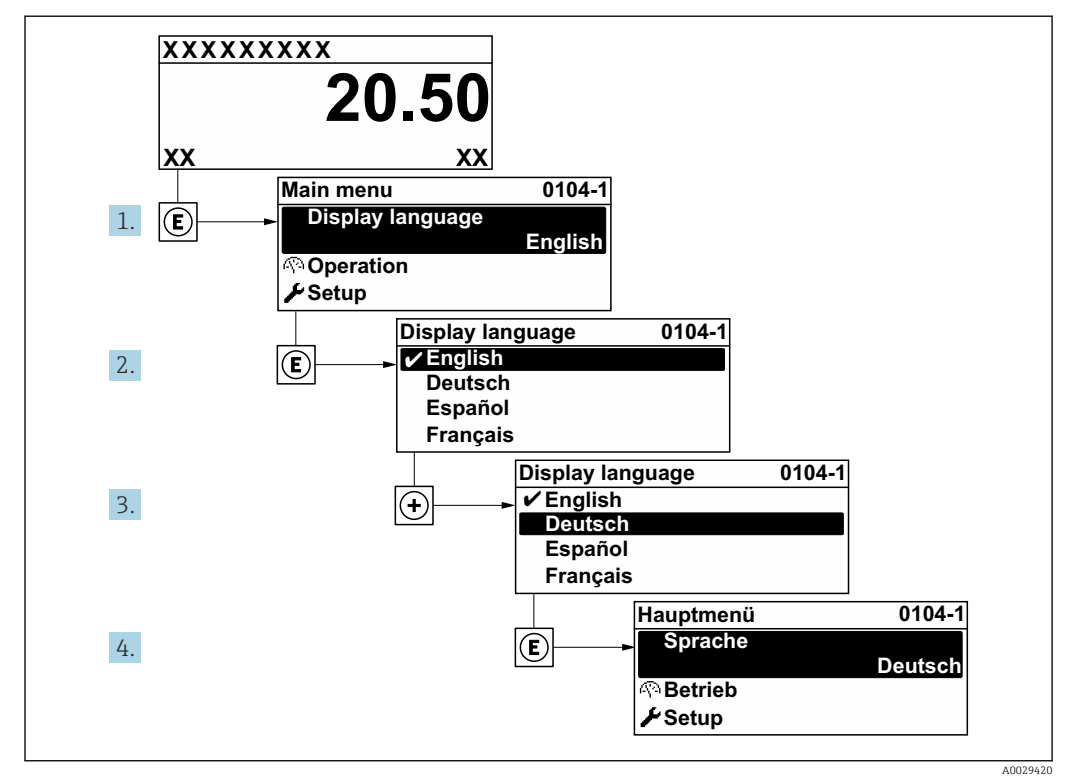

🗷 26 Preluarea exemplului afișajului local

# 10.4 Configurarea dispozitivului de măsurare

- Meniul Setup și experții dirijați aferenți conțin toți parametrii necesari pentru funcționarea standard.
- Navigare la meniul Setup

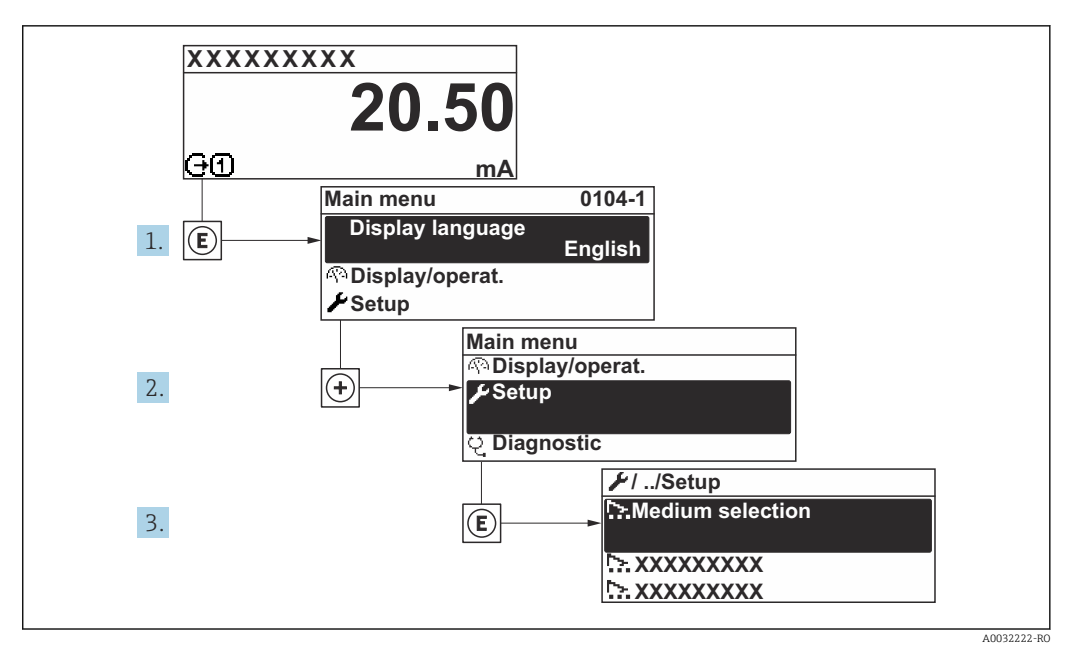

🗟 27 Preluarea exemplului afișajului local

Numărul de submeniuri și parametri poate varia în funcție de versiunea dispozitivului. Anumite submeniuri și anumiți parametri din aceste submeniuri nu sunt descriși în Instrucțiunile de operare. În schimb, este furnizată o descriere în Documentația specială pentru dispozitiv (→ secțiunea "Documentație suplimentară").

| 🗲 Setup                                                           |        |
|-------------------------------------------------------------------|--------|
| Device tag                                                        |        |
| ► System units                                                    | → 🗎 76 |
| ► I/O configuration                                               | → 🗎 78 |
| ► Current input 1 la n                                            | → 🗎 80 |
| ► Status input 1 la n                                             |        |
| ► Current output 1 la n                                           | → 🗎 81 |
| <ul> <li>Pulse/frequency/switch output</li> <li>1 la n</li> </ul> | → 🖺 84 |
| ► Relay output 1 la n                                             | → 🖺 95 |
| ► Double pulse output                                             |        |
| ► Display                                                         | → 🖺 90 |
| ► Low flow cut off                                                | → 🗎 92 |

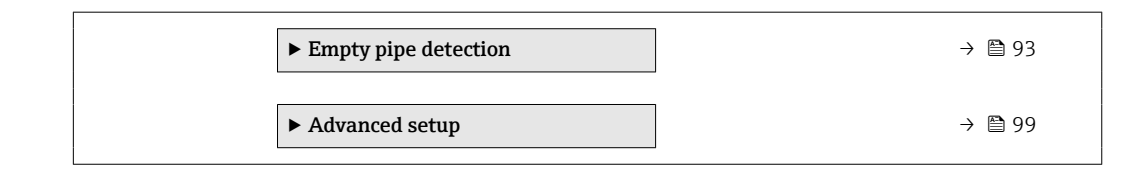

### 10.4.1 Definirea numelui de etichetă

Pentru a permite identificarea rapidă a punctului de măsurare în cadrul sistemului, puteți introduce o denumire unică folosind parametrul **Device tag** modificând astfel setarea din fabrică.

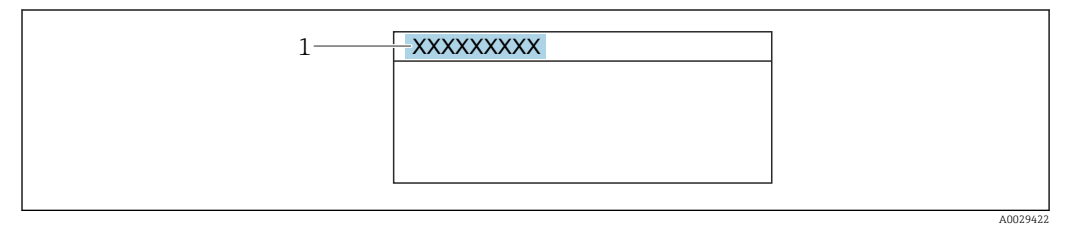

🖻 28 Antetul afișajului operațional cu nume de etichetă

1 Denumire etichetă

[] Introduceți numele etichetei în instrumentul de operare "FieldCare" → 🖺 68

**Navigare** Meniul "Setup"  $\rightarrow$  Device tag

#### Prezentarea generală a parametrului și o descriere scurtă

| Parametrul | Descriere                               | Intrare utilizator                                                                       |
|------------|-----------------------------------------|------------------------------------------------------------------------------------------|
| Device tag | Enter the name for the measuring point. | Max. 32 caractere, cum ar fi litere, cifre sau caractere speciale (de exemplu, @, %, /). |

#### 10.4.2 Setarea unităților sistemului

În submeniul **System units** se pot seta unitățile tuturor valorilor măsurate.

Numărul de submeniuri și parametri poate varia în funcție de versiunea dispozitivului. Anumite submeniuri și anumiți parametri din aceste submeniuri nu sunt descriși în Instrucțiunile de operare. În schimb, este furnizată o descriere în Documentația specială pentru dispozitiv (→ secțiunea "Documentație suplimentară").

#### Navigare

Meniul "Setup" → System units

| ► System units    |          |
|-------------------|----------|
| Volume flow unit  | ) → 🗎 77 |
| Volume unit       | ) → 🗎 77 |
| Conductivity unit | → 🗎 77   |

| Temperature unit           | → 🗎 77                                                                                                    |
|----------------------------|----------------------------------------------------------------------------------------------------|
| Mass flow unit             | → 🗎 77                                                                                                    |
| Mass unit                  | → 🗎 77                                                                                                    |
| Density unit               | → 🗎 78                                                                                                    |
| Corrected volume flow unit | → 🗎 78                                                                                                    |
| Corrected volume unit      | → 🗎 78                                                                                                    |
|                            | Temperature unit         Mass flow unit         Mass unit         Density unit         Corrected volume flow unit         Corrected volume unit |

| Parametrul        | Cerință preliminară                                                                                | Descriere                                                                                                    | Selectare                        | Setare din fabrică                                 |
|-------------------|----------------------------------------------------------------------------------------------------|----------------------------------------------------------------------------------------------------|----------------------------------|----------------------------------------------------|
| Volume flow unit  | -                                                                                                  | Select volume flow unit.<br><i>Rezultat</i><br>Unitatea selectată se aplică<br>pentru:<br>Ieșire<br>Întrerupere la debit scăzut<br>Variabilă de proces simulare                                                                                                    | Listă de alegere a<br>unităților | Specifică țării:<br>• l/h<br>• gal/min (us)        |
| Volume unit       | -                                                                                                  | Select volume unit.                                                                                                    | Listă de alegere a<br>unităților | Specifică țării:<br>• m <sup>3</sup><br>• gal (us) |
| Conductivity unit | Opțiunea <b>On</b> este selectată în<br>parametrul parametrul<br><b>Conductivity measurement</b> . | Select conductivity unit.<br><i>Efect</i><br>Unitatea selectată se aplică<br>pentru:<br>Ieșire de curent<br>Ieșire de frecvență<br>Ieșire de comutare<br>Variabilă de proces simulare                                                                                                    | Listă de alegere a<br>unităților | -                                                  |
| Temperature unit  | -                                                                                                  | Select temperature unit.<br><i>Rezultat</i><br>Unitatea selectată se aplică<br>pentru:<br>Parametrul <b>Temperature</b><br>Parametrul <b>Maximum</b><br>value<br>Parametrul <b>Minimum value</b><br>Parametrul <b>External</b><br>temperature<br>Parametrul <b>Maximum</b><br>value<br>Parametrul <b>Maximum</b><br>value<br>Parametrul <b>Minimum value</b> | Listă de alegere a<br>unităților | Specifică țării:<br>• °C<br>• °F                   |
| Mass flow unit    | _                                                                                                  | Select mass flow unit.<br><i>Rezultat</i><br>Unitatea selectată se aplică<br>pentru:<br>Ieșire<br>Întrerupere la debit scăzut<br>Variabilă de proces simulare                                                                                                    | Listă de alegere a<br>unităților | Specifică țării:<br>• kg/h<br>• lb/min             |
| Mass unit         | -                                                                                                  | Select mass unit.                                                                                                    | Listă de alegere a<br>unităților | Specifică țării:<br>• kg<br>• lb                   |

| Parametrul                 | Cerință preliminară | Descriere                                                                                                    | Selectare                        | Setare din fabrică                                          |
|----------------------------|---------------------|----------------------------------------------------------------------------------------------------|----------------------------------|-------------------------------------------------------------|
| Density unit               | -                   | Select density unit.<br><i>Rezultat</i><br>Unitatea selectată se aplică<br>pentru:<br>• Ieșire<br>• Variabilă de proces simulare                             | Listă de alegere a<br>unităților | Specifică țării:<br>• kg/l<br>• lb/ft <sup>3</sup>          |
| Corrected volume flow unit | -                   | Select corrected volume flow<br>unit.<br>Rezultat<br>Unitatea selectată se aplică<br>pentru:<br>Parametrul <b>Corrected volume</b><br><b>flow</b> (→ 	≧ 117) | Listă de alegere a<br>unităților | Specifică țării:<br>• Nl/h<br>• Sft <sup>3</sup> /h         |
| Corrected volume unit      | -                   | Select corrected volume unit.                                                                                                    | Listă de alegere a<br>unităților | Specifică țării:<br>• Nm <sup>3</sup><br>• Sft <sup>3</sup> |

# 10.4.3 Afișarea configurării I/O

Submeniul **I/O configuration** dirijează sistematic utilizatorul prin toți parametrii în care se afișează configurarea modulelor I/O.

#### Navigare

Meniul "Setup"  $\rightarrow$  I/O configuration

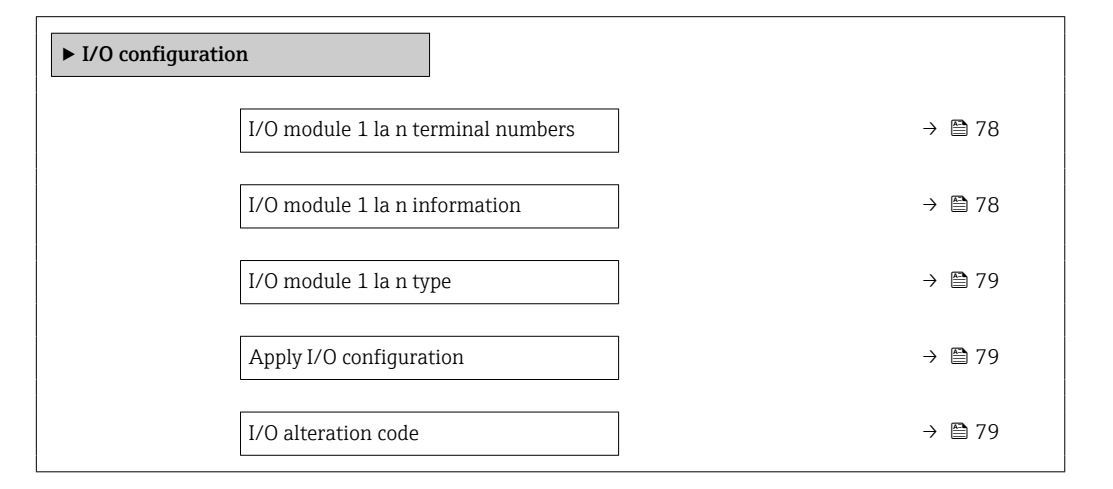

| Parametrul                         | Descriere                                          | Interfață utilizator / Selectare / Intrare<br>utilizator                                                       |
|------------------------------------|----------------------------------------------------|----------------------------------------------------------------------------------------------------|
| I/O module 1 la n terminal numbers | Shows the terminal numbers used by the I/O module. | <ul> <li>Not used</li> <li>26-27 (I/O 1)</li> <li>24-25 (I/O 2)</li> <li>22-23 (I/O 3)</li> </ul>              |
| I/O module 1 la n information      | Shows information of the plugged I/O module.       | <ul> <li>Not plugged</li> <li>Invalid</li> <li>Not configurable</li> <li>Configurable</li> <li>HART</li> </ul> |

| Parametrul              | Descriere                                                     | Interfață utilizator / Selectare / Intrare<br>utilizator                                                                                                    |
|-------------------------|---------------------------------------------------------------|----------------------------------------------------------------------------------------------------|
| I/O module 1 la n type  | Shows the I/O module type.                                    | <ul> <li>Off</li> <li>Current output *</li> <li>Current input *</li> <li>Status input *</li> <li>Pulse/frequency/switch output *</li> <li>Double pulse output *</li> <li>Relay output *</li> </ul> |
| Apply I/O configuration | Apply parameterization of the freely configurable I/O module. | <ul><li>No</li><li>Yes</li></ul>                                                                                                    |
| I/O alteration code     | Enter the code in order to change the I/O configuration.      | Număr întreg pozitiv                                                                                                    |

### 10.4.4 Configurarea intrării de stare

Submeniul **Status input** dirijează sistematic utilizatorul prin toți parametrii care trebuie setați pentru configurarea intrării de stare.

#### Navigare

Meniul "Setup"  $\rightarrow$  Status input

| ► Status input 1 la n      |          |
|----------------------------|----------|
| Assign status input        | ) → 🗎 79 |
| Terminal number            | ] → 🗎 79 |
| Active level               | ) → 🗎 79 |
| Terminal number            | ] → 🗎 79 |
| Response time status input | ] → 🗎 79 |
| Terminal number            | ) → 🗎 79 |

| Parametrul                 | Descriere                                                                                                    | Interfață utilizator / Selectare / Intrare<br>utilizator                                                                                                    |
|----------------------------|----------------------------------------------------------------------------------------------------|----------------------------------------------------------------------------------------------------|
| Terminal number            | Shows the terminal numbers used by the status input module.                                                            | <ul> <li>Not used</li> <li>24-25 (I/O 2)</li> <li>22-23 (I/O 3)</li> </ul>                                                                                    |
| Assign status input        | Select function for the status input.                                                                                  | <ul> <li>Off</li> <li>Reset totalizer 1</li> <li>Reset totalizer 2</li> <li>Reset totalizer 3</li> <li>Reset all totalizers</li> <li>Flow override</li> </ul> |
| Active level               | Define input signal level at which the assigned function is triggered.                                                 | <ul><li>High</li><li>Low</li></ul>                                                                                                    |
| Response time status input | Define the minimum amount of time the input signal level must<br>be present before the selected function is triggered. | 5 la 200 ms                                                                                                    |

# 10.4.5 Configurarea intrării de curent

**Wizard "Current input"** dirijează sistematic utilizatorul prin toți parametrii care trebuie setați pentru configurarea intrării de curent.

#### Navigare

Meniul "Setup" → Current input

| ► Current input 1 la n |          |
|------------------------|----------|
| Terminal number        | → 🗎 80   |
| Signal mode            | ] → 🖹 80 |
| 0/4 mA value           | ] → 🗎 80 |
| 20 mA value            | ] → 🗎 80 |
| Current span           | → 🗎 80   |
| Failure mode           | → 🖹 81   |
| Failure value          | ] → 🗎 81 |

| Parametrul      | Cerință preliminară                                                                                                    | Descriere                                                                                      | Interfață utilizator /<br>Selectare / Intrare<br>utilizator                                                                                           | Setare din fabrică                                                                |
|-----------------|----------------------------------------------------------------------------------------------------|------------------------------------------------------------------------------------------------|----------------------------------------------------------------------------------------------------|-----------------------------------------------------------------------------------|
| Terminal number | -                                                                                                    | Shows the terminal numbers used by the current input module.                                   | <ul> <li>Not used</li> <li>24-25 (I/O 2)</li> <li>22-23 (I/O 3)</li> </ul>                                                                            | _                                                                                 |
| Signal mode     | Dispozitivul de măsurare <b>nu</b><br>este aprobat pentru utilizare în<br>zonă periculoasă cu tipul de<br>protecție Ex-i. | Select the signal mode for the current input.                                                  | <ul> <li>Passive</li> <li>Active<sup>*</sup></li> </ul>                                                                                               | Active                                                                            |
| 0/4 mA value    | -                                                                                                    | Enter 4 mA value.                                                                              | Număr semnat cu<br>virgulă mobilă                                                                                                    | -                                                                                 |
| 20 mA value     | -                                                                                                    | Enter 20 mA value.                                                                             | Număr semnat cu<br>virgulă mobilă                                                                                                    | În funcție de țară și<br>de diametrul nominal                                     |
| Current span    | -                                                                                                    | Select current range for<br>process value output and<br>upper/lower level for alarm<br>signal. | <ul> <li>420 mA (4<br/>20.5 mA)</li> <li>420 mA NAMUR<br/>(3.820.5 mA)</li> <li>420 mA US<br/>(3.920.8 mA)</li> <li>020 mA (0<br/>20.5 mA)</li> </ul> | Specifică țării:<br>• 420 mA NAMUR<br>(3.820.5 mA)<br>• 420 mA US<br>(3.920.8 mA) |

| Parametrul    | Cerință preliminară                                                                            | Descriere                                                                                  | Interfață utilizator /<br>Selectare / Intrare<br>utilizator               | Setare din fabrică |
|---------------|------------------------------------------------------------------------------------------------|--------------------------------------------------------------------------------------------|---------------------------------------------------------------------------|--------------------|
| Failure mode  | -                                                                                              | Define input behavior in alarm condition.                                                  | <ul><li> Alarm</li><li> Last valid value</li><li> Defined value</li></ul> | -                  |
| Failure value | În parametrul <b>Failure mode</b> ,<br>este selectat opțiunea <b>Defined</b><br><b>value</b> . | Enter value to be used by the<br>device if input value from<br>external device is missing. | Număr semnat cu<br>virgulă mobilă                                         | _                  |

# 10.4.6 Configurarea ieșirii de curent

Wizard **Current output** vă dirijează sistematic prin toți parametrii care trebuie setați pentru configurarea ieșirii de curent.

#### Navigare

Meniul "Setup"  $\rightarrow$  Current output

| ► Current output 1 la n      |          |
|------------------------------|----------|
| Terminal number              | ) → 🗎 81 |
| Signal mode                  | ) → 🗎 81 |
| Assign current output 1 la n | ) → 🗎 82 |
| Current span                 | ) → 🗎 82 |
| 0/4 mA value                 | ) → 🗎 82 |
| 20 mA value                  | ) → 🗎 82 |
| Fixed current                | ) → 🗎 82 |
| Damping output 1 la n        | ) → 🗎 83 |
| Failure mode                 | → 🗎 83   |
| Failure current              | → 🗎 83   |

| Parametrul      | Cerință preliminară | Descriere                                                           | Interfață utilizator /<br>Selectare / Intrare<br>utilizator                                       | Setare din fabrică |
|-----------------|---------------------|---------------------------------------------------------------------|---------------------------------------------------------------------------------------------------|--------------------|
| Terminal number | -                   | Shows the terminal numbers<br>used by the current output<br>module. | <ul> <li>Not used</li> <li>26-27 (I/O 1)</li> <li>24-25 (I/O 2)</li> <li>22-23 (I/O 3)</li> </ul> | -                  |
| Signal mode     | -                   | Select the signal mode for the current output.                      | <ul> <li>Active *</li> <li>Passive *</li> </ul>                                                   | Active             |

| Parametrul                   | Cerință preliminară                                                                                                    | Descriere                                                                                      | Interfață utilizator /<br>Selectare / Intrare<br>utilizator                                                                                                    | Setare din fabrică                                                                |
|------------------------------|----------------------------------------------------------------------------------------------------|------------------------------------------------------------------------------------------------|----------------------------------------------------------------------------------------------------|-----------------------------------------------------------------------------------|
| Assign current output 1 la n |                                                                                                    | Select process variable for<br>current output.                                                 | <ul> <li>Off *</li> <li>Volume flow</li> <li>Mass flow</li> <li>Corrected volume flow</li> <li>Flow velocity</li> <li>Conductivity*</li> <li>Corrected conductivity*</li> <li>Temperature*</li> <li>Electronic temperature</li> <li>Reference electrode potential against PE*</li> <li>Coil current shot time*</li> <li>Noise*</li> <li>Coating measured value*</li> <li>Test point 1</li> <li>Test point 2</li> <li>Test point 3</li> </ul> |                                                                                   |
| Current span                 | -                                                                                                    | Select current range for<br>process value output and<br>upper/lower level for alarm<br>signal. | <ul> <li>420 mA NAMUR<br/>(3.820.5 mA)</li> <li>420 mA US<br/>(3.920.8 mA)</li> <li>420 mA (4<br/>20.5 mA)</li> <li>020 mA (0<br/>20.5 mA)</li> <li>Fixed current</li> </ul>                                                                                                    | Specifică țării:<br>• 420 mA NAMUR<br>(3.820.5 mA)<br>• 420 mA US<br>(3.920.8 mA) |
| 0/4 mA value                 | În parametrul <b>Current span</b><br>(→ ≧ 82), este selectată una<br>dintre următoarele opțiuni:<br>• 420 mA NAMUR<br>(3.820.5 mA)<br>• 420 mA US (3.920.8<br>mA)<br>• 420 mA (4 20.5 mA)<br>• 020 mA (0 20.5 mA) | Enter 4 mA value.                                                                              | Număr semnat cu<br>virgulă mobilă                                                                                                    | Specifică țării:<br>• 0 l/h<br>• 0 gal/min (us)                                   |
| 20 mA value                  | În parametrul <b>Current span</b><br>(→ 🖹 82), este selectată una<br>dintre următoarele opțiuni:<br>• 420 mA NAMUR<br>(3.820.5 mA)<br>• 420 mA US (3.920.8<br>mA)<br>• 420 mA (4 20.5 mA)<br>• 020 mA (0 20.5 mA) | Enter 20 mA value.                                                                             | Număr semnat cu<br>virgulă mobilă                                                                                                    | În funcție de țară și<br>de diametrul nominal                                     |
| Fixed current                | Opțiunea <b>Fixed current</b> este selectat la parametrul <b>Current span</b> ( $\rightarrow \square$ 82).                                                                                                    | Defines the fixed output current.                                                              | 0 la 22,5 mA                                                                                                    | 22,5 mA                                                                           |

| Parametrul            | Cerință preliminară                                                                                                    | Descriere                                                                        | Interfață utilizator /<br>Selectare / Intrare<br>utilizator                                                   | Setare din fabrică |
|-----------------------|----------------------------------------------------------------------------------------------------|----------------------------------------------------------------------------------|----------------------------------------------------------------------------------------------------|--------------------|
| Damping output 1 la n | În parametrul <b>Assign current</b><br>output (→ 🗎 82) este<br>selectată o variabilă de proces,<br>iar în parametrul <b>Current span</b><br>(→ 🗎 82) este selectată una<br>dintre următoarele opțiuni:<br>• 420 mA NAMUR<br>(3.820.5 mA)<br>• 420 mA US (3.920.8<br>mA)<br>• 420 mA (4 20.5 mA)<br>• 020 mA (0 20.5 mA)                                                              | Set reaction time for output<br>signal to fluctuations in the<br>measured value. | 0,0 la 999,9 s                                                                                                | -                  |
| Failure mode          | În parametrul <b>Assign current</b><br><b>output</b> ( $\rightarrow \textcircled{B}$ 82) este<br>selectată o variabilă de proces,<br>iar în parametrul <b>Current span</b><br>( $\rightarrow \textcircled{B}$ 82) este selectată una<br>dintre următoarele opțiuni:<br>• 420 mA NAMUR<br>(3.820.5 mA)<br>• 420 mA US (3.920.8<br>mA)<br>• 420 mA (4 20.5 mA)<br>• 020 mA (0 20.5 mA) | Define output behavior in<br>alarm condition.                                    | <ul> <li>Min.</li> <li>Max.</li> <li>Last valid value</li> <li>Actual value</li> <li>Defined value</li> </ul> | -                  |
| Failure current       | Opțiunea <b>Defined value</b> este<br>selectat la parametrul <b>Failure</b><br><b>mode</b> .                                                                                                    | Enter current output value in alarm condition.                                   | 0 la 22,5 mA                                                                                                  | 22,5 mA            |

### 10.4.7 Configurarea ieșirii de impulsuri/frecvență/comutare

wizard **Pulse/frequency/switch output** vă dirijează sistematic prin toți parametrii care pot fi setați pentru configurarea tipului de ieșire selectat.

#### Navigare

Meniul "Setup"  $\rightarrow$  Advanced setup  $\rightarrow$  Pulse/frequency/switch output

| <ul> <li>Pulse/frequency/switch output</li> <li>1 la n</li> </ul> |    |        |  |
|-------------------------------------------------------------------|----|--------|--|
| Operating mod                                                     | le | → 🗎 84 |  |

#### Prezentarea generală a parametrului și o descriere scurtă

| Parametrul     | Descriere                                                 | Selectare                                                |
|----------------|-----------------------------------------------------------|----------------------------------------------------------|
| Operating mode | Define the output as a pulse, frequency or switch output. | <ul><li>Pulse</li><li>Frequency</li><li>Switch</li></ul> |

#### Configurarea ieșirii de impulsuri

#### Navigare

Meniul "Setup" → Pulse/frequency/switch output

| <ul> <li>Pulse/frequency/switch output</li> <li>1 la n</li> </ul> |          |
|-------------------------------------------------------------------|----------|
| Operating mode                                                    | ) → 🗎 85 |
| Terminal number                                                   | ) → 🗎 85 |
| Signal mode                                                       | → 🗎 85   |
| Assign pulse output                                               | ) → 🗎 85 |
| Value per pulse                                                   | ) → 🗎 85 |
| Pulse width                                                       | → 🖹 85   |
| Failure mode                                                      | ) → 🗎 85 |
| Invert output signal                                              | ] → 🗎 85 |

| Parametrul                 | Cerință preliminară                                                                                                    | Descriere                                                           | Selectare / Interfață<br>utilizator / Intrare<br>utilizator                                   | Setare din fabrică                            |
|----------------------------|----------------------------------------------------------------------------------------------------|---------------------------------------------------------------------|-----------------------------------------------------------------------------------------------|-----------------------------------------------|
| Operating mode             | -                                                                                                    | Define the output as a pulse,<br>frequency or switch output.        | <ul><li>Pulse</li><li>Frequency</li><li>Switch</li></ul>                                      | -                                             |
| Terminal number            | -                                                                                                    | Shows the terminal numbers<br>used by the PFS output<br>module.     | <ul> <li>Not used</li> <li>24-25 (I/O 2)</li> <li>22-23 (I/O 3)</li> </ul>                    | -                                             |
| Signal mode                | -                                                                                                    | Select the signal mode for the PFS output.                          | <ul><li>Passive</li><li>Active</li><li>Passive NAMUR</li></ul>                                | -                                             |
| Assign pulse output 1 la n | Opțiunea <b>Pulse</b> este selectată<br>în parametrul parametrul<br><b>Operating mode</b> .                                                                                                    | Select process variable for pulse output.                           | <ul><li> Off</li><li> Volume flow</li><li> Mass flow</li><li> Corrected volume flow</li></ul> | -                                             |
| Pulse scaling              | Opțiunea <b>Pulse</b> este selectat în<br>parametrul <b>Operating mode</b><br>$(\rightarrow \textcircled{B} 84)$ și o variabilă de<br>proces este selectată în<br>parametrul <b>Assign pulse</b><br><b>output</b> ( $\rightarrow \textcircled{B} 85$ ). | Enter quantity for measured<br>value at which a pulse is<br>output. | Număr pozitiv cu<br>virgulă mobilă                                                            | În funcție de țară și<br>de diametrul nominal |
| Pulse width                | Opțiunea <b>Pulse</b> este selectat în<br>parametrul <b>Operating mode</b><br>$(\rightarrow \textcircled{B} 84)$ și o variabilă de<br>proces este selectată în<br>parametrul <b>Assign pulse</b><br><b>output</b> ( $\rightarrow \textcircled{B} 85$ ). | Define time width of the output pulse.                              | 0,05 la 2 000 ms                                                                              | -                                             |
| Failure mode               | Opțiunea <b>Pulse</b> este selectat în<br>parametrul <b>Operating mode</b><br>$(\rightarrow \textcircled{B} 84)$ și o variabilă de<br>proces este selectată în<br>parametrul <b>Assign pulse</b><br><b>output</b> ( $\rightarrow \textcircled{B} 85$ ). | Define output behavior in alarm condition.                          | <ul><li>Actual value</li><li>No pulses</li></ul>                                              | -                                             |
| Invert output signal       | -                                                                                                    | Invert the output signal.                                           | • No<br>• Yes                                                                                 | -                                             |

### Configurarea ieșirii de frecvență

#### Navigare

Meniul "Setup"  $\rightarrow$  Pulse/frequency/switch output

| <ul> <li>Pulse/frequency/switch output<br/>1 la n</li> </ul> |        |
|--------------------------------------------------------------|--------|
| Operating mode                                               | → 🗎 86 |
| Terminal number                                              | → 🗎 86 |
| Signal mode                                                  | → 🗎 86 |
| Assign frequency output                                      | → 🗎 86 |

| Minimum frequency value              | ] → 🗎 86 |
|--------------------------------------|----------|
| Maximum frequency value              | ] → 🗎 87 |
| Measuring value at minimum frequency | ) → 🗎 87 |
| Measuring value at maximum frequency | ) → 🗎 87 |
| Failure mode                         | ] → 🗎 87 |
| Failure frequency                    | ] → 🗎 87 |
| Invert output signal                 | ] → 🗎 87 |

| Parametrul              | Cerință preliminară                                                                                                    | Descriere                                                       | Selectare / Interfață<br>utilizator / Intrare<br>utilizator                                                                                                    | Setare din fabrică |
|-------------------------|----------------------------------------------------------------------------------------------------|-----------------------------------------------------------------|----------------------------------------------------------------------------------------------------|--------------------|
| Operating mode          | -                                                                                                    | Define the output as a pulse,<br>frequency or switch output.    | <ul><li>Pulse</li><li>Frequency</li><li>Switch</li></ul>                                                                                                    | -                  |
| Terminal number         | -                                                                                                    | Shows the terminal numbers<br>used by the PFS output<br>module. | <ul> <li>Not used</li> <li>24-25 (I/O 2)</li> <li>22-23 (I/O 3)</li> </ul>                                                                                                    | -                  |
| Signal mode             | -                                                                                                    | Select the signal mode for the PFS output.                      | <ul><li>Passive</li><li>Active</li><li>Passive NAMUR</li></ul>                                                                                                    | -                  |
| Assign frequency output | Opțiunea <b>Frequency</b> este<br>selectată la parametrul<br><b>Operating mode</b> (→ 曽 84).                                                                                                    | Select process variable for<br>frequency output.                | <ul> <li>Off</li> <li>Volume flow</li> <li>Mass flow</li> <li>Corrected volume flow</li> <li>Flow velocity</li> <li>Conductivity*</li> <li>Corrected conductivity*</li> <li>Temperature*</li> <li>Electronic temperature</li> <li>Noise*</li> <li>Coil current shot time*</li> <li>Reference electrode potential against PE*</li> <li>Coating measured value*</li> <li>Test point 1</li> <li>Test point 2</li> <li>Test point 3</li> </ul> | -                  |
| Minimum frequency value | Opțiunea <b>Frequency</b> este<br>selectat în parametrul<br><b>Operating mode</b> ( $\rightarrow \cong 84$ ) și<br>o variabilă de proces este<br>selectată în parametrul <b>Assign</b><br><b>frequency output</b> ( $\rightarrow \cong 86$ ). | Enter minimum frequency.                                        | 0,0 la 10000,0 Hz                                                                                                    | -                  |

| Parametrul                              | Cerință preliminară                                                                                                    | Descriere                                           | Selectare / Interfață<br>utilizator / Intrare<br>utilizator       | Setare din fabrică                            |
|-----------------------------------------|----------------------------------------------------------------------------------------------------|-----------------------------------------------------|-------------------------------------------------------------------|-----------------------------------------------|
| Maximum frequency value                 | Opțiunea <b>Frequency</b> este<br>selectat în parametrul<br><b>Operating mode</b> (→ 🗎 84) și<br>o variabilă de proces este<br>selectată în parametrul <b>Assign</b><br><b>frequency output</b> (→ 🗎 86). | Enter maximum frequency.                            | 0,0 la 10 000,0 Hz                                                | -                                             |
| Measuring value at minimum<br>frequency | Opțiunea <b>Frequency</b> este<br>selectat în parametrul<br><b>Operating mode</b> (→ 🗎 84) și<br>o variabilă de proces este<br>selectată în parametrul <b>Assign</b><br><b>frequency output</b> (→ 🗎 86). | Enter measured value for minmum frequency.          | Număr semnat cu<br>virgulă mobilă                                 | În funcție de țară și<br>de diametrul nominal |
| Measuring value at maximum frequency    | Opțiunea <b>Frequency</b> este<br>selectat în parametrul<br><b>Operating mode</b> (→ 🗎 84) și<br>o variabilă de proces este<br>selectată în parametrul <b>Assign</b><br><b>frequency output</b> (→ 🗎 86). | Enter measured value for maximum frequency.         | Număr semnat cu<br>virgulă mobilă                                 | În funcție de țară și<br>de diametrul nominal |
| Failure mode                            | Opțiunea <b>Frequency</b> este<br>selectat în parametrul<br><b>Operating mode</b> (→ 🗎 84) și<br>o variabilă de proces este<br>selectată în parametrul <b>Assign</b><br><b>frequency output</b> (→ 🗎 86). | Define output behavior in alarm condition.          | <ul><li>Actual value</li><li>Defined value</li><li>0 Hz</li></ul> | -                                             |
| Failure frequency                       | Opțiunea <b>Frequency</b> este<br>selectat în parametrul<br><b>Operating mode</b> (→ 🗎 84) și<br>o variabilă de proces este<br>selectată în parametrul <b>Assign</b><br><b>frequency output</b> (→ 🗎 86). | Enter frequency output value<br>in alarm condition. | 0,0 la 12 500,0 Hz                                                | -                                             |
| Invert output signal                    | -                                                                                                    | Invert the output signal.                           | <ul><li>No</li><li>Yes</li></ul>                                  | -                                             |

## Configurarea ieșirii de comutare

# Navigare

Meniul "Setup"  $\rightarrow$  Pulse/frequency/switch output

| <ul> <li>Pulse/frequency/switch output</li> <li>1 la n</li> </ul> |          |
|-------------------------------------------------------------------|----------|
| Operating mode                                                    | → 🗎 88   |
| Terminal number                                                   | → 🖺 88   |
| Signal mode                                                       | ) → 🗎 88 |
| Switch output function                                            | → 🖹 89   |
| Assign diagnostic behavior                                        | → 🗎 89   |
| Assign limit                                                      | → 🗎 89   |
| Assign flow direction check                                       | → 🖹 89   |
| Assign status                                                     | → 🖹 89   |
| Switch-on value                                                   | → 🖺 89   |
| Switch-off value                                                  | → 🗎 89   |
| Switch-on delay                                                   | → 🖺 89   |
| Switch-off delay                                                  | → 🗎 90   |
| Failure mode                                                      | → 🗎 90   |
| Invert output signal                                              | ) → 🗎 90 |

| Parametrul      | Cerință preliminară | Descriere                                                       | Selectare / Interfață<br>utilizator / Intrare<br>utilizator                | Setare din fabrică |
|-----------------|---------------------|-----------------------------------------------------------------|----------------------------------------------------------------------------|--------------------|
| Operating mode  | -                   | Define the output as a pulse,<br>frequency or switch output.    | <ul><li>Pulse</li><li>Frequency</li><li>Switch</li></ul>                   | _                  |
| Terminal number | -                   | Shows the terminal numbers<br>used by the PFS output<br>module. | <ul> <li>Not used</li> <li>24-25 (I/O 2)</li> <li>22-23 (I/O 3)</li> </ul> | -                  |
| Signal mode     | -                   | Select the signal mode for the PFS output.                      | <ul><li>Passive</li><li>Active</li><li>Passive NAMUR</li></ul>             | -                  |

| Parametrul                  | Cerință preliminară                                                                                                    | Descriere                                              | Selectare / Interfață<br>utilizator / Intrare<br>utilizator                                                                                                    | Setare din fabrică                              |
|-----------------------------|----------------------------------------------------------------------------------------------------|--------------------------------------------------------|----------------------------------------------------------------------------------------------------|-------------------------------------------------|
| Switch output function      | Opțiunea <b>Switch</b> este selectat<br>la parametrul <b>Operating</b><br><b>mode</b> .                                                                                                    | Select function for switch output.                     | <ul> <li>Off</li> <li>On</li> <li>Diagnostic<br/>behavior</li> <li>Limit</li> <li>Flow direction<br/>check</li> <li>Status</li> </ul>                                                                                                    | -                                               |
| Assign diagnostic behavior  | <ul> <li>În parametrul Operating<br/>mode, este selectat opțiunea<br/>Switch.</li> <li>În parametrul Switch<br/>output function, este<br/>selectat opțiunea Diagnostic<br/>behavior.</li> </ul> | Select diagnostic behavior for<br>switch output.       | <ul><li>Alarm</li><li>Alarm or warning</li><li>Warning</li></ul>                                                                                                    | -                                               |
| Assign limit                | <ul> <li>Opțiunea Switch este<br/>selectat la parametrul<br/>Operating mode.</li> <li>Opțiunea Limit este<br/>selectată la parametrul<br/>Switch output function.</li> </ul>                    | Select process variable for limit function.            | <ul> <li>Off</li> <li>Volume flow</li> <li>Mass flow</li> <li>Corrected volume flow</li> <li>Flow velocity</li> <li>Conductivity*</li> <li>Corrected conductivity*</li> <li>Totalizer 1</li> <li>Totalizer 1</li> <li>Totalizer 2</li> <li>Totalizer 3</li> <li>Temperature *</li> <li>Electronic temperature</li> </ul> | -                                               |
| Assign flow direction check | <ul> <li>Opțiunea Switch este<br/>selectat la parametrul<br/>Operating mode.</li> <li>Opțiunea Flow direction<br/>check este selectată la<br/>parametrul Switch output<br/>function.</li> </ul> | Select process variable for flow direction monitoring. | <ul> <li>Off</li> <li>Volume flow</li> <li>Mass flow</li> <li>Corrected volume flow</li> </ul>                                                                                                    | -                                               |
| Assign status               | <ul> <li>Opțiunea Switch este<br/>selectat la parametrul<br/>Operating mode.</li> <li>Opțiunea Status este<br/>selectată la parametrul<br/>Switch output function.</li> </ul>                   | Select device status for switch output.                | <ul><li>Empty pipe<br/>detection</li><li>Low flow cut off</li></ul>                                                                                                    | -                                               |
| Switch-on value             | <ul> <li>Opțiunea Switch este<br/>selectat la parametrul<br/>Operating mode.</li> <li>Opțiunea Limit este<br/>selectată la parametrul<br/>Switch output function.</li> </ul>                    | Enter measured value for the switch-on point.          | Număr semnat cu<br>virgulă mobilă                                                                                                    | Specifică țării:<br>• 0 l/h<br>• 0 gal/min (us) |
| Switch-off value            | <ul> <li>Opțiunea Switch este<br/>selectat la parametrul<br/>Operating mode.</li> <li>Opțiunea Limit este<br/>selectată la parametrul<br/>Switch output function.</li> </ul>                    | Enter measured value for the switch-off point.         | Număr semnat cu<br>virgulă mobilă                                                                                                    | Specifică țării:<br>• 0 l/h<br>• 0 gal/min (us) |
| Switch-on delay             | <ul> <li>Opțiunea Switch este<br/>selectat la parametrul<br/>Operating mode.</li> <li>Opțiunea Limit este<br/>selectată la parametrul<br/>Switch output function.</li> </ul>                    | Define delay for the switch-on<br>of status output.    | 0,0 la 100,0 s                                                                                                    | -                                               |

| Parametrul           | Cerință preliminară                                                                                                    | Descriere                                            | Selectare / Interfață<br>utilizator / Intrare<br>utilizator | Setare din fabrică |
|----------------------|----------------------------------------------------------------------------------------------------|------------------------------------------------------|-------------------------------------------------------------|--------------------|
| Switch-off delay     | <ul> <li>Opțiunea Switch este<br/>selectat la parametrul</li> <li>Operating mode.</li> <li>Opțiunea Limit este<br/>selectată la parametrul</li> <li>Switch output function.</li> </ul> | Define delay for the switch-off<br>of status output. | 0,0 la 100,0 s                                              | -                  |
| Failure mode         | -                                                                                                    | Define output behavior in alarm condition.           | <ul><li>Actual status</li><li>Open</li><li>Closed</li></ul> | _                  |
| Invert output signal | -                                                                                                    | Invert the output signal.                            | <ul><li>No</li><li>Yes</li></ul>                            | _                  |

# 10.4.8 Configurarea afișajului local

Wizard **Display** vă dirijează sistematic prin toți parametrii care pot fi setați pentru configurarea afișajului local.

#### Navigare

Meniul "Setup" → Display

| ► Display             |        |
|-----------------------|--------|
| Format display        | → 🗎 91 |
| Value 1 display       | → 🗎 91 |
| 0% bargraph value 1   | → 🗎 91 |
| 100% bargraph value 1 | → 🗎 91 |
| Value 2 display       | → 🗎 91 |
| Value 3 display       | → 🗎 91 |
| 0% bargraph value 3   | → 🗎 91 |
| 100% bargraph value 3 | → 🗎 91 |
| Value 4 display       | → 🗎 91 |

| Parametrul            | Cerință preliminară                                                   | Descriere                                                        | Selectare / Intrare<br>utilizator                                                                                                    | Setare din fabrică                              |
|-----------------------|-----------------------------------------------------------------------|------------------------------------------------------------------|----------------------------------------------------------------------------------------------------|-------------------------------------------------|
| Format display        | Este furnizat un afișaj local.                                        | Select how measured values are shown on the display.             | <ul> <li>1 value, max. size</li> <li>1 bargraph + 1<br/>value</li> <li>2 values</li> <li>1 value large + 2<br/>values</li> <li>4 values</li> </ul>                                                                                                    | -                                               |
| Value 1 display       | Este furnizat un afișaj local.                                        | Select the measured value that<br>is shown on the local display. | <ul> <li>Volume flow</li> <li>Mass flow</li> <li>Corrected volume<br/>flow</li> <li>Flow velocity</li> <li>Corrected<br/>conductivity*</li> <li>Totalizer 1</li> <li>Totalizer 2</li> <li>Totalizer 3</li> <li>Current output 1*</li> <li>Current output 3*</li> <li>Temperature</li> <li>Electronic<br/>temperature</li> <li>Noise*</li> <li>Coil current shot<br/>time*</li> <li>Reference<br/>electrode potential<br/>against PE*</li> <li>Coating measured<br/>value*</li> <li>Test point 1</li> <li>Test point 2</li> <li>Test point 3</li> </ul> |                                                 |
| 0% bargraph value 1   | Este furnizat un afișaj local.                                        | Enter 0% value for bar graph<br>display.                         | Număr semnat cu<br>virgulă mobilă                                                                                                    | Specifică țării:<br>• 0 l/h<br>• 0 gal/min (us) |
| 100% bargraph value 1 | Este furnizat un afișaj local.                                        | Enter 100% value for bar graph display.                          | Număr semnat cu<br>virgulă mobilă                                                                                                    | În funcție de țară și<br>de diametrul nominal   |
| Value 2 display       | Este furnizat un afișaj local.                                        | Select the measured value that<br>is shown on the local display. | Pentru lista verticală,<br>consultați parametrul<br><b>Value 2 display</b><br>(→ 🗎 91)                                                                                                    | -                                               |
| Value 3 display       | Este furnizat un afișaj local.                                        | Select the measured value that is shown on the local display.    | Pentru lista verticală,<br>consultați parametrul<br><b>Value 2 display</b><br>(→ 🗎 91)                                                                                                    | -                                               |
| 0% bargraph value 3   | A fost efectuată o selecție în<br>parametrul <b>Value 3 display</b> . | Enter 0% value for bar graph<br>display.                         | Număr semnat cu<br>virgulă mobilă                                                                                                    | Specifică țării:<br>• 0 l/h<br>• 0 gal/min (us) |
| 100% bargraph value 3 | A fost efectuată o selecție în parametrul <b>Value 3 display</b> .    | Enter 100% value for bar<br>graph display.                       | Număr semnat cu<br>virgulă mobilă                                                                                                    | _                                               |
| Value 4 display       | Este furnizat un afișaj local.                                        | Select the measured value that is shown on the local display.    | Pentru lista verticală,<br>consultați parametrul<br><b>Value 2 display</b><br>(→ 🗎 91)                                                                                                    | -                                               |

\* Visibility depends on order options or device settings

# 10.4.9 Configurarea întreruperii la debit scăzut

Wizard **Low flow cut off** dirijează sistematic utilizatorul prin toți parametrii care trebuie setați pentru a configura întreruperea la debit scăzut.

#### Navigare

Meniul "Setup"  $\rightarrow$  Low flow cut off

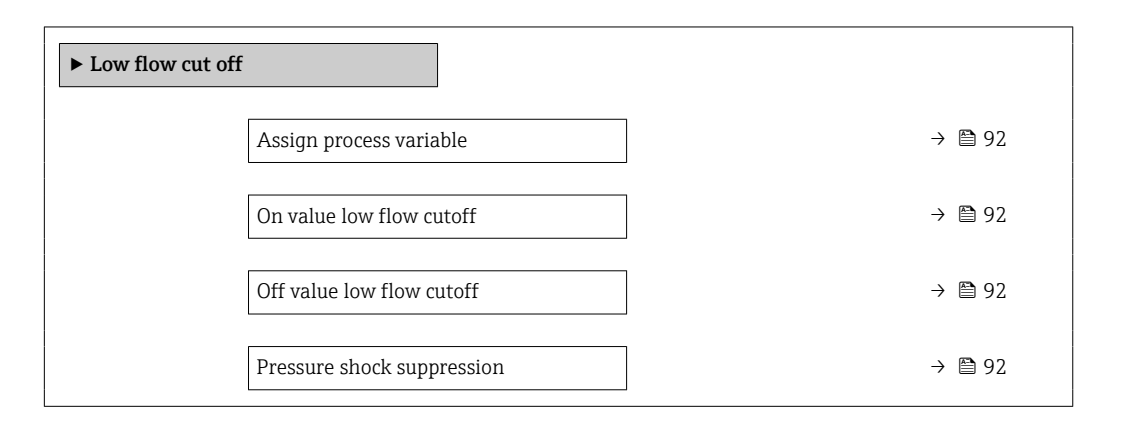

| Parametrul                 | Cerință preliminară                                                                                      | Descriere                                                                            | Selectare / Intrare<br>utilizator                                                             | Setare din fabrică                            |
|----------------------------|----------------------------------------------------------------------------------------------------|--------------------------------------------------------------------------------------|-----------------------------------------------------------------------------------------------|-----------------------------------------------|
| Assign process variable    | -                                                                                                    | Select process variable for low flow cut off.                                        | <ul><li> Off</li><li> Volume flow</li><li> Mass flow</li><li> Corrected volume flow</li></ul> | -                                             |
| On value low flow cutoff   | O variabilă de proces este<br>selectată în parametrul <b>Assign</b><br><b>process variable</b> (→ 🗎 92). | Enter on value for low flow cut off.                                                 | Număr pozitiv cu<br>virgulă mobilă                                                            | În funcție de țară și<br>de diametrul nominal |
| Off value low flow cutoff  | O variabilă de proces este<br>selectată în parametrul <b>Assign</b><br><b>process variable</b> (→ 🗎 92). | Enter off value for low flow cut off.                                                | 0 la 100,0 %                                                                                  | -                                             |
| Pressure shock suppression | O variabilă de proces este<br>selectată în parametrul <b>Assign</b><br><b>process variable</b> (→ 🗎 92). | Enter time frame for signal<br>suppression (= active pressure<br>shock suppression). | 0 la 100 s                                                                                    | -                                             |

# 10.4.10 Configurarea detectării conductelor goale

Submeniul **Empty pipe detection** conține parametri care trebuie setați pentru configurarea detectării conductelor goale.

#### Navigare

Meniul "Setup"  $\rightarrow$  Empty pipe detection

| ► Empty pipe detection             |        |
|------------------------------------|--------|
| Empty pipe detection               | → 🗎 93 |
| New adjustment                     | → 🗎 93 |
| Progress                           | → 🗎 93 |
| Switch point empty pipe detection  | → 🗎 93 |
| Response time empty pipe detection | → 🗎 93 |

#### Prezentarea generală a parametrului și o descriere scurtă

| Parametrul                         | Cerință preliminară                                                                               | Descriere                                                                                                  | Selectare / Interfață<br>utilizator / Intrare<br>utilizator                 | Setare din fabrică |
|------------------------------------|---------------------------------------------------------------------------------------------------|----------------------------------------------------------------------------------------------------|-----------------------------------------------------------------------------|--------------------|
| Empty pipe detection               | -                                                                                                 | Switch empty pipe detection on and off.                                                                    | <ul><li>Off</li><li>On</li></ul>                                            | -                  |
| New adjustment                     | Opțiunea <b>On</b> este selectată la<br>parametrul <b>Empty pipe</b><br><b>detection</b> .        | Select type of adjustment.                                                                                 | <ul><li>Cancel</li><li>Empty pipe adjust</li><li>Full pipe adjust</li></ul> | -                  |
| Progress                           | Opțiunea <b>On</b> este selectată la<br>parametrul <b>Empty pipe</b><br><b>detection</b> .        | Prezintă progresul.                                                                                        | <ul><li>Ok</li><li>Busy</li><li>Not ok</li></ul>                            | _                  |
| Switch point empty pipe detection  | Opțiunea <b>On</b> este selectată la<br>parametrul <b>Empty pipe</b><br><b>detection</b> .        | Enter hysteresis in %, below<br>this value the measuring tube<br>will detected as empty.                   | 0 la 100 %                                                                  | 10 %               |
| Response time empty pipe detection | O variabilă de proces este<br>selectată în parametrul <b>Assign</b><br><b>process variable</b> (→ | Enter the time before<br>diagnostic message S862 "Pipe<br>empty' is displayed for empty<br>pipe detection. | 0 la 100 s                                                                  | -                  |

# 10.4.11 Configurarea intrării HART

#### Navigare

Meniul "Setup"  $\rightarrow$  HART input

| ► HART input |              |  |
|--------------|--------------|--|
|              | Capture mode |  |
|              | Device ID    |  |

| Device type     |  |
|-----------------|--|
| Manufacturer ID |  |
| Burst command   |  |
| Slot number     |  |
| Timeout         |  |
| Epiluwa moda    |  |
|                 |  |
| Failure value   |  |

#### Submeniul "Configuration"

#### Navigare

Meniul "Expert"  $\rightarrow$  Communication  $\rightarrow$  HART input  $\rightarrow$  Configuration

| Parametrul                                                                                                    | Cerință preliminară                                                                                                    | Descriere                                                            | Selectare / Intrare<br>utilizator                                                                                                    | Setare din fabrică |
|----------------------------------------------------------------------------------------------------|----------------------------------------------------------------------------------------------------|----------------------------------------------------------------------|----------------------------------------------------------------------------------------------------|--------------------|
| Capture mode                                                                                                    | -                                                                                                    | Select capture mode via burst or master communication.               | <ul><li> Off</li><li> Burst network</li><li> Master network</li></ul>                                                                                                    | -                  |
| evice IDOpțiunea Master network<br>este selectat la parametrul<br>Capture mode.Enter device ID of external<br>device.Valoare din 6 cifre:<br> |                                                                                                    | -                                                                    |                                                                                                    |                    |
| Device type                                                                                                    | În parametrul <b>Capture mode</b> ,<br>este selectat opțiunea <b>Master</b><br><b>network</b> .                              | Enter device type of external device.                                | Număr hexazecimal<br>cu 2 cifre                                                                                                    | 0x00               |
| Manufacturer ID       Opțiunea Master network<br>este selectat la parametrul<br>Capture mode.       Enter manufacture l<br>external device.   |                                                                                                    | Enter manufacture ID of<br>external device.                          | <ul> <li>Valoare din 2 cifre:</li> <li>Prin operare<br/>locală: introduceți<br/>ca număr<br/>hexazecimal sau<br/>zecimal</li> <li>Prin instrumentul<br/>de operare:<br/>introduceți ca<br/>număr zecimal</li> </ul> | -                  |
| Burst command                                                                                                    | Opțiunea <b>Burst network</b> sau<br>opțiunea <b>Master network</b> este<br>selectată în parametrul<br><b>Capture mode</b> . | Select command to read in external process variable.                 | <ul> <li>Command 1</li> <li>Command 3</li> <li>Command 9</li> <li>Command 33</li> </ul>                                                                                                    | -                  |
| Slot number                                                                                                    | Opțiunea <b>Burst network</b> sau<br>opțiunea <b>Master network</b> este<br>selectată în parametrul<br><b>Capture mode</b> . | Define position of external<br>process variable in burst<br>command. | 1 la 8                                                                                                    | -                  |

| Parametrul    | Cerință preliminară                                                                                                    | Descriere                                                                                                    | Selectare / Intrare<br>utilizator                                         | Setare din fabrică |
|---------------|----------------------------------------------------------------------------------------------------|----------------------------------------------------------------------------------------------------|---------------------------------------------------------------------------|--------------------|
| Timeout       | Opțiunea <b>Burst network</b> sau<br>opțiunea <b>Master network</b> este<br>selectată în parametrul<br><b>Capture mode</b> .                                                                                                    | Enter deadline for process<br>variable of external device.<br>Dacă se depășește timpul<br>de așteptare, se afișează<br>mesaj de diagnosticare<br>&F410 Data transfer. | 1 la 120 s                                                                | _                  |
| Failure mode  | În parametrul <b>Capture mode</b> ,<br>este selectat opțiunea <b>Burst</b><br><b>network</b> sau opțiunea <b>Master</b><br><b>network</b> .                                                                                                    | Define behavior if external process variable is missed.                                                                                                    | <ul><li> Alarm</li><li> Last valid value</li><li> Defined value</li></ul> | -                  |
| Failure value | <ul> <li>Sunt îndeplinite următoarele<br/>condiții:</li> <li>În parametrul Capture<br/>mode, este selectat opțiunea<br/>Burst network sau opțiunea<br/>Master network.</li> <li>În parametrul Failure<br/>mode, este selectat opțiunea<br/>Defined value.</li> </ul> | Enter value to be used by the<br>device if input value from<br>external device is missing.                                                                            | Număr semnat cu<br>virgulă mobilă                                         | -                  |

#### Submeniul "Input"

Navigare

Meniul "Expert"  $\rightarrow$  Communication  $\rightarrow$  HART input  $\rightarrow$  Input

#### Prezentarea generală a parametrului și o descriere scurtă

| Parametrul | Descriere                                                           | Interfață utilizator                                                          |  |
|------------|---------------------------------------------------------------------|-------------------------------------------------------------------------------|--|
| Value      | Shows the value of the device variable recorded by the HART input.  | Număr semnat cu virgulă mobilă                                                |  |
| Status     | Shows the status of the device variable recorded by the HART input. | <ul><li>Manual/Fixed</li><li>Good</li><li>Poor accuracy</li><li>Bad</li></ul> |  |

# 10.4.12 Configurarea ieșirii releului

Wizard **Relay output** dirijează sistematic utilizatorul prin toți parametrii care trebuie setați pentru configurarea ieșirii releului.

#### Navigare

Meniul "Setup"  $\rightarrow$  Relay output 1 la n

| ► RelaisOutput 1 la n       |          |  |  |  |
|-----------------------------|----------|--|--|--|
| Switch output function      | ) → 🗎 96 |  |  |  |
| Assign flow direction check | ) → 🗎 96 |  |  |  |
| Assign limit                | ) → 🗎 96 |  |  |  |
| Assign diagnostic behavior  | ) → 🗎 96 |  |  |  |

| Assign status    | ] → | 96   |
|------------------|-----|------|
| Switch-off value | ] → | ₿ 96 |
| Switch-on value  | ] → | ₿ 96 |
| Failure mode     | ] → | 🖺 97 |

| Parametrul                  | Cerință preliminară                                                                                                    | Descriere Selectare / Interfață<br>utilizator / Intrare<br>utilizator                                                           |                                                                                                    | Setare din fabrică                             |
|-----------------------------|----------------------------------------------------------------------------------------------------|----------------------------------------------------------------------------------------------------|----------------------------------------------------------------------------------------------------|------------------------------------------------|
| Relay output function       | -                                                                                                    | Select the function for the<br>relay output.    Closed   Open  Diagnostic behavior  Limit  Flow direction check  Digital Output |                                                                                                    | -                                              |
| Terminal number             | -                                                                                                    | Shows the terminal numbers<br>used by the relay output<br>module.                                                               | <ul> <li>Not used</li> <li>24-25 (I/O 2)</li> <li>22-23 (I/O 3)</li> </ul>                                                                                                    | -                                              |
| Assign flow direction check | În parametrul <b>Relay output</b><br><b>function</b> , este selectat<br>opțiunea <b>Flow direction</b><br><b>check</b> . | Select process variable for flow<br>direction monitoring.                                                                       |                                                                                                    | -                                              |
| Assign limit                | Opțiunea Limit este selectat la<br>parametrul Relay output<br>function.                                                  | Select process variable for limit function.                                                                                     | ct process variable for limit<br>trion.   Off  Volume flow  Mass flow  Corrected volume<br>flow  Flow velocity  Conductivity*  Conductivity*  Totalizer 1  Totalizer 2  Totalizer 3  Temperature*  Electronic temperature |                                                |
| Assign diagnostic behavior  | În parametrul <b>Relay output</b><br><b>function</b> , este selectat<br>opțiunea <b>Diagnostic behavior</b> .            | Select diagnostic behavior for switch output.                                                                                   | elect diagnostic behavior for<br>witch output.   Alarm  Alarm or warning  Warning                                                                                                    |                                                |
| Assign status               | În parametrul <b>Relay output</b><br><b>function</b> , este selectat<br>opțiunea <b>Digital Output</b> .                 | Select device status for switch output.                                                                                         | <ul><li>Partially filled pipe<br/>detection</li><li>Low flow cut off</li></ul>                                                                                                    | -                                              |
| Switch-off value            | În parametrul <b>Relay output</b><br><b>function</b> , este selectat<br>opțiunea <b>Limit</b> .                          | Enter measured value for the switch-off point.                                                                                  | Număr semnat cu<br>virgulă mobilă                                                                                                    | Specifică țării:<br>• 0 l/h<br>• 0 gal(us)/min |
| Switch-off delay            | În parametrul <b>Relay output</b><br><b>function</b> , este selectat<br>opțiunea <b>Limit</b> .                          | Define delay for the switch-off of status output.                                                                               | 0,0 la 100,0 s                                                                                                    | -                                              |
| Switch-on value             | Opțiunea <b>Limit</b> este selectat la<br>parametrul <b>Relay output</b><br><b>function</b> .                            | Enter measured value for the switch-on point.                                                                                   | Număr semnat cu<br>virgulă mobilă                                                                                                    | Specifică țării:<br>• 0 l/h<br>• 0 gal(us)/min |

| Parametrul      | Cerință preliminară                                                                             | Descriere                                        | Selectare / Interfață<br>utilizator / Intrare<br>utilizator | Setare din fabrică |
|-----------------|-------------------------------------------------------------------------------------------------|--------------------------------------------------|-------------------------------------------------------------|--------------------|
| Switch-on delay | În parametrul <b>Relay output</b><br><b>function</b> , este selectat<br>opțiunea <b>Limit</b> . | Define delay for the switch-on of status output. | 0,0 la 100,0 s                                              | _                  |
| Failure mode    | -                                                                                               | Define output behavior in alarm condition.       | <ul><li>Actual status</li><li>Open</li><li>Closed</li></ul> | _                  |

# 10.4.13 Configurarea ieșirii în impuls dublu

Submeniul **Double pulse output** dirijează sistematic utilizatorul prin toți parametrii care trebuie setați pentru configurarea ieșirii în impuls dublu.

#### Navigare

Meniul "Setup" → Double pulse output

| ► Double pulse output  |          |
|------------------------|----------|
| Master terminal number | ) → 🗎 97 |
| Slave terminal number  | ] → 🗎 97 |
| Signal mode            | ) → 🗎 97 |
| Assign pulse output 1  | ) → 🗎 98 |
| Measuring mode         | ) → 🗎 98 |
| Value per pulse        | ] → 🗎 98 |
| Pulse width            | ) → 🗎 98 |
| Failure mode           | ) → 🗎 98 |
| Invert output signal   | ) → 🗎 98 |

| Parametrul             | Descriere                                                                        | Selectare / Interfață<br>utilizator / Intrare utilizator                   | Setare din fabrică |
|------------------------|----------------------------------------------------------------------------------|----------------------------------------------------------------------------|--------------------|
| Signal mode            | Select the signal mode for the double pulse output.                              | <ul><li>Passive</li><li>Active</li><li>Passive NAMUR</li></ul>             | -                  |
| Master terminal number | Shows the terminal numbers used by the master of the double pulse output module. | <ul> <li>Not used</li> <li>24-25 (I/O 2)</li> <li>22-23 (I/O 3)</li> </ul> | -                  |
| Slave terminal number  | Shows the terminal numbers used by the slave of the double pulse output module.  | <ul> <li>Not used</li> <li>24-25 (I/O 2)</li> <li>22-23 (I/O 3)</li> </ul> | -                  |

| Parametrul            | Descriere                                        | Selectare / Interfață<br>utilizator / Intrare utilizator                                                           | Setare din fabrică                            |
|-----------------------|--------------------------------------------------|----------------------------------------------------------------------------------------------------|-----------------------------------------------|
| Assign pulse output 1 | Select process variable for pulse output.        | <ul><li> Off</li><li> Volume flow</li><li> Mass flow</li><li> Corrected volume flow</li></ul>                      | -                                             |
| Measuring mode        | Select measuring mode for pulse output.          | <ul><li>Forward flow</li><li>Forward/Reverse flow</li><li>Reverse flow</li><li>Reverse flow compensation</li></ul> | -                                             |
| Value per pulse       | Enter measured value at which a pulse is output. | Număr semnat cu virgulă<br>mobilă                                                                                  | În funcție de țară și de<br>diametrul nominal |
| Pulse width           | Define time width of the output pulse.           | 0,5 la 2 000 ms                                                                                                    | -                                             |
| Failure mode          | Define output behavior in alarm condition.       | <ul><li>Actual value</li><li>No pulses</li></ul>                                                                   | -                                             |
| Invert output signal  | Invert the output signal.                        | <ul><li>No</li><li>Yes</li></ul>                                                                                   | -                                             |

# 10.5 Setări avansate

Submeniul **Advanced setup** împreună cu submeniurile aferente conține parametri pentru setări specifice.

Navigare la submeniul "Advanced setup"

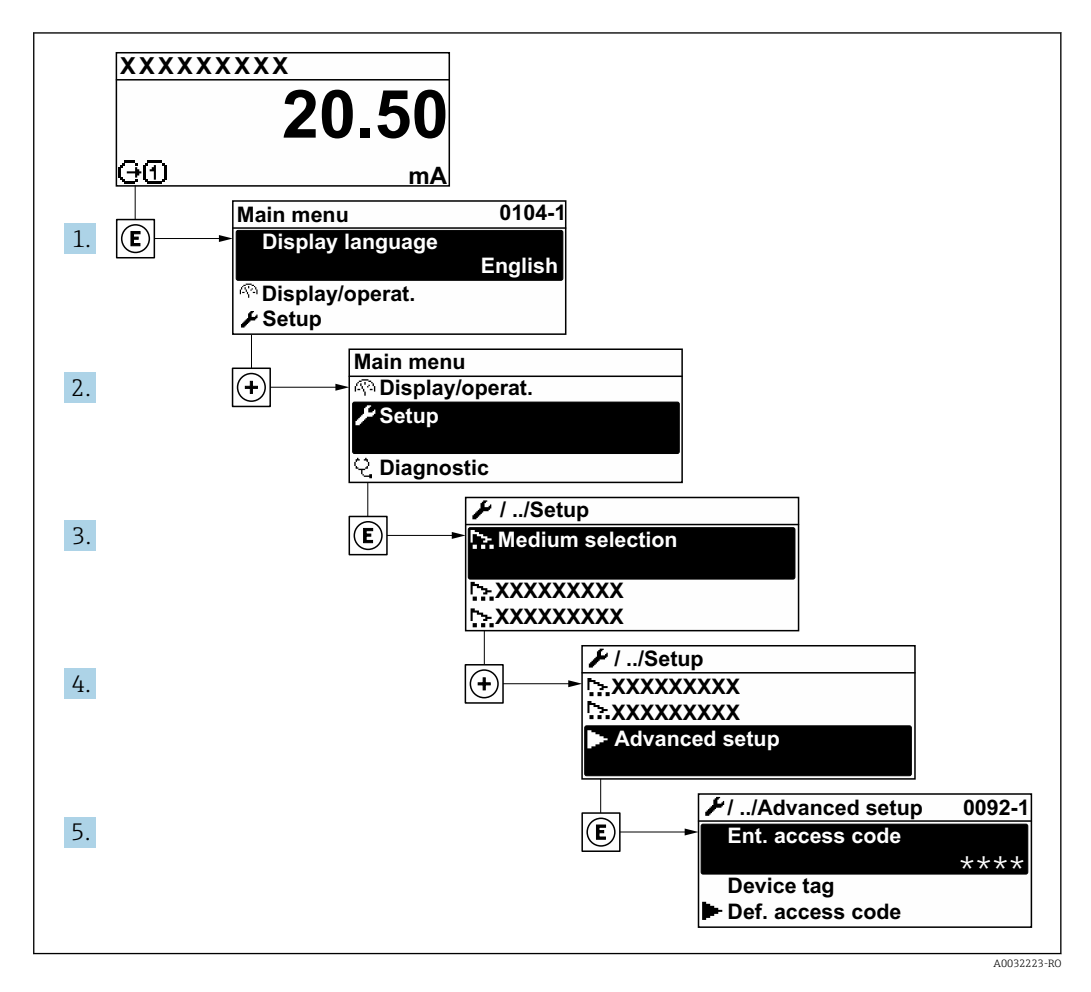

Numărul de submeniuri poate varia în funcție de versiunea dispozitivului. Unele submeniuri nu sunt prezentate în Instrucțiunile de operare. Aceste submeniuri și parametrii aferenți sunt explicați în Documentația specială pentru dispozitiv.

#### Navigare

Meniul "Setup"  $\rightarrow$  Advanced setup

| Advanced setup                  |         |
|---------------------------------|---------|
| Enter access code               | → 🗎 100 |
| ► Sensor adjustment             | → 🗎 100 |
| ► Totalizer 1 la n              | → 🗎 100 |
| ► Custody transfer activation   |         |
| ► Custody transfer deactivation |         |

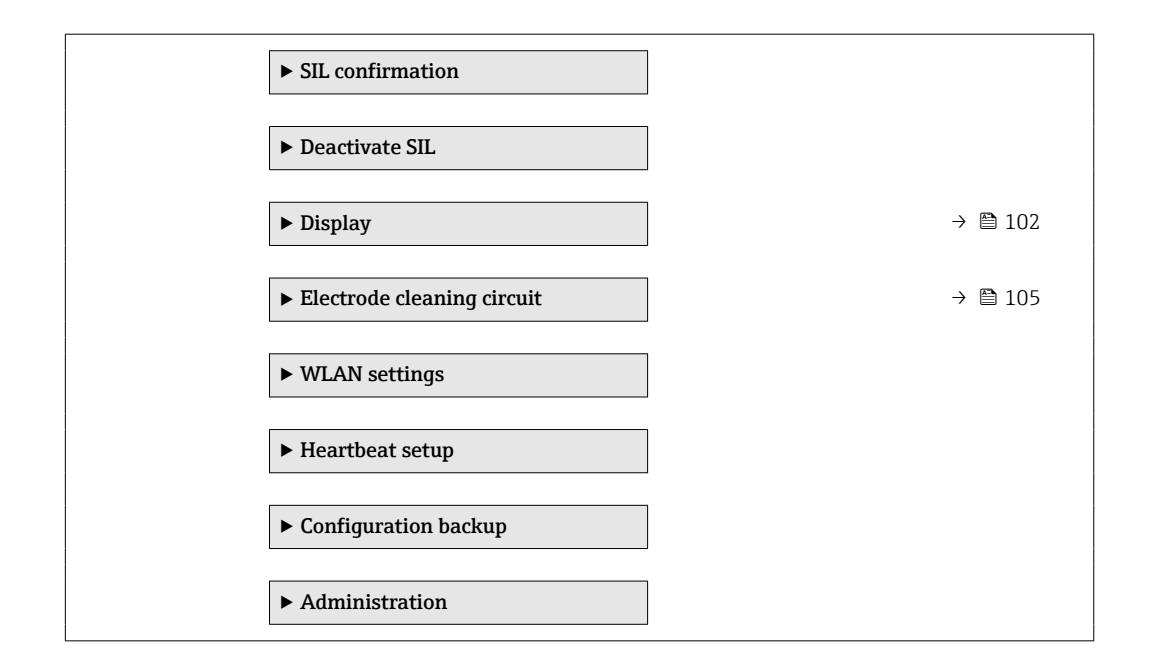

# 10.5.1 Utilizarea parametrului pentru a introduce codul de acces

Navigare

Meniul "Setup"  $\rightarrow$  Advanced setup

#### Prezentarea generală a parametrului și o descriere scurtă

| Parametrul        | Descriere                                                    | Intrare utilizator                                                             |
|-------------------|--------------------------------------------------------------|--------------------------------------------------------------------------------|
| Enter access code | Enter access code to disable write protection of parameters. | Șir de max. 16 caractere care cuprinde<br>numere, litere și caractere speciale |

### 10.5.2 Efectuarea reglării senzorului

Submeniul **Sensor adjustment** conține parametri care au legătură cu funcționalitatea senzorului.

#### Navigare

Meniul "Setup"  $\rightarrow$  Advanced setup  $\rightarrow$  Sensor adjustment

| ► Sensor adjustment |                      |         |
|---------------------|----------------------|---------|
| Ins                 | stallation direction | → 🗎 100 |

#### Prezentarea generală a parametrului și o descriere scurtă

| Parametrul             | Descriere                                                                     | Selectare                                                                      |
|------------------------|-------------------------------------------------------------------------------|--------------------------------------------------------------------------------|
| Installation direction | Set sign of flow direction to match the direction of the arrow on the sensor. | <ul><li>Flow in arrow direction</li><li>Flow against arrow direction</li></ul> |

### 10.5.3 Configurarea totalizatorului

În **submeniul "Totalizer 1 la n"** poate fi configurat totalizatorul individual.

#### Navigare

Meniul "Setup"  $\rightarrow$  Advanced setup  $\rightarrow$  Totalizer 1 la n

| ► Totalizer 1 la n       |         |
|--------------------------|---------|
| Assign process variable  | → 🗎 101 |
| Unit totalizer 1 la n    | → 🗎 101 |
| Totalizer operation mode | → 🗎 101 |
| Failure mode             | → 🗎 101 |

| Parametrul               | Cerință preliminară                                                                                                    | Descriere                                     | Selectare                                                                                     |
|--------------------------|----------------------------------------------------------------------------------------------------|-----------------------------------------------|-----------------------------------------------------------------------------------------------|
| Assign process variable  | -                                                                                                    | Select process variable for totalizer.        | <ul><li> Off</li><li> Volume flow</li><li> Mass flow</li><li> Corrected volume flow</li></ul> |
| Unit totalizer 1 la n    | O variabilă de proces este selectată în<br>parametrul <b>Assign process variable</b><br>(→  ➡ 101) din submeniul <b>Totalizer</b><br><b>1 la n</b> . | Select process variable totalizer unit.       | Listă de alegere a unităților                                                                 |
| Totalizer operation mode | O variabilă de proces este selectată în<br>parametrul <b>Assign process variable</b><br>(→  ➡ 101) din submeniul <b>Totalizer</b><br><b>1 la n</b> . | Select totalizer calculation mode.            | <ul><li>Net flow total</li><li>Forward flow total</li><li>Reverse flow total</li></ul>        |
| Failure mode             | O variabilă de proces este selectată în<br>parametrul <b>Assign process variable</b><br>(→ ➡ 101) din submeniul <b>Totalizer</b><br><b>1 la n</b> .  | Define totalizer behavior in alarm condition. | <ul><li>Stop</li><li>Actual value</li><li>Last valid value</li></ul>                          |

# 10.5.4 Efectuarea unor configurări suplimentare ale afișajului

În submeniul **Display**, puteți seta toți parametri asociați cu configurarea afișajului local.

### Navigare

Meniul "Setup"  $\rightarrow$  Advanced setup  $\rightarrow$  Display

| ► Display             |           |
|-----------------------|-----------|
| Format display        | → 🗎 103   |
| Value 1 display       | ) → 🗎 103 |
| 0% bargraph value 1   | ) → 🗎 103 |
| 100% bargraph value 1 | ) → 🗎 103 |
| Decimal places 1      | → 🗎 103   |
| Value 2 display       | ) → 🗎 103 |
| Decimal places 2      | ) → 🗎 103 |
| Value 3 display       | ) → 🗎 103 |
| 0% bargraph value 3   | ) → 🗎 103 |
| 100% bargraph value 3 | ) → 🗎 104 |
| Decimal places 3      | ) → 🗎 104 |
| Value 4 display       | ) → 🗎 104 |
| Decimal places 4      | ) → 🗎 104 |
| Display language      | ) → 🗎 104 |
| Display interval      | ) → 🗎 104 |
| Display damping       | ) → 🗎 104 |
| Header                | ) → 🗎 104 |
| Header text           | ) → 🗎 104 |
| Separator             | ) → 🗎 105 |
| Backlight             | ) → 🗎 105 |

| Parametrul            | Cerință preliminară                                                              | Descriere                                                        | Selectare / Intrare<br>utilizator                                                                                                    | Setare din fabrică                              |
|-----------------------|----------------------------------------------------------------------------------|------------------------------------------------------------------|----------------------------------------------------------------------------------------------------|-------------------------------------------------|
| Format display        | Este furnizat un afișaj local.                                                   | Select how measured values are shown on the display.             | <ul> <li>1 value, max. size</li> <li>1 bargraph + 1<br/>value</li> <li>2 values</li> <li>1 value large + 2<br/>values</li> <li>4 values</li> </ul>                                                                                                    | -                                               |
| Value 1 display       | Este furnizat un afișaj local.                                                   | Select the measured value that<br>is shown on the local display. | <ul> <li>Volume flow</li> <li>Mass flow</li> <li>Corrected volume flow</li> <li>Flow velocity</li> <li>Corrected conductivity*</li> <li>Totalizer 1</li> <li>Totalizer 2</li> <li>Totalizer 3</li> <li>Current output 1*</li> <li>Current output 3*</li> <li>Temperature*</li> <li>Electronic temperature</li> <li>Noise*</li> <li>Coil current shot time*</li> <li>Reference electrode potential against PE*</li> <li>Coating measured value*</li> <li>Test point 1</li> <li>Test point 2</li> <li>Test point 3</li> </ul> | -                                               |
| 0% bargraph value 1   | Este furnizat un afișaj local.                                                   | Enter 0% value for bar graph display.                            | Număr semnat cu<br>virgulă mobilă                                                                                                    | Specifică țării:<br>• 0 l/h<br>• 0 gal/min (us) |
| 100% bargraph value 1 | Este furnizat un afișaj local.                                                   | Enter 100% value for bar graph display.                          | Număr semnat cu<br>virgulă mobilă                                                                                                    | În funcție de țară și<br>de diametrul nominal   |
| Decimal places 1      | O valoare măsurată este<br>specificată în parametrul<br><b>Value 1 display</b> . | Select the number of decimal places for the display value.       | <ul> <li>X</li> <li>X.X</li> <li>X.XX</li> <li>X.XXX</li> <li>X.XXXX</li> </ul>                                                                                                    | -                                               |
| Value 2 display       | Este furnizat un afișaj local.                                                   | Select the measured value that<br>is shown on the local display. | Pentru lista verticală,<br>consultați parametrul<br><b>Value 2 display</b><br>(→ ■ 91)                                                                                                    | -                                               |
| Decimal places 2      | O valoare măsurată este<br>specificată în parametrul<br><b>Value 2 display</b> . | Select the number of decimal places for the display value.       | <ul> <li>x</li> <li>x.x</li> <li>x.xx</li> <li>x.xxx</li> <li>x.xxx</li> <li>x.xxxx</li> </ul>                                                                                                    | -                                               |
| Value 3 display       | Este furnizat un afișaj local.                                                   | Select the measured value that<br>is shown on the local display. | Pentru lista verticală,<br>consultați parametrul<br>Value 2 display<br>$(\rightarrow \cong 91)$                                                                                                    | -                                               |
| 0% bargraph value 3   | A fost efectuată o selecție în parametrul <b>Value 3 display</b> .               | Enter 0% value for bar graph display.                            | Număr semnat cu<br>virgulă mobilă                                                                                                    | Specifică țării:<br>• 0 l/h<br>• 0 gal/min (us) |

| Parametrul            | Cerință preliminară                                                              | Descriere                                                                                 | Selectare / Intrare<br>utilizator                                                                                                    | Setare din fabrică                                                                 |
|-----------------------|----------------------------------------------------------------------------------|-------------------------------------------------------------------------------------------|----------------------------------------------------------------------------------------------------|------------------------------------------------------------------------------------|
| 100% bargraph value 3 | A fost efectuată o selecție în<br>parametrul <b>Value 3 display</b> .            | Enter 100% value for bar graph display.                                                   | Număr semnat cu<br>virgulă mobilă                                                                                                    | -                                                                                  |
| Decimal places 3      | O valoare măsurată este<br>specificată în parametrul<br><b>Value 3 display</b> . | Select the number of decimal places for the display value.                                | <ul> <li>x</li> <li>x.x</li> <li>x.xx</li> <li>x.xxx</li> <li>x.xxx</li> <li>x.xxxx</li> </ul>                                                                                                    | -                                                                                  |
| Value 4 display       | Este furnizat un afișaj local.                                                   | Select the measured value that<br>is shown on the local display.                          | Pentru lista verticală,<br>consultați parametrul<br><b>Value 2 display</b><br>(→ 🗎 91)                                                                                                    | -                                                                                  |
| Decimal places 4      | O valoare măsurată este<br>specificată în parametrul<br><b>Value 4 display</b> . | Select the number of decimal places for the display value.                                | <ul> <li>x</li> <li>x.x</li> <li>x.xx</li> <li>x.xxx</li> <li>x.xxx</li> <li>x.xxxx</li> </ul>                                                                                                    | -                                                                                  |
| Display language      | Este furnizat un afișaj local.                                                   | Set display language.                                                                     | <ul> <li>English</li> <li>Deutsch</li> <li>Français</li> <li>Español</li> <li>Italiano</li> <li>Nederlands</li> <li>Portuguesa</li> <li>Polski</li> <li>pycский язык<br/>(Russian)</li> <li>Svenska</li> <li>Türkçe</li> <li>中文 (Chinese)</li> <li>日本語 (Japanese)</li> <li>한국 어 (Korean)</li> <li>ដូয়্রে (Arabic)*</li> <li>Bahasa Indonesia</li> <li>ภาษาไทย (Thai)*</li> <li>tiếng Việt<br/>(Vietnamese)</li> <li>čeština (Czech)</li> </ul> | English (ca<br>alternativă, limba<br>comandată este<br>presetată în<br>dispozitiv) |
| Display interval      | Este furnizat un afișaj local.                                                   | Set time measured values are<br>shown on display if display<br>alternates between values. | 1 la 10 s                                                                                                    | -                                                                                  |
| Display damping       | Este furnizat un afișaj local.                                                   | Set display reaction time to fluctuations in the measured value.                          | 0,0 la 999,9 s                                                                                                    | -                                                                                  |
| Header                | Este furnizat un afișaj local.                                                   | Select header contents on local display.                                                  | <ul><li> Device tag</li><li> Free text</li></ul>                                                                                                    | -                                                                                  |
| Header text           | În parametrul <b>Header</b> , este<br>selectat opțiunea <b>Free text</b> .       | Enter display header text.                                                                | Maximum 12<br>caractere, cum ar fi<br>litere, cifre sau<br>caractere speciale (de<br>ex., @, %, /)                                                                                                    | -                                                                                  |

| Parametrul | Cerință preliminară                                                                                                    | Descriere                                                 | Selectare / Intrare<br>utilizator                  | Setare din fabrică |
|------------|----------------------------------------------------------------------------------------------------|-----------------------------------------------------------|----------------------------------------------------|--------------------|
| Separator  | Este furnizat un afișaj local.                                                                                                    | Select decimal separator for displaying numerical values. | <ul> <li>. (punct)</li> <li>, (virgulă)</li> </ul> | . (punct)          |
| Backlight  | <ul> <li>Este îndeplinită una dintre<br/>următoarele condiții:</li> <li>Cod de comandă pentru<br/>"Afişaj; operare", opțiunea F<br/>"4 linii, ilum.; comandă<br/>tactilă"</li> <li>Cod de comandă pentru<br/>"Afişaj; operare", opțiunea G<br/>"4 linii, ilum.; comandă<br/>tactilă + WLAN"</li> <li>Cod de comandă pentru<br/>"Afişaj; operare", opțiunea O<br/>"Afişaj separat cu 4 linii,<br/>ilum.; cablu 10 m/30 ft;<br/>comandă tactilă"</li> </ul> | Switch the local display<br>backlight on and off.         | <ul> <li>Disable</li> <li>Enable</li> </ul>        | -                  |

# 10.5.5 Efectuarea curățării electrodului

Submeniul **Electrode cleaning circuit** conține parametri care trebuie setați pentru configurarea detectării curățării electrozilor.

Submeniul este disponibil numai dacă dispozitivul a fost comandat cu curățarea electrozilor.

#### Navigare

Meniul "Setup"  $\rightarrow$  Advanced setup  $\rightarrow$  Electrode cleaning circuit

| ► Electrode cleaning circuit |           |
|------------------------------|-----------|
| Electrode cleaning circuit   | ) → 🗎 106 |
| ECC duration                 | ] → 🗎 106 |
| ECC recovery time            | ] → 🗎 106 |
| ECC cleaning cycle           | ) → 🗎 106 |
| ECC Polarity                 | ] → 🗎 106 |

| Parametrul                 | Cerință preliminară                                                                                          | Descriere                                                                                                    | Selectare / Intrare<br>utilizator / Interfață<br>utilizator | Setare din fabrică                                                                                                    |
|----------------------------|----------------------------------------------------------------------------------------------------|----------------------------------------------------------------------------------------------------|-------------------------------------------------------------|----------------------------------------------------------------------------------------------------|
| Electrode cleaning circuit | Pentru următorul cod de<br>comandă:<br>"Pachet de aplicații", opțiunea<br><b>EC</b> "curățare electrozi ECC" | Enable the cyclic electrode cleaning circuit.                                                                                        | <ul><li>Off</li><li>On</li></ul>                            | -                                                                                                    |
| ECC duration               | Pentru următorul cod de<br>comandă:<br>"Pachet de aplicații", opțiunea<br><b>EC</b> "curățare electrozi ECC" | Enter the duration of electrode cleaning in seconds.                                                                                 | 0,01 la 30 s                                                | -                                                                                                    |
| ECC recovery time          | Pentru următorul cod de<br>comandă:<br>"Pachet de aplicații", opțiunea<br><b>EC</b> "curățare electrozi ECC" | Define recovery time after<br>electrode cleaning. During this<br>time the current output values<br>will be held at last valid value. | 1 la 600 s                                                  | -                                                                                                    |
| ECC cleaning cycle         | Pentru următorul cod de<br>comandă:<br>"Pachet de aplicații", opțiunea<br><b>EC</b> "curățare electrozi ECC" | Enter the pause duration<br>between electrode cleaning<br>cycles.                                                                    | 0,5 la 168 h                                                | -                                                                                                    |
| ECC Polarity               | Pentru următorul cod de<br>comandă:<br>"Pachet de aplicații", opțiunea<br><b>EC</b> "curățare electrozi ECC" | Select the polarity of the electrode cleaning circuit.                                                                               | <ul><li>Positive</li><li>Negative</li></ul>                 | În funcție de<br>materialul<br>electrozilor:<br>• Platină: opțiunea<br><b>Negative</b><br>• Tantal, aliaj C22,<br>oțel inoxidabil:<br>opțiunea <b>Positive</b> |

# 10.5.6 Configurare WLAN

Submeniul **WLAN Settings** dirijează sistematic utilizatorul prin toți parametrii care trebuie setați pentru configurarea WLAN.

#### Navigare

Meniul "Setup"  $\rightarrow$  Advanced setup  $\rightarrow$  WLAN settings

| ► WLAN settings         |         |
|-------------------------|---------|
| WLAN                    |         |
| WLAN mode               |         |
| SSID name               |         |
| Network security        | →       |
| Security identification |         |
| User name               |         |
| WLAN password           |         |
| WLAN IP address         | → 🗎 107 |

| WLAN MAC address         | ]         |
|--------------------------|-----------|
| WLAN passphrase          | ) → 🗎 107 |
| Assign SSID name         | ] → 🗎 107 |
| SSID name                | → 🗎 107   |
| Connection state         | ]         |
| Received signal strength | ]         |
|                          |           |

| Parametrul       | Cerință preliminară                                                                                                    | Descriere                                                                                                    | Intrare utilizator /<br>Selectare                                                                                                    | Setare din fabrică                                                                                                    |
|------------------|----------------------------------------------------------------------------------------------------|----------------------------------------------------------------------------------------------------|----------------------------------------------------------------------------------------------------|----------------------------------------------------------------------------------------------------|
| WLAN IP address  | -                                                                                                    | Enter IP address of the WLAN interface of the device.                                                                                                    | 4 octeți: 0 până la<br>255 (în octetul<br>respectiv)                                                                                                    | -                                                                                                    |
| Network security | _                                                                                                    | Select the security type of the WLAN network.                                                                                                    | <ul> <li>Unsecured</li> <li>WPA2-PSK</li> <li>EAP-PEAP with<br/>MSCHAPv2*</li> <li>EAP-PEAP<br/>MSCHAPv2 no<br/>server authentic.*</li> <li>EAP-TLS*</li> </ul> | _                                                                                                    |
| WLAN passphrase  | Opțiunea <b>WPA2-PSK</b> este<br>selectată la parametrul<br><b>Security type</b> .                                                                                                   | Enter the network key (8 to 32<br>characters).<br>Cheia de rețea furnizată<br>împreună cu dispozitivul<br>trebuie schimbată în<br>timpul punerii în<br>funcțiune din motive de<br>securitate.                                              | Șir de 8 până la 32 de<br>caractere care<br>cuprinde numere,<br>litere și caractere<br>speciale (fără spații)                                                   | Număr de serie al<br>dispozitivului de<br>măsurare (de ex.,<br>L100A802000)                                             |
| Assign SSID name | -                                                                                                    | Select which name will be used<br>for SSID: device tag or user-<br>defined name.                                                                                                    | <ul><li>Device tag</li><li>User-defined</li></ul>                                                                                                    | -                                                                                                    |
| SSID name        | <ul> <li>Opțiunea User-defined este<br/>selectată la parametrul<br/>Assign SSID name.</li> <li>Opțiunea WLAN access<br/>point este selectată la<br/>parametrul WLAN mode.</li> </ul> | Enter the user-defined SSID<br>name (max. 32 characters).<br>Numele SSID definit de<br>utilizator poate fi alocat<br>numai o dată. Dacă<br>numele SSID este alocat<br>de mai multe ori,<br>dispozitivele pot<br>interfera unele cu altele. | Șir de max. 32<br>caractere care<br>cuprinde numere,<br>litere și caractere<br>speciale                                                                         | EH_denumirea<br>dispozitivului_ultimel<br>e 7 cifre ale<br>numărului de serie<br>(de ex.,<br>EH_Promag_300_A<br>802000) |
| Apply changes    | -                                                                                                    | Use changed WLAN settings.                                                                                                    | <ul><li>Cancel</li><li>Ok</li></ul>                                                                                                    | -                                                                                                    |

\* Visibility depends on order options or device settings

# 10.5.7 Gestionarea configurației

După punerea în funcțiune, puteți salva configurația actuală a dispozitivuluisau puteți restabili configurația anterioară a dispozitivului.

Puteți face acest lucru utilizând parametrul **Configuration management** și opțiunile aferente care se găsesc în Submeniul **Configuration backup**.

#### Navigare

Meniul "Setup"  $\rightarrow$  Advanced setup  $\rightarrow$  Configuration backup

| ► Configuration backup   |          |  |  |  |
|--------------------------|----------|--|--|--|
| Operating time           | → ● 108  |  |  |  |
| Last backup              | → 🗎 108  |  |  |  |
| Configuration management | → 🗎 108  |  |  |  |
| Backup state             | →  ⇒ 108 |  |  |  |
| Comparison result        | →  ⇒ 108 |  |  |  |

#### Prezentarea generală a parametrului și o descriere scurtă

| Parametrul               | Descriere                                                          | Interfață utilizator / Selectare                                                                                                    |
|--------------------------|--------------------------------------------------------------------|----------------------------------------------------------------------------------------------------|
| Operating time           | Indicates how long the device has been in operation.               | Zile (z), ore (h), minute (m) și secunde (s)                                                                                                    |
| Last backup              | Shows when the last data backup was saved to HistoROM backup.      | Zile (z), ore (h), minute (m) și secunde (s)                                                                                                    |
| Configuration management | Select action for managing the device data in the HistoROM backup. | <ul> <li>Cancel</li> <li>Execute backup</li> <li>Restore *</li> <li>Compare *</li> <li>Clear backup data</li> </ul>                                                                           |
| Backup state             | Shows the current status of data saving or restoring.              | <ul> <li>None</li> <li>Backup in progress</li> <li>Restoring in progress</li> <li>Delete in progress</li> <li>Compare in progress</li> <li>Restoring failed</li> <li>Backup failed</li> </ul> |
| Comparison result        | Comparison of current device data with HistoROM backup.            | <ul> <li>Settings identical</li> <li>Settings not identical</li> <li>No backup available</li> <li>Backup settings corrupt</li> <li>Check not done</li> <li>Dataset incompatible</li> </ul>    |

\* Visibility depends on order options or device settings

#### Domeniul de funcții al parametrul "Configuration management"

| Opțiuni        | Descriere                                                                                                    |
|----------------|----------------------------------------------------------------------------------------------------|
| Cancel         | Nu este executată nicio acțiune, iar utilizatorul părăsește parametrul.                                                                                                    |
| Execute backup | O copie de rezervă a configurației actuale a dispozitivului este salvată din copia de<br>rezervă HistoROM în memoria dispozitivului. Copia de rezervă include datele<br>transmițătorului dispozitivului. |
| Opțiuni           | Descriere                                                                                                    |
|-------------------|----------------------------------------------------------------------------------------------------|
| Restore           | Ultima copie de rezervă a configurației dispozitivului este restabilită din memoria<br>dispozitivului în copia de rezervă HistoROM a dispozitivului. Copia de rezervă<br>include datele transmițătorului dispozitivului. |
| Compare           | Configurația dispozitivului salvată în memoria dispozitivului este comparată cu configurația curentă a dispozitivului de pe copia de rezervă HistoROM.                                                                   |
| Clear backup data | Copia de rezervă a configurației dispozitivului este ștearsă din memoria dispozitivului.                                                                                                    |

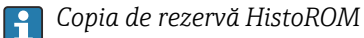

HistoROM este o memorie "nevolatilă" a dispozitivului, de forma unui EEPROM.

În timp ce această acțiune este în curs, configurația nu poate fi editată prin intermediul afișajului local și va fi afișat un mesaj cu privire la starea de procesare.

## 10.5.8 Utilizarea parametrilor pentru administrarea dispozitivului

Submeniul **Administration** dirijează sistematic utilizatorul prin toți parametrii care pot fi utilizați pentru administrarea dispozitivului.

#### Navigare

 $Meniul "Setup" \rightarrow Advanced setup \rightarrow Administration$ 

| ► Administration     |           |
|----------------------|-----------|
| ► Define access code | → 🗎 109   |
| ► Reset access code  | ) → 🗎 110 |
| Device reset         | ) → 🗎 110 |

#### Utilizarea parametrului pentru a defini codul de acces

#### Navigare

Meniul "Setup"  $\rightarrow$  Advanced setup  $\rightarrow$  Administration  $\rightarrow$  Define access code

| ► Define access code |           |
|----------------------|-----------|
| Define access code   | ] → 🗎 109 |
| Confirm access code  | ] → 🖺 109 |

#### Prezentarea generală a parametrului și o descriere scurtă

| Parametrul          | Descriere                                                                                                    | Intrare utilizator                                                          |
|---------------------|----------------------------------------------------------------------------------------------------|-----------------------------------------------------------------------------|
| Define access code  | Restrict write-access to parameters to protect the configuration of the device against unintentional changes. | Șir de max. 16 caractere care cuprinde numere, litere și caractere speciale |
| Confirm access code | Confirm the entered access code.                                                                              | Șir de max. 16 caractere care cuprinde numere, litere și caractere speciale |

#### Utilizarea parametrului pentru a reseta codul de acces

#### Navigare

Meniul "Setup"  $\rightarrow$  Advanced setup  $\rightarrow$  Administration  $\rightarrow$  Reset access code

| ► Reset access code |           |
|---------------------|-----------|
| Operating time      | ] → 🗎 110 |
| Reset access code   | ] → 🗎 110 |

#### Prezentarea generală a parametrului și o descriere scurtă

| Parametrul        | Descriere                                                                                                    | Interfață utilizator / Intrare utilizator                              |  |
|-------------------|----------------------------------------------------------------------------------------------------|------------------------------------------------------------------------|--|
| Operating time    | Indicates how long the device has been in operation.                                                                                           | Zile (z), ore (h), minute (m) și secunde (s)                           |  |
| Reset access code | Reset access code to factory settings.<br>Pentru un cod de resetare, contactați organizația locală de<br>service Endress+Hauser.               | Șir de caractere care cuprinde numere, litere<br>și caractere speciale |  |
|                   | Codul de resetare poate fi introdus numai prin:<br>• Browser web<br>• DeviceCare, FieldCare (prin interfață de service CDI-RJ45)<br>• Fieldbus |                                                                        |  |

#### Utilizarea parametrului pentru a reseta dispozitivul

#### Navigare

Meniul "Setup"  $\rightarrow$  Advanced setup  $\rightarrow$  Administration

#### Prezentarea generală a parametrului și o descriere scurtă

| Parametrul   | Descriere                                                                         | Selectare                                                                                                    |
|--------------|-----------------------------------------------------------------------------------|----------------------------------------------------------------------------------------------------|
| Device reset | Reset the device configuration - either entirely or in part - to a defined state. | <ul> <li>Cancel</li> <li>To delivery settings</li> <li>Restart device</li> <li>Restore S-DAT backup<sup>*</sup></li> </ul> |

\* Visibility depends on order options or device settings

# 10.6 Simulare

Submeniul **Simulation** vă permite să simulați, fără o situație de debit real, diferite variabile de proces în modul de proces și de alarmă al dispozitivului, precum și să verificați lanțurile de semnal în aval (supape de comutare sau bucle de control închise).

#### Navigare

Meniul "Diagnostics"  $\rightarrow$  Simulation

| ► Simulation |                                    |         |
|--------------|------------------------------------|---------|
|              | Assign simulation process variable | → 🗎 112 |

| Process variable value             | → 🖺 112 |
|------------------------------------|---------|
| Status input simulation 1 la n     | → 🖺 112 |
| Input signal level 1 la n          | → 🗎 112 |
| Current input 1 la n simulation    | → 🗎 112 |
| Value current input 1 la n         | → 🗎 112 |
| Current output 1 la n simulation   | → 🗎 112 |
| Value current output 1 la n        | → 🖺 112 |
| Frequency output simulation 1 la n | → 🖺 112 |
| Frequency value 1 la n             | → 🖺 112 |
| Pulse output simulation 1 la n     | → 🗎 112 |
| Pulse value 1 la n                 | → 🗎 112 |
| Switch output simulation 1 la n    | → 🖺 112 |
| Switch status 1 la n               | → 🖺 112 |
| Relay output 1 la n simulation     | → 🗎 112 |
| Switch status 1 la n               | → 🗎 112 |
| Pulse output simulation            | → 🗎 112 |
| Pulse value                        | → 🗎 113 |
| Device alarm simulation            | → 🗎 113 |
| Diagnostic event category          | → 🗎 113 |
| Diagnostic event simulation        | → 🗎 113 |
|                                    |         |

# Prezentarea generală a parametrului și o descriere scurtă

| Parametrul                         | Cerință preliminară                                                                                                    | Descriere                                                                                                    | Selectare / Intrare<br>utilizator / Interfață<br>utilizator           |  |
|------------------------------------|----------------------------------------------------------------------------------------------------|----------------------------------------------------------------------------------------------------|-----------------------------------------------------------------------|--|
| Assign simulation process variable | -                                                                                                    | Select a process variable for the simulation process that is activated.                                                                                                    |                                                                       |  |
| Process variable value             | O variabilă de proces este selectată în parametrul <b>Assign simulation process variable</b> ( $\rightarrow \square$ 112).     | Enter the simulation value for the selected process variable.                                                                                                    | Depinde de variabila de<br>proces selectată                           |  |
| Status input simulation 1 la n     | -                                                                                                    | Switch simulation of the status input on and off.                                                                                                    | <ul><li>Off</li><li>On</li></ul>                                      |  |
| Input signal level 1 la n          | În parametrul <b>Status input simulation</b> , este selectat opțiunea <b>On</b> .                                              | Select the signal level for the simulation of the status input.                                                                                                    | <ul><li>High</li><li>Low</li></ul>                                    |  |
| Current input 1 la n simulation    | -                                                                                                    | Activați și dezactivați simularea intrării<br>de curent.                                                                                                    | <ul><li>Off</li><li>On</li></ul>                                      |  |
| Value current input 1 la n         | În Parametrul <b>Current input 1 la n</b><br><b>simulation</b> , este selectat opțiunea <b>On</b> .                            | Introduceți valoarea de curent pentru<br>simulare.                                                                                                    | 0 la 22,5 mA                                                          |  |
| Current output 1 la n simulation   | -                                                                                                    | Switch the simulation of the current output on and off.                                                                                                    | <ul><li>Off</li><li>On</li></ul>                                      |  |
| Value current output 1 la n        | În Parametrul <b>Current output 1 la n</b><br><b>simulation</b> , este selectat opțiunea <b>On</b> .                           | Enter the current value for simulation.                                                                                                    | 3,59 la 22,5 mA                                                       |  |
| Frequency output simulation 1 la n | În parametrul <b>Operating mode</b> , este selectat opțiunea <b>Frequency</b> .                                                | Switch the simulation of the frequency output on and off.                                                                                                    | <ul><li>Off</li><li>On</li></ul>                                      |  |
| Frequency value 1 la n             | În Parametrul <b>Frequency output</b><br><b>simulation 1 la n</b> , este selectat<br>opțiunea <b>On</b> .                      | Enter the frequency value for the simulation.                                                                                                    | 0,0 la 12 500,0 Hz                                                    |  |
| Pulse output simulation 1 la n     | În parametrul <b>Operating mode</b> , este<br>selectat opțiunea <b>Pulse</b> .                                                 | <ul> <li>Set and switch off the pulse output simulation.</li> <li>Pentru opțiunea Fixed value: parametrul Pulse width         (→          B 85) definește durata         impulsurilor de la ieșirea         impulsurilor.</li> </ul> | <ul><li>Off</li><li>Fixed value</li><li>Down-counting value</li></ul> |  |
| Pulse value 1 la n                 | În Parametrul <b>Pulse output simulation</b><br><b>1 la n</b> , este selectat opțiunea <b>Down-</b><br><b>counting value</b> . | Enter the number of pulses for simulation.                                                                                                    | 0 la 65 535                                                           |  |
| Switch output simulation 1 la n    | În parametrul <b>Operating mode</b> , este selectat opțiunea <b>Switch</b> .                                                   | Switch the simulation of the switch output on and off.                                                                                                    | <ul><li>Off</li><li>On</li></ul>                                      |  |
| Switch status 1 la n               | -                                                                                                    | Select the status of the status output for the simulation.                                                                                                    | <ul><li> Open</li><li> Closed</li></ul>                               |  |
| Relay output 1 la n simulation     | -                                                                                                    | Switch simulation of the relay output on and off.                                                                                                    | <ul><li>Off</li><li>On</li></ul>                                      |  |
| Switch status 1 la n               | Opțiunea <b>On</b> este selectată în<br>parametrul parametrul <b>Switch output</b><br><b>simulation 1 la n</b> .               | Select status of the relay output for the simulation.                                                                                                    | <ul><li> Open</li><li> Closed</li></ul>                               |  |
| Pulse output simulation            | -                                                                                                    | Set and switch off the pulse output<br>simulation.<br>Pentru opțiunea <b>Fixed value</b> :<br>parametrul <b>Pulse width</b> definește<br>durata impulsurilor de la ieșirea<br>impulsurilor.                                          | <ul><li>Off</li><li>Fixed value</li><li>Down-counting value</li></ul> |  |

| Parametrul                  | Cerință preliminară                                                                             | Descriere                                                                                                    | Selectare / Intrare<br>utilizator / Interfață<br>utilizator                                                                 |
|-----------------------------|-------------------------------------------------------------------------------------------------|----------------------------------------------------------------------------------------------------|----------------------------------------------------------------------------------------------------|
| Pulse value                 | În parametrul <b>Pulse output</b><br>simulation, este selectat opțiunea<br>Down-counting value. | Set and switch off the pulse output simulation.                                                                                                    | 0 la 65 535                                                                                                    |
| Device alarm simulation     | -                                                                                               | Switch the device alarm on and off.                                                                                                    | <ul><li>Off</li><li>On</li></ul>                                                                                            |
| Diagnostic event category   | -                                                                                               | Selectați o categorie de eveniment de<br>diagnosticare.                                                                                            | <ul><li>Sensor</li><li>Electronics</li><li>Configuration</li><li>Process</li></ul>                                          |
| Diagnostic event simulation | -                                                                                               | Select a diagnostic event to simulate this event.                                                                                                  | <ul> <li>Off</li> <li>Listă verticală eveniment<br/>de diagnosticare (în<br/>funcție de categoria<br/>selectată)</li> </ul> |
| Logging interval            | -                                                                                               | Define the logging interval tlog for data<br>logging. This value defines the time<br>interval between the individual data<br>points in the memory. | 1,0 la 3 600,0 s                                                                                                    |

\* Visibility depends on order options or device settings

# 10.7 Protejarea setărilor împotriva accesului neautorizat

Există următoarele opțiuni de protecție la scriere pentru a proteja configurarea dispozitivului de măsurare împotriva modificărilor accidentale:

- Protejați accesul la parametri prin cod de acces → 
   <sup>(1)</sup>
   <sup>(1)</sup>
   <sup>(1)</sup>
   <sup>(1)</sup>
   <sup>(1)</sup>
   <sup>(1)</sup>
   <sup>(1)</sup>
   <sup>(1)</sup>
   <sup>(1)</sup>
   <sup>(1)</sup>
   <sup>(1)</sup>
   <sup>(1)</sup>
   <sup>(1)</sup>
   <sup>(1)</sup>
   <sup>(1)</sup>
   <sup>(1)</sup>
   <sup>(1)</sup>
   <sup>(1)</sup>
   <sup>(1)</sup>
   <sup>(1)</sup>
   <sup>(1)</sup>
   <sup>(1)</sup>
   <sup>(1)</sup>
   <sup>(1)</sup>
   <sup>(1)</sup>
   <sup>(1)</sup>
   <sup>(1)</sup>
   <sup>(1)</sup>
   <sup>(1)</sup>
   <sup>(1)</sup>
   <sup>(1)</sup>
   <sup>(1)</sup>
   <sup>(1)</sup>
   <sup>(1)</sup>
   <sup>(1)</sup>
   <sup>(1)</sup>
   <sup>(1)</sup>
   <sup>(1)</sup>
   <sup>(1)</sup>
   <sup>(1)</sup>
   <sup>(1)</sup>
   <sup>(1)</sup>
   <sup>(1)</sup>
   <sup>(1)</sup>
   <sup>(1)</sup>
   <sup>(1)</sup>
   <sup>(1)</sup>
   <sup>(1)</sup>
   <sup>(1)</sup>
   <sup>(1)</sup>
   <sup>(1)</sup>
   <sup>(1)</sup>
   <sup>(1)</sup>
   <sup>(1)</sup>
   <sup>(1)</sup>
   <sup>(1)</sup>
   <sup>(1)</sup>
   <sup>(1)</sup>
   <sup>(1)</sup>
   <sup>(1)</sup>
   <sup>(1)</sup>
   <sup>(1)</sup>
   <sup>(1)</sup>
   <sup>(1)</sup>
   <sup>(1)</sup>
   <sup>(1)</sup>
   <sup>(1)</sup>
   <sup>(1)</sup>
   <sup>(1)</sup>
   <sup>(1)</sup>
   <sup>(1)</sup>
   <sup>(1)</sup>
   <sup>(1)</sup>
   <sup>(1)</sup>
   <sup>(1)</sup>
   <sup>(1)</sup>
   <sup>(1)</sup>
   <sup>(1)</sup>
   <sup>(1)</sup>
   <sup>(1)</sup>
   <sup>(1)</sup>
   <sup>(1)</sup>
   <sup>(1)</sup>
   <sup>(1)</sup>
   <sup>(1)</sup>
   <sup>(1)</sup>
   <sup>(1)</sup>
   <sup>(1)</sup>
   <sup>(1)</sup>
   <sup>(1)</sup>
   <sup>(1)</sup>
   <sup>(1)</sup>
   <sup>(1)</sup>
   <sup>(1)</sup>
   <sup>(1)</sup>
   <sup>(1)</sup>
   <sup>(1)</sup>
   <sup>(1)</sup>
   <sup>(1)</sup>
   <sup>(1)</sup>
   <sup>(1)</sup>
   <sup>(1)</sup>
   <sup>(1)</sup>
   <sup>(1)</sup>
   <sup>(1)</sup>
   <sup>(1)</sup>
   <sup>(1)</sup>
   <sup>(1)</sup>
   <sup>(1)</sup>
   <sup>(1)</sup>
   <sup>(1)</sup>
   <sup>(1)</sup>
   <sup>(1)</sup>
   <sup>(1)</sup>
   <sup>(1)</sup>
   <sup>(1)</sup>
   <sup>(1)</sup>
   <sup>(1)</sup>
   <sup>(1)</sup>
   <sup>(1)</sup>
   <sup>(1)</sup>
   <sup>(1)</sup>
   <sup>(1)</sup>
   <sup>(1)</sup>
   <sup>(1)</sup>
   <sup>(1)</sup>
   <sup>(1)</sup>
   <sup>(1)</sup>
   <sup>(1)</sup>
   <sup>(1)</sup>
   <sup>(1)</sup>
   <sup>(1)</sup>
   <sup>(1)</sup>
   <sup>(1)</sup>
   <sup>(1)</sup>
   <sup>(1)</sup>
   <sup>(1)</sup>
   <sup>(1)</sup>
   <sup>(1)</sup>
   <sup>(1)</sup>
   <sup>(1)</sup>
- Protejați accesul la operarea locală prin blocarea tastelor  $\rightarrow \ \binomega$  56
- Protejați accesul la dispozitivul de măsurare prin comutatorul de protecție la scriere  $\rightarrow \ \textcircled{}$  115

## 10.7.1 Protecție la scriere prin cod de acces

Efectele codului de acces specific utilizatorului sunt următoarele:

- Prin operare locală, parametrii pentru configurarea dispozitivului de măsurare sunt protejați la scriere, iar valorile lor nu mai pot fi modificate.
- Accesul la dispozitiv este protejat prin browserul web, la fel ca parametrii pentru configurarea dispozitivului de măsurare.
- Accesul la dispozitiv este protejat prin FieldCare sau DeviceCare (prin interfața de service CDI-RJ45), la fel ca parametrii pentru configurarea dispozitivului de măsurare.

#### Definirea codului de acces prin afișajul local

- 1. Navigați la Parametrul **Define access code** ( $\rightarrow \triangleq$  109).
- 2. Definiți un șir de max. 16 caractere care cuprinde numere, litere și caractere speciale drept cod de acces.
- 3. Introduceți din nou codul de acces în Parametrul **Confirm access code** (→ 🗎 109) pentru a confirma codul.
  - 🛏 Simbolul 🖻 apare în fața tuturor parametrilor protejați la scriere.

Dispozitivul blochează din nou în mod automat parametrii protejați la scriere dacă nu se apasă nicio tastă în decurs de 10 minute în vizualizarea de navigare și editare. Dispozitivul blochează în mod automat parametrii protejați la scriere după 60 s dacă utilizatorul comută înapoi la modul afisaj operational din vizualizarea de navigare si editare.

- Dacă protecția la scriere a parametrului este activată printr-un cod de acces, aceasta poate fi dezactivată numai prin acest cod de acces  $\rightarrow \cong 55$ .
  - Rolul de utilizator cu care este conectat actualmente utilizatorul este indicat prin afişajul local → 🗎 55 de Parametrul **Access status**. Cale de navigare: Operation  $\rightarrow$  Access status

#### Parametrii care pot fi modificați întotdeauna prin afișajul local

Anumiți parametri care nu afectează măsurătoarea sunt exceptați de la protecția la scriere a parametrilor prin afisajul local. În pofida codului de acces specific utilizatorului, acestia pot fi întotdeauna modificati, chiar dacă ceilalti parametri sunt blocati.

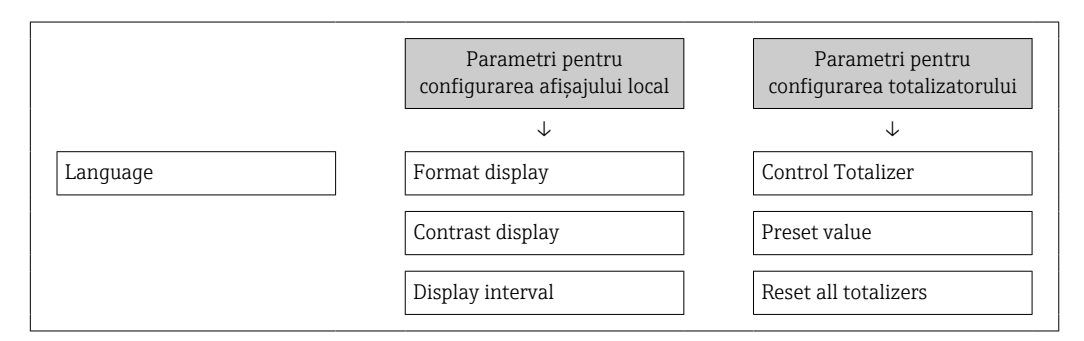

#### Definirea codului de acces prin browserul web

- 1. Navigati la parametrul **Define access code** ( $\rightarrow \triangleq 109$ ).
- 2. Definiți un cod numeric de max. 16 caractere drept cod de acces.
- 3. Introduceți din nou codul de acces în Parametrul **Confirm access code** ( $\rightarrow \square 109$ ) pentru a confirma codul.
  - └ Browserul web comută acum la pagina de conectare.
- P Dacă nu se efectuează nicio acțiune timp de 10 minute, browserul web revine automat la pagina de conectare.
  - Dacă protecția la scriere a parametrului este activată printr-un cod de acces, aceasta poate fi dezactivată numai prin acest cod de acces  $\rightarrow \cong 55$ .
    - Rolul de utilizator cu care este conectat actualmente utilizatorul prin browserul web este indicat de Parametrul **Access status**. Cale de navigare: Operation  $\rightarrow$  Access status

#### Resetarea codului de acces

Dacă rătăciti codul de acces specific utilizatorului, puteti reseta codul la setarea din fabrică. În acest scop trebuie introdus un cod de resetare. Codul de acces specific utilizatorului poate fi apoi definit din nou.

#### Prin browser web, FieldCare, DeviceCare (prin interfată de service CDI-RI45), Fieldbus

Pentru un cod de resetare, contactați organizația locală de service Endress+Hauser.

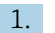

- **1.** Navigati la parametrul **Reset access code** ( $\rightarrow \implies 110$ ).
- 2. Introduceți codul de resetare.
  - └ Codul de acces a fost resetat la setarea din fabrică **0000**. Acesta poate fi redefinit → 🗎 113.

# 10.7.2 Protecția la scriere prin intermediul comutatorului de protecție la scriere

Spre deosebire de protecția la scriere a parametrilor printr-un cod de acces specific utilizatorului, aceasta permite blocarea accesului de scriere pentru întregul meniu de operare, cu excepția **parametrul "Contrast display"**.

Valorile parametrilor sunt acum doar în citire și nu mai pot fi editate (cu excepția **parametrul "Contrast display"**):

- Prin afişajul local
- Prin protocolul HART

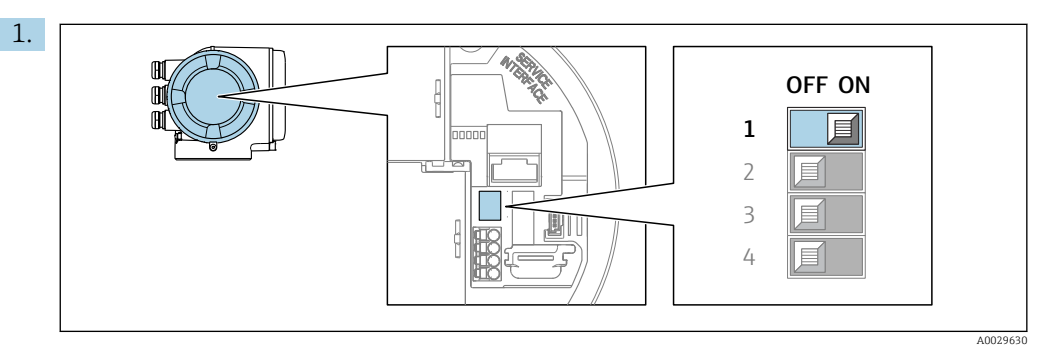

Setarea comutatorului de protecție la scriere (WP) de la modulul electronic principal în poziția **ON** (ACTIVARE) permite protecția la scriere a hardware-ului.

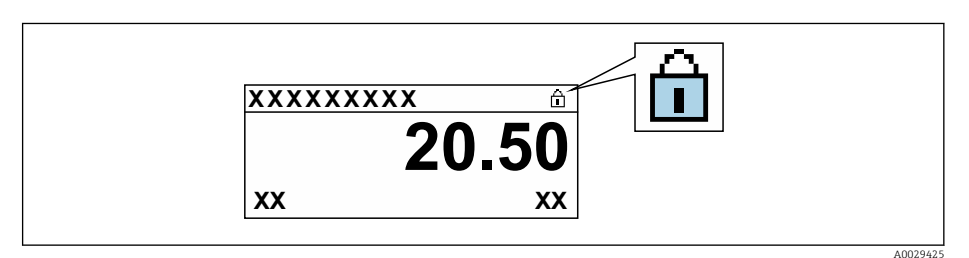

- 2. Setarea comutatorului de protecție la scriere (WP) de la modulul electronic principal în poziția **OFF** (DEZACTIVARE) (setare din fabrică) dezactivează protecția la scriere a hardware-ului.
  - In Nu se afişează nicio opțiune în parametrul Locking status → 116. Pe afişajul local, simbolul a dispare din fața parametrilor din antetul afişajului operațional și din vizualizarea navigării.

# 11 Operare

# 11.1 Citirea stării de blocare a dispozitivului

Protecție la scriere activă a dispozitivului: parametrul Locking status

Operation  $\rightarrow$  Locking status

| Domeniul de  | functii al   | parametrul | "Lockina | status" |
|--------------|--------------|------------|----------|---------|
| Donichtatiat | jour ceçu ou | parametria | Dociting | Diatab  |

| Opțiuni                           | Descriere                                                                                                    |  |
|-----------------------------------|----------------------------------------------------------------------------------------------------|--|
| Lipsă                             | Starea de acces afișată în Parametrul <b>Access status</b> se aplică → 🗎 55. Apare numai pe afișajul local.                                                                                                    |  |
| Hardware locked                   | Comutatorul de tip DIP switch pentru blocarea hardware-ului este activat la placa PCB. Acesta blochează accesul de scriere pentru parametri (de ex., prin afișajul local sau instrumentul de operare) $\rightarrow \cong 115$ .                                      |  |
| SIL locked                        | Modul SIL este activat. Acesta blochează accesul de scriere pentru parametri (de ex., prin afișajul local sau instrumentul de operare).                                                                                                    |  |
| Custody transfer active           | Comutatorul de tip DIP switch pentru modul de măsurare fiscală este activat la placa PCB. Acesta blochează accesul de scriere pentru toți parametrii (de ex., pri afișajul local sau instrumentul de operare).                                                       |  |
|                                   | Pentru informații detaliate despre modul de măsurare fiscală, consultați<br>Documentația specială pentru dispozitiv                                                                                                    |  |
| CT active - defined<br>parameters | Comutatorul de tip DIP switch pentru modul de măsurare fiscală este activat la placa PCB. Acesta blochează accesul de scriere pentru parametrii definiți (de ex., prin afișajul local sau instrumentul de operare).                                                  |  |
|                                   | Pentru informații detaliate despre modul de măsurare fiscală, consultați<br>Documentația specială pentru dispozitiv                                                                                                    |  |
| Temporarily locked                | Accesul de scriere pentru parametri este blocat temporar din cauza proceselor<br>interne care se execută în dispozitiv (de ex., încărcare/descărcare date, resetare<br>etc.). După ce procesarea internă s-a finalizat, parametrii pot fi modificați încă o<br>dată. |  |

# 11.2 Modificarea limbii de operare

Informații detaliate:

- Pentru a configura limba de operare  $\rightarrow$  🗎 74
- Pentru informații despre limba de operare acceptată de dispozitivul de măsurare  $\rightarrow \; \boxminus \; 175$

# 11.3 Configurarea afișajului

Informații detaliate:

- Privind setările de bază pentru afișajul local  $\rightarrow \cong 90$

# 11.4 Citirea valorilor măsurate

Cu submeniul **Measured values**, este posibilă citirea tuturor valorilor măsurate.

# 11.4.1 Submeniul "Process variables"

Submeniul **Process variables** conține toți parametrii necesari pentru afișarea valorilor măsurate curente pentru fiecare variabilă de proces.

#### Navigare

Meniul "Diagnostics"  $\rightarrow$  Measured values  $\rightarrow$  Process variables

| ► Process variabl | es                     |   |
|-------------------|------------------------|---|
|                   | Volume flow            | ] |
|                   | Mass flow              | ] |
|                   | Corrected volume flow  | ] |
|                   | Flow velocity          | ] |
|                   | Conductivity           | ] |
|                   | Corrected conductivity | ] |
|                   | Temperature            | ] |
|                   | Density                | ] |

#### Prezentarea generală a parametrului și o descriere scurtă

| Parametrul            | Cerință preliminară | Descriere                                                                                                    | Interfață utilizator              |
|-----------------------|---------------------|----------------------------------------------------------------------------------------------------|-----------------------------------|
| Volume flow           | -                   | Afișează debitul volumic care este<br>măsurat în momentul respectiv.                                                    |                                   |
|                       |                     | Dependență<br>Unitatea este preluată din parametrul<br>Volume flow unit (→ 🗎 77).                                       |                                   |
| Mass flow             | -                   | Afișează debitul masic calculat în<br>momentul respectiv.                                                               | Număr semnat cu virgulă<br>mobilă |
|                       |                     | Dependență<br>Unitatea este preluată din parametrul<br>Mass flow unit (→ 🗎 77).                                         |                                   |
| Corrected volume flow | -                   | Afișează debitul volumic corectat care este calculat în momentul respectiv.                                             | Număr semnat cu virgulă<br>mobilă |
|                       |                     | Dependență<br>Unitatea este preluată din parametrul<br><b>Corrected volume flow unit</b><br>$(\rightarrow \square 78).$ |                                   |
| Flow velocity         | -                   | Afișează viteza de curgere care este calculată în momentul respectiv.                                                   | Număr semnat cu virgulă<br>mobilă |
| Conductivity          | -                   | Afișează conductivitatea care este<br>măsurată în momentul respectiv.                                                   | Număr semnat cu virgulă<br>mobilă |
|                       |                     | Dependență<br>Unitatea este preluată din parametrul<br>Conductivity unit ( $\rightarrow \square$ 77).                   |                                   |

| Parametrul             | Cerință preliminară                                                                                                    | Descriere                                                                                                    | Interfață utilizator               |
|------------------------|----------------------------------------------------------------------------------------------------|----------------------------------------------------------------------------------------------------|------------------------------------|
| Corrected conductivity | <ul> <li>Este îndeplinită una dintre următoarele condiții:</li> <li>Codul de comandă pentru "Opțiune senzor", opțiunea CI "Măsurarea temperaturii mediului" sau</li> <li>Temperatura este citită în debitmetru de la un dispozitiv extern.</li> </ul> | Afișează conductivitate corectată în<br>momentul respectiv.<br><i>Dependență</i><br>Unitatea este preluată din parametrul<br><b>Conductivity unit</b> (→ 🗎 77).                  | Număr pozitiv cu virgulă<br>mobilă |
| Temperature            | <ul> <li>Este îndeplinită una dintre următoarele condiții:</li> <li>Codul de comandă pentru "Opțiune senzor", opțiunea CI "Măsurarea temperaturii mediului" sau</li> <li>Temperatura este citită în debitmetru de la un dispozitiv extern.</li> </ul> | Afișează temperatura care este<br>calculată în momentul respectiv.<br><i>Dependență</i><br>Unitatea este preluată din parametrul<br><b>Temperature unit</b> (→ 🗎 77).            | Număr pozitiv cu virgulă<br>mobilă |
| Density                | -                                                                                                    | Afișează densitatea fixă curentă sau<br>citirea densității de la un dispozitiv<br>extern.<br><i>Dependență</i><br>Unitatea este preluată din parametrul<br><b>Density unit</b> . | Număr semnat cu virgulă<br>mobilă  |

# 11.4.2 Submeniul "Totalizer"

Submeniul **Totalizer** conține toți parametrii necesari pentru afișarea valorilor măsurate curente pentru fiecare totalizator.

#### Navigare

Meniul "Diagnostics"  $\rightarrow$  Measured values  $\rightarrow$  Totalizer

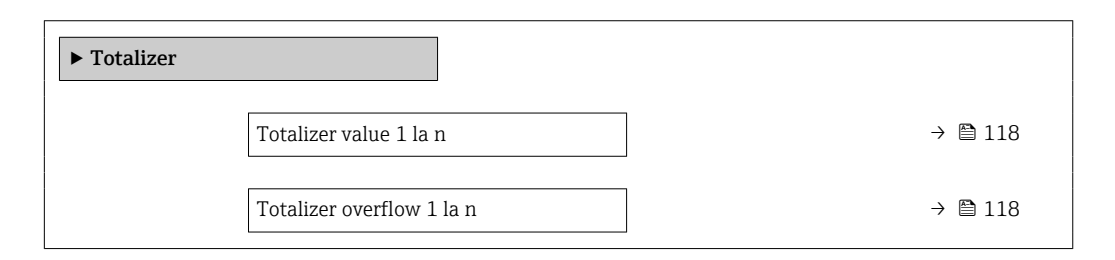

#### Prezentarea generală a parametrului și o descriere scurtă

| Parametrul                | Cerință preliminară                                                                                                    | Descriere                                                 | Interfață utilizator              |
|---------------------------|----------------------------------------------------------------------------------------------------|-----------------------------------------------------------|-----------------------------------|
| Totalizer value 1 la n    | O variabilă de proces este selectată în<br>parametrul <b>Assign process variable</b><br>(→ ≌ 101) din submeniul <b>Totalizer</b><br><b>1 la n</b> . | Afișează valoarea curentă de contor a<br>totalizatorului. | Număr semnat cu virgulă<br>mobilă |
| Totalizer overflow 1 la n | O variabilă de proces este selectată în<br>parametrul <b>Assign process variable</b><br>(→ 🗎 101) din submeniul <b>Totalizer</b><br><b>1 la n</b> . | Afișează depășirea curentă a<br>totalizatorului.          | Număr întreg cu semn              |

# 11.4.3 Submeniul "Input values"

Submeniul **Input values** vă dirijează sistematic la valorile de intrare individuale.

#### Navigare

Meniul "Diagnostics"  $\rightarrow$  Measured values  $\rightarrow$  Input values

| ► Input values         |         |
|------------------------|---------|
| ► Current input 1 la n | → 🗎 119 |
| ► Status input 1 la n  | → 🗎 119 |

#### Valori de intrare ale intrării de curent

Submeniul **Current input 1 la n** conține toți parametrii necesari pentru afișarea valorilor măsurate curente pentru fiecare intrare de curent.

#### Navigare

Meniul "Diagnostics"  $\rightarrow$  Measured values  $\rightarrow$  Input values  $\rightarrow$  Current input 1 la n

| ► Current input 1 la n  |           |
|-------------------------|-----------|
| Measured values 1 la n  | ] → 🗎 119 |
| Measured current 1 la n | ] → 🗎 119 |

#### Prezentarea generală a parametrului și o descriere scurtă

| Parametrul              | Descriere                                       | Interfață utilizator           |
|-------------------------|-------------------------------------------------|--------------------------------|
| Measured values 1 la n  | Afișează valoarea intrării de curent.           | Număr semnat cu virgulă mobilă |
| Measured current 1 la n | Afișează valoarea curentă a intrării de curent. | 0 la 22,5 mA                   |

#### Valori de intrare ale intrării de stare

Submeniul **Status input 1 la n** conține toți parametrii necesari pentru afișarea valorilor măsurate curente pentru fiecare intrare de stare.

#### Navigare

Meniul "Diagnostics"  $\rightarrow$  Measured values  $\rightarrow$  Input values  $\rightarrow$  Status input 1 la n

| ► Status input 1 la n |  |         |
|-----------------------|--|---------|
| Value status input    |  | → 🗎 119 |

#### Prezentarea generală a parametrului și o descriere scurtă

| Parametrul         | Descriere                             | Interfață utilizator               |
|--------------------|---------------------------------------|------------------------------------|
| Value status input | Shows the current input signal level. | <ul><li>High</li><li>Low</li></ul> |

# 11.4.4 Output values

Submeniul **Output values** conține toți parametrii necesari pentru afișarea valorilor măsurate curente pentru fiecare ieșire.

#### Navigare

Meniul "Diagnostics"  $\rightarrow$  Measured values  $\rightarrow$  Output values

| ► Output values                                                   |         |
|-------------------------------------------------------------------|---------|
| ► Current output 1 la n                                           | → 🗎 120 |
| <ul> <li>Pulse/frequency/switch output</li> <li>1 la n</li> </ul> | → 🗎 120 |
| ► Relay output 1 la n                                             | → 🗎 121 |
| ► Double pulse output                                             | → 🗎 122 |

#### Valori de ieșire pentru ieșirea de curent

Submeniul **Value current output** conține toți parametrii necesari pentru afișarea valorilor măsurate curente pentru fiecare ieșire de curent.

#### Navigare

Meniul "Diagnostics"  $\rightarrow$  Measured values  $\rightarrow$  Output values  $\rightarrow$  Value current output 1 la n

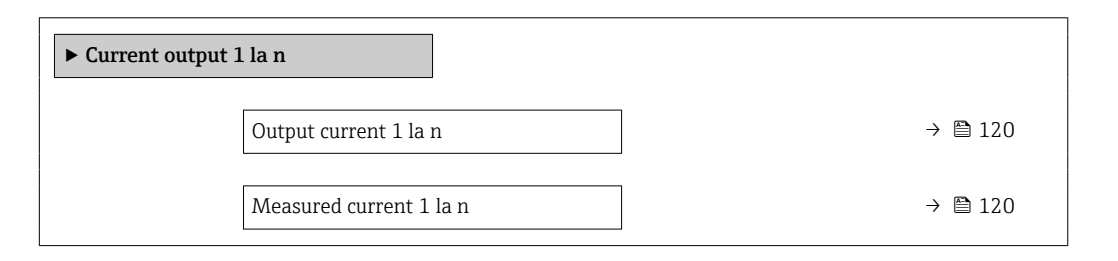

#### Prezentarea generală a parametrului și o descriere scurtă

| Parametrul       | Descriere                                                                             | Interfață utilizator |
|------------------|---------------------------------------------------------------------------------------|----------------------|
| Output current 1 | Afișează valoarea de curent calculată în momentul respectiv pentru ieșirea de curent. | 3,59 la 22,5 mA      |
| Measured current | Afișează valoarea de curent măsurată în momentul respectiv pentru ieșirea de curent.  | 0 la 30 mA           |

#### Valori de ieșire pentru ieșirea de impulsuri/frecvență/comutare

Submeniul **Pulse/frequency/switch output 1 la n** conține toți parametrii necesari pentru afișarea valorilor măsurate curente pentru fiecare ieșire de impulsuri/frecvență/comutare.

#### Navigare

Meniul "Diagnostics"  $\rightarrow$  Measured values  $\rightarrow$  Output values  $\rightarrow$  Pulse/frequency/switch output 1 la n

| Pulse/frequency/switch output<br>1 la n |         |
|-----------------------------------------|---------|
| Output frequency 1 la n                 | → 🗎 121 |
| Pulse output 1 la n                     | → 🗎 121 |
| Switch status 1 la n                    | → 🗎 121 |

#### Prezentarea generală a parametrului și o descriere scurtă

| Parametrul              | Cerință preliminară                                                                   | Descriere                                                                           | Interfață utilizator                    |
|-------------------------|---------------------------------------------------------------------------------------|-------------------------------------------------------------------------------------|-----------------------------------------|
| Output frequency 1 la n | În parametrul <b>Operating mode</b> ,<br>opțiunea <b>Frequency</b> este selectat.     | Afișează valoarea măsurată în<br>momentul respectiv pentru ieșirea de<br>frecvență. | 0,0 la 12 500,0 Hz                      |
| Pulse output 1 la n     | Opțiunea <b>Pulse</b> este selectată în parametrul parametrul <b>Operating mode</b> . | Afișează ieșirea curentă a frecvenței impulsurilor.                                 | Număr pozitiv cu virgulă<br>mobilă      |
| Switch status 1 la n    | Opțiunea <b>Switch</b> este selectat la parametrul <b>Operating mode</b> .            | Afișează starea curentă a ieșirii de comutare.                                      | <ul><li> Open</li><li> Closed</li></ul> |

#### Valori de ieșire pentru ieșirea releului

Submeniul **Relay output 1 la n** conține toți parametrii necesari pentru afișarea valorilor măsurate curente pentru fiecare ieșire de releu.

#### Navigare

Meniul "Diagnostics"  $\rightarrow$  Measured values  $\rightarrow$  Output values  $\rightarrow$  Relay output 1 la n

| ► Relay output 1 la n     |           |
|---------------------------|-----------|
| Switch status             | ] → 🗎 121 |
| Switch cycles             | ] → 🗎 121 |
| Max. switch cycles number | ] → 🗎 121 |

#### Prezentarea generală a parametrului și o descriere scurtă

| Parametrul                | Descriere                                             | Interfață utilizator                  |
|---------------------------|-------------------------------------------------------|---------------------------------------|
| Switch status             | Shows the current relay switch status.                | <ul><li>Open</li><li>Closed</li></ul> |
| Switch cycles             | Shows number of all performed switch cycles.          | Număr întreg pozitiv                  |
| Max. switch cycles number | Shows the maximal number of guaranteed switch cycles. | Număr întreg pozitiv                  |

#### Valori de ieșire pentru ieșirea în impuls dublu

Submeniul **Double pulse output** conține toți parametrii necesari pentru afișarea valorilor măsurate curente pentru fiecare ieșire în impuls dublu.

#### Navigare

Meniul "Diagnostics"  $\rightarrow$  Measured values  $\rightarrow$  Output values  $\rightarrow$  Double pulse output

| ► Double pulse output |  |         |
|-----------------------|--|---------|
| Pulse output          |  | → 🗎 122 |

#### Prezentarea generală a parametrului și o descriere scurtă

| Parametrul   | Descriere                                   | Interfață utilizator            |
|--------------|---------------------------------------------|---------------------------------|
| Pulse output | Shows the currently output pulse frequency. | Număr pozitiv cu virgulă mobilă |

# 11.5 Adaptarea dispozitivului de măsurare la condițiile de proces

În acest scop, sunt disponibile următoarele:

- Setări de bază cu ajutorul meniul Setup (→ 
   <sup>™</sup> 74)
- Setări complexe cu ajutorul submeniul Advanced setup (→ 🗎 99)

# 11.6 Efectuarea unei resetări a totalizatorului

Totalizatoarele sunt resetate în submeniul **Operation**:

- Control Totalizer
- Reset all totalizers

#### Navigare

Meniul "Operation"  $\rightarrow$  Totalizer handling

| ► Totalizer handling     |           |  |
|--------------------------|-----------|--|
| Control Totalizer 1 la n | → 🗎 123   |  |
| Preset value 1 la n      | ) → 🗎 123 |  |
| Reset all totalizers     | ) → 🗎 123 |  |

| Parametrul               | Cerință preliminară                                                                                                    | Descriere                                                                                                    | Selectare / Intrare<br>utilizator                                                                                                    |
|--------------------------|----------------------------------------------------------------------------------------------------|----------------------------------------------------------------------------------------------------|----------------------------------------------------------------------------------------------------|
| Control Totalizer 1 la n | O variabilă de proces este selectată în<br>parametrul <b>Assign process variable</b><br>(→ ≌ 101) din submeniul <b>Totalizer</b><br><b>1 la n</b> . | Control totalizer value.                                                                                                    | <ul> <li>Totalize</li> <li>Reset + hold *</li> <li>Preset + hold *</li> <li>Reset + totalize</li> <li>Preset + totalize *</li> <li>Hold *</li> </ul> |
| Preset value 1 la n      | O variabilă de proces este selectată în<br>parametrul <b>Assign process variable</b><br>(→ 🗎 101) din submeniul <b>Totalizer</b><br><b>1 la n</b> . | <ul> <li>Specify start value for totalizer.</li> <li>Dependență</li> <li>Unitatea variabilei de proces selectate este specificată pentru totalizator în parametrul Unit totalizer (→          101).     </li> </ul> | Număr semnat cu virgulă<br>mobilă                                                                                                    |
| Reset all totalizers     | -                                                                                                    | Reset all totalizers to 0 and start.                                                                                                    | <ul><li>Cancel</li><li>Reset + totalize</li></ul>                                                                                                    |

#### Prezentarea generală a parametrului și o descriere scurtă

\* Visibility depends on order options or device settings

# 11.6.1 Domeniul de funcții al parametrul "Control Totalizer"

| Opțiuni           | Descriere                                                                                                    |
|-------------------|----------------------------------------------------------------------------------------------------|
| Totalize          | Totalizatorul este pornit sau continuă să funcționeze.                                                                                  |
| Reset + hold      | Procesul de totalizare este oprit, iar totalizatorul este resetat la 0.                                                                 |
| Preset + hold     | Procesul de totalizare este oprit, iar totalizatorul este setat la valoarea de pornire definită din parametrul <b>Preset value</b> .    |
| Reset + totalize  | Totalizatorul este resetat la 0, iar procesul de totalizare este repornit.                                                              |
| Preset + totalize | Totalizatorul este setat la valoarea de pornire definită din parametrul <b>Preset value</b> , iar procesul de totalizare este repornit. |
| Hold              | Totalizarea este oprită.                                                                                                    |

# 11.6.2 Domeniul de funcții al parametrul "Reset all totalizers"

| Opțiuni          | Descriere                                                                                                    |
|------------------|----------------------------------------------------------------------------------------------------|
| Cancel           | Nu este executată nicio acțiune, iar utilizatorul părăsește parametrul.                                                                   |
| Reset + totalize | Resetează toate totalizatoarele la 0 și repornește procesul de totalizare. Aceasta<br>șterge toate valorile de debit totalizate anterior. |

# 11.7 Se afișează înregistrarea datelor în jurnal

Pachetul de aplicații **HistoROM extins** trebuie activat în dispozitiv (opțiune de comandă) pentru a apărea submeniul **Data logging**. Acesta conține toți parametrii pentru istoricul valorii măsurate.

Înregistrarea datelor este, de asemenea, disponibilă prin:

- Instrument de gestionare a activelor din cadrul fabricii FieldCare  $\rightarrow \square$  66.
- Browser web

#### Interval de funcționare

- Pot fi stocate în total 1000 de valori măsurate
- 4 canale de înregistrare în jurnal
- Interval reglabil de înregistrare în jurnal pentru înregistrarea în jurnal a datelor
- Afișează tendința valorii măsurate pentru fiecare canal de înregistrare în jurnal sub forma unui grafic

| ראַייע אַגאַגעאַגעאַגע איין איין איין איין איין איין איין א |  |
|-------------------------------------------------------------|--|
| 175.77<br>40.69 l/h                                         |  |
| <u>-100s</u>                                                |  |

- axa x: în funcție de numărul de canale selectate, afișează 250 până la 1000 de valori măsurate ale unui variabile de proces.
- axa y: afișează intervalul aproximativ al valorii măsurate și adaptează în permanență aceasta la măsurătoarea în curs.

Dacă lungimea intervalului de înregistrare în jurnal sau alocarea variabilelor de proces la canale se modifică, conținutul înregistrării datelor în jurnal se șterge.

#### Navigare

Meniul "Diagnostics"  $\rightarrow$  Data logging

| ► Data logging          |         |
|-------------------------|---------|
| Assign channel 1        | → 🗎 125 |
| Assign channel 2        | → 🗎 125 |
| Assign channel 3        | → 🗎 125 |
| Assign channel 4        | → 🗎 125 |
| Logging interval        | → 🗎 125 |
| Clear logging data      | → 🗎 125 |
| Data logging            | → 🗎 125 |
| Logging delay           | → 🗎 125 |
| Data logging control    | → 🗎 126 |
| Data logging status     | → 🗎 126 |
| Entire logging duration | → 🗎 126 |
| ► Display channel 1     |         |
| ► Display channel 2     |         |

► Display channel 3

Display channel 4

#### Prezentarea generală a parametrului și o descriere scurtă

| Parametrul         | Cerință preliminară                                                                                                    | Descriere                                                                                                    | Selectare / Intrare<br>utilizator / Interfață<br>utilizator                                                                                                    |
|--------------------|----------------------------------------------------------------------------------------------------|----------------------------------------------------------------------------------------------------|----------------------------------------------------------------------------------------------------|
| Assign channel 1   | Pachetul de aplicații <b>HistoROM extins</b><br>este disponibil.                                                                                                    | Atribuiți variabila de proces canalului<br>de înregistrare a datelor în jurnal.                                                                                                    | <ul> <li>Off</li> <li>Volume flow</li> <li>Mass flow</li> <li>Corrected volume flow</li> <li>Flow velocity</li> <li>Conductivity*</li> <li>Corrected conductivity</li> <li>Electronic temperature</li> <li>Current output 1*</li> <li>Current output 2*</li> <li>Current output 3*</li> <li>Temperature*</li> <li>Noise*</li> <li>Coil current shot time*</li> <li>Reference electrode<br/>potential against PE*</li> <li>Coating measured value*</li> <li>Test point 1</li> <li>Test point 2</li> <li>Test point 3</li> </ul> |
| Assign channel 2   | <ul> <li>Pachetul de aplicații HistoROM extins<br/>este disponibil.</li> <li>Opțiunile de software activate în<br/>momentul respectiv sunt afișate<br/>în parametrul Software option<br/>overview.</li> </ul> | Atribuiți variabila de proces canalului<br>de înregistrare a datelor în jurnal.                                                                                                    | Listă verticală, consultați<br>parametrul <b>Assign channel</b><br>1 (→ 🗎 125)                                                                                                    |
| Assign channel 3   | <ul> <li>Pachetul de aplicații HistoROM extins<br/>este disponibil.</li> <li>Opțiunile de software activate în<br/>momentul respectiv sunt afișate<br/>în parametrul Software option<br/>overview.</li> </ul> | Atribuiți variabila de proces canalului<br>de înregistrare a datelor în jurnal.                                                                                                    | Listă verticală, consultați<br>parametrul <b>Assign channel</b><br>1 (→ 🗎 125)                                                                                                    |
| Assign channel 4   | Pachetul de aplicații <b>HistoROM extins</b><br>este disponibil.<br>① Opțiunile de software activate în<br>momentul respectiv sunt afișate<br>în parametrul <b>Software option</b><br>overview.               | Atribuiți variabila de proces canalului<br>de înregistrare a datelor în jurnal.                                                                                                    | Listă verticală, consultați<br>parametrul <b>Assign channel</b><br>1 (→ 🗎 125)                                                                                                    |
| Logging interval   | Pachetul de aplicații <b>HistoROM extins</b><br>este disponibil.                                                                                                    | Definiți intervalul de înregistrare în<br>jurnal pentru înregistrarea datelor în<br>jurnal. Această valoare definește<br>intervalul de timp dintre punctele de<br>date individuale din memorie. | 0,1 la 3 600,0 s                                                                                                    |
| Clear logging data | Pachetul de aplicații <b>HistoROM extins</b> este disponibil.                                                                                                    | Ștergeți toate datele de înregistrare în jurnal.                                                                                                    | <ul><li>Cancel</li><li>Clear data</li></ul>                                                                                                    |
| Data logging       | -                                                                                                    | Selectați metoda de înregistrare a datelor în jurnal.                                                                                                    | <ul><li> Overwriting</li><li> Not overwriting</li></ul>                                                                                                    |
| Logging delay      | În parametrul <b>Data logging</b> , este selectat opțiunea <b>Not overwriting</b> .                                                                                                    | Introduceți întârzierea pentru<br>înregistrarea în jurnal a valorii<br>măsurate.                                                                                                    | 0 la 999 h                                                                                                    |

| Parametrul              | Cerință preliminară                                                                    | Descriere                                                        | Selectare / Intrare<br>utilizator / Interfață<br>utilizator                |
|-------------------------|----------------------------------------------------------------------------------------|------------------------------------------------------------------|----------------------------------------------------------------------------|
| Data logging control    | În parametrul <b>Data logging</b> , este<br>selectat opțiunea <b>Not overwriting</b> . | Porniți și opriți înregistrarea în jurnal a<br>valorii măsurate. | <ul><li>None</li><li>Delete + start</li><li>Stop</li></ul>                 |
| Data logging status     | În parametrul <b>Data logging</b> , este<br>selectat opțiunea <b>Not overwriting</b> . | Afișează starea de înregistrare în jurnal<br>a valorii măsurate. | <ul><li>Done</li><li>Delay active</li><li>Active</li><li>Stopped</li></ul> |
| Entire logging duration | În parametrul <b>Data logging</b> , este selectat opțiunea <b>Not overwriting</b> .    | Afișează durata totală a înregistrării în<br>jurnal.             | Număr pozitiv cu virgulă<br>mobilă                                         |

\* Visibility depends on order options or device settings

# 12 Diagnosticarea și depanarea

# 12.1 Depanare generală

# Pentru afișaj local

| Eroare                                                                                                    | Cauze posibile                                                                                                    | Soluție                                                                                                    |
|----------------------------------------------------------------------------------------------------|----------------------------------------------------------------------------------------------------|----------------------------------------------------------------------------------------------------|
| Afișaj local întunecat și fără<br>semnale de ieșire                                                                                         | Tensiunea de alimentare nu<br>corespunde valorii indicate pe<br>plăcuța de identificare.                                               | Aplicați tensiunea de alimentare<br>corectă → 🗎 32.                                                                                                    |
| Afișaj local întunecat și fără<br>semnale de ieșire                                                                                         | Polaritatea tensiunii de alimentare este greșită.                                                                                      | Corectați polaritatea.                                                                                                    |
| Afișaj local întunecat și fără<br>semnale de ieșire                                                                                         | Nu există contact între cablurile de conectare și borne.                                                                               | Verificați conectarea cablurilor și<br>corectați, dacă este necesar.                                                                                           |
| Afișaj local întunecat și fără<br>semnale de ieșire                                                                                         | Bornele nu sunt conectate corect în<br>modulul electronic I/O.<br>Bornele nu sunt conectate corect în<br>modulul electronic principal. | Verificați bornele.                                                                                                    |
| Afișaj local întunecat și fără<br>semnale de ieșire                                                                                         | Modulul electronic I/O este defect.<br>Modulul electronic principal este<br>defect.                                                    | Comandați piesa de schimb<br>→ 🗎 151.                                                                                                    |
| Afişajul local este întunecat, dar<br>ieșirea semnalului este în intervalul<br>valid                                                        | Afișajul este setat prea luminos sau<br>prea întunecat.                                                                                | <ul> <li>Setați afișajul astfel încât să fie<br/>mai luminos apăsând simultan</li> <li></li></ul>                                                              |
| Afişajul local este întunecat, dar<br>ieșirea semnalului este în intervalul<br>valid                                                        | Cablul modulului de afișare nu este<br>conectat corect.                                                                                | Întroduceți corect fișa în modulul<br>electronic principal și în modulul de<br>afișare.                                                                        |
| Afişajul local este întunecat, dar<br>ieșirea semnalului este în intervalul<br>valid                                                        | Modulul de afișare este defect.                                                                                                    | Comandați piesa de schimb<br>→ 🗎 151.                                                                                                    |
| Lumina de fundal a afișajului local<br>este roșie                                                                                           | A avut loc un eveniment de<br>diagnosticare cu comportament de<br>diagnosticare "Alarmă".                                              | Luați măsuri de remediere<br>→ 🗎 137                                                                                                    |
| Textul apare într-o limbă străină pe<br>afișajul local și nu poate fi înțeles.                                                              | Limba de operare este configurată<br>incorect.                                                                                         | <ol> <li>Apăsați □ +</li></ol>                                                                                                    |
| Mesaj pe afișajul local:<br>"Communication Error" (Eroare de<br>comunicare)<br>"Check Electronics" (Verificați<br>componentele electronice) | Comunicarea dintre modulul de<br>afișare și componentele electronice<br>este întreruptă.                                               | <ul> <li>Verificați cablul și conectorul<br/>dintre modulul electronic<br/>principal și modulul de afișare.</li> <li>Comandați piesa de schimb<br/>→</li></ul> |

#### Pentru semnale de ieșire

| Eroare                                                                                | Cauze posibile                                                                      | Soluție                               |
|---------------------------------------------------------------------------------------|-------------------------------------------------------------------------------------|---------------------------------------|
| Ieșirea semnalului în afara<br>intervalului valid                                     | Modulul electronic principal este defect.                                           | Comandați piesa de schimb<br>→ 🗎 151. |
| Ieșirea semnalului în afara<br>intervalului de curent valid<br>(< 3,6 mA sau > 22 mA) | Modulul electronic principal este<br>defect.<br>Modulul electronic I/O este defect. | Comandați piesa de schimb<br>→ 🗎 151. |

| Eroare                                                                                                    | Cauze posibile                                                                  | Soluție                                                                                                    |
|----------------------------------------------------------------------------------------------------|---------------------------------------------------------------------------------|----------------------------------------------------------------------------------------------------|
| Dispozitivul prezintă o valoare<br>corectă pe afișajul local, însă ieșirea<br>semnalului este incorectă, chiar<br>dacă este într-un interval valid. | Eroare de configurare                                                           | Verificați și corectați configurarea<br>parametrului.                                                                                             |
| Dispozitivul efectuează<br>măsurătorile incorect.                                                                                                   | Eroare de configurare sau<br>dispozitivul este utilizat în afara<br>aplicației. | <ol> <li>Verificați și corectați<br/>configurarea parametrului.</li> <li>Respectați valorile-limită<br/>specificate în "Date tehnice".</li> </ol> |

#### Pentru acces

| Eroare                                                        | Cauze posibile                                                                                                    | Soluție                                                                                                    |
|---------------------------------------------------------------|----------------------------------------------------------------------------------------------------|----------------------------------------------------------------------------------------------------|
| Fără acces de scriere pentru<br>parametri                     | Protecție la scriere hardware<br>activată                                                                                                    | Setați comutatorul de protecție la<br>scriere de pe modulul electronic<br>principal pe <b>OFF</b> (DEZACTIVARE)<br>poziție → 🗎 115.                                                                                                    |
| Fără acces de scriere pentru<br>parametri                     | Rolul de utilizator curent are<br>autorizație de acces limitat                                                                                                  | <ol> <li>Verificați rolul de utilizator         <ul> <li></li></ul></li></ol>                                                                                                    |
| Nicio conexiune prin protocolul<br>HART                       | Rezistența pentru comunicații<br>lipsește sau este instalată incorect.                                                                                          | Instalați rezistența pentru<br>comunicații (250 Ω) corect.<br>Respectați sarcina maximă<br>→ 🗎 161.                                                                                                    |
| Nicio conexiune prin protocolul<br>HART                       | Commubox<br>• Conectat incorect<br>• Configurat incorect<br>• Driverele nu sunt instalate corect<br>• Interfața USB de pe computer<br>este configurată incorect | Respectați documentația pentru<br>Commubox.<br>HART FXA195: Document<br>"Informații tehnice"<br>TI00404F                                                                                                    |
| Nu se conectează la serverul web                              | Server web dezactivat                                                                                                    | Utilizând instrumentul de operare<br>"FieldCare" sau "DeviceCare",<br>verificați dacă serverul web al<br>dispozitivului de măsurare este<br>activat și activați-l dacă este<br>necesar→ 🖺 62.                                                                                                    |
|                                                               | Setare incorectă pentru interfața<br>Ethernet a computerului                                                                                                    | <ol> <li>Verificați proprietățile<br/>protocolului de internet (TCP/IP)</li> <li>         →          58→       <li>         Z. Verificați setările de rețea<br/>împreună cu managerul IT.     </li> </li></ol>                                                                                                    |
| Nu se conectează la serverul web                              | Adresă IP incorectă                                                                                                    | Verificați adresa IP: 192.168.1.212<br>→ 🗎 58→ 🗎 58                                                                                                    |
| Nu se conectează la serverul web                              | Date de acces WLAN incorecte                                                                                                    | <ul> <li>Verificați starea rețelei WLAN.</li> <li>Conectați-vă din nou la dispozitiv<br/>folosind datele de acces WLAN.</li> <li>Verificați dacă WLAN este<br/>activat pe dispozitivul de<br/>măsurare și pe dispozitivul de<br/>acționare → 🗎 58.</li> </ul>                                                        |
|                                                               | Comunicare WLAN dezactivată                                                                                                    | -                                                                                                    |
| Nu se conectează la serverul web,<br>FieldCare sau DeviceCare | Nicio rețea WLAN disponibilă                                                                                                    | <ul> <li>Verificați dacă este prezentă<br/>recepția WLAN: LED-ul de pe<br/>modulul de afișare este aprins în<br/>albastru</li> <li>Verificați dacă conexiunea<br/>WLAN este activată: LED-ul de<br/>pe modulul de afișare se aprinde<br/>intermitent în albastru</li> <li>Porniți funcția instrumentului.</li> </ul> |

| Eroare                                                                                                    | Cauze posibile                                                                  | Soluție                                                                                                    |
|----------------------------------------------------------------------------------------------------|---------------------------------------------------------------------------------|----------------------------------------------------------------------------------------------------|
| Conexiunea la rețea nu este<br>prezentă sau este instabilă                                                                 | Rețeaua WLAN este slabă.                                                        | <ul> <li>Dispozitivul de acționare este în<br/>afara intervalului de recepție:<br/>verificați starea rețelei la<br/>dispozitivul de acționare.</li> <li>Pentru a îmbunătăți performanța<br/>rețelei, utilizați o antenă WLAN<br/>externă.</li> </ul> |
|                                                                                                    | Comunicare paralelă WLAN și<br>Ethernet                                         | <ul> <li>Verificați setările de rețea.</li> <li>Activați temporar numai WLAN<br/>ca interfață.</li> </ul>                                                                                                    |
| Browserul web este blocat, iar<br>utilizarea nu mai este posibilă                                                          | Transfer de date activ                                                          | Așteptați până la terminarea<br>transferului de date sau acțiunii<br>curente.                                                                                                    |
|                                                                                                    | Conexiune pierdută                                                              | <ol> <li>Verificați conexiunea prin cablu<br/>și alimentarea cu energie electrică.</li> <li>Reîmprospătați browserul web și<br/>reporniți, dacă este necesar.</li> </ol>                                                                             |
| Conținutul browserului web este<br>incomplet sau greu de citit                                                             | Nu se utilizează versiunea optimă<br>de server web.                             | <ol> <li>Utilizați versiunea de browser<br/>web corectă → </li> <li>57.</li> <li>Goliți memoria cache a<br/>browserului web și reporniți<br/>browserul web.</li> </ol>                                                                               |
|                                                                                                    | Setări de vizualizare<br>necorespunzătoare.                                     | Modificați dimensiunea fontului/<br>raportul ecranului browserului web.                                                                                                    |
| Afișare inexistentă sau incompletă<br>a conținuturilor în browserul web                                                    | <ul><li>JavaScript neactivat</li><li>JavaScript imposibil de activat</li></ul>  | 1. Activați JavaScript.<br>2. Introduceți http://<br>XXX.XXX.X.XXX/basic.html ca<br>adresă IP.                                                                                                    |
| Operare cu FieldCare sau<br>DeviceCare prin interfața de service<br>CDI-RJ45 (port 8000)                                   | Paravanul de protecție al<br>computerului sau rețelei nu permite<br>comunicarea | În funcție de setările paravanului de<br>protecție utilizat pe computer sau în<br>rețea, paravanul de protecție<br>trebuie adaptat sau dezactivat<br>pentru a permite accesul FieldCare/<br>DeviceCare.                                              |
| Clipire firmware cu FieldCare sau<br>DeviceCare prin interfața de service<br>CDI-RJ45 (prin port 8000 sau<br>porturi TFTP) | Paravanul de protecție al<br>computerului sau rețelei nu permite<br>comunicarea | În funcție de setările paravanului de<br>protecție utilizat pe computer sau în<br>rețea, paravanul de protecție<br>trebuie adaptat sau dezactivat<br>pentru a permite accesul FieldCare/<br>DeviceCare.                                              |

# 12.2 Informații de diagnosticare obținute prin intermediul diodelor electroluminiscente

# 12.2.1 Transmițător

Diferite LED-uri din transmițător furnizează informații cu privire la starea dispozitivului.

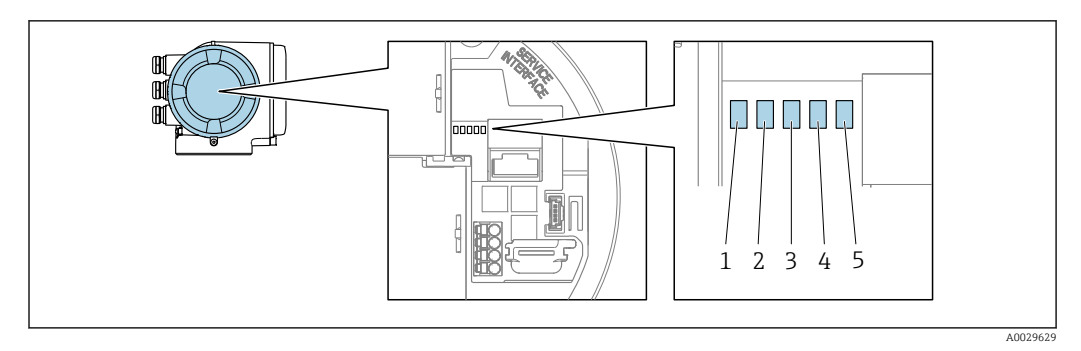

- Tensiune de alimentare Stare dispozitiv Neutilizat 1 2 3

- 4 5
- Comunicare Interfață de service (CDI) activă

| LED |                                                 | Culoare                                                                                  | Semnificație                                                                        |
|-----|-------------------------------------------------|------------------------------------------------------------------------------------------|-------------------------------------------------------------------------------------|
| 1   | Tensiune de alimentare                          | Dezactivare                                                                              | Tensiunea de alimentare este oprită sau prea scăzută.                               |
|     |                                                 | Verde                                                                                    | Tensiunea de alimentare este ok.                                                    |
| 2   | Stare dispozitiv                                | Dezactivare                                                                              | Eroare firmware                                                                     |
|     | (funcționare normala)                           | Verde                                                                                    | Starea dispozitivului este ok.                                                      |
|     |                                                 | Se aprinde intermitent<br>în verde                                                       | Dispozitivul nu este configurat.                                                    |
|     |                                                 | Roșu                                                                                     | A avut loc un eveniment de diagnosticare cu comportament de diagnosticare "Alarmă". |
|     | Se aprinde intermitent<br>în roșu               | A avut loc un eveniment de diagnosticare cu comportament de diagnosticare "Avertisment". |                                                                                     |
|     |                                                 | Se aprinde intermitent<br>în roșu/verde                                                  | Dispozitivul repornește.                                                            |
| 2   | Starea dispozitivului (în<br>timpul repornirii) | Clipește lent în roșu                                                                    | Dacă > 30 de secunde: problemă la încărcătorul de pornire.                          |
|     |                                                 | Clipește repede în roșu                                                                  | Dacă > 30 de secunde: problemă de compatibilitate<br>la citirea firmware-ului.      |
| 3   | Neutilizat                                      | -                                                                                        | -                                                                                   |
| 4   | Comunicare                                      | Dezactivare                                                                              | Comunicarea nu este activă.                                                         |
|     |                                                 | Alb                                                                                      | Comunicare activă.                                                                  |
| 5   | Interfață de service (CDI)                      | Dezactivare                                                                              | Neconectat sau nu este stabilită nicio conexiune.                                   |
|     |                                                 | Galben                                                                                   | Conectat și conexiune stabilită.                                                    |
|     |                                                 | Clipește în galben                                                                       | Interfață de service activă.                                                        |

# 12.3 Informații privind diagnosticarea pe afișajul local

# 12.3.1 Mesaj de diagnosticare

Erorile detectate de sistemul de automonitorizare a dispozitivului de măsurare sunt afișate ca mesaj de diagnosticare, alternativ cu afișajul operațional.

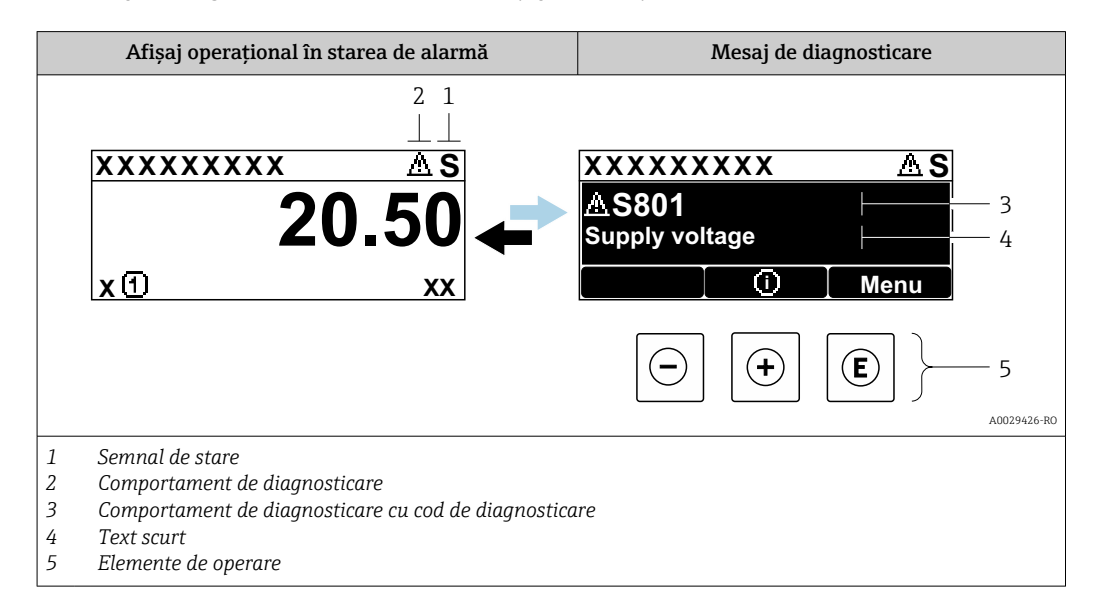

Dacă două sau mai multe evenimente de diagnosticare se află simultan în așteptare, doar mesajul referitor la evenimentul de diagnosticare cu prioritatea cea mai mare este afișat.

Alte evenimente de diagnosticare ce au apărut pot fi afișate în meniul **Diagnostics**:

- Prin parametru  $\rightarrow \square 141$
- Prin submeniuri → 
   ■ 142

#### Semnale de stare

Semnalele de stare furnizează informații cu privire la starea și fiabilitatea dispozitivului prin clasificarea cauzei informațiilor de diagnosticare (eveniment de diagnosticare).

Semnalele de stare sunt clasificate în funcție de VDI/VDE 2650 și Recomandarea NAMUR NE 107: F = Defecțiune, C = Verificare funcții, S = În afara specificației, M = Necesită întreținere

| Simbol | Semnificație                                                                                                    |
|--------|----------------------------------------------------------------------------------------------------|
| F      | <b>Defecțiune</b><br>A survenit o eroare la dispozitiv. Valoarea măsurată nu mai este valabilă.                                                                                                    |
| С      | <b>Verificarea funcțiilor</b><br>Dispozitivul se află în modul service (de ex. în timpul unei simulări).                                                                                                    |
| S      | <ul> <li>În afara specificației</li> <li>Dispozitivul este utilizat:</li> <li>În afara limitelor de specificație tehnică (de ex., în afara intervalului temperaturii de proces)</li> <li>În afara configurării efectuate de utilizator (de ex., debitul maxim la parametrul valoare 20 mA)</li> </ul> |
| М      | <b>Necesită întreținere</b><br>Este necesară întreținerea. Valoarea măsurată rămâne validă.                                                                                                    |

#### Comportament de diagnosticare

| Simbol | Semnificație                                                                                                    |
|--------|----------------------------------------------------------------------------------------------------|
| *      | <ul> <li>Alarmă</li> <li>Măsurătoarea este întreruptă.</li> <li>Ieșirile semnalului și totalizatoarele presupun o stare de alarmă definită.</li> <li>Se generează un mesaj de diagnosticare.</li> </ul> |
| Δ      | <b>Avertisment</b><br>Măsurătoarea este reluată. Ieșirile de semnal și totalizatoarele nu sunt afectate. Se<br>generează un mesaj de diagnosticare.                                                     |

#### Informații privind diagnosticarea

Defecțiunea poate fi identificată cu ajutorul informațiilor de diagnosticare. Textul scurt vă ajută prin furnizarea de informații cu privire la defecțiune. În plus, simbolul corespunzător pentru comportamentul de diagnosticare se afișează în fața informațiilor de diagnosticare pe afișajul local.

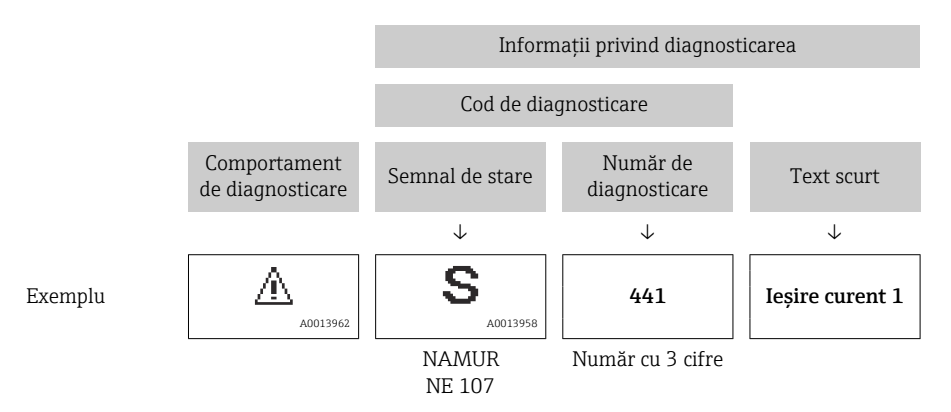

#### Elemente de operare

| Tastă | Semnificație                                                                                        |  |
|-------|----------------------------------------------------------------------------------------------------|--|
| Ŧ     | <b>Tasta plus</b><br>Într-un meniu, submeniu<br>Deschide mesajul despre informații privind soluția. |  |
| E     | <b>Tasta Enter</b><br>Într-un meniu, submeniu<br>Deschide meniul de operare.                        |  |

| x 1 xx x x x x x x x x x x x x x x x x          | X XXX X XXX X A S<br>A S801<br>Tensiune de alimentare<br>Meniu                                                                                                    |
|-------------------------------------------------|----------------------------------------------------------------------------------------------------|
|                                                 | 1.       ↓         Listă de diagnosticare       ▲ S         1       ↓         1       ▲ S801 Tensiune de alimentare         Diagnostic       2         Diagnostic       3 |
|                                                 | 2.       €         4       Tensiune de alimentare (ID:203)         4       ▲ S801 0d00h02m25s         6       Creştere tensiune de alimentare                             |
| 🗑 29 - Mesai referitor la măsurile de remediere | 3. • •                                                                                                    |

#### 12.3.2 Interogarea măsurilor de remediere

- 1 Informații privind diagnosticarea
- 2 Text scurt
- 3 ID service
- 4 Comportament la diagnosticare cu cod de diagnosticare
- 5 Momentul producerii
- 6 Măsuri de remediere
- 1. Utilizatorul se află în mesajul de diagnosticare.

Apăsați 🗄 (simbol ⓓ).

- └ Se deschide submeniul **Diagnostic list**.
- 3. Apăsați ⊡ + 🛨 simultan.

└ Mesajul referitor la măsurile de remediere se închide.

Utilizatorul este în meniul **Diagnostics** la o intrare pentru un eveniment de diagnosticare, de ex. în submeniul **Diagnostic list** sau parametrul **Previous diagnostics**.

1. Apăsați 🗉.

▶ Se deschide mesajul pentru măsurile de remediere pentru evenimentul de diagnosticare selectat.

2. Apăsați 🗆 + 🛨 simultan.

└ Mesajul pentru măsurile de remediere se închide.

# 12.4 Informații de diagnosticare în browserul web

#### 12.4.1 Opțiuni de diagnosticare

Orice defecțiune detectată de dispozitivul de măsurare se afișează în browserul web pe pagina de pornire odată ce utilizatorul se conectează.

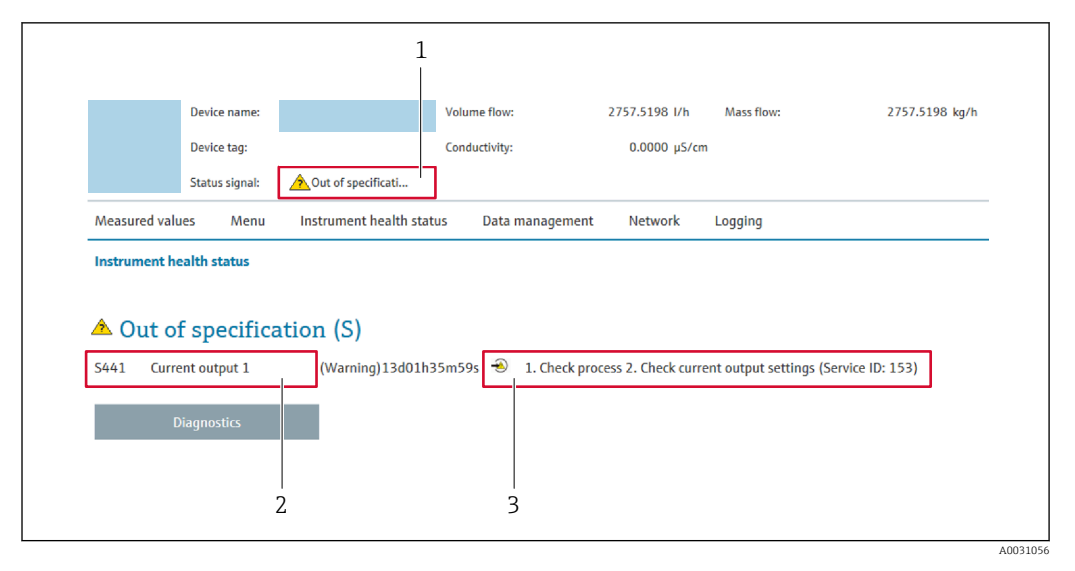

- 1 Zonă de stare cu semnalul de stare
- 2 Informații privind diagnosticarea
- 3 Informații despre soluție cu ID-ul de service

In plus, evenimentele de diagnosticare care au apărut pot fi afișate în meniul **Diagnostics**:

- Prin parametru  $\rightarrow \square 141$
- Prin submeniu  $\rightarrow \square 142$

#### Semnale de stare

Semnalele de stare furnizează informații cu privire la starea și fiabilitatea dispozitivului prin clasificarea cauzei informațiilor de diagnosticare (eveniment de diagnosticare).

| Simbol    | Semnificație                                                                                                    |
|-----------|----------------------------------------------------------------------------------------------------|
| $\otimes$ | <b>Defecțiune</b><br>A survenit o eroare la dispozitiv. Valoarea măsurată nu mai este valabilă.                                                                                                    |
| Ŵ         | <b>Verificarea funcțiilor</b><br>Dispozitivul se află în modul service (de ex. în timpul unei simulări).                                                                                                    |
| <u>^</u>  | <ul> <li>În afara specificației</li> <li>Dispozitivul este utilizat:</li> <li>În afara limitelor de specificație tehnică (de ex., în afara intervalului temperaturii de proces)</li> <li>În afara configurării efectuate de utilizator (de ex., debitul maxim la parametrul valoare 20 mA)</li> </ul> |
|           | <b>Necesită întreținere</b><br>Este necesară întreținerea. Valoarea măsurată rămâne valabilă.                                                                                                    |

Semnalele de stare sunt clasificate în conformitate cu VDI/VDE 2650 și cu Recomandarea NAMUR NE 107.

#### 12.4.2 Apelarea informațiilor despre soluție

Sunt furnizate informații despre soluții pentru fiecare eveniment de diagnosticare pentru a vă asigura că problemele pot fi remediate în cel mai scurt timp. Aceste măsuri sunt afișate cu roșu împreună cu evenimentul de diagnosticare și informațiile de diagnosticare aferente.

# 12.5 Informații de diagnosticare în FieldCare sau DeviceCare

# 12.5.1 Opțiuni de diagnosticare

Orice defecțiune detectată de dispozitivul de măsurare se afișează pe pagina de pornire a instrumentului de operare odată ce a fost stabilită conexiunea.

| Image: Status signal:       Image: Status signal:       Image: Status sig | E Section check (                     | E ♥ F ▲ ▲ ▲ ▲ ▲ ▲ ▲ ▲ ▲ ▲ ▲ ▲ ▲ ▲ ▲ ▲ ▲ ▲                                                                                                    |
|----------------------------------------------------------------------------------------------------|---------------------------------------|----------------------------------------------------------------------------------------------------|
| Xxxxxx<br>PC Diagnostics 1:<br>PC Remedy information:<br>PC Access status tooling:<br>Operation<br>Diagnostics<br>Expert                                                                                                    | C485 Simu<br>Deactivate<br>Mainenance | Instrument health status         Image: Second status         Image: Second status     < |

- 1 Zonă de stare cu semnalul de stare  $\rightarrow \square$  131
- 2 Informații privind diagnosticarea  $\rightarrow \cong 132$
- 3 Informații despre soluție cu ID-ul de service

În plus, evenimentele de diagnosticare care au apărut pot fi afișate în meniul Diagnostics:

- Prin parametru  $\rightarrow \equiv 141$
- Prin submeniu  $\rightarrow \cong 142$

#### Informații privind diagnosticarea

Defecțiunea poate fi identificată cu ajutorul informațiilor de diagnosticare. Textul scurt vă ajută prin furnizarea de informații cu privire la defecțiune. În plus, simbolul corespunzător pentru comportamentul de diagnosticare se afișează în fața informațiilor de diagnosticare pe afișajul local.

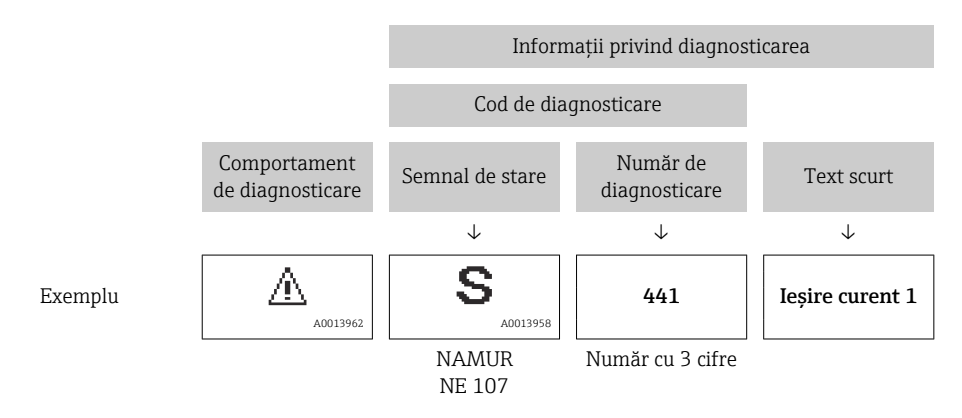

A0021799-R0

# 12.5.2 Apelarea informațiilor despre soluție

Sunt furnizate informații despre soluții pentru fiecare eveniment de diagnosticare pentru a vă asigura că problemele pot fi remediate în cel mai scurt timp:

- Pe pagina de pornire Informațiile despre soluție sunt afișate într-un câmp separat sub informațiile de diagnosticare.
- În meniul Diagnostics
   Informatiile despre solutie pot fi apelate în zona de lucru a interfetei cu utilizatorul.

Utilizatorul este în meniul Diagnostics.

- 1. Apelați parametrul dorit.
- 2. În partea dreaptă a zonei de lucru, treceți cu mouse-ul peste parametru.
  - → Apare un sfat pe ecran cu informații despre soluție pentru evenimentul de diagnosticare.

# 12.6 Adaptarea informațiilor de diagnosticare

## 12.6.1 Adaptarea comportamentului de diagnosticare

Pentru fiecare informație de diagnosticare este alocat în fabrică un comportament de diagnosticare specific. Utilizatorul poate modifica această alocare pentru anumite informații de diagnosticare din submeniul **Diagnostic behavior**.

Expert  $\rightarrow$  System  $\rightarrow$  Diagnostic handling  $\rightarrow$  Diagnostic behavior

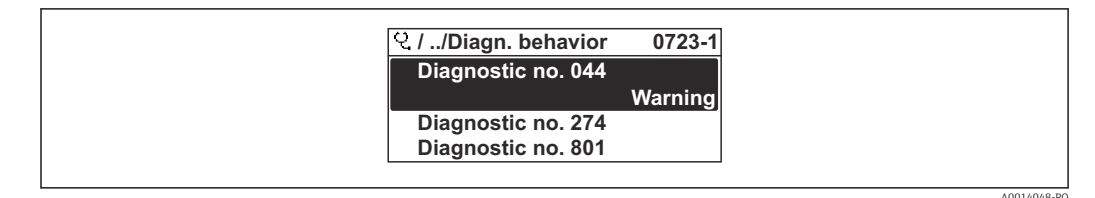

🗷 30 Preluarea exemplului afișajului local

Puteți aloca următoarele opțiuni numărului de diagnosticare ca un comportament de diagnosticare:

| Opțiuni            | Descriere                                                                                                    |
|--------------------|----------------------------------------------------------------------------------------------------|
| Alarm              | Dispozitivul oprește măsurătoarea. Ieșirile semnalului și totalizatoarele presupun o stare<br>de alarmă definită. Se generează un mesaj de diagnosticare.<br>Lumina de fundal se schimbă în roșu.         |
| Warning            | Dispozitivul continuă să măsoare. Ieșirile de semnal și totalizatoarele nu sunt afectate. Se<br>generează un mesaj de diagnosticare.                                                                      |
| Logbook entry only | Dispozitivul continuă să măsoare. Mesajul de diagnosticare se afișează numai în<br>submeniul <b>Event logbook</b> (submeniul <b>Event list</b> ) și nu este afișat alternativ cu afișajul<br>operațional. |
| Off                | Evenimentul de diagnosticare este ignorat și nu este generat sau introdus niciun mesaj de diagnosticare.                                                                                                  |

# 12.6.2 Adaptarea semnalului de stare

Pentru fiecare informație de diagnosticare este alocat în fabrică un semnal de stare specific. Utilizatorul poate modifica această alocare pentru anumite informații de diagnosticare din submeniul **Diagnostic event category**.

Expert  $\rightarrow$  Communication  $\rightarrow$  Diagnostic event category

#### Semnale de stare disponibile

Configurare conform Specificației HART 7 (Stare condensată), în conformitate cu NAMUR NE107.

| Simbol               | Semnificație                                                                                                    |
|----------------------|----------------------------------------------------------------------------------------------------|
| F                    | <b>Defecțiune</b><br>Există o eroare la dispozitiv. Valoarea măsurată nu mai este valabilă.                                                                                                    |
| <b>C</b>             | <b>Verificarea funcțiilor</b><br>Dispozitivul se află în modul service (de ex. în timpul unei simulări).                                                                                                    |
| <b>S</b><br>A0013958 | <ul> <li>În afara specificației</li> <li>Dispozitivul este utilizat:</li> <li>În afara limitelor de specificație tehnică (de ex., în afara intervalului temperaturii de proces)</li> <li>În afara configurării efectuate de utilizator (de ex., debitul maxim la parametrul valoare 20 mA)</li> </ul> |
| A0013957             | <b>Necesită întreținere</b><br>Este necesară întreținerea. Valoarea măsurată rămâne valabilă.                                                                                                    |
| N                    | Nu are niciun efect asupra stării condensate.                                                                                                    |
| A0023076             |                                                                                                    |

# 12.7 Prezentarea generală a informațiilor de diagnosticare

Cantitatea de informații de diagnosticare și numărul de variabile măsurate a afectat creșterea dacă dispozitivul de măsurare are unul sau mai multe pachete de aplicații.

În cazul unor elemente din informațiile de diagnosticare, semnalul de stare și comportamentul de diagnosticare pot fi modificate. Modificați informațiile de diagnosticare → 
<sup>1</sup> 136

| Număr de<br>diagnosticare | Text scurt                         | Acțiune de remediere                                                                                                    | Semnal<br>de stare<br>[din<br>fabrică] | Comportament la<br>diagnosticare<br>[din fabrică] |
|---------------------------|------------------------------------|----------------------------------------------------------------------------------------------------|----------------------------------------|---------------------------------------------------|
| Diagnosticarea s          | enzorului                          |                                                                                                    |                                        |                                                   |
| 043                       | Sensor short circuit               | <ol> <li>Check sensor cable and sensor</li> <li>Execute Heartbeat Verification</li> <li>Replace sensor cable or sensor</li> </ol>           | S                                      | Warning <sup>1)</sup>                             |
| 082                       | Data storage                       | <ol> <li>Check module connections</li> <li>Contact service</li> </ol>                                                                       | F                                      | Alarm                                             |
| 083                       | Memory content                     | <ol> <li>Restart device</li> <li>Restore HistoROM S-DAT<br/>backup (Device reset'<br/>parameter)</li> <li>Replace HistoROM S-DAT</li> </ol> | F                                      | Alarm                                             |
| 168                       | Coating detected                   | Clean measuring tube                                                                                                    | М                                      | Warning                                           |
| 169                       | Conductivity<br>measurement failed | <ol> <li>Check grounding conditions</li> <li>Deactivate conductivity<br/>measurement</li> </ol>                                             | М                                      | Warning                                           |
| 170                       | Coil resistance                    | Check ambient and process temperature                                                                                                    | F                                      | Alarm                                             |
| 180                       | Temperature sensor<br>defective    | <ol> <li>Check sensor connections</li> <li>Replace sensor cable or sensor</li> <li>Turn off temperature<br/>measurement</li> </ol>          | F                                      | Warning                                           |

| Număr de<br>diagnosticare   | Text scurt                             | Acțiune de remediere                                                                                                    | Semnal<br>de stare<br>[din<br>fabrică] | Comportament la<br>diagnosticare<br>[din fabrică] |  |
|-----------------------------|----------------------------------------|----------------------------------------------------------------------------------------------------|----------------------------------------|---------------------------------------------------|--|
| 181                         | Sensor connection                      | <ol> <li>Check sensor cable and sensor</li> <li>Execute Heartbeat Verification</li> <li>Replace sensor cable or sensor</li> </ol>                                                     | F                                      | Alarm                                             |  |
| Diagnosticarea electronicii |                                        |                                                                                                    |                                        |                                                   |  |
| 201                         | Device failure                         | <ol> <li>Restart device</li> <li>Contact service</li> </ol>                                                                                                    | F                                      | Alarm                                             |  |
| 242                         | Software incompatible                  | <ol> <li>Check software</li> <li>Flash or change main<br/>electronics module</li> </ol>                                                                                               | F                                      | Alarm                                             |  |
| 252                         | Modules incompatible                   | <ol> <li>Check electronic modules</li> <li>Check if correct modules are<br/>available (e.g. NEx, Ex)</li> <li>Replace electronic modules</li> </ol>                                   | F                                      | Alarm                                             |  |
| 252                         | Modules incompatible                   | <ol> <li>Check if correct electronic<br/>modul is plugged</li> <li>Replace electronic module</li> </ol>                                                                               | F                                      | Alarm                                             |  |
| 262                         | Sensor electronic<br>connection faulty | <ol> <li>Check or replace connection<br/>cable between sensor electronic<br/>module (ISEM) and main<br/>electronics</li> <li>Check or replace ISEM or main<br/>electronics</li> </ol> | F                                      | Alarm                                             |  |
| 270                         | Main electronic failure                | Change main electronic module                                                                                                    | F                                      | Alarm                                             |  |
| 271                         | Main electronic failure                | <ol> <li>Restart device</li> <li>Change main electronic module</li> </ol>                                                                                                    | F                                      | Alarm                                             |  |
| 272                         | Main electronic failure                | <ol> <li>Restart device</li> <li>Contact service</li> </ol>                                                                                                    | F                                      | Alarm                                             |  |
| 273                         | Main electronic failure                | Change electronic                                                                                                    | F                                      | Alarm                                             |  |
| 275                         | I/O module 1 la n<br>defective         | Change I/O module                                                                                                    | F                                      | Alarm                                             |  |
| 276                         | I/O module 1 la n<br>faulty            | 1. Restart device<br>2. Change I/O module                                                                                                    | F                                      | Alarm                                             |  |
| 283                         | Memory content                         | <ol> <li>Reset device</li> <li>Contact service</li> </ol>                                                                                                    | F                                      | Alarm                                             |  |
| 302                         | Device verification active             | Device verification active, please wait.                                                                                                    | С                                      | Warning                                           |  |
| 303                         | I/O 1 la n<br>configuration changed    | <ol> <li>Apply I/O module configuration<br/>(parameter 'Apply I/O<br/>configuration')</li> <li>Afterwards reload device<br/>description and check wiring</li> </ol>                   | М                                      | Warning                                           |  |
| 311                         | Electronic failure                     | <ol> <li>Do not reset device</li> <li>Contact service</li> </ol>                                                                                                    | М                                      | Warning                                           |  |
| 332                         | Writing in HistoROM backup failed      | Replace user interface board<br>Ex d/XP: replace transmitter                                                                                                    | F                                      | Alarm                                             |  |
| 361                         | I/O module 1 la n<br>faulty            | <ol> <li>Restart device</li> <li>Check electronic modules</li> <li>Change I/O Modul or main<br/>electronics</li> </ol>                                                                | F                                      | Alarm                                             |  |
| 372                         | Sensor electronic<br>(ISEM) faulty     | <ol> <li>Restart device</li> <li>Check if failure recurs</li> <li>Replace sensor electronic<br/>module (ISEM)</li> </ol>                                                              | F                                      | Alarm                                             |  |

| Număr de<br>diagnosticare | Text scurt                          | Acțiune de remediere                                                                                                    | Semnal<br>de stare<br>[din<br>fabrică] | Comportament la<br>diagnosticare<br>[din fabrică] |
|---------------------------|-------------------------------------|----------------------------------------------------------------------------------------------------|----------------------------------------|---------------------------------------------------|
| 373                       | Sensor electronic<br>(ISEM) faulty  | <ol> <li>Transfer data or reset device</li> <li>Contact service</li> </ol>                                                                                                    | F                                      | Alarm                                             |
| 375                       | I/O- 1 la n<br>communication failed | <ol> <li>Restart device</li> <li>Check if failure recurs</li> <li>Replace module rack inclusive<br/>electronic modules</li> </ol>                                                    | F                                      | Alarm                                             |
| 376                       | Sensor electronic<br>(ISEM) faulty  | <ol> <li>Replace sensor electronic<br/>module (ISEM)</li> <li>Turn off diagnostic message</li> </ol>                                                                                 | S                                      | Warning <sup>1)</sup>                             |
| 377                       | Sensor electronic<br>(ISEM) faulty  | <ol> <li>Activate empty pipe detection</li> <li>Check partial filled pipe and<br/>installation direction</li> <li>Check sensor cabling</li> <li>Deactivate diagnostic 377</li> </ol> | S                                      | Warning <sup>1)</sup>                             |
| 378                       | Supply voltage ISEM<br>faulty       | Check supply voltage to the ISEM                                                                                                    | F                                      | Alarm                                             |
| 382                       | Data storage                        | <ol> <li>Insert T-DAT</li> <li>Replace T-DAT</li> </ol>                                                                                                    | F                                      | Alarm                                             |
| 383                       | Memory content                      | <ol> <li>Restart device</li> <li>Delete T-DAT via 'Reset device'<br/>parameter</li> <li>Replace T-DAT</li> </ol>                                                                     | F                                      | Alarm                                             |
| 387                       | HistoROM data faulty                | Contact service organization                                                                                                    | F                                      | Alarm                                             |
| 512                       | Sensor electronic<br>(ISEM) faulty  | <ol> <li>Check ECC recovery time</li> <li>Turn off ECC</li> </ol>                                                                                                    | F                                      | Alarm                                             |
| Diagnosticarea c          | onfigurației                        |                                                                                                    |                                        |                                                   |
| 330                       | Flash file invalid                  | <ol> <li>Update firmware of device</li> <li>Restart device</li> </ol>                                                                                                    | М                                      | Warning                                           |
| 331                       | Firmware update<br>failed           | <ol> <li>Update firmware of device</li> <li>Restart device</li> </ol>                                                                                                    | F                                      | Warning                                           |
| 410                       | Data transfer                       | <ol> <li>Check connection</li> <li>Retry data transfer</li> </ol>                                                                                                    | F                                      | Alarm                                             |
| 412                       | Processing download                 | Download active, please wait                                                                                                    | С                                      | Warning                                           |
| 431                       | Trim 1 la n                         | Carry out trim                                                                                                    | С                                      | Warning                                           |
| 437                       | Configuration incompatible          | <ol> <li>Restart device</li> <li>Contact service</li> </ol>                                                                                                    | F                                      | Alarm                                             |
| 438                       | Dataset                             | <ol> <li>Check data set file</li> <li>Check device configuration</li> <li>Up- and download new configuration</li> </ol>                                                              | М                                      | Warning                                           |
| 441                       | Current output 1 la n               | <ol> <li>Check process</li> <li>Check current output settings</li> </ol>                                                                                                    | S                                      | Warning <sup>1)</sup>                             |
| 442                       | Frequency output<br>1 la n          | <ol> <li>Check process</li> <li>Check frequency output<br/>settings</li> </ol>                                                                                                    | S                                      | Warning <sup>1)</sup>                             |
| 443                       | Pulse output 1 la n                 | <ol> <li>Check process</li> <li>Check pulse output settings</li> </ol>                                                                                                    | S                                      | Warning <sup>1)</sup>                             |
| 444                       | Current input 1 la n                | <ol> <li>Check process</li> <li>Check current input settings</li> </ol>                                                                                                    | S                                      | Warning <sup>1)</sup>                             |
| 453                       | Flow override                       | Deactivate flow override                                                                                                    | С                                      | Warning                                           |
| 484                       | Failure mode<br>simulation          | Deactivate simulation                                                                                                    | С                                      | Alarm                                             |

| Număr de<br>diagnosticare | Text scurt                                   | Acțiune de remediere                                                                                                    | Semnal<br>de stare<br>[din<br>fabrică] | Comportament la<br>diagnosticare<br>[din fabrică] |
|---------------------------|----------------------------------------------|----------------------------------------------------------------------------------------------------|----------------------------------------|---------------------------------------------------|
| 485                       | Measured variable simulation                 | Deactivate simulation                                                                                                    | С                                      | Warning                                           |
| 486                       | Current input 1 la n<br>simulation           | Deactivate simulation                                                                                                    | С                                      | Warning                                           |
| 491                       | Current output 1 la n<br>simulation          | Deactivate simulation                                                                                                    | С                                      | Warning                                           |
| 492                       | Simulation frequency<br>output 1 la n        | Deactivate simulation frequency output                                                                                                    | С                                      | Warning                                           |
| 493                       | Simulation pulse<br>output 1 la n            | Deactivate simulation pulse output                                                                                                    | С                                      | Warning                                           |
| 494                       | Switch output<br>simulation 1 la n           | Deactivate simulation switch output                                                                                                    | С                                      | Warning                                           |
| 495                       | Diagnostic event<br>simulation               | Deactivate simulation                                                                                                    | С                                      | Warning                                           |
| 496                       | Status input<br>simulation                   | Deactivate simulation status input                                                                                                    | С                                      | Warning                                           |
| 502                       | CT activation/<br>deactivation failed        | Follow the sequence of the<br>custody transfer activation/<br>deactivation: First authorized user<br>login, then set the DIP switch on<br>the main electonic module                             | С                                      | Warning                                           |
| 511                       | ISEM settings faulty                         | <ol> <li>Check measuring period and<br/>integration time</li> <li>Check sensor properties</li> </ol>                                                                                            | С                                      | Alarm                                             |
| 520                       | I/O 1 la n hardware<br>configuration invalid | <ol> <li>Check I/O hardware<br/>configuration</li> <li>Replace wrong I/O module</li> <li>Plug the module of double<br/>pulse output on correct slot</li> </ol>                                  | F                                      | Alarm                                             |
| 530                       | Electrode cleaning is running                | Turn off ECC                                                                                                    | С                                      | Warning                                           |
| 531                       | Empty pipe<br>adjustment faulty              | Execute EPD adjustment                                                                                                    | S                                      | Warning <sup>1)</sup>                             |
| 537                       | Configuration                                | <ol> <li>Check IP addresses in network</li> <li>Change IP address</li> </ol>                                                                                                    | F                                      | Warning                                           |
| 540                       | Custody transfer mode<br>failed              | <ol> <li>Power off device and toggle DIP<br/>switch</li> <li>Deactivate custody transfer<br/>mode</li> <li>Reactivate custody transfer<br/>mode</li> <li>Check electronic components</li> </ol> | F                                      | Alarm                                             |
| 543                       | Double pulse output                          | <ol> <li>Check process</li> <li>Check pulse output settings</li> </ol>                                                                                                    | S                                      | Warning <sup>1)</sup>                             |
| 593                       | Double pulse output simulation               | Deactivate simulation pulse output                                                                                                    | С                                      | Warning                                           |
| 594                       | Relay output<br>simulation                   | Deactivate simulation switch output                                                                                                    | С                                      | Warning                                           |
| 599                       | Custody transfer<br>logbook full             | <ol> <li>Deactivate custody transfer<br/>mode</li> <li>Clear custody transfer logbook<br/>(all 30 entries)</li> <li>Activate custody transfer mode</li> </ol>                                   | F                                      | Warning                                           |

| Număr de<br>diagnosticare | Text scurt                               | Acțiune de remediere                                                                                                    | Semnal<br>de stare<br>[din<br>fabrică] | Comportament la<br>diagnosticare<br>[din fabrică] |
|---------------------------|------------------------------------------|----------------------------------------------------------------------------------------------------|----------------------------------------|---------------------------------------------------|
| Diagnosticarea p          | orocesului                               |                                                                                                    |                                        |                                                   |
| 803                       | Current loop                             | <ol> <li>Check wiring</li> <li>Change I/O module</li> </ol>                                                                    | F                                      | Alarm                                             |
| 832                       | Electronic temperature<br>too high       | Reduce ambient temperature                                                                                                    | S                                      | Warning <sup>1)</sup>                             |
| 833                       | Electronic temperature too low           | Increase ambient temperature                                                                                                   | S                                      | Warning <sup>1)</sup>                             |
| 834                       | Process temperature<br>too high          | Reduce process temperature                                                                                                    | S                                      | Warning <sup>1)</sup>                             |
| 835                       | Process temperature<br>too low           | Increase process temperature                                                                                                   | S                                      | Warning <sup>1)</sup>                             |
| 842                       | Process limit                            | Low flow cut off active!<br>1. Check low flow cut off<br>configuration                                                         | S                                      | Warning <sup>1)</sup>                             |
| 882                       | Input signal                             | <ol> <li>Check input configuration</li> <li>Check external device or<br/>process conditions</li> </ol>                         | F                                      | Alarm                                             |
| 937                       | Sensor symmetry                          | <ol> <li>Eliminate external magnetic<br/>field near sensor</li> <li>Turn off diagnostic message</li> </ol>                     | S                                      | Warning <sup>1)</sup>                             |
| 938                       | EMC interference                         | <ol> <li>Check ambient conditions<br/>regarding EMC influence</li> <li>Turn off diagnostic message</li> </ol>                  | F                                      | Alarm <sup>1)</sup>                               |
| 961                       | Electrode potential out of specification | <ol> <li>Check process conditions</li> <li>Check ambient conditions</li> </ol>                                                 | S                                      | Warning <sup>1)</sup>                             |
| 962                       | Pipe empty                               | <ol> <li>Perform full pipe adjustment</li> <li>Perform empty pipe adjustment</li> <li>Turn off empty pipe detection</li> </ol> | S                                      | Warning <sup>1)</sup>                             |

1) Comportarea la diagnosticare poate fi modificată.

# 12.8 Evenimente de diagnosticare în așteptare

Meniul **Diagnostics** permite utilizatorului să vizualizeze separat evenimentul de diagnosticare curent și evenimentul de diagnosticare anterior.

Pentru a apela măsurile\_de remediere a unui eveniment de diagnosticare:

- Prin browserul web  $\rightarrow \cong 134$
- Prin instrumentul de operare "FieldCare"  $\rightarrow \square$  136
- Prin instrumentul de operare "DeviceCare"  $\rightarrow$  🖺 136

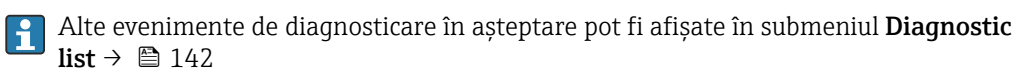

#### Navigare

Meniul "Diagnostics"

| Ċ. Diagnostics |                    |  |         |
|----------------|--------------------|--|---------|
|                | Actual diagnostics |  | → 🗎 142 |

| tics $\rightarrow \cong 142$        |
|-------------------------------------|
| rom restart $\rightarrow \cong 142$ |
| → 🗎 142                             |
| tio<br>NO                           |

#### Prezentarea generală a parametrului și o descriere scurtă

| Parametrul                  | Cerință preliminară                                   | Descriere                                                                                                    | Interfață utilizator                                                                                 |
|-----------------------------|-------------------------------------------------------|----------------------------------------------------------------------------------------------------|----------------------------------------------------------------------------------------------------|
| Actual diagnostics          | S-a produs un eveniment de<br>diagnosticare.          | Shows the current occured diagnostic<br>event along with its diagnostic<br>information.<br>Dacă două sau mai multe mesaje<br>apar simultan, pe afișaj este<br>prezentat mesajul cu prioritatea<br>cea mai mare. | Simbol pentru<br>comportamentul de<br>diagnosticare, codul de<br>diagnosticare și un scurt<br>mesaj. |
| Previous diagnostics        | S-au produs deja două evenimente de<br>diagnosticare. | Shows the diagnostic event that<br>occurred prior to the current diagnostic<br>event along with its diagnostic<br>information.                                                                                  | Simbol pentru<br>comportamentul de<br>diagnosticare, codul de<br>diagnosticare și un scurt<br>mesaj. |
| Operating time from restart | -                                                     | Shows the time the device has been in operation since the last device restart.                                                                                                    | Zile (z), ore (h), minute (m)<br>și secunde (s)                                                      |
| Operating time              | -                                                     | Indicates how long the device has been in operation.                                                                                                    | Zile (z), ore (h), minute (m)<br>și secunde (s)                                                      |

# 12.9 Listă de diagnosticare

În submeniul **Diagnostic list** pot fi afișate până la 5 evenimente de diagnosticare aflate momentan în așteptare împreună cu informațiile de diagnosticare conexe. Dacă sunt în așteptare mai mult de 5 evenimente de diagnosticare, pe afișaj apar evenimentele cu cea mai mare prioritate.

#### Cale de navigare

Diagnostics  $\rightarrow$  Diagnostic list

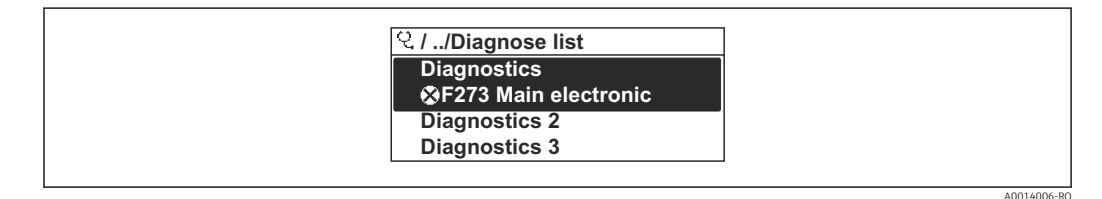

🕑 31 🛛 Preluarea exemplului afișajului local

Pentru a apela măsurile de remediere a unui eveniment de diagnosticare:

- Prin afișajul local  $\rightarrow \cong 133$
- Prin browserul web  $\rightarrow \square 134$
- Prin instrumentul de operare "FieldCare"  $\rightarrow \square$  136
- Prin instrumentul de operare "DeviceCare"  $\rightarrow \square$  136

# 12.10 Jurnal de evenimente

## 12.10.1 Citirea jurnalului de evenimente

În submeniul **Events list** (Listă de evenimente) este furnizată o prezentare generală a mesajelor aferente evenimentelor care au avut loc.

#### Cale de navigare

Meniul **Diagnostics**  $\rightarrow$  submeniul **Event logbook**  $\rightarrow$  Event list (Listă de evenimente)

| 및 //Eventlist 🔹 😣 🕏 F  |
|------------------------|
| I1091 Config. change   |
| I1157 Mem.err. ev.list |
| ( <b>→</b> 0d01h19m10s |
| F311 Electr. failure   |

🕑 32 🛛 Preluarea exemplului afișajului local

- Pot fi afișate maximum 20 de mesaje aferente evenimentelor în ordine cronologică.
- Dacă pachetul de aplicații HistoROM extins (opțiune de comandă) este activat în dispozitiv, lista de evenimente poate conține până la 100 de intrări.

Istoricul de evenimente include intrări pentru:

- Evenimente de diagnosticare  $\rightarrow$  🗎 137
- Evenimente informative  $\rightarrow \square 144$

Pe lângă momentul producerii, fiecărui eveniment îi este alocat un simbol care indică dacă evenimentul s-a produs sau dacă s-a încheiat:

- Eveniment de diagnosticare
  - ∋: Producerea evenimentului
  - G: Sfârșitul evenimentului
- Eveniment informativ

€: Producerea evenimentului

🗿 Pentru a apela măsurile de remediere a unui eveniment de diagnosticare:

- Prin afişajul local  $\rightarrow \square$  133
- Prin browserul web  $\rightarrow \square 134$
- Prin instrumentul de operare "FieldCare"  $\rightarrow$  🖺 136
- Prin instrumentul de operare "DeviceCare"  $\rightarrow \cong 136$

Pentru filtrarea mesajelor aferente evenimentelor afișate ightarrow 🖺 143

# 12.10.2 Filtrarea jurnalului de evenimente

Utilizând parametrul **Filter options**, puteți defini categoria de mesaje aferente evenimentului care se afișează în submeniul **Events list** (Listă de evenimente).

#### Cale de navigare

Diagnostics  $\rightarrow$  Event logbook  $\rightarrow$  Filter options

#### Categorii de filtrare

- All
- Failure (F)
- Function check (C)
- Out of specification (S)
- Maintenance required (M)
- Information (I)

# 12.10.3 Prezentare generală a evenimentelor informative

Spre deosebire de un eveniment de diagnosticare, un eveniment informativ se afișează numai în jurnalul de evenimente, nu și în lista de diagnosticare.

| Număr informații | Denumire informații                      |
|------------------|------------------------------------------|
| I1000            | (Device ok)                              |
| I1079            | Sensor changed                           |
| I1089            | Power on                                 |
| I1090            | Configuration reset                      |
| I1091            | Configuration changed                    |
| I1092            | HistoROM backup deleted                  |
| I1137            | Electronic changed                       |
| I1151            | History reset                            |
| I1155            | Reset electronic temperature             |
| I1156            | Memory error trend                       |
| I1157            | Memory error event list                  |
| I1256            | Display: access status changed           |
| I1264            | Safety sequence aborted                  |
| I1278            | I/O module restarted                     |
| I1335            | Firmware changed                         |
| I1351            | Empty pipe detection adjustment failure  |
| I1353            | Empty pipe detection adjustment ok       |
| I1361            | Web server: login failed                 |
| I1397            | Fieldbus: access status changed          |
| I1398            | CDI: access status changed               |
| I1443            | Coating thickness not determined         |
| I1444            | Device verification passed               |
| I1445            | Device verification failed               |
| I1457            | Measurement error verification failed    |
| I1459            | I/O module verification failed           |
| I1461            | Sensor verification failed               |
| I1462            | Sensor electronic module verific. failed |
| I1512            | Download started                         |
| I1513            | Download finished                        |
| I1514            | Upload started                           |
| I1515            | Upload finished                          |
| I1517            | Custody transfer active                  |
| I1518            | Custody transfer inactive                |
| I1554            | Safety sequence started                  |
| I1555            | Safety sequence confirmed                |
| I1556            | Safety mode off                          |
| I1618            | I/O module 2 replaced                    |
| I1619            | I/O module 3 replaced                    |
| I1621            | I/O module 4 replaced                    |
| Număr informații | Denumire informații                     |
|------------------|-----------------------------------------|
| I1622            | Calibration changed                     |
| I1624            | Reset all totalizers                    |
| I1625            | Write protection activated              |
| I1626            | Write protection deactivated            |
| I1627            | Web server: login successful            |
| I1628            | Display: login successful               |
| I1629            | CDI: login successful                   |
| I1631            | Web server access changed               |
| I1632            | Display: login failed                   |
| I1633            | CDI: login failed                       |
| I1634            | Reset to factory settings               |
| I1635            | Reset to delivery settings              |
| I1639            | Max. switch cycles number reached       |
| I1643            | Custody transfer logbook cleared        |
| I1649            | Hardware write protection activated     |
| I1650            | Hardware write protection deactivated   |
| I1651            | Custody transfer parameter changed      |
| I1712            | New flash file received                 |
| I1725            | Sensor electronic module (ISEM) changed |
| I1726            | Configuration backup failed             |

# 12.11 Resetarea dispozitivului de măsurare

UtilizândParametrul **Device reset** (→ 🗎 110), puteți reseta întreaga configurare a dispozitivului sau o parte din configurare la o stare definită.

# 12.11.1 Domeniul de funcții al parametrul "Device reset"

| Opțiuni              | Descriere                                                                                                    |
|----------------------|----------------------------------------------------------------------------------------------------|
| Cancel               | Nu este executată nicio acțiune, iar utilizatorul părăsește parametrul.                                                                                                    |
| To delivery settings | Fiecare parametru pentru care a fost comandată o setare implicită specifică clientului este resetată la această valoare specifică clientului. Toți ceilalți parametri sunt resetați la setarea din fabrică. |
| Restart device       | Repornirea resetează fiecare parametru ale cărui date se află în memoria volatilă<br>(RAM) la setarea din fabrică (de ex., datele valorii măsurate). Configurarea<br>dispozitivului rămâne nemodificată.    |
| Restore S-DAT backup | Restabiliți datele care sunt salvate pe S-DAT. Înregistrarea datelor este restabilită din memoria modulului electronic la S-DAT.                                                                            |
|                      | Această opțiune se afișează numai într-o stare de alarmă.                                                                                                    |

# 12.12 Informații dispozitiv

Submeniul **Device information** conține toți parametrii care afișează diferite informații pentru identificarea dispozitivului.

**Navigare** Meniul "Diagnostics"  $\rightarrow$  Device information

| ► Device information  |           |
|-----------------------|-----------|
| Device tag            | ] → 🗎 146 |
| Serial number         | ] → 🗎 146 |
| Firmware version      | ] → 🗎 146 |
| Device name           | ] → 🗎 146 |
| Manufacturer          | ]         |
| Order code            | ] → 🗎 147 |
| Extended order code 1 | ] → 🗎 147 |
| Extended order code 2 | ) → 🗎 147 |
| Extended order code 3 | ) → 🗎 147 |
| ENP version           | ) → 🖺 147 |
| Device revision       | ) → 🗎 147 |
| Device ID             | ) → 🗎 147 |
| Device type           | ) → 🗎 147 |
| Manufacturer ID       | ) → 🗎 147 |

### Prezentarea generală a parametrului și o descriere scurtă

| Parametrul       | Descriere                                                                                                    | Interfață utilizator                                                                           | Setare din fabrică |
|------------------|----------------------------------------------------------------------------------------------------|------------------------------------------------------------------------------------------------|--------------------|
| Device tag       | Afișează numele punctului de măsurare.                                                                       | Max. 32 caractere, cum ar fi<br>litere, cifre sau caractere<br>speciale (de exemplu, @, %, /). | -                  |
| Serial number    | Shows the serial number of the measuring device.                                                             | Șir de max. 11 caractere care<br>cuprinde litere și numere.                                    | -                  |
| Firmware version | Shows the device firmware version installed.                                                                 | Şir de caractere în formatul<br>xx.yy.zz                                                       | -                  |
| Device name      | Shows the name of the transmitter.<br>Numele se găsește și pe plăcuța de<br>identificare a transmițătorului. | Promag 300/500                                                                                 | -                  |

| Parametrul            | Descriere                                                                                                    | Interfață utilizator                                                                            | Setare din fabrică           |  |
|-----------------------|----------------------------------------------------------------------------------------------------|-------------------------------------------------------------------------------------------------|------------------------------|--|
| Order code            | Shows the device order code.<br>Codul de comandă se găsește pe<br>plăcuța de identificare a senzorului și<br>transmițătorului în câmpul "Cod de<br>comandă".                               | Şir de caractere compus din<br>litere, numere și anumite<br>semne de punctuație (de<br>ex., /). | _                            |  |
| Extended order code 1 | Shows the 1st part of the extended order<br>code.<br>Codul de comandă extins se găsește și<br>pe plăcuța de identificare a senzorului<br>și transmițătorului în câmpul "Cod<br>com. ext.". | Şir de caractere                                                                                | _                            |  |
| Extended order code 2 | Shows the 2nd part of the extended order<br>code.<br>Codul de comandă extins se găsește și<br>pe plăcuța de identificare a senzorului<br>și transmițătorului în câmpul "Cod<br>com. ext.". | Şir de caractere                                                                                | _                            |  |
| Extended order code 3 | Shows the 3rd part of the extended order<br>code.<br>Codul de comandă extins se găsește și<br>pe plăcuța de identificare a senzorului<br>și transmițătorului în câmpul "Cod<br>com. ext.". | Șir de caractere                                                                                | -                            |  |
| ENP version           | Shows the version of the electronic nameplate (ENP).                                                                                                    | Şir de caractere                                                                                | -                            |  |
| Device revision       | Shows the device revision with which the device is registered with the HART Communication Foundation.                                                                                      | Număr hexazecimal cu 2 cifre                                                                    | -                            |  |
| Device ID             | Shows the device ID for identifying the device in a HART network.                                                                                                    | Număr hexazecimal cu 6 cifre                                                                    | -                            |  |
| Device type           | Shows the device type with which the<br>measuring device is registered with the<br>HART Communication Foundation.                                                                          | Număr hexazecimal cu 2 cifre                                                                    | 0x3A (pentru Promag 300)     |  |
| Manufacturer ID       | Shows the manufacturer ID device is<br>registered with the HART Communication<br>Foundation.                                                                                               | Număr hexazecimal cu 2 cifre                                                                    | 0x11 (pentru Endress+Hauser) |  |

# 12.13 Istoricul firmware-ului

| Data<br>lansării | Versiune<br>firmware | Cod de<br>comandă<br>pentru<br>"Versiunea<br>firmware-<br>ului" | Modificări<br>firmware                                                                                                    | Tip de<br>documentație     | Documentație         |
|------------------|----------------------|-----------------------------------------------------------------|----------------------------------------------------------------------------------------------------|----------------------------|----------------------|
| 09.2019          | 01.05.zz             | Opțiunea <b>64</b>                                              | Diverse<br>îmbunătățiri                                                                                                    | Instrucțiuni de<br>operare | BA01392D/06/EN/02.19 |
| 10.2017          | 01.01.zz             | Opțiunea <b>68</b>                                              | <ul> <li>OPC-UA cu<br/>Securitate nou</li> <li>Afişaj local -<br/>performanţă<br/>îmbunătăţită şi<br/>intrarea datelor<br/>prin editorul de<br/>text</li> <li>Blocarea<br/>tastaturii<br/>optimizată<br/>pentru afişajul<br/>local</li> <li>Actualizare<br/>caracteristică<br/>server web</li> <li>Suport pentru<br/>funcția date<br/>privind<br/>tendinţele</li> <li>Funcția<br/>Heartbeat<br/>îmbunătăţită<br/>pentru a<br/>include<br/>rezultate<br/>detaliate<br/>(pagina 3/4<br/>din raport)</li> <li>Configurarea<br/>dispozitivului<br/>ca PDF (jurnal<br/>de parametri,<br/>asemănător<br/>imprimării<br/>FDT)</li> <li>Capacitate de<br/>interfaţă (de<br/>service) Ethernet<br/>a reţelei</li> <li>Actualizare<br/>caracteristică<br/>Heartbeat<br/>completă</li> <li>Afişaj local -<br/>suport pentru<br/>modul<br/>infrastructură<br/>WLAN</li> <li>Implementarea<br/>codului de</li> </ul> | Instrucțiuni de<br>operare | BA01392D/06/EN/02.17 |
| 08.2016          | 01.00.zz             | Opțiunea <b>76</b>                                              | Firmware original                                                                                                    | Instrucțiuni de<br>operare | BA01392D/06/EN/01.16 |

Este posibilă comutarea firmware-ului la versiunea curentă sau la versiunea anterioară folosind interfața de service. Pentru compatibilitatea versiunii de firmware, consultați secțiunea "Istoricul dispozitivului și compatibilitate" → 🗎 149

Pentru compatibilitatea versiunii de firmware cu versiunea anterioară, fișierele cu descrierea dispozitivului instalat și instrumentele de operare, respectați informațiile referitoare la dispozitiv din documentul "Informații de la producător".

Informațiile de la producător sunt disponibile:

- În zona de descărcare a site-ului web Endress+Hauser: www.endress.com → Downloads (Descărcări)
- Specificați următoarele detalii:
  - Rădăcină produs: de ex., 5H3B
     Rădăcina produsului este prima parte a codului de comandă: consultați plăcuța de identificare de pe dispozitiv.
  - Căutare text: Informații de la producător
  - Tip de mediu: Documentație Documentație tehnică

# 12.14 Istoricul dispozitivului și compatibilitate

Modelul de dispozitiv este indicat în codul de comandă de pe plăcuța de identificare a dispozitivului (de ex., 8F3BXX-XXX....XXXA1-XXXXX).

| Model dispozitiv | Data lansării | Modificare în comparație cu modelul<br>anterior                                                                             | Compatibilitate cu<br>modelul anterior |
|------------------|---------------|----------------------------------------------------------------------------------------------------|----------------------------------------|
| A2               | 09.2019       | Modulul I/O cu performanță și<br>funcționalitate îmbunătățite: consultați<br>firmware-ul dispozitivului 01.05.zz<br>→ 🗎 148 | Nu                                     |
| A1               | 10.2017       | -                                                                                                    | -                                      |

# 13 Întreținere

# 13.1 Activități de întreținere

Nu sunt necesare operații speciale de întreținere.

### 13.1.1 Curățarea exteriorului

La curățarea exteriorului dispozitivelor de măsurare, utilizați întotdeauna agenți de curățare care nu atacă suprafața carcasei sau garniturile.

# 13.1.2 Curățarea interiorului

#### Curățare cu godeviluri

Este esențial să luați în calcul diametrele interioare ale tubului de măsurare și conexiunii de proces în cazul curățării cu godeviluri. Toate dimensiunile și lungimile senzorului și transmițătorului sunt specificate în documentul separat "Informații tehnice".

# 13.1.3 Înlocuirea garniturilor

Garniturile senzorului (în special garniturile aseptice turnate) trebuie înlocuite periodic.

Intervalul dintre schimbări depinde de frecvența ciclurilor de curățare, temperatura de curățare și temperatura mediului.

Garnituri de schimb (piesă accesoriu) → 🖺 184

# 13.2 Echipament de măsurare și testare

Endress+Hauser oferă o gamă largă de echipamente de măsurare și testare, cum ar fi W@M sau teste pentru dispozitiv.

Centrul de vânzări Endress+Hauser local poate furniza informații detaliate despre servicii.

Listă cu câteva dintre echipamentele de măsurare și testare:  $\rightarrow \square 153$ 

# 13.3 Servicii Endress+Hauser

Endress+Hauser oferă gamă largă de servicii de întreținere, cum ar fi recalibrare, servisare sau teste pentru dispozitiv.

Centrul de vânzări Endress+Hauser local poate furniza informații detaliate despre servicii.

# 14 Reparare

# 14.1 Observații generale

### 14.1.1 Concept de reparare și conversie

Conceptul de reparare și conversie Endress+Hauser asigură următoarele:

- Dispozitivele de măsurare au un design modular.
- Piesele de schimb sunt grupate în kituri logice cu instrucțiuni de instalare asociate.
- Reparațiile sunt efectuate de departamentul de service Endress+Hauser sau de clienți instruiți în mod corespunzător.
- Dispozitivele certificate pot fi convertite în alte dispozitive certificate numai de către departamentul de service Endress+Hauser Service sau în fabrică.

### 14.1.2 Note privind reparațiile și conversiile

În cazul reparării și modificării unui dispozitiv de măsurare, respectați următoarele note:

- Utilizați numai piese de schimb Endress+Hauser originale.
   Efectuati reparatia conform Instructiunilor de instalare.
- Respectați normele, regulamentele federale/naționale, documentație Ex (XA) și
- certificatele aplicabile.
  Documentați fiecare reparație și fiecare conversie și introduceți-le în ciclul de gestionare a ciclului de viață W@M.

# 14.2 Piese de schimb

Număr de serie dispozitiv de măsurare: Poate fi citită prin intermediul parametrul **Serial number** (→ 🗎 146) din submeniul **Device information**.

# 14.3 Servicii Endress+Hauser

Endress+Hauser oferă o gamă largă de servicii.

Centrul de vânzări Endress+Hauser local poate furniza informații detaliate despre servicii.

# 14.4 Returnare

Cerințele pentru returnarea dispozitivului în condiții de siguranță pot varia în funcție de tipul de dispozitiv și de legislația națională.

- 1. Pentru informații suplimentare, consultați site-ul web: http://www.endress.com/support/return-material
- 2. Returnați dispozitivul dacă sunt necesare reparații sau o calibrare în fabrică sau dacă s-a comandat sau a fost livrat un dispozitiv greșit.

# 14.5 Scoatere din uz

### 14.5.1 Demontarea dispozitivului de măsurare

1. Opriți dispozitivul.

#### AVERTISMENT

#### Pericol pentru persoane din cauza condițiilor de proces.

- Aveți grijă la condițiile de proces periculoase, cum ar fi presiunea din dispozitivul de măsurare, temperaturile ridicate sau lichidele agresive.
- 2. Efectuați pașii de montare și conectare din secțiunile "Montarea dispozitivului de măsurare" și "Conectarea dispozitivului de măsurare" în ordine inversă. Respectați instrucțiunile de siguranță.

### 14.5.2 Eliminarea dispozitivului de măsurare

#### AVERTISMENT

Pericol pentru personal și mediul ambiant din cauza lichidelor periculoase pentru sănătate.

 Asigurați-vă că dispozitivul de măsurare și toate cavitățile nu prezintă reziduuri de lichid periculoase pentru sănătate sau mediul ambiant, de ex. substanțe care au pătruns în caneluri sau care s-au răspândit prin porțiunile din plastic.

Respectați următoarele observații în timpul scoaterii din uz:

- ► Respectați reglementările federale/naționale valide.
- ► Asigurați separarea corespunzătoare și reutilizarea componentelor dispozitivului.

# 15 Accesorii

Diverse accesorii, care pot fi comandate cu dispozitivul sau ulterior de la Endress+Hauser, sunt disponibile pentru dispozitiv. Informațiile detaliate privind codul de comandă în chestiune sunt disponibile de la centrul de vânzări local Endress+Hauser sau pe pagina cu produse a site-ului web Endress+Hauser: www.endress.com.

# 15.1 Accesorii specifice dispozitivului

# 15.1.1 Pentru transmițător

| Accesorii                                            | Descriere                                                                                                    |
|------------------------------------------------------|----------------------------------------------------------------------------------------------------|
| Transmițător Proline 300                             | Transmițător pentru înlocuire sau depozitare. Utilizați codul de comandă pentru a<br>defini următoarele specificații:<br>• Aprobări<br>• Ieșire<br>• Intrare<br>• Afișaj/Operare<br>• Carcasă<br>• Software<br>• Cod de comandă: 5X3BXX<br>• Cod de comandă: 5X3BXX                                                                                                    |
| Modul de afișare și<br>operare la distanță<br>DKX001 | <ul> <li>În cazul în care este comandat direct cu dispozitivul de măsurare:<br/>Cod de comandă pentru "Afişaj; operare", opțiunea O "Afişaj la distanță cu<br/>iluminare pe 4 linii; 10 m (30 ft) cablu; control tactil"</li> <li>În cazul în care este comandat separat:</li> <li>Dispozitiv de măsurare: cod de comandă pentru "Afişaj; operare", opțiunea M<br/>"W/o, pregătit pentru afişaj separat"</li> <li>DKX001: Prin structura separată a produsului DKX001</li> <li>În cazul în care este comandat ulterior:<br/>DKX001: Prin structura separată a produsului DKX001</li> <li>Consolă de montare pentru DKX001</li> <li>În caz de comandă directă: cod de comandă pentru "Accesorii incluse", opțiunea<br/>RA "Consolă de montare, conductă 1"/2""</li> <li>În cazul în care este comandată ulterior: număr de comandă: 71340960</li> <li>Cablu de conectare (cablu de înlocuire)<br/>Prin structura separată a produsului: DKX002</li> </ul> |
|                                                      | <ul> <li>Informații suplimentare privind modulul de afișare și operare DKX001→          <sup>™</sup> 176.</li> <li>Documentație specială SD01763D</li> </ul>                                                                                                    |
| Antenă externă WLAN                                  | <ul> <li>Antenă externă WLAN cu 1,5 m (59,1 in)cablu de conectare și două colțare de fixare. Cod de comandă pentru "Accesoriu atașat", opțiunea P8 "Antenă wireless cu domeniu larg".</li> <li> <ul> <li>Antena externă WLAN nu este adecvată pentru aplicații igienice.</li> <li>Informații suplimentare privind interfața WLAN → </li> <li>65.</li> <li>Număr comandă: 71351317</li> <li>Instrucțiuni de instalare EA01238D</li> </ul> </li> </ul>                                                                                                    |
| Capac de protecție                                   | Este utilizat pentru a proteja dispozitivul de măsurare împotriva efectelor vremii: de<br>ex. apă de ploaie, încălzire în exces de la lumina solară directă.<br>Număr comandă: 71343505<br>Instrucțiuni de instalare EA01160D                                                                                                    |

| Accesorii                               | Descriere                                                                                                    |
|-----------------------------------------|----------------------------------------------------------------------------------------------------|
| Set adaptor                             | Conexiuni adaptor pentru instalarea unui Promag H în locul unui Promag 30/33 A sau Promag 30/33 H (DN 25).                                     |
|                                         | Este format din:<br>• 2 conexiuni de proces<br>• Şuruburi<br>• Garnituri                                                                       |
| Set garnituri                           | Pentru înlocuirea la intervale regulate a garniturilor de etanșare ale senzorului.                                                             |
| Distanțier                              | Dacă este înlocuit un senzor DN 80/100 dintr-o instalație existentă, este necesar un distanțier, în cazul în care senzorul nou este mai scurt. |
| Dispozitiv de prindere<br>pentru sudură | Ștuț de sudură ca și conexiune de proces: dispozitiv de prindere pentru sudură pentru instalarea în conductă.                                  |
| Inele de împământare                    | Sunt utilizate pentru a împământa mediul în conducte de măsurare căptușite, pentru a asigura o măsurare corectă.                               |
|                                         | Pentru detalii, consultați Instrucțiunile de instalare EA01059D                                                                                |
| Kit de montare                          | Este format din:<br>• 2 conexiuni de proces<br>• Şuruburi<br>• Garnituri                                                                       |
| Kit de montare pe perete                | Kit de montare pe perete pentru dispozitivul de măsurare (numai DN 2 la 25 (1/12 la 1"))                                                       |

### 15.1.2 Pentru senzor

# 15.2 Accesorii specifice comunicațiilor

| Accesorii                                    | Descriere                                                                                                    |
|----------------------------------------------|----------------------------------------------------------------------------------------------------|
| Commubox FXA195<br>HART                      | Pentru comunicații cu protecție intrinsecă HART cu FieldCare prin intermediul interfeței USB.                                                                                                    |
|                                              | Informații tehnice TI00404F                                                                                                    |
| Convertorul la bucla de<br>curent HART HMX50 | Este utilizat pentru a evalua și converti variabilele de proces HART dinamice la semnale de curent analogice sau valori limită.                                                                                               |
|                                              | <ul> <li>Informații tehnice TI00429F</li> <li>Instrucțiuni de operare BA00371F</li> </ul>                                                                                                    |
| Fieldgate FXA320                             | Gateway pentru monitorizarea de la distanță a dispozitivelor de măsurare conectate de 4-20 mA prin intermediul browser-ului web.                                                                                              |
|                                              | Informații tehnice TI00025S<br>Instrucțiuni de operare BA00053S                                                                                                    |
| Fieldgate FXA520                             | Gateway pentru diagnosticarea de la distanță și configurarea de la distanță a<br>dispozitivelor de măsurare HART conectate prin intermediul unui browser web.                                                                 |
|                                              | Informații tehnice TI00025S<br>Instrucțiuni de operare BA00051S                                                                                                    |
| Field Xpert SFX350                           | Field Xpert SFX350 este un computer mobil pentru punere în funcțiune și<br>întreținere. Permite configurarea și diagnosticarea eficientă pentru dispozitivele<br>HART și poate fi utilizat în zone care nu prezintă pericole. |
|                                              | Instrucțiuni de operare BA01202S                                                                                                    |

| Field Xpert SFX370 | Field Xpert SFX370 este un computer mobil pentru punere în funcțiune și<br>întreținere. Permite configurarea și diagnosticarea eficientă pentru dispozitivele<br>HART și se poate utiliza în zona care nu prezintă pericole și în zona periculoasă.<br>Im Instrucțiuni de operare BA01202S                                                                                                    |
|--------------------|----------------------------------------------------------------------------------------------------|
| Field Xpert SMT70  | Tableta PC Field Xpert SMT70 pentru configurarea dispozitivelor permite<br>managementul mobil al activelor fabricii în zone periculoase și în zone care nu<br>prezintă pericole. Este adecvată pentru gestionarea instrumentelor de teren de<br>către personalul de punere în funcțiune și întreținere, prin intermediul unei<br>interfețe digitale de comunicare și pentru înregistrarea progresului.<br>Această tabletă PC este concepută ca soluție universală, cu o bibliotecă de drivere<br>preinstalată și este un instrument ușor de utilizat, tactil, care poate fi folosit pentru<br>gestionarea instrumentelor de teren pe întreaga durată a ciclului de viață al<br>acestora. |
|                    | <ul> <li>Informații tehnice TI01342S</li> <li>Instrucțiuni de operare BA01709S</li> <li>Pagina produsului: www.endress.com/smt70</li> </ul>                                                                                                    |

# 15.3 Accesorii specifice de service

| Accesorii  | Descriere                                                                                                    |
|------------|----------------------------------------------------------------------------------------------------|
| Applicator | <ul> <li>Software pentru selectarea și dimensionarea dispozitivelor de măsurare<br/>Endress+Hauser:</li> <li>Alegerea dispozitivelor de măsurare pentru cerințe industriale</li> <li>Calcularea tuturor datelor necesare pentru identificarea debitmetrului<br/>optim: de ex. diametru nominal, pierdere de presiune, viteza de debit și<br/>precizie.</li> <li>Ilustrare grafică a rezultatelor de calcul</li> <li>Determinarea codului de comandă parțial, administrare, documentație și<br/>acces la toate datele și toți parametrii cu privire la proiect pe parcursul<br/>întregului ciclu de viață al unui proiect.</li> <li>Applicatorul este disponibil:</li> <li>Pe Internet: https://portal.endress.com/webapp/applicator</li> </ul>                                                                                                    |
|            | <ul> <li>Ca DVD care poate fi descărcat pentru instalare locală pe calculator.</li> </ul>                                                                                                    |
| W@M        | <ul> <li>W@M Life Cycle Management (Managementul ciclului de viață)</li> <li>Productivitate sporită datorită accesului facil la informații. Datele relevante pentru un utilaj și componentele acestuia sunt generate din primele etape de planificare și pe durata întregului ciclu de viață al activelor.</li> <li>W@M Life Cycle Management (Managementul ciclului de viață) este o platformă de informare specifică, cu instrumente online și locale. Accesul imediat al personalului dumneavoastră la date actuale și amănunțite reduce durata lucrărilor tehnologice din fabrica dumneavoastră, accelerează procesele de achiziție și sporește durata de funcționare a fabricii dumneavoastră. În combinație cu serviciile potrivite, W@M Life Cycle Management amplifică productivitatea în fiecare fază. Pentru mai multe informații, vizitați</li> </ul> |
| FieldCare  | Instrument de gestionare a activelor din cadrul fabricii bazat pe tehnologia<br>FDT de la Endress+Hauser.<br>Acesta poate configura toate unitățile de teren inteligente din sistem și<br>facilitează gestionarea acestora. Utilizând informații referitoare la stare,<br>acesta oferă, de asemenea, o metodă simplă, dar eficientă, de a verifica starea<br>și condiția acestora.<br>Instrucțiuni de operare BA00027S și BA00059S                                                                                                    |
| DeviceCare | Instrument pentru conectarea și configurarea dispozitivelor de teren<br>Endress+Hauser.<br>III Broșura privind inovațiile IN01047S                                                                                                    |

# 15.4 Componente de sistem

| Accesorii                                      | Descriere                                                                                                    |
|------------------------------------------------|----------------------------------------------------------------------------------------------------|
| Administratorul de date<br>grafice Memograph M | Administratorul de date grafice Memograph M furnizează informații despre toate<br>variabilele măsurate relevante. Valorile măsurate sunt înregistrate corect, valorile<br>limită sunt monitorizate, iar punctele de măsurare sunt analizate. Datele sunt<br>stocate într-o memorie internă de 256 MB și, de asemenea, pe o cartelă SD sau pe<br>un stick USB. |
|                                                | <ul><li>Informații tehnice TI00133R</li><li>Instrucțiuni de operare BA00247R</li></ul>                                                                                                    |

# 16 Date tehnice

# 16.1 Aplicație

Dispozitivul de măsurare este adecvat numai pentru măsurarea debitului de lichide cu o conductivitate minimă de 5  $\mu$ S/cm.

În funcție de versiunea comandată, dispozitivul poate măsura și în medii potențial explozive, inflamabile, toxice și oxidante.

Pentru a garanta faptul că dispozitivul rămâne în stare bună de funcționare pentru întreaga durată de viață, utilizați dispozitivul numai pentru medii în care materialele umezite în proces sunt suficient de rezistente.

# 16.2 Funcțiile și proiectarea sistemului

| Principiu de măsurare | Măsurarea debitului electromagnetic pe baza legii lui Faraday privind inducția magnetică.                  |
|-----------------------|----------------------------------------------------------------------------------------------------|
| Sistem de măsurare    | Dispozitivul constă dintr-un traductor și un senzor.                                                       |
|                       | Dispozitivul este disponibil ca versiune compactă:<br>Traductorul și senzorul formează o unitate mecanică. |
|                       | Pentru informații despre structura dispozitivului $\rightarrow \ \binomedia{14}$                           |

# 16.3 Intrare

| Variabilă măsurată   | Variabile măsurate directe                                                                                                    |
|----------------------|----------------------------------------------------------------------------------------------------|
|                      | <ul> <li>Debit volumetric (proporțional cu tensiunea indusă)</li> <li>Temperatură <sup>3)</sup></li> <li>Conductivitate electrică</li> </ul> |
|                      | Variabile măsurate calculate                                                                                                    |
|                      | <ul> <li>Debit masic</li> <li>Debit volumetric corectat</li> <li>Conductivitate electrică corectată <sup>3)</sup></li> </ul>                 |
| Interval de măsurare | De obicei, $v = 0.01$ la 10 m/s (0.03 la 33 ft/s) cu precizia specificată                                                                    |

<sup>3)</sup> Disponibilă numai pentru diametre nominale DN 15 până la 150 (½ până la 6") și cu codul de comandă pentru "Opțiune senzor", opțiunea CI: "Măsurarea temperaturii medii".

| Diametru nominal |                              | Debit<br>recomandat                                                    | Setări din fabrică                                                          |                                     |                                               |
|------------------|------------------------------|------------------------------------------------------------------------|-----------------------------------------------------------------------------|-------------------------------------|-----------------------------------------------|
|                  |                              | Valoare maximă<br>admisibilă de citire<br>min./max<br>(v ~ 0,3/10 m/s) | Ieșire în curent<br>valoare maximă<br>admisibilă de citire<br>(v ~ 2,5 m/s) | Valoare impuls<br>(~ 2 impulsuri/s) | Întrerupere debit<br>scăzut<br>(v ~ 0,04 m/s) |
| [mm]             | [in]                         | [dm³/min]                                                              | [dm³/min]                                                                   | [dm <sup>3</sup> ]                  | [dm <sup>3</sup> /min]                        |
| 2                | 1/12                         | 0,06 la 1,8                                                            | 0,5                                                                         | 0,005                               | 0,01                                          |
| 4                | 5/32                         | 0,25 la 7                                                              | 2                                                                           | 0,025                               | 0,05                                          |
| 8                | <sup>5</sup> / <sub>16</sub> | 1 la 30                                                                | 8                                                                           | 0,1                                 | 0,1                                           |
| 15               | 1/2                          | 4 la 100                                                               | 25                                                                          | 0,2                                 | 0,5                                           |
| 25               | 1                            | 9 la 300                                                               | 75                                                                          | 0,5                                 | 1                                             |
| 40               | 1 1⁄2                        | 25 la 700                                                              | 200                                                                         | 1,5                                 | 3                                             |
| 50               | 2                            | 35 la 1 100                                                            | 300 2,5 5                                                                   |                                     | 5                                             |
| 65               | _                            | 60 la 2 000                                                            | 500                                                                         | 5                                   | 8                                             |
| 80               | 3                            | 90 la 3 000                                                            | 750                                                                         | 5                                   | 12                                            |
| 100              | 4                            | 145 la 4700                                                            | 1200                                                                        | 10                                  | 20                                            |
| 125              | 5                            | 220 la 7 500                                                           | 1850                                                                        | 15                                  | 30                                            |

Valori caracteristice ale debitului în unități SI: DN 2 până la 125 (1/12 până la 5")

#### Valori caracteristice ale debitului în unități SI: DN 150 (6")

| Diametru                                                               | ı nominal                     | Debit<br>recomandat                                                                                                | Setări din fabrică  |                                               |                     |
|------------------------------------------------------------------------|-------------------------------|----------------------------------------------------------------------------------------------------|---------------------|-----------------------------------------------|---------------------|
| Valoare maximă<br>admisibilă de citire<br>min./max<br>(v ~ 0,3/10 m/s) |                               | Ieșire în curent<br>valoare maximă<br>admisibilă de citire<br>(v ~ 2,5 m/s)<br>Valoare impuls<br>(~ 2 impulsuri/s) |                     | Întrerupere debit<br>scăzut<br>(v ~ 0,04 m/s) |                     |
| [mm]                                                                   | [mm] [in] [m <sup>3</sup> /h] |                                                                                                    | [m <sup>3</sup> /h] | [m <sup>3</sup> ]                             | [m <sup>3</sup> /h] |
| 150                                                                    | 6                             | 6 20 la 600 150 0,03                                                                                               |                     | 2,5                                           |                     |

Valori caracteristice ale debitului în unități US:  $^1\!\!\prime_{12}$  - 6" (DN 2 - 150)

| Diametru                     | ı nominal | Debit<br>recomandat                                                    | at Setări din fabrică                                                       |                                     |                                                          |
|------------------------------|-----------|------------------------------------------------------------------------|-----------------------------------------------------------------------------|-------------------------------------|----------------------------------------------------------|
|                              |           | Valoare maximă<br>admisibilă de citire<br>min./max<br>(v ~ 0,3/10 m/s) | leșire în curent<br>valoare maximă<br>admisibilă de citire<br>(v ~ 2,5 m/s) | Valoare impuls<br>(~ 2 impulsuri/s) | Întrerup<br>ere debit<br>scăzut<br>(v ~<br>0,04 m/s<br>) |
| [in]                         | [mm]      | [gal/min]                                                              | [gal/min]                                                                   | [gal]                               | [gal/<br>min]                                            |
| 1/12                         | 2         | 0,015 la 0,5                                                           | 0,1                                                                         | 0,001                               | 0,002                                                    |
| 1/32                         | 4         | 0,07 la 2                                                              | 0,5                                                                         | 0,005                               | 0,008                                                    |
| <sup>5</sup> / <sub>16</sub> | 8         | 0,25 la 8                                                              | 2                                                                           | 0,02                                | 0,025                                                    |
| 1/2                          | 15        | 1 la 27                                                                | 6                                                                           | 0,05                                | 0,1                                                      |
| 1                            | 25        | 2,5 la 80                                                              | 18                                                                          | 0,2                                 | 0,25                                                     |
| 1 1/2                        | 40        | 7 la 190                                                               | 50                                                                          | 0,5                                 | 0,75                                                     |
| 2                            | 50        | 10 la 300                                                              | 75                                                                          | 0,5                                 | 1,25                                                     |
| 3                            | 80        | 24 la 800                                                              | 200                                                                         | 2                                   | 2,5                                                      |

|                            | Diametru nominal                                                                                                    |                                                            | Debit<br>recomandat                                                                          | Setări din fabrică                                                          |                                                              |                                                          |  |
|----------------------------|----------------------------------------------------------------------------------------------------|------------------------------------------------------------|----------------------------------------------------------------------------------------------|-----------------------------------------------------------------------------|--------------------------------------------------------------|----------------------------------------------------------|--|
|                            |                                                                                                    |                                                            | Valoare maximă<br>admisibilă de citire<br>min./max<br>(v ~ 0,3/10 m/s)                       | leșire în curent<br>valoare maximă<br>admisibilă de citire<br>(v ~ 2,5 m/s) | Valoare impuls<br>(~ 2 impulsuri/s)                          | Întrerup<br>ere debit<br>scăzut<br>(v ~<br>0,04 m/s<br>) |  |
|                            | [in]                                                                                                    | [mm]                                                       | [gal/min]                                                                                    | [gal/min]                                                                   | [gal]                                                        | [gal/<br>min]                                            |  |
|                            | 4                                                                                                    | 100                                                        | 40 la 1250                                                                                   | 300                                                                         | 2                                                            | 4                                                        |  |
|                            | 5                                                                                                    | 125                                                        | 60 la 1950                                                                                   | 450                                                                         | 5                                                            | 7                                                        |  |
|                            | 6                                                                                                    | 150                                                        | 90 la 2 650                                                                                  | 600                                                                         | 5                                                            | 12                                                       |  |
|                            | Domeniu<br>Lim<br>Pen<br>adm                                                                                                    | <b>1 de măs</b><br>Ită debit -<br>tru transf<br>is, valoar | <b>ură recomandat</b><br>→ 🗎 171<br><sup>;</sup> erul custodiei, apr<br>rea impulsului și în | obarea aplicabilă d<br>treruperea la debit                                  | etermină intervalul de mă:<br>scăzut.                        | surare                                                   |  |
| Interval de debit operabil | Peste 10                                                                                                    | 00:1                                                       |                                                                                              |                                                                             |                                                              |                                                          |  |
|                            | Pen<br>func<br>aplie                                                                                                    | tru măsur<br>ție de dia<br>cabilă.                         | rarea fiscală, interv<br>ametrul nominal. D                                                  | valul de debit opera<br>Detaliile suplimenta                                | abil este de la 100:1 la 630<br>are sunt specificate în apro | ):1, în<br>barea                                         |  |
| Semnal de intrare          | Valori măsurate externe                                                                                                    |                                                            |                                                                                              |                                                                             |                                                              |                                                          |  |
|                            | Pentru a mări precizia anumitor variabile măsurate sau pentru a calcula debitul masic,<br>sistemul de automatizare poate scrie continuu diferite valori măsurate cu dispozitivul de<br>măsurare:<br>• Temperatura medie pentru mărirea preciziei conductivității electrice (de ex. iTEMP)<br>• Densitate de referință pentru calcularea debitului masic |                                                            |                                                                                              |                                                                             |                                                              |                                                          |  |
|                            | Diverse traductoare de presiune și dispozitive de măsurare a temperaturii pot fi comandate de la Endress+Hauser: consultați secțiunea "Accesorii" → 🗎 156                                                                                                    |                                                            |                                                                                              |                                                                             |                                                              |                                                          |  |
|                            | Se recomandă citirea valorilor externe măsurate pentru a calcula debitul volumetric corectat.                                                                                                    |                                                            |                                                                                              |                                                                             |                                                              |                                                          |  |
|                            | Protocol HART                                                                                                    |                                                            |                                                                                              |                                                                             |                                                              |                                                          |  |
|                            | Valorile măsurate sunt scrise de pe sistemul de automatizare la dispozitivul de măsurare<br>prin intermediul protocolului HART. Traductorul de presiune trebuie să accepte<br>următoarele funcții specifice protocolului:<br>• Protocol HART<br>• Modul Burst (rafală)                                                                                  |                                                            |                                                                                              |                                                                             |                                                              |                                                          |  |
|                            | Intrare în curent                                                                                                    |                                                            |                                                                                              |                                                                             |                                                              |                                                          |  |
|                            | Valorile măsurate sunt scrise de pe sistemul de automatizare pe dispozitivul de măsurare<br>prin intermediul intrării în curent → 🗎 159.                                                                                                    |                                                            |                                                                                              |                                                                             |                                                              |                                                          |  |
|                            | Intrare o                                                                                                    | urent în                                                   | tre 0/4 și 20 mA                                                                             |                                                                             |                                                              |                                                          |  |
|                            | Intrare cu                                                                                                    | rent                                                       | între 0/4 și 20                                                                              | ) mA (activ/pasiv)                                                          |                                                              |                                                          |  |

între 4 și 20 mA (activ)
între 0/4 și 20 mA (pasiv)

Interval curent

| Rezolutie                        | 1 µA                                                                 |
|----------------------------------|----------------------------------------------------------------------|
|                                  | - F                                                                  |
| Cădere de tensiune               | Tipic: 0,6 la 2 V pentru 3,6 la 22 mA (pasiv)                        |
| Tensiune de intrare<br>maximă    | < 30 V (pasiv)                                                       |
| Tensiune în circuit deschis      | ≤ 28,8 V (activ)                                                     |
| Variabile de intrare<br>posibile | <ul> <li>Presiune</li> <li>Temperatură</li> <li>Densitate</li> </ul> |

#### Intrare în stare

| Valori maxime de intrare      | <ul> <li>c.c3 la 30 V</li> <li>În cazul în care intrarea în stare este activă (ON): R<sub>i</sub> &gt;3 kΩ</li> </ul>                                    |
|-------------------------------|----------------------------------------------------------------------------------------------------|
| Timp de răspuns               | Configurabilă: 5 la 200 ms                                                                                                    |
| Nivel semnal de intrare       | <ul> <li>Semnal redus: c.c3 la +5 V</li> <li>Semnal ridicat: c.c. 12 la 30 V</li> </ul>                                                                  |
| Funcții care pot fi atribuite | <ul> <li>Dezactivare</li> <li>Resetare separată totalizatoare individuale</li> <li>Resetare toate totalizatoarele</li> <li>Suprareglare debit</li> </ul> |

# 16.4 Ieșire

Semnal de ieșire

### leșire curent între 4 și 20 mA HART

| Cod de comandă                              | "Ieșire; intrare 1" (20):<br>Opțiune BA: ieșire de curent 4 până la 20 mA HART                                                                                                    |
|---------------------------------------------|----------------------------------------------------------------------------------------------------|
| Mod semnal                                  | Poate fi setat:<br>• Activ<br>• Pasiv                                                                                                    |
| Interval de curent                          | Poate fi setat:<br>• între 4 și 20 mA NAMUR<br>• între 4 și 20 mA US<br>• între 4 și 20 mA<br>• între 0 și 20 mA (numai cu mod de semnal activ)<br>• Valoare de curent fixă                                                                  |
| Tensiune în circuit deschis                 | c.c. 28,8 V (activ)                                                                                                    |
| Tensiune de intrare<br>maximă               | c.c. 30 V (pasiv)                                                                                                    |
| Sarcină                                     | 250 la 700 Ω                                                                                                    |
| Rezoluție                                   | 0,38 μΑ                                                                                                    |
| Amortizare                                  | Configurabilă: 0 la 999 s                                                                                                    |
| Variabile măsurate care<br>pot fi atribuite | <ul> <li>Debit volumic</li> <li>Debit masic</li> <li>Debit volumic corectat</li> <li>Viteză de curgere</li> <li>Conductivitate</li> <li>Conductivitate corectată</li> <li>Temperatură</li> <li>Temperatură componente electronice</li> </ul> |

### leșire în curent de la 4 la 20 mA HART Ex i

| Cod de comandă                | "Ieșire; intrare 1" (20) poate fi setată la:<br>• Opțiune CA: ieșire curent între 4 și 20 mA HART Ex i pasivă<br>• Opțiune CC: ieșire curent între 4 și 20 mA HART Ex i activă |
|-------------------------------|----------------------------------------------------------------------------------------------------|
| Mod semnal                    | În funcție de varianta comandată.                                                                                                    |
| Interval de curent            | Poate fi setat:<br>• între 4 și 20 mA NAMUR<br>• între 4 și 20 mA US<br>• între 4 și 20 mA<br>• între 0 și 20 mA (numai cu mod de semnal activ)<br>• Valoare de curent fixă    |
| Tensiune în circuit deschis   | c.c. 21,8 V (activ)                                                                                                    |
| Tensiune de intrare<br>maximă | c.c. 30 V (pasiv)                                                                                                    |
| Sarcină                       | <ul> <li>250 la 400 Ω (activ)</li> <li>250 la 700 Ω (pasiv)</li> </ul>                                                                                                    |
| Rezoluție                     | 0,38 μΑ                                                                                                    |

| Amortizare                                  | Configurabilă: 0 la 999 s                                                                                                    |
|---------------------------------------------|----------------------------------------------------------------------------------------------------|
| Variabile măsurate care<br>pot fi atribuite | <ul> <li>Debit volumic</li> <li>Debit masic</li> <li>Debit volumic corectat</li> <li>Viteză de curgere</li> <li>Conductivitate</li> <li>Conductivitate corectată</li> <li>Temperatură</li> <li>Temperatură componente electronice</li> </ul> |

### Ieșire curent între 4 și 20 mA

| Cod de comandă                              | "Ieșire; intrare 2" (21), "Ieșire; intrare 3" (022):<br>Opțiunea B: ieșire curent între 4 și 20 mA                                                                                                    |
|---------------------------------------------|----------------------------------------------------------------------------------------------------|
| Mod semnal                                  | Poate fi setat:<br>• Activ<br>• Pasiv                                                                                                    |
| Interval de curent                          | Poate fi setat:<br>• între 4 și 20 mA NAMUR<br>• între 4 și 20 mA US<br>• între 4 și 20 mA<br>• între 0 și 20 mA (numai cu mod de semnal activ)<br>• Valoare de curent fixă                                                                  |
| Valori de ieșire maxime                     | 22,5 mA                                                                                                    |
| Tensiune în circuit deschis                 | c.c. 28,8 V (activ)                                                                                                    |
| Tensiune de intrare<br>maximă               | c.c. 30 V (pasiv)                                                                                                    |
| Sarcină                                     | 0 la 700 Ω                                                                                                    |
| Rezoluție                                   | 0,38 μΑ                                                                                                    |
| Amortizare                                  | Configurabilă: 0 la 999 s                                                                                                    |
| Variabile măsurate care<br>pot fi atribuite | <ul> <li>Debit volumic</li> <li>Debit masic</li> <li>Debit volumic corectat</li> <li>Viteză de curgere</li> <li>Conductivitate</li> <li>Conductivitate corectată</li> <li>Temperatură</li> <li>Temperatură componente electronice</li> </ul> |

### Ieșire curent între 4 și 20 mA Ex i pasivă

| Cod de comandă                | "Ieșire; intrare 2" (21), "Ieșire; intrare 3" (022):<br>Opțiune C: ieșire curent între 4 și 20 mA Ex i pasivă          |
|-------------------------------|----------------------------------------------------------------------------------------------------|
| Mod semnal                    | Pasiv                                                                                                    |
| Interval de curent            | Poate fi setat:<br>• între 4 și 20 mA NAMUR<br>• între 4 și 20 mA US<br>• între 4 și 20 mA<br>• Valoare de curent fixă |
| Valori de ieșire maxime       | 22,5 mA                                                                                                    |
| Tensiune de intrare<br>maximă | c.c. 30 V                                                                                                    |
| Sarcină                       | 0 la 700 Ω                                                                                                    |
| Rezoluție                     | 0,38 μΑ                                                                                                    |

| Amortizare                                  | Configurabilă: 0 la 999 s                                                                                                    |
|---------------------------------------------|----------------------------------------------------------------------------------------------------|
| Variabile măsurate care<br>pot fi atribuite | <ul> <li>Debit volumic</li> <li>Debit masic</li> <li>Debit volumic corectat</li> <li>Viteză de curgere</li> <li>Conductivitate</li> <li>Conductivitate corectată</li> <li>Temperatură</li> <li>Temperatură componente electronice</li> </ul> |

### leșire de impuls/frecvență/de comutare

| Funcție                                          | Poate fi setat la ieșirea de impuls, frecvență sau de comutare                                                                                                    |
|--------------------------------------------------|----------------------------------------------------------------------------------------------------|
| Versiune                                         | Colector deschis<br>Poate fi setat:<br>• Activ<br>• Pasiv<br>• NAMUR pasiv<br>• Ex-i, pasiv                                                                                                    |
| Valori maxime de intrare                         | c.c. 30 V, 250 mA (pasiv)                                                                                                    |
| Tensiune în circuit deschis                      | c.c. 28,8 V (activ)                                                                                                    |
| Cădere de tensiune                               | Pentru 22,5 mA: ≤ c.c. 2 V                                                                                                    |
| leșire de impuls                                 |                                                                                                    |
| Valori maxime de intrare                         | c.c. 30 V, 250 mA (pasiv)                                                                                                    |
| leșire maximă curent                             | 22,5 mA (activ)                                                                                                    |
| Tensiune în circuit deschis                      | c.c. 28,8 V (activ)                                                                                                    |
| Durata impulsului                                | Configurabilă: 0,05 la 2 000 ms                                                                                                    |
| Frecvența maximă de<br>succesiune a impulsurilor | 10 000 Impulse/s                                                                                                    |
| Valoare impuls                                   | Reglabilă                                                                                                    |
| Variabile măsurate care<br>pot fi atribuite      | <ul><li>Debit volumic</li><li>Debit masic</li><li>Debit volumic corectat</li></ul>                                                                                                    |
| leșire de frecvență                              |                                                                                                    |
| Valori maxime de intrare                         | c.c. 30 V, 250 mA (pasiv)                                                                                                    |
| Ieșire maximă curent                             | 22,5 mA (activ)                                                                                                    |
| Tensiune în circuit deschis                      | c.c. 28,8 V (activ)                                                                                                    |
| Ieșire de frecvență                              | Reglabilă: valoare finală frecvență<br>2 la 10000 Hz (f $_{\rm max}$ = 12500 Hz)                                                                                                    |
| Amortizare                                       | Configurabilă: 0 la 999 s                                                                                                    |
| Raport impuls/pauză                              | 1:1                                                                                                    |
| Variabile măsurate care<br>pot fi atribuite      | <ul> <li>Debit volumic</li> <li>Debit masic</li> <li>Debit volumic corectat</li> <li>Viteză debit</li> <li>Conductivitate</li> <li>Conductivitate corectată</li> <li>Temperatură</li> <li>Temperatură componente electronice</li> </ul> |
| Ieșirea de comutație                             |                                                                                                    |
| Valori maxime de intrare                         | c.c. 30 V, 250 mA (pasiv)                                                                                                    |
| Tensiune în circuit deschis                      | c.c. 28,8 V (activ)                                                                                                    |

| Comportament de<br>comutare     | Binar, conductiv sau neconductiv                                                                                                    |
|---------------------------------|----------------------------------------------------------------------------------------------------|
| Temporizare comutare            | Configurabilă: 0 la 100 s                                                                                                    |
| Număr de cicluri de<br>comutare | Nelimitat                                                                                                    |
| Funcții care pot fi atribuite   | <ul> <li>Dezactivare</li> <li>Activare</li> <li>Comportament la diagnosticare</li> <li>Valoare limită: <ul> <li>Dezactivare</li> <li>Debit volumic</li> <li>Debit volumic corectat</li> <li>Viteză debit</li> <li>Conductivitate</li> <li>Conductivitate corectată</li> <li>Totalizator 1-3</li> <li>Temperatură</li> <li>Temperatură</li> <li>Temperatură componente electronice</li> </ul> </li> <li>Monitorizare direcție debit</li> <li>Stare <ul> <li>Detectare conducte goale</li> <li>Întrerupere debit scăzut</li> </ul> </li> </ul> |

### Ieșire în impuls dublu

| Funcție                                     | Impuls dublu                                                                                                    |
|---------------------------------------------|----------------------------------------------------------------------------------------------------|
| Versiune                                    | Colector deschis                                                                                                    |
|                                             | Poate fi setat:<br>• Activ<br>• Pasiv<br>• NAMUR pasiv                                                                                                    |
| Valori maxime de intrare                    | c.c. 30 V, 250 mA (pasiv)                                                                                                    |
| Tensiune în circuit deschis                 | c.c. 28,8 V (activ)                                                                                                    |
| Cădere de tensiune                          | Pentru 22,5 mA: ≤ c.c. 2 V                                                                                                    |
| Ieșire de frecvență                         | Configurabilă: 0 la 1000 Hz                                                                                                    |
| Amortizare                                  | Configurabilă: 0 la 999 s                                                                                                    |
| Raport impuls/pauză                         | 1:1                                                                                                    |
| Variabile măsurate care<br>pot fi atribuite | <ul> <li>Debit volumic</li> <li>Debit masic</li> <li>Debit volumic corectat</li> <li>Viteză debit</li> <li>Conductivitate</li> <li>Conductivitate corectată</li> <li>Temperatură</li> <li>Temperatură componente electronice</li> </ul> |

### Ieșire releu

| Funcție                     | Ieșirea de comutație                                                                    |
|-----------------------------|-----------------------------------------------------------------------------------------|
| Versiunea                   | Ieșire releu, izolată galvanic                                                          |
| Comportament de<br>comutare | Poate fi setat la:<br>• NO (normal deschis), setare din fabrică<br>• NC (normal închis) |

| Capacitatea de comutare<br>maximă (pasiv) | <ul> <li>c.c. 30 V, 0,1 A</li> <li>c.a. 30 V, 0,5 A</li> </ul>                                                                                                    |
|-------------------------------------------|----------------------------------------------------------------------------------------------------|
| Funcții care pot fi atribuite             | <ul> <li>Dezactivare</li> <li>Activare</li> <li>Comportament la diagnosticare</li> <li>Valoare limită: <ul> <li>Dezactivare</li> <li>Debit volumetric</li> <li>Debit nasic</li> <li>Debit volumetric corectat</li> <li>Viteză debit</li> <li>Conductivitate</li> <li>Conductivitate corectată</li> <li>Totalizator 1-3</li> <li>Temperatură</li> <li>Temperatură</li> <li>Temperatură componente electronice</li> </ul> </li> <li>Monitorizare direcție debit</li> <li>Stare <ul> <li>Detectare conducte goale</li> <li>Întrerupere debit scăzut</li> </ul> </li> </ul> |

#### Intrare/ieșire configurabilă de către utilizator

**O** intrare sau ieșire specifică este alocată unei intrări/ieșiri configurabile de către utilizator (I/O configurabilă) în timpul punerii în funcțiune a dispozitivului.

Pentru alocare sunt disponibile următoarele intrări și ieșiri:

- Selectarea ieșirii de curent: între 4 și 20 mA (activ), între 0/4 și 20 mA (pasiv)
- Ieşire de impuls/frecvență/de comutare
- Selectarea intrării de curent: între 4 și 20 mA (activ), între 0/4 și 20 mA (pasiv)
- Intrare în stare

Semnal de alarmă

În funcție de interfață, informațiile despre defecțiune sunt afișate după cum urmează:

#### Ieșire în curent de la 0/4 la 20 mA

între 4 și 20 mA

| Mod eroare       Se poate alege dintre:         4 la 20 mA în conformitate cu recomandarea NAMUR NE 43         4 la 20 mA în conformitate cu SUA         Valoare min.: 3,59 mA         Valoare max.: 22,5 mA         Valoare liber definibilă între: 3,59 la 22,5 mA         Valoare curentă         Ultima valoare validă | NE 43 |
|----------------------------------------------------------------------------------------------------|-------|
|----------------------------------------------------------------------------------------------------|-------|

#### 0 la 20 mA

| <ul> <li>Alarmă maximă: 22 mA</li> <li>Valoare liber definibilă între: 0 la 20,5 mA</li> </ul> |
|------------------------------------------------------------------------------------------------|
|------------------------------------------------------------------------------------------------|

#### Ieșire de impuls/frecvență/de comutație

| Ieșire de impuls    |                                                                  |
|---------------------|------------------------------------------------------------------|
| Mod eroare          | Se poate alege dintre:<br>• Valoare curentă<br>• Lipsă impulsuri |
| Ieșire de frecvență |                                                                  |

| Mod eroare           | Se poate alege dintre:<br>• Valoare curentă<br>• 0 Hz<br>• Valoare definită (f <sub>max</sub> 2 la 12 500 Hz) |
|----------------------|----------------------------------------------------------------------------------------------------|
| Ieșirea de comutație |                                                                                                    |
| Mod eroare           | Se poate alege dintre:<br>• Stare curentă<br>• Deschis<br>• Închis                                            |

#### Ieșire releu

|  | Mod eroare | Se poate alege dintre:<br>• Stare curentă<br>• Deschis<br>• Închis |
|--|------------|--------------------------------------------------------------------|
|--|------------|--------------------------------------------------------------------|

#### Afișaj local

| Afișare text simplu | Cu informații despre cauză și măsurile de remediere          |  |
|---------------------|--------------------------------------------------------------|--|
| Iluminare de fundal | Iluminarea de fundal roșie indică o eroare a dispozitivului. |  |

Semnal de stare conform recomandării NAMUR NE 107

#### Interfață/protocol

- Prin comunicație digitală: Protocol HART
- Prin interfața de service
  - Interfață de service CDI-RJ45
  - Interfață WLAN

| Afișare text simplu | Cu informații despre cauză și măsurile de remediere |
|---------------------|-----------------------------------------------------|
|---------------------|-----------------------------------------------------|

#### Browser web

| Afișare text simpluCu informații despre cauză și măsurile de remediere |  |
|------------------------------------------------------------------------|--|
|------------------------------------------------------------------------|--|

#### Diode electro-luminescente (LED)

| Informații despre stare | Stare indicată de diverse diode electro-luminescente                                                                                                    |  |  |
|-------------------------|----------------------------------------------------------------------------------------------------|--|--|
|                         | Următoarele informații sunt afișate în funcție de versiunea dispozitivului:<br>• Tensiune de alimentare activă<br>• Transmisie de date activă<br>• Alarmă dispozitiv/a survenit o eroare |  |  |
|                         | Informații de diagnosticare obținute prin intermediul diodelor electro-<br>luminiscente →                                                                                                |  |  |

Întrerupere debit scăzut Punctele de comutare pentru întreruperea la debit scăzut sunt selectabile de utilizator.

Izolare galvanică

Intrările sunt izolate galvanic una de cealaltă și față de împământare (PE).

# - Date specifice de protocol

| ID producător                                      | 0x11                                                                                                    |  |
|----------------------------------------------------|----------------------------------------------------------------------------------------------------|--|
| ID tip dispozitiv                                  | 0x3C                                                                                                    |  |
| Revizuire protocol HART                            | 7                                                                                                    |  |
| Fișiere de descriere a<br>dispozitivului (DTM, DD) | Pentru informații și fișiere, consultați:<br>www.endress.com                                                                                    |  |
| Sarcină HART                                       | Min.250 Ω                                                                                                    |  |
| Integrarea sistemului                              | Informații privind integrarea sistemului → 🗎 71.<br>• Variabile măsurate prin intermediul protocolului HART<br>• Funcționalitatea modului Burst |  |

# 16.5 Alimentare cu energie electrică

| Alocarea bornelor      | → 🖺 31                                                                                                    |                         |                                                          |                       |  |
|------------------------|----------------------------------------------------------------------------------------------------|-------------------------|----------------------------------------------------------|-----------------------|--|
| Tensiune de alimentare | Cod de comandă pentru<br>"Alimentare cu energie electric                                                                                                    | Tensiune la borr        | ıe                                                       | Interval de frecvențe |  |
|                        | Opțiune <b>D</b>                                                                                                    | c.c24 V                 | ±20%                                                     | -                     |  |
|                        | Opțiune <b>E</b>                                                                                                    | c.a100 la 240 V         | -15+10%                                                  | 50/60 Hz, ±4 Hz       |  |
|                        | Ontiuna                                                                                                    | c.c24 V                 | ±20%                                                     | -                     |  |
|                        | Opjune I                                                                                                    | c.a100 la 240 V         | -15+10%                                                  | 50/60 Hz, ±4 Hz       |  |
|                        |                                                                                                    |                         |                                                          |                       |  |
| Consum de putere       | Traductor                                                                                                    |                         |                                                          |                       |  |
|                        | Max. 10 W (putere activă)                                                                                                    |                         |                                                          |                       |  |
|                        | curent de comutare M                                                                                                    | ax. 36 A (<5 ms) în coi | 36 A (<5 ms) în conformitate cu recomandarea NAMUR NE 21 |                       |  |
|                        |                                                                                                    |                         |                                                          |                       |  |
| Consum de curent       | Traductor                                                                                                    |                         |                                                          |                       |  |
|                        | <ul> <li>Max. 400 mA (24 V)</li> <li>Max. 200 mA (110 V, 50/60 Hz; 230 V, 50/60 Hz)</li> </ul>                                                                                                    |                         |                                                          |                       |  |
| Cădere de tensiune     | <ul> <li>Totalizatoarele se opresc la ultima valoare măsurată.</li> <li>În funcție de versiunea dispozitivului, configurația este păstrată în memoria dispozitivuluisau în memoria de date conectabilă (HistoROM DAT).</li> <li>Mesajele de eroare (inclusiv orele de lucru totale) sunt stocate.</li> </ul> |                         |                                                          |                       |  |
| Conexiune electrică    | → 🗎 31                                                                                                    |                         |                                                          |                       |  |
| Egalizare de potențial | → 🗎 35                                                                                                    |                         |                                                          |                       |  |
| Borne                  | Borne cu arc: Adecvate pentru fire și fire cu inele de siguranță.<br>Secțiune transversală conductor0,2 la 2,5 mm² (24 la 12 AWG).                                                                                                    |                         |                                                          |                       |  |

| Intrări de cablu                    | <ul> <li>Presgarnituri de cablu: M20 × 1,5 cu cablu Ø 6 la 12 mm (0,24 la 0,47 in)</li> <li>Filet pentru intrare de cablu: <ul> <li>NPT <sup>1</sup>/<sub>2</sub>"</li> <li>G <sup>1</sup>/<sub>2</sub>"</li> <li>M20</li> </ul> </li> </ul>                                                                                                    |
|-------------------------------------|----------------------------------------------------------------------------------------------------|
| Specificații cablu                  | → 🖺 28                                                                                                    |
|                                     | 16.6 Caracteristici de performanță                                                                                                    |
| Condiții de operare de<br>referință | <ul> <li>Limite de eroare în conformitate cu DIN EN 29104, în viitor ISO 20456</li> <li>Apă, de regulă: +15 la +45 °C (+59 la +113 °F); 0,5 la 7 bar (73 la 101 psi)</li> <li>Date, conform indicațiilor din protocolul de calibrare</li> <li>Precizie pe baza dispozitivelor de calibrare acreditate, în conformitate cu ISO 17025</li> <li>Temperatură de referință pentru măsurarea conductivității: 25 °C (77 °F)</li> </ul> |
| Eroare maximă măsurată              | <ul> <li>Limite de eroare în condiții de operare de referință</li> <li>d.v.c. = din valoarea citită</li> <li>Debit volumic <ul> <li>±0,5 % d.v.c. ± 1 mm/s (0,04 in/s)</li> <li>Opțional: ±0,2 % d.v.c. ± 2 mm/s (0,08 in/s)</li> </ul> </li> <li>Fluctuațiile din tensiunea de alimentare nu au niciun efect în interiorul intervalului specificat.</li> </ul>                                                                  |
|                                     | I = 33 Froare maximă măsurată în % d.v.c.                                                                                                    |

# Temperatură

±3 °C (±5,4 °F)

#### **Conductivitate electrică** Eroare max. măsurată nespecificată.

#### Precizia ieșirilor

Ieșirile au următoarele specificații de precizie de bază.

#### Ieșire curent

| Precizie | ±5 μA |
|----------|-------|
|----------|-------|

### Ieșire de impuls/frecvență

d.v.c. = din valoarea citită

|                                        | Precizie                                                                                                    | Max. ±50 ppm d.v.c. (pe întreg intervalul de temperatură ambiantă) |  |
|----------------------------------------|----------------------------------------------------------------------------------------------------|--------------------------------------------------------------------|--|
|                                        |                                                                                                    |                                                                    |  |
| Repetabilitate                         | d.v.c. = din valoarea ci                                                                                                    | tită                                                               |  |
|                                        | <b>Debit volumetric</b><br>Max. $\pm 0,1$ % d.v.c. $\pm 0$                                                                                                    | ,5 mm/s (0,02 in/s)                                                |  |
|                                        | <b>Temperatură</b><br>±0,5 °C (±0,9 °F)                                                                                                    |                                                                    |  |
|                                        | <ul> <li>Conductivitate electrică</li> <li>Max. ±5 % d.v.c.</li> <li>Max. ±1 % d.v.c. pentru DN 15 până la 150 împreună cu conexiuni de proces din oțel inoxidabil, 1.4404 (F316L)</li> </ul> |                                                                    |  |
| Durată răspuns măsurare<br>temperatură | T <sub>90</sub> < 15 s                                                                                                    |                                                                    |  |
| Influența temperaturii<br>ambiante     | Ieșire în curent                                                                                                    |                                                                    |  |
|                                        | Coeficientul de<br>temperatură                                                                                                    | Max. 1 μΑ/°C                                                       |  |
|                                        | Ieșire de impuls/frecvență                                                                                                    |                                                                    |  |
|                                        | Coeficientul de<br>temperatură                                                                                                    | Fără efect suplimentar. Inclus în precizie.                        |  |
|                                        | 16.7 Instalare                                                                                                    |                                                                    |  |
|                                        | "Cerințe de montare" $\rightarrow \square 21$                                                                                                    |                                                                    |  |
|                                        | 16.8 Mediu ambiant                                                                                                    |                                                                    |  |
| Interval de temperatură<br>ambiantă    | → 🗎 23                                                                                                    |                                                                    |  |
|                                        | Tabele cu temperaturi                                                                                                    |                                                                    |  |
|                                        | Respectați interdependențele dintre temperaturile ambiante admise și temperaturile admise ale fluidului când utilizați dispozitivul în zone periculoase.                                      |                                                                    |  |
|                                        | Pentru informații detaliate despre tabelele cu temperaturi, consultați documentul separat numit "Instrucțiuni de siguranță" (XA) pentru dispozitiv.                                           |                                                                    |  |
| Temperatură de depozitare              | Temperatura de depozitare corespunde intervalului de temperatură de funcționare al transmițătorului și al senzorului $\rightarrow \cong 23$ .                                                 |                                                                    |  |

|                        | <ul> <li>Protejați dispozitivul de măsurare împotriva razelor solare directe în timpul depozitării, pentru a evita temperaturile de suprafață ridicate.</li> <li>Selectați o locație de depozitare în care umezeala nu se poate aduna în dispozitivul de măsurare, deoarece infestarea cu ciuperci și bacterii poate deteriora căptușeala.</li> <li>În cazul în care capacele de protecție sau materialele de protecție sunt montate, nu trebuie scoase niciodată înainte de instalarea dispozitivului de măsurare.</li> </ul> |
|------------------------|----------------------------------------------------------------------------------------------------|
| Grad de protecție      | <ul> <li>Dispozitiv de măsurare</li> <li>Ca standard: IP66/67, carcasă tip 4X</li> <li>Când carcasa este deschisă: IP20, carcasă tip 1</li> <li>Modul de afișaj: IP20, carcasă tip 1</li> <li>Cu codul de comandă pentru "Opțiuni senzor", se poate comanda și opțiunea CM: IP69</li> <li>Antenă externă WLAN</li> <li>IP67</li> </ul>                                                                                                    |
|                        | Vibrații sinusoidale, în conformitate cu IEC 60068-2-6                                                                                                    |
| șocuri                 | <ul> <li>2 la 8,4 Hz, 3,5 mm vârf</li> <li>8,4 la 2 000 Hz, 1 g vârf</li> </ul>                                                                                                    |
|                        | Vibrație, frecvență largă, aleatorie, în conformitate cu IEC 60068-2-64                                                                                                    |
|                        | <ul> <li>10 la 200 Hz, 0,003 g<sup>2</sup>/Hz</li> <li>200 la 2 000 Hz, 0,001 g<sup>2</sup>/Hz</li> <li>Total: 1,54 g rms</li> </ul>                                                                                                    |
|                        | Şoc semisinusoidal în conformitate cu IEC 60068-2-27                                                                                                    |
|                        | 6 ms 30 g                                                                                                    |
|                        | Șocuri la manipulare dură în conformitate cu IEC 60068-2-31                                                                                                    |
| Sarcină mecanică       | <ul> <li>Protejați carcasa traductorului împotriva efectelor mecanice, precum șocurile sau impactul.</li> <li>Nu utilizați niciodată carcasa traductorului drept scară sau dispozitiv auxiliar de urcare.</li> </ul>                                                                                                    |
| Curățarea interiorului | <ul> <li>Curățare fără demontare (CIP)</li> <li>Sterilizare implementată (SIP)</li> </ul>                                                                                                    |
| Compatibilitate        | În conformitate cu IEC/EN 61326 și recomandarea NAMUR 21 (NE 21)                                                                                                    |
| electromagnetică (EMC) | Detaliile sunt furnizate în Declarația de conformitate.                                                                                                    |
|                        | 16.9 Proces                                                                                                    |

| Interval de temperatură a | −20 la +150 °C (−4 la +302 °F) |
|---------------------------|--------------------------------|
| mediului                  |                                |

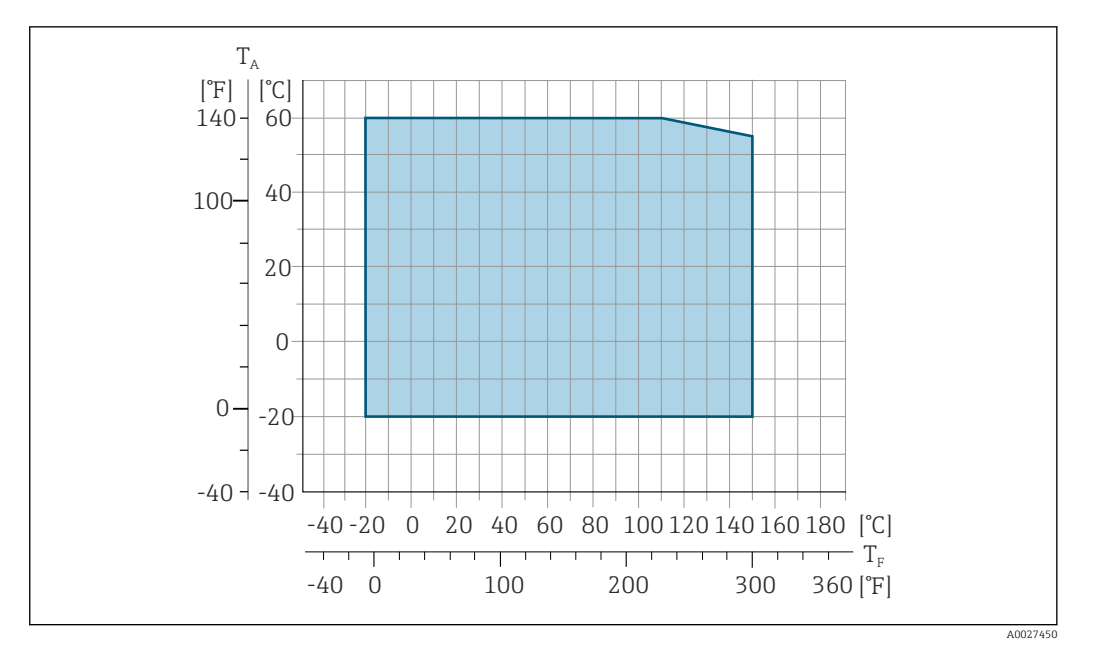

Interval de temperatură ambiantă  $T_A$ 

 $T_F$ Temperatura fluidului

Temperatura admisă a fluidului pentru măsurarea fiscală este 0 la +50 °C (+32 la +122 °F).

#### Conductivitate

Valori nominale ale

presiunii-temperaturii

 $\geq$  5 µS/cm pentru lichide, în general.

O privire de ansamblu asupra valorilor nominale ale presiunii-temperaturii pentru conexiunile de proces este disponibilă în documentul "Informații tehnice"

| Rezistență la presiune | Căptușeală       | i: PFA    |                                                                                             |                     |                      |                      |                      |
|------------------------|------------------|-----------|---------------------------------------------------------------------------------------------|---------------------|----------------------|----------------------|----------------------|
|                        | Diametru nominal |           | Valori-limită pentru presiunea absolută în [mbar] ([psi]) pentru temperaturile<br>mediului: |                     |                      |                      |                      |
|                        | [mm]             | [in]      | +25 °C<br>(+77 °F)                                                                          | +80 °C<br>(+176 °F) | +100 °C<br>(+212 °F) | +130 °C<br>(+266 °F) | +150 °C<br>(+302 °F) |
|                        | 2 la 150         | ¹⁄₁₂ la 6 | 0 (0)                                                                                       | 0 (0)               | 0 (0)                | 0 (0)                | 0 (0)                |

#### Limită debit

Diametrul conductei și debitul determină diametrul nominal al senzorului. Viteza de curgere optimă este cuprinsă între 2 la 3 m/s (6,56 la 9,84 ft/s). De asemenea, realizați corespondența dintre viteza de curgere (v) și proprietățile fizice ale fluidului:

- v < 2 m/s (6,56 ft/s): pentru valori reduse ale conductivității</p> • v > 2 m/s (6,56 ft/s): pentru fluide care formează depuneri (de ex. lapte cu un conținut
  - ridicat de grăsimi)

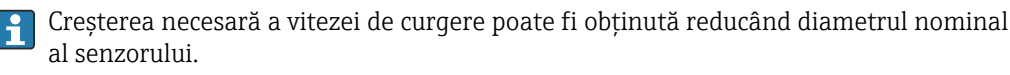

Pentru o prezentare generală a valorilor maxime admisibile de citire ale intervalului de măsurare, consultați secțiunea "Interval de măsurare"

Pierdere de presiune Nu există pierderi de presiune începând cu diametrul nominal DN 8 (5/16") dacă senzorul este instalat într-o conductă cu același diametru nominal. Pierderi de presiune pentru configurații care încorporează adaptoare, conform DIN EN 545 → 🖹 24

| Presiune sistem                 | → 🗎 23                                                                                                    |                                                                |                     |                                                                                     |                                        |             |                   |
|---------------------------------|----------------------------------------------------------------------------------------------------|----------------------------------------------------------------|---------------------|-------------------------------------------------------------------------------------|----------------------------------------|-------------|-------------------|
| Vibrații                        | → 🗎 24                                                                                                    |                                                                |                     |                                                                                     |                                        |             |                   |
|                                 | 16.10 C                                                                                                    | onstrucție                                                     | e meca              | anică                                                                               |                                        |             |                   |
| Design, dimensiuni              | Pentru di<br>"Informa                                                                                                    | mensiunile și<br>ții tehnice", se                              | lungimil<br>cțiunea | e de instalare<br>"Construcție                                                      | e ale dispozitivu<br>mecanică".        | ılui, consı | ultați documentul |
| Greutate                        | <ul> <li>Toate valorile (greutate fără materialul de ambalare) se referă la dispozitivele cu flat presiune nominală standard.</li> <li>Greutatea poate fi mai mică decât cea indicată în funcție de presiunea nominală și de varianta constructivă.</li> <li>Specificații privind greutatea, inclusiv pentru transmițător, conform codului de coma pentru "Carcasă", opțiunea A "Înveliș de aluminiu".</li> <li>Valori diferite, ca urmare a versiunilor diferite ale transmițătorului:</li> <li>Versiunea transmițătorului pentru zona periculoasă (Cod de comandă pentru "Carcasă", opțiunea A "Înveliș de aluminiu"; Ex d): +2 kg (+4,4 lbs)</li> <li>Versiune transmițător pentru zona igienică (Cod de comandă pentru "Carcasă" opțiunea R. Inovidabil igionic"); +0.2 kg (+0.4 kg (+0.4 kg</li></ul> |                                                                |                     | ivele cu flanșe cu<br>minală și de<br>lui de comandă<br>x d):<br>),2 kg (+0,44 lbs) |                                        |             |                   |
|                                 | Diat                                                                                                    | netru nominal                                                  |                     |                                                                                     | Greu                                   | tate        |                   |
|                                 | [mm]                                                                                                    | [ir                                                            | 1]                  | [                                                                                   | kg]                                    | late        | [lbs]             |
|                                 | 2                                                                                                    | 1/1                                                            | 12                  |                                                                                     | 4,7                                    |             | 10,4              |
|                                 | 4                                                                                                    | 5/3                                                            | 32                  |                                                                                     | 4,7                                    |             | 10,4              |
|                                 | 8                                                                                                    | 5/2                                                            | 16                  |                                                                                     | 4,7                                    |             | 10,4              |
|                                 | 15                                                                                                    | 1/2                                                            | 2                   |                                                                                     | 4,6                                    |             | 10,1              |
|                                 | 25                                                                                                    | 1                                                              |                     |                                                                                     | 5,5                                    |             | 12,1              |
|                                 | 40                                                                                                    | 11                                                             | /2                  |                                                                                     | 6,8                                    |             | 15,0              |
|                                 | 50                                                                                                    | 2                                                              |                     |                                                                                     | 7,3                                    |             | 16,1              |
|                                 | 65                                                                                                    | -                                                              | -                   |                                                                                     | 8,1                                    |             | 17,9              |
|                                 | 80                                                                                                    | 3                                                              |                     | 8,7                                                                                 |                                        |             | 19,2              |
|                                 | 100                                                                                                    | 4                                                              | :                   | 1                                                                                   | .0,0                                   |             | 22,1              |
|                                 | 125                                                                                                    | 5                                                              | 5 15,4              |                                                                                     |                                        | 34,0        |                   |
|                                 | 150                                                                                                    | 6                                                              | 1                   | 1                                                                                   | .7,8                                   |             | 39,3              |
|                                 |                                                                                                    |                                                                |                     |                                                                                     |                                        |             |                   |
| Specificație tub de<br>măsurare | Diametru                                                                                                    | etru nominal Presiune nominală <sup>1)</sup> Diame<br>EN (DIN) |                     | Diametru ir                                                                         | etru intern conexiune de proces<br>PFA |             |                   |
|                                 | [mm]                                                                                                    | [in]                                                           |                     | [bar]                                                                               | [mm]                                   |             | [in]              |
|                                 | 2                                                                                                    | 1/12                                                           | PI                  | V 16/40                                                                             | 2,25                                   |             | 0,09              |
|                                 | 4                                                                                                    | 5/32                                                           | PI                  | V 16/40                                                                             | 4,5                                    |             | 0,18              |

8

15

5/16

1/2

PN 16/40

PN 16/40

0,35

0,63

4,5

9,0

16,0

| Diametru nominal |      | Presiune nominală 1)Diametru intern comEN (DIN)PFA |      | onexiune de proces<br>FA |
|------------------|------|----------------------------------------------------|------|--------------------------|
| [mm]             | [in] | [bar] [mm]                                         |      | [in]                     |
| -                | 1    | PN 16/40                                           | 22,6 | 0,89                     |
| 25               | _    | PN 16/40                                           | 26,0 | 1,02                     |

1) În funcție de conexiunea de proces și de garniturile de etanșare utilizate

| Ma | ateria | le |
|----|--------|----|
|    |        |    |

#### Carcasa transmițătorului

Cod de comandă pentru "Carcasă":

- Opțiunea A "Înveliș din aluminiu": aluminiu, AlSi10Mg, înveliș
- Opțiunea **B** "Inoxidabil, igienic": oțel inoxidabil, 1.4404 (316L)

#### Material fereastră

Cod de comandă pentru "Carcasă":

- Opțiunea A "Înveliș din aluminiu": sticlă
- Opțiunea **B** "Inoxidabil, igienic": policarbonat

#### Garnituri

Cod de comandă pentru "Carcasă": Opțiunea **B** "Inoxidabil, igienic": EPDM și silicon

#### Intrări de cablu/presgarnituri de cablu

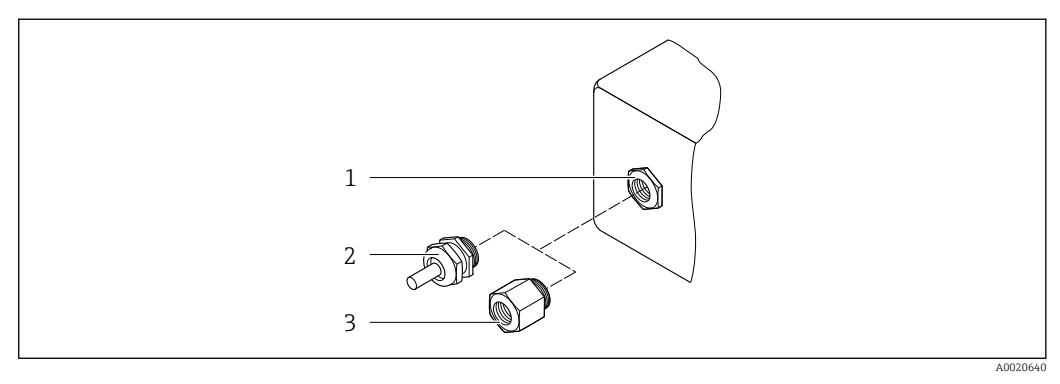

#### 🖻 34 Posibile intrări de cablu/presgarnituri de cablu

1 Filet interior M20 × 1.5

- 2 Presgarnitură de cablu M20 x 1,5
- 3 Adaptor pentru intrare de cablu cu filet intern G ½" sau NPT ½"

Cod de comandă pentru "Carcasă", opțiunea A "Înveliș din aluminiu"

Diferitele intrări de cablu sunt adecvate pentru zone care prezintă pericol și care nu prezintă pericol.

| Intrare de cablu/presgarnitură de cablu                | Material                          |
|--------------------------------------------------------|-----------------------------------|
| Cuplai M20 x 1 5                                       | Non-Ex: plastic                   |
|                                                        | Z2, D2, Ex d/de: alamă cu plastic |
| Adaptor pentru intrare de cablu cu filet intern G ½"   | Alamă placată cu nichel           |
| Adaptor pentru intrare de cablu cu filet intern NPT ½" |                                   |

Cod de comandă pentru "Carcasă", opțiunea B "Inoxidabil, igienic"

Diferitele intrări de cablu sunt adecvate pentru zone care prezintă pericol și care nu prezintă pericol.

| Intrare de cablu/presgarnitură de cablu                | Material                |
|--------------------------------------------------------|-------------------------|
| Presgarnitură de cablu M20 x 1,5                       | Plastic                 |
| Adaptor pentru intrare de cablu cu filet intern G ½"   | Alamă placată cu nichel |
| Adaptor pentru intrare de cablu cu filet intern NPT ½" |                         |

#### Carcasă senzor

Oțel inoxidabil 1.4301 (304)

#### Tuburi de măsurare

Oțel inoxidabil 1.4301 (304)

Căptușeală

PFA (USP clasa VI, FDA 21 CFR 177.1550, 3A)

#### Conexiuni de proces

- Oțel inoxidabil, 1.4404 (F316L)
- PVDF
- Manşon adeziv din PVC

#### Electrozi

Standard: 1.4435 (316L)

#### Garnituri

- Inel de etanșare, DN 2 până la 25 (1/12 până la 1"): EPDM, FKM, Kalrez
- Etanşare cu manşon aseptic, DN 2 până la 150 (1/12 până la 6"): EPDM <sup>4)</sup>, FKM, silicon <sup>4)</sup>

#### Accesorii

Capac de protecție

Oțel inoxidabil, 1.4404 (316L)

Antenă externă WLAN

- Antenă: plastic ASA (acrilonitril stiren esteric acrilat) și alamă placată cu nichel
- Adaptor: oțel inoxidabil și alamă placată cu nichel
- Cablu: polietilenă
- Fișă: alamă placată cu nichel
- Colțar de fixare: oțel inoxidabil

Inele de împământare

- Standard: 1.4435 (316L)
- Opțional: aliaj C22, tantal

Kit de montare pe perete

Oțel inoxidabil 1.4301 (304)

<sup>4)</sup> USP clasa VI, FDA 21 CFR 177.2600, 3A

|                         | Distanțier                                                                                                    |
|-------------------------|----------------------------------------------------------------------------------------------------|
|                         | 1.4435 (F316L)                                                                                                    |
| Electrozi montați       | <ul> <li>2 electrozi de măsurare pentru detecția semnalului</li> <li>1 electrod de detectare conducte goale pentru detectarea conductelor goale/măsurarea temperaturii (numai DN 15 până la 150 (½ până la 6"))</li> </ul>                                                                                                    |
| Conexiuni de proces     | Cu inel de etanșare:<br>• Ștuț de sudură (DIN EN ISO 1127, ODT/SMS, ISO 2037)<br>• Flanșă (EN (DIN), ASME, JIS)<br>• Flanșă de la PVDF (EN (DIN), ASME, JIS)<br>• Filet extern<br>• Filet intern<br>• Racord de furtun<br>• Manșon adeziv din PVC<br>Cu garnitură turnată aseptică:<br>• Cuplaj (DIN 11851, DIN 11864-1, ISO 2853, SMS 1145) |
|                         | <ul> <li>Flanşă DIN 11864-2</li> <li>Pentru informații privind diferitele materiale utilizate în conexiunile de proces         →          → 174     </li> </ul>                                                                                                    |
| Rugozitate de suprafață | Electrozi din oțel inoxidabil, 1.4435 (316L); aliaj C22, 2.4602 (UNS N06022); platină;<br>tantal:<br>≤ 0,3 la 0,5 μm (11,8 la 19,7 μin)<br>(Toate datele sunt relative la piesele aflate în contact cu fluidul)                                                                                                    |
|                         | Căptușeală cu PFA:<br>≤ 0,4 μm (15,7 μin)<br>(Toate datele sunt relative la piesele aflate în contact cu fluidul)                                                                                                    |
|                         | Conexiuni de proces din oțel inoxidabil:<br>• Cu inel de etanșare: ≤ 1,6 µm (63 µin)<br>• Cu etanșare aseptică: ≤ 0,8 µm (31,5 µin)<br>Opțional: ≤ 0,38 µm (15 µin)<br>(Toate datele sunt relative la piesele aflate în contact cu fluidul)                                                                                                  |
|                         | 16.11 Interfata umană                                                                                                    |

Limbi

- Se poate utiliza în următoarele limbi:
  - Prin intermediul operării locale
     Engleză, germană, franceză, spaniolă, italiană, olandeză, portugheză, poloneză, rusă, turcă, chineză, japoneză, coreeană, bahasa (indoneziană), vietnameză, cehă, suedeză
  - Prin intermediul browser-ului web
     Engleză, germană, franceză, spaniolă, italiană, olandeză, portugheză, poloneză, rusă, turcă, chineză, japoneză, coreeană, bahasa (indoneziană), vietnameză, cehă, suedeză
  - Prin intermediul instrumentului de operare "FieldCare", "DeviceCare": engleză, germană, franceză, spaniolă, italiană, chineză, japoneză

#### Operare locală

#### Prin modulul de afișaj

#### Echipament:

- Cod de comandă pentru "Afișaj; operare", opțiunea F "afișaj local grafic cu 4 linii, iluminat; comandă tactilă"
- Cod de comandă pentru "Afişaj; operare", opțiunea G "afişaj grafic cu 4 linii, iluminat; comandă tactilă + WLAN"

🚹 Informații despre interfața WLAN → 🗎 65

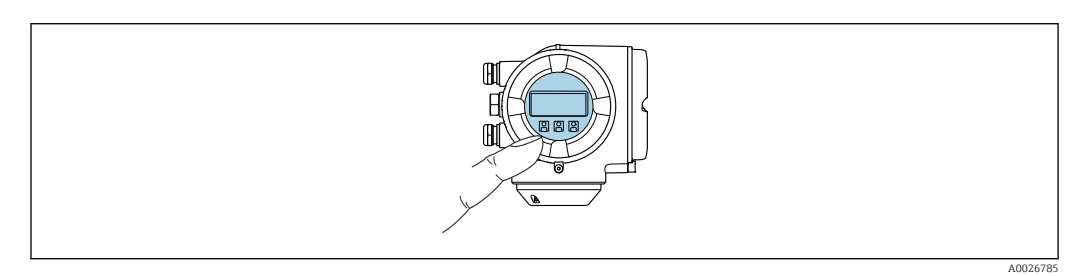

🗷 35 Operare cu control tactil

#### Elemente de afișare

- Afişaj grafic cu 4 linii, iluminat
- Iluminare de fundal albă; comută la roșu în caz de erori ale dispozitivului
- Formatul pentru afișarea variabilelor măsurate și variabilelor de stare poate fi configurat individual
- Temperatură ambiantă admisă pentru afișaj: -20 la +60 °C (-4 la +140 °F) Caracterul lizibil al afișajului poate fi afectat de temperaturile care nu se înscriu în domeniul de temperatură.

#### Elemente de operare

- Elemente de operare, disponibile și în diferite secțiuni ale zonei periculoase

#### Prin modulul de afișare și operare de la distanță DKX001

Modulul de afișare și operare de la distanță DKX001 este disponibil ca opțiune extra  $\rightarrow \cong 153$ .

- Modulul de afișare și operare de la distanță DKX001 este disponibil numai pentru următoarea versiune de carcasă: cod de comandă pentru "Carcasă": opțiunea A "Înveliș din aluminiu"
- Dispozitivul de măsurare este prevăzut întotdeauna cu un capac orb atunci când modulul de afișare și operare de la distanță DKX001 este comandat direct cu dispozitivul de măsurare. Afișarea și operarea la nivelul traductorului nu sunt posibile în acest caz.
- În cazul comandării ulterioare, este posibil ca modulul de afişare și operare la distanță DKX001 să nu fie conectat simultan cu modulul de afişare a dispozitivului de măsurare existent. Doar o singură unitate de afişare sau operare poate fi conectată la traductor o dată.

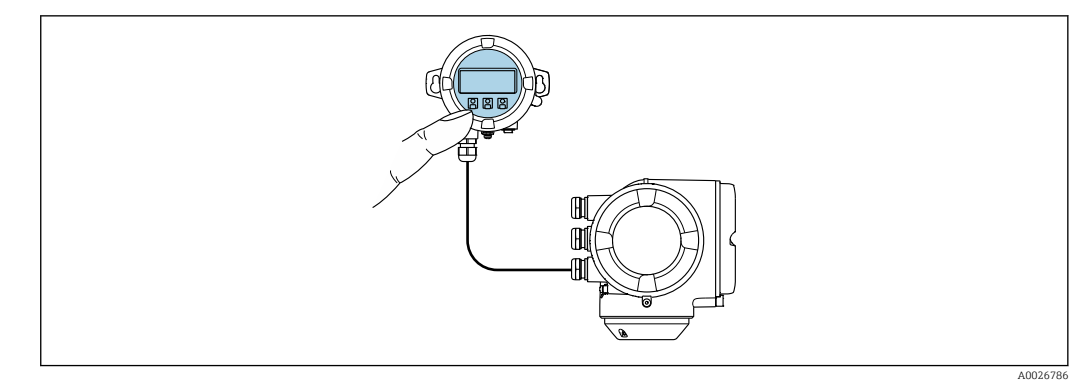

🖻 36 Operare prin modulul de afișare și operare de la distanță DKX001

#### Afișaj și elemente de operare

Afișajul și elementele de operare corespund celor de la nivelul modulului de afișare  $\rightarrow \cong 176$ .

#### Material

Materialul carcasei de pe afișaj și modulul de operare DKX001 corespunde materialului ales pentru carcasa transmițătorului.

| Carcasa transmițătorului                 | Modul de afișare și operare de la distanță |                   |
|------------------------------------------|--------------------------------------------|-------------------|
| Cod de comandă pentru "Carcasă"          | Material                                   | Material          |
| Opțiunea <b>A</b> "Înveliș din aluminiu" | AlSi10Mg, înveliș                          | AlSi10Mg, înveliș |

#### Intrare de cablu

Corespunde carcasei selectate pentru transmițător, cod de comandă pentru "Conexiune electrică".

Cablu de conectare

→ 🖺 29

Dimensiuni

Informații privind dimensiunile:

Secțiunea "Construcție mecanică" a documentului "Informații tehnice".

| Operare de la distanță              | → 🗎 63                                                                                                    |
|-------------------------------------|----------------------------------------------------------------------------------------------------|
| Interfață de service                | → 🖺 64                                                                                                    |
| Instrumente de operare<br>acceptate | Pentru accesul local sau de la distanță al dispozitivului de măsurare, se pot utiliza diferite<br>instrumente de operare. În funcție de instrumentul de operare utilizat, accesul se poate<br>realiza cu diferite unități de operare și prin intermediul unei varietăți de interfețe. |

| Instrumente de operare acceptate | Unitate de operare                                         | Interfața                                                                                                | Informații suplimentare                                                            |
|----------------------------------|------------------------------------------------------------|----------------------------------------------------------------------------------------------------|------------------------------------------------------------------------------------|
| Browser web                      | Notebook, PC sau<br>tabletă cu browser web                 | <ul> <li>Interfață de service<br/>CDI-RJ45</li> <li>Interfață WLAN</li> </ul>                            | Documentație specială pentru<br>dispozitiv                                         |
| DeviceCare SFE100                | Notebook, PC sau<br>tabletă cu sistem<br>Microsoft Windows | <ul> <li>Interfață de service<br/>CDI-RJ45</li> <li>Interfață WLAN</li> <li>Protocol Fieldbus</li> </ul> | → 🗎 155                                                                            |
| FieldCare SFE500                 | Notebook, PC sau<br>tabletă cu sistem<br>Microsoft Windows | <ul> <li>Interfață de service<br/>CDI-RJ45</li> <li>Interfață WLAN</li> <li>Protocol Fieldbus</li> </ul> | → 🗎 155                                                                            |
| Device Xpert                     | Field Xpert SFX<br>100/350/370                             | Protocol fieldbus HART<br>și FOUNDATION<br>Fieldbus                                                      | Instrucțiuni de utilizare<br>BA01202S<br>Fișiere de descriere a<br>dispozițivului: |
|                                  |                                                            |                                                                                                    | Utilizați funcția de actualizare<br>pentru terminalul portabil                     |

Alte instrumente de operare bazate pe tehnologia FDT cu un driver de dispozitiv, precum DTM/iDTM sau DD/EDD, pot fi utilizate pentru operarea dispozitivului. Aceste instrumente de operare sunt puse la dispoziție de către producători individuali. Se asigură integrarea în următoarele instrumente de operare, printre altele:

- FactoryTalk AssetCentre (FTAC) de către Rockwell Automation → www.rockwellautomation.com
- Process Device Manager (PDM) (Manager de dispozitive de proces) de către Siemens → www.siemens.com
- Asset Management Solutions (Soluții de management active (AMS)) de către Emerson → www.emersonprocess.com
- FieldCommunicator (Comunicator de teren) 375/475 de către Emerson → www.emersonprocess.com
- Field Device Manager (Manager de dispozitive de teren FDM) de către Honeywell
   → www.honeywellprocess.com
- FieldMate de către Yokogawa → www.yokogawa.com
- PACTWare → www.pactware.com

Fișierele de descriere a dispozitivului aferente sunt disponibile la: www.endress.com  $\rightarrow$  Descărcări

#### Server web

Datorită serverului web integrat, dispozitivul poate fi operat și configurat prin intermediul unui server web și a unei interfețe de service (CDI-RJ45) sau prin intermediul unei interfețe WLAN. Structura meniului de operare este identică cu cea a afișajului local. Suplimentar față de valorile măsurate, informațiile privind starea dispozitivului sunt de asemenea afișate și permit utilizatorului să monitorizeze starea dispozitivului. În plus, datele dispozitivului pot fi gestionate, iar parametrii rețelei se pot configura.

Un dispozitiv care are o interfață WLAN (poate fi comandată ca opțiune) este necesară pentru conexiunea WLAN: cod de comandă pentru "Afișaj, operare", opțiunea G "4 linii, iluminat; comandă tactilă + WLAN". Dispozitivul îndeplinește rolul unui Punct de acces și permite comunicarea prin intermediul calculatorului sau a terminalului portabil mobil.

#### Functii acceptate Schimb de date între unitatea de operare (precum un notebook, de exemplu) si dispozitivul de măsurare: • Încărcare configuratie din dispozitivul de măsurare (format XML, creare copie de sigurantă a configuratiei) • Salvare configurație pe dispozitivul de măsurare (format XML, restabilire configurație) Export listă de evenimente (fisier .csv) • Export setări de parametri (fisier .csv sau PDF, documentarea configurării punctului de măsurare) • Export jurnal verificare Heartbeat (fișier PDF, disponibil numai cu pachetul de aplicație "Verificare Heartbeat") • Versiune flash firmware pentru actualizarea firmware-ului dispozitivului, de exemplu • Descărcare driver pentru integrare sistem • Vizualizarea a până la 1000 de valori de măsurare salvate (disponibil numai cu pachetul de aplicatie **Extended HistoROM (HistoROM extins)** $\rightarrow \implies 183$ ) Documentație specială server web $\rightarrow$ 🖺 186 Gestionare date HistoROM Dispozitivul de măsurare dispune de functia de gestionare a datelor HistoROM. Gestionarea datelor HistoROM include atât stocarea, cât si importarea/exportarea datelor

operațiunile de service în procese mai fiabile, sigure și eficiente. La livrarea dispozitivului, setările din fabrică pentru datele de configurare sunt stocate în memoria dispozitivului ca o copie de siguranță. Această memorie se poate

privind dispozitive-cheie și a datelor de proces, transformând astfel operarea și

#### suprascrie cu înregistrări de date actualizate, de exemplu după punerea în funcțiune.

#### Informații suplimentare privind conceptul de stocare a datelor

*Există mai multe tipuri de unități de stocare a datelor în care datele privind dispozitivul sunt stocate și utilizate de către dispozitiv:* 

|                       | Memorie dispozitiv                                                                                                    | T-DAT                                                                                                    | S-DAT                                                                                                    |
|-----------------------|----------------------------------------------------------------------------------------------------|----------------------------------------------------------------------------------------------------|----------------------------------------------------------------------------------------------------|
| Date disponibile      | <ul> <li>Jurnal de evenimente, precum<br/>evenimente de diagnostic, de<br/>exemplu</li> <li>Copie de rezervă a datelor<br/>înregistrate privind parametri</li> <li>Pachet firmware dispozitiv</li> </ul> | <ul> <li>Înregistrare valoare măsurată (opțiune de comandă "Extended HistoROM" (HistoROM extins))</li> <li>Date înregistrate privind parametri actuale (utilizat de firmware în timpul duratei de funcționare)</li> <li>Indicator cu reținere pentru valorile de vârf (valori min/max)</li> <li>Valori totalizator</li> </ul> | <ul> <li>Date senzor: diametru nominal etc.</li> <li>Număr de serie</li> <li>Date de calibrare</li> <li>Configurarea dispozitivului (de ex. opțiuni SW, I/O fix sau multi I/O)</li> </ul> |
| Locație de depozitare | Fixat pe placa interfeței<br>utilizatorului, în compartimentul de<br>conexiune                                                                                                    | Se poate atașa la placa interfeței utilizatorului,<br>în compartimentul de conexiune                                                                                                    | În fișa senzorului în zona gâtului<br>traductorului                                                                                                    |

#### Copie de siguranță a datelor

#### Automat

- Cele mai importante date ale dispozitivului (senzor și traductor) sunt salvate automat în modulele DAT
- În cazul în care este înlocuit traductorul sau dispozitivul de măsurare: o dată ce T-DAT care conține datele de pe dispozitivul anterior a fost înlocuit, dispozitivul de măsurare nou este din nou gata de operare, imediat, fără erori
- În cazul în care este înlocuit senzorul: o dată ce senzorul a fost înlocuit, datele de pe senzorul nou sunt transferate de pe S-DAT în dispozitivul de măsurare, iar dispozitivul de măsurare este din nou gata de operare, imediat, fără erori
- În cazul în care este înlocuit modulul de componente electronice (de ex. modul de componente electronice I/O): o dată ce modulul de componente electronice a fost înlocuit, software-ul modulului este comparat cu firmware-ul dispozitivului actual. Se instalează o versiune mai nouă sau mai veche a software-ul modulului, după caz. Apoi, modulul de componente electronice poate fi utilizat imediat și nu apar probleme legate de compatibilitate.

#### Manual

Date suplimentare înregistrate privind parametri (setări complete parametri) în copia de rezervă a memoriei dispozitivului integrat HistoROM pentru:

- Funcția de efectuare a unei copii de siguranță a datelor Copia de rezervă și restaurarea ulterioară a configurației unui dispozitiv în copia de rezervă a memoriei dispozitivului HistoROM
- Funcția de comparare a datelor Compararea configurației actuale a dispozitivului cu configurația dispozitivului salvată în copia de rezervă a memoriei dispozitivului HistoROM

#### Transferul de date

#### Manual

Transferarea configurației dispozitivului pe un alt dispozitiv, cu ajutorul funcției de export a instrumentului de operare specific, de ex. cu FieldCare, DeviceCare sau serverul web: pentru duplicarea configurației sau pentru depozitarea într-o arhivă (de ex. în scopul efectuării unei copii de rezervă)

#### Listă evenimente

#### Automat

- Afișaj cronologic a până la 20 de mesaje de eveniment în lista de evenimente
- În cazul în care este activat pachetul de aplicație Extended HistoROM (HistoROM extins) (opțiune comandă): până la 100 de mesaje de eveniment sunt afișate în lista de evenimente, împreună cu marca de timp, descrierea în format text simplu și măsurile de remediere
- Lista de evenimente poate fi exportată și afișată prin intermediul unei varietăți de interfețe și instrumente de operare, de ex. DeviceCare, FieldCare sau serverul web

#### Înregistrare date în jurnal

#### Manual

În cazul în care este activat pachetul de explicație **Extended HistoROM (HistoROM** extins) (opțiune comandă):

- Înregistrare a până la 1000 valori măsurate prin 1 până la 4 canale
- Interval de înregistrare configurabil de către utilizator
- Înregistrare a până la 250 de valori măsurate prin fiecare dintre cele 4 canale de memorie
- Exportarea jurnalului cu valori măsurate prin intermediul unei varietăți de interfețe și instrumente de operare, de ex. FieldCare, DeviceCare sau server web
# 16.12 Certificate și omologări

| i | Certificatele și aprobările disponibile în momentul de față pot fi accesate prin<br>intermediul configuratorului de produs. |
|---|----------------------------------------------------------------------------------------------------|
|---|----------------------------------------------------------------------------------------------------|

| Marcaj CE                       | Dispozitivul îndeplinește cerințele legale stipulate în directivele UE. Acestea sunt listate în Declarația de conformitate UE corespunzătoare împreună cu standardele aplicate.                                                                                                    |
|---------------------------------|----------------------------------------------------------------------------------------------------|
|                                 | Endress+Hauser confirmă testarea cu succes a dispozitivului prin aplicarea marcajului CE.                                                                                                    |
| Simbol RCM-tick                 | Sistemul de măsurare îndeplinește cerințele EMC ale "Autorității Australiene de<br>Comunicații și Media (ACMA)".                                                                                                    |
| Omologare Ex                    | Dispozitivele sunt certificate pentru utilizarea în zone periculoase și instrucțiunile de<br>siguranță relevante sunt furnizate în documentul separat "Instrucțiuni de siguranță" (XA).<br>Se face referire la acest document pe plăcuța de identificare.                                                                                                    |
| Compatibilitate sanitară        | <ul> <li>Omologare 3-A</li> <li>Numai dispozitivele de măsurare cu cod de comandă pentru "Omologare suplimentară", opțiunea LP "3A" au omologare 3-A.</li> <li>Omologarea 3-A se referă la dispozitivul de măsurare.</li> <li>Când instalați dispozitivul de măsurare, asigurați-vă că nu se poate acumula lichid în exteriorul dispozitivulu.<br/>Transmițătoarele la distanță trebuie instalate în conformitate cu standardul 3-A.</li> <li>Accesoriile (de exemplu, carcasa de protecție împotriva intemperiilor, unitatea de fixare la perete) trebuie să fie instalate în conformitate cu standardul 3-A.</li> <li>Fiecare accesoriu poate fi curățat. În anumite circumstanțe, poate fi necesară demontarea.</li> <li>Testat EHEDG</li> <li>Numai dispozitivele de măsurare cu cod de comandă pentru "Omologare suplimentară", opțiunea LT "EHEDG" au fost testate și îndeplinesc cerințele EHEDG.</li> <li>Pentru a îndeplini cerințele pentru certificarea EHEDG, dispozitivul trebuie să fie utilizat împreună cu conexiuni de proces, conform documentului de poziție EHEDG intitulat "Cuplaje de conducte și conexiuni de proces ușor de curățat" (www.ehedg.org).</li> <li>FDA</li> <li>Regulament privind materialele destinate să vină în contact cu produsele alimentare (CE) 1935/2004</li> <li>Garnituri Conform cerințelor FDA (cu excepția garniturilor Kalrez)</li> </ul> |
| Compatibilitate<br>farmaceutică | <ul> <li>FDA</li> <li>USP Clasa VI</li> <li>Certificat de conformitate TSE/BSE</li> <li>cGMP</li> <li>Dispozitivele cu codul de comandă "Test, Certificat", opțiunea JG "Conformitate cu cerințele derivate cGMP, declarație" corespund cerințelor cGMP în ceea ce privește finisarea suprafeței pieselor umezite, variantă constructivă, conformitatea</li> </ul>                                                                                                    |
|                                 | materialului FDA 21 CFR, testare USP clasa VI și conformitate TSE/BSE.<br>O declarație a producătorilor specifică numărului de serie este livrată împreună cu<br>dispozitivul.                                                                                                    |
| Siguranță funcțională           | Dispozitivul de măsurare poate fi utilizat pentru sistemele de monitorizare a fluxului (min., max., interval) până la SIL 2 (arhitectură cu un singur canal; cod de comandă pentru "Aprobare suplimentară", opțiunea LA) și SIL 3 (arhitectură cu mai multe canale cu                                                                                                    |

redundanță omogenă) și este evaluat și certificat independent de TÜV în conformitate cu IEC 61508.

Sunt posibile următoarele tipuri de monitorizare în echipamentul de siguranță:

😭 Manualul de siguranță a funcționării cu informații despre dispozitivul SIL → 🖺 185

| Certificare HART                                | Interfață HART                                                                                                    |  |  |
|-------------------------------------------------|----------------------------------------------------------------------------------------------------|--|--|
|                                                 | <ul> <li>Dispozitivul de măsurare este certificat și înregistrat de FieldComm Group. Sistemul de măsurare satisface toate cerințele prevăzute de următoarele specificații:</li> <li>Certificat conform HART 7</li> <li>Dispozitivul poate fi operat și cu dispozitive certificate fabricate de alți producători (interoperabilitate)</li> </ul>                                                                                                    |  |  |
|                                                 |                                                                                                    |  |  |
| Aprobare radio                                  | Dispozitivul de măsurare are aprobare radio.                                                                                                    |  |  |
|                                                 | 🔳 Pentru informații detaliate privind aprobarea radio, consultați Documentația specială                                                                                                    |  |  |
| Directiva privind<br>echipamentele sub presiune | <ul> <li>Prin identificarea PED/G1/x (x = categoria) de pe plăcuța de identificare a senzorului,<br/>Endress+Hauser confirmă respectarea "Cerințelor de siguranță esențiale" specificate în<br/>Anexa I a Directivei privind echipamentele sub presiune 2014/68/UE.</li> <li>Dispozitivele care nu au acest marcaj (PED) sunt proiectate și produse în conformitate cu<br/>bunele practici de proiectare. Acestea îndeplinesc cerințele articolului 4, paragraful 3 al<br/>Directivei privind echipamentele sub presiune 2014/68/UE. Domeniul de utilizare este<br/>indicat în tabelele de la 6 la 9 din Anexa II a Directivei privind echipamentele sub<br/>presiune 2014/68/UE.</li> </ul> |  |  |
| Aprobarea instrumentului<br>de măsurare         | Dispozitivul de măsurare este calificat pentru OIML R117 și are un Certificat de conformitate OIML (opțional).                                                                                                    |  |  |
| Certificare suplimentară                        | Fără PWIS                                                                                                    |  |  |
|                                                 | PWIS = substanțe care afectează umezirea vopselei                                                                                                    |  |  |
|                                                 | Cod de comandă pentru "Service":                                                                                                    |  |  |
|                                                 | <ul> <li>Opțiunea HC: fără PWIS (versiunea A)</li> <li>Opțiunea HD: fără PWIS (versiunea B)</li> </ul>                                                                                                    |  |  |
|                                                 | <ul> <li>Opțiunea HE: fără PWIS (versiunea C)</li> </ul>                                                                                                    |  |  |
|                                                 | Pentru mai multe informații privind certificarea fără PWIS, consultați documentul TS01028D "Specificații de test"                                                                                                    |  |  |
| Alte standarde și                               | • EN 60529                                                                                                    |  |  |
| instrucțiuni                                    | Grade de protecție asigurate cu ajutorul carcaselor (cod IP)<br>EN 61010-1                                                                                                    |  |  |
|                                                 | Cerințe de siguranță privind echipamentele electrice pentru măsurare, control și utilizare<br>în laborator - cerințe generale                                                                                                    |  |  |
|                                                 | <ul> <li>ENCLEVOIDZO</li> <li>Emisii în conformitate cu cerințele Clasei A. Compatibilitate electromagnetică (cerințe EMC).</li> <li>NAMUR NE 21</li> </ul>                                                                                                    |  |  |
|                                                 | <ul> <li>Compatibilitatea electromagnetică (EMC) a echipamentelor de control pentru procese<br/>industriale și de laborator</li> <li>NAMUR NE 32</li> </ul>                                                                                                    |  |  |
|                                                 | Păstrarea datelor în cazul unei pene de curent în câmp și instrumente de control cu<br>microprocesoare                                                                                                    |  |  |

NAMUR NE 43

Standardizarea nivelului de semnal pentru detalierea informațiilor privind transmițătoarele digitale cu semnal de ieșire analogic.

- NAMUR NE 53 Software pentru dispozitive de teren și dispozitive de procesare semnal cu componente electronice
  - NAMUR NE 105
     Specificațiile pentru integrarea dispozitivelor fieldbus în instrumentele tehnologice pentru dispozitivele de teren
  - NAMUR NE 107 Auto-monitorizare și diagnosticare a dispozitivelor de câmp
- NAMUR NE 131
- Cerințele pentru dispozitivele de teren pentru aplicațiile standard
- ETSI EN 300 328
- Instrucțiuni pentru componente radio 2.4 GHz.
- EN 301489 Compatibilitate electromagnetică și probleme ale spectrului radio (ERM).

### 16.13 Pachete de aplicații

Sunt disponibile multe pachete de aplicații diferite pentru a accentua funcționalitatea dispozitivului. Aceste pachete pot fi necesare pentru a satisface cerințele referitoare la aspectele de siguranță sau specifice aplicațiilor.

Pachetele de aplicații pot fi comandate împreună cu dispozitivul sau ulterior, de la Endress+Hauser. Informațiile detaliate privind codul de comandă în chestiune sunt disponibile de la centrul de vânzări local Endress+Hauser sau pe pagina cu produse a siteului web Endress+Hauser: www.endress.com.

| Funcții de diagnosticare | Pachet                                 | Descriere                                                                                                    |
|--------------------------|----------------------------------------|----------------------------------------------------------------------------------------------------|
|                          | Extended HistoROM<br>(HistoROM extins) | Cuprinde funcțiile extinse referitoare la jurnalul de evenimente și activarea memoriei valorii măsurate.                                                                                                    |
|                          |                                        | Jurnal de evenimente:<br>Volumul de memorie este extins de la 20 de intrări de mesaje (versiunea standard)<br>la maximum 100 de intrări.                                                                                                    |
|                          |                                        | <ul> <li>Înregistrare date în jurnal (aparat de înregistrare în linie):</li> <li>Este activată capacitatea de memorie pentru până la 1000 de valori măsurate.</li> <li>250 de valori măsurate pot fi generate prin fiecare din cele 4 canale de memorie.<br/>Intervalul de înregistrare poate fi definit și configurat de utilizator.</li> <li>Jurnalele cu valori măsurate pot fi accesate prin intermediul afișajului local sau al<br/>instrumentului de operare, de ex. FieldCare, DeviceCare sau server web.</li> </ul> |

| Tehnologie Heartbeat | Pachet                                | Descriere                                                                                                    |
|----------------------|---------------------------------------|----------------------------------------------------------------------------------------------------|
|                      | Verificare Heartbeat<br>+Monitorizare | <ul> <li>Verificare Heartbeat</li> <li>Îndeplinește cerințele privind identificarea verificării conform DIN ISO 9001:2008</li> <li>Capitolul 7.6 a) "Controlul echipamentelor de monitorizare și măsurare".</li> <li>Testare funcțională în stare instalată, fără întreruperea procesului.</li> <li>Identificarea rezultatelor verificării la cerere, inclusiv un raport.</li> <li>Proces de testare simplu, prin intermediul operațiilor locale sau a altor interfețe de operare.</li> <li>Evaluare clară a punctului de măsurare (acceptare/respingere) cu un grad de acoperire a testului ridicat în cadrul specificațiilor producătorului.</li> <li>Extensia intervalelor de calibrare, conform evaluării riscului efectuate de către operator.</li> </ul> |
|                      |                                       | <ul> <li>Monitorizare Heartbeat</li> <li>Furnizează în permanență date caracteristice principiului de măsurare, către un sistem extern de monitorizare a condițiilor, în scopul întreținerii preventive sau a analizei procesului. Aceste date îi permit operatorului să:</li> <li>Tragă concluzii - pe baza acestor date și a altor informații - cu privire la impactul pe care factorii de influență ai procesului (precum coroziune, abraziune, depuneri etc.) îl au asupra performanței de măsurare de-a lungul timpului.</li> <li>Programeze lucrările de întreținere la timp.</li> <li>Monitorizeze procesul sau calitatea produselor, de ex. bule de gaz.</li> </ul>                                                                                    |

| Curățarea | Pachet                                      | Descriere                                                                                                    |
|-----------|---------------------------------------------|----------------------------------------------------------------------------------------------------|
|           | Circuit de curățare a<br>electrozilor (ECC) | Funcția circuitului de curățare a electrozilor (ECC) a fost dezvoltată ca o soluție<br>pentru aplicațiile în care apar frecvent depuneri de magnetit ( $Fe_3O_4$ ) (de ex. apă<br>fierbinte). Deoarece magnetitul prezintă un nivel ridicat de conductivitate, această<br>acumulare duce la erori de măsurare și în cele din urmă la pierderea semnalului.<br>Pachetul de aplicație este conceput pentru a EVITA acumularea de materie cu o<br>conductivitate ridicată și straturi subțiri (de obicei din magnetit). |

| Server OPC-UA | Pachet        | Descriere                                                                                                    |
|---------------|---------------|----------------------------------------------------------------------------------------------------|
|               | Server OPC-UA | Pachetul de aplicație pune la dispoziția utilizatorului un server OPC-UA integrat<br>pentru servicii complete cu ajutorul instrumentelor, pentru aplicații IoT și SCADA. |
|               |               | Documentație specială pentru pachetul de aplicații aferent "serverului OPC-<br>UA"→ ≌ 186.                                                                               |

### 16.14 Accesorii

🍙 Prezentare generală a accesoriilor disponibile pentru comandă → 🗎 153

### 16.15 Documentație suplimentară

Pentru o prezentare generală a domeniului Documentației tehnice asociate, consultați următoarele:

- *W@M Device Viewer* (www.endress.com/deviceviewer): Introduceți numărul de serie de pe plăcuța de identificare
- *Aplicația Endress+Hauser Operations*: Introduceți numărul de serie de pe plăcuța de identificare sau scanați codul matricei 2-D (cod QR) de pe plăcuța de identificare

#### Documentație standard Instrucțiuni de operare sintetizate

Scurte instrucțiuni de operare pentru senzor

| Dispozitiv de măsurare | Cod de documentație |
|------------------------|---------------------|
| Proline Promag H       | KA01289D            |

#### Scurte instrucțiuni de utilizare pentru transmițător

| Dispozitiv de măsurare | Cod de documentație |
|------------------------|---------------------|
| Proline 300            | KA01308D            |

#### Informații tehnice

| Dispozitiv de măsurare | Cod de documentație |
|------------------------|---------------------|
| Promag H 300           | TI01223D            |

#### Descrierea parametrilor dispozitivului

| Dispozitiv de măsurare | Cod de documentație |
|------------------------|---------------------|
| Promag 300             | GP01051D            |

# Documentația suplimentarăInstrucțiuni de siguranțăpentru dispozitivInstrucțiuni de siguranță pentru echipamente electrice în zone periculoase.

| Cuprins               | Cod de documentație |
|-----------------------|---------------------|
| ATEX/IECEx Ex d/Ex de | XA01414D            |
| ATEX/IECEx Ex ec      | XA01514D            |
| cCSAus XP             | XA01515D            |
| cCSAus Ex d/ Ex de    | XA01516D            |
| cCSAus Ex nA          | XA01517D            |
| INMETRO Ex d/Ex de    | XA01518D            |
| INMETRO Ex ec         | XA01519D            |
| NEPSI Ex d/Ex de      | XA01520D            |
| NEPSI Ex nA           | XA01521D            |
| EAC Ex d/Ex de        | XA01656D            |
| EAC Ex nA             | XA01657D            |
| JPN Ex d              | XA01775D            |

#### Modul de afișare și operare la distanță DKX001

| Cuprins          | Cod de documentație |
|------------------|---------------------|
| ATEX/IECEx Ex i  | XA01494D            |
| ATEX/IECEx Ex ec | XA01498D            |
| CCSAUS IS        | XA01499D            |
| cCSAus Ex nA     | XA01513D            |
| INMETRO Ex i     | XA01500D            |
| INMETRO Ex ec    | XA01501D            |
| NEPSI Ex i       | XA01502D            |
| NEPSI Ex nA      | XA01503D            |

#### Documentație specială

| Cuprins                                                                      | Cod de documentație |
|------------------------------------------------------------------------------|---------------------|
| Informații despre Directiva privind echipamentele sub presiune               | SD01614D            |
| Manual privind siguranța funcțională                                         | SD01740D            |
| Aprobări radio pentru interfața WLAN pentru modulul de afișare A309/<br>A310 | SD01793D            |
| Modul de afișare și operare la distanță DKX001                               | SD01763D            |
| Server OPC-UA                                                                | SD02043D            |

| Cuprins              | Cod de documentație |  |
|----------------------|---------------------|--|
| Tehnologie Heartbeat | SD01640D            |  |
| Server web           | SD01654D            |  |

#### Instrucțiuni de instalare

| Cuprins                                                                   | Comentariu                                                                                                    |
|---------------------------------------------------------------------------|----------------------------------------------------------------------------------------------------|
| Instrucțiuni de instalare pentru seturile de piese de schimb și accesorii | <ul> <li>Accesarea prezentării generale asupra tuturor seturilor de piese de schimb disponibile prin W@M Device Viewer →          <sup>1</sup> 151</li> <li>Accesorii disponibile pentru comandă împreună cu instrucțiunile de instalare →          <sup>1</sup> 153</li> </ul> |

# Index

#### A

| 11                                          |              |
|---------------------------------------------|--------------|
| Acceptare la recepție                       | 15           |
| Acces de citire                             | 55           |
| Acces de scriere                            | . 55         |
| Acces direct                                | . 53         |
| Activarea protecției la scriere             | 113          |
| Activarea/dezactivarea blocării tastaturii  | 56           |
| Activități de întreținere                   | 150          |
| Inlocuirea garniturilor                     | 150          |
| Adaptarea comportamentului de diagnosticare | 136          |
| Adaptarea semnalului de stare               | 136          |
|                                             | . 24         |
| AIIșaj                                      |              |
| consultați Arișaj local                     | 170          |
| Allșaj local                                | 1/0          |
| consultați Anșaj operațional                |              |
| consultați în conulție de diamatia          |              |
| Editor de toxt                              | 50           |
| Editor numeric                              | 50<br>70     |
|                                             | 42           |
| Aficai operational                          | 47           |
| Alocarea hornelor                           | -40<br>-21   |
| ANCATER DOMETOR                             | 68           |
| Functio                                     | 68           |
| Anlicatie                                   | 157          |
| Applicator                                  | 157          |
| Aprobare radio                              | 182          |
| Aprobarea instrumentului de măsurare        | 182          |
| Autorizatia de acces la parametri           | 101          |
| Acces de citire                             | 55           |
| Acces de scriere                            | 55           |
| _                                           |              |
| В                                           |              |
| Blocare dispozitiv, stare                   | 116          |
| Borne                                       | 167          |
| C                                           |              |
| Cablu de conectare 28                       | 29           |
| Cale de navigare (vizualizare navigare)     | , <u>4</u> 7 |
| Caracteristici de performantă               | . 17<br>168  |
| Cădere de tensiune                          | 167          |
| Cerinte pentru personal                     | . 9          |
| Certificare HART                            | 182          |
| Certificare suplimentară                    | 182          |
| Certificat de conformitate TSE/BSE          | 181          |
| Certificate                                 | 181          |
| cGMP                                        | 181          |
| Citirea valorilor măsurate                  | 116          |
| Cod de acces                                | 55           |
| Intrare incorectă                           | . 55         |
| Cod de acces direct                         | 48           |
| Cod de comandă 16                           | , 17         |
| Cod de comandă extins                       |              |
| Senzor                                      | 17           |
| Transmițător                                | 16           |

| Compatibilitate       14         Compatibilitate electromagnetică       17         Compatibilitate farmaceutică       18         Compatibilitate sanitară       18         Componentele dispozitivului       18         Comportament de diagnosticare       18                                                                                                    | 49<br>70<br>31<br>31<br>14                                                       |
|----------------------------------------------------------------------------------------------------|----------------------------------------------------------------------------------|
| Explicație                                                                                                    | 32<br>32                                                                         |
| Funcție                                                                                                    | 59                                                                               |
| consultați Comutator de protecție la scriere<br>Comutator de protecție la scriere                                                                                                    | 15<br>79<br>19                                                                   |
| Adaptoare       2         Conductă descendentă       2         Conductă parțial plină       2         Dimensiuni de instalare       2         Condiții de instalare       2                                                                                                    | 24<br>21<br>21<br>23                                                             |
| Distanțe în amonte și aval       2         Locație de montare       2         Orientare       2         Presiune sistem       2         Vibrații       2                                                                                                    | 23<br>21<br>22<br>23<br>24                                                       |
| Condiții de operare de referință 16<br>Condiții de proces<br>Pierdere de preșiune                                                                                                    | 58<br>71                                                                         |
| Condiții de proces       17         Conductivitate       17         Limită debit       17         Rezistență la presiune       17         Temperatura fluidului       17         Conductă descendentă       17         Conductă parțial plină       17         Conductivitate       17         Conductivitate       17         Conductivitate       17         Conectarea cablurilor de semnal       17         Conectarea dispozitivului de măsurare       17         Conexiune       17 | 71<br>71<br>71<br>71<br>71<br>71<br>71<br>71<br>71<br>21<br>71<br>32<br>32<br>31 |
| consultați Conexiune electrică<br>Conexiune electrică<br>Calculator cu browser web (de ex. Internet<br>Explorer)                                                                                                    | 53<br>53<br>53<br>53<br>53<br>53<br>53<br>53<br>53<br>54<br>55                   |

| Drolino | Dromad | н | 300 | HART |
|---------|--------|---|-----|------|
| Pronne  | Promay | п | 200 | DARI |

| Prin protocolul HART 63           |
|-----------------------------------|
| Interfață WLAN                    |
| Modem VIATOR Bluetooth 63         |
| Server web                        |
| Conexiuni de proces               |
| Consum de curent                  |
| Consum de putere                  |
| Curățare                          |
| Curățarea exteriorului            |
| Curățarea interiorului            |
| Curățare fără demontare (CIP) 170 |
| Curățarea exteriorului            |
| Curățarea interiorului            |
| Curățarea interiorului            |

#### D

| Data fabricației                                 |
|--------------------------------------------------|
| Date specifice comunicării                       |
| Date tehnice, prezentare generală                |
| Date versiune pentru dispozitiv                  |
| Declarație de conformitate                       |
| Definiți codul de acces                          |
| Denumire dispozitiv                              |
| Senzor                                           |
| Transmițător                                     |
| Depanare                                         |
| Generalități                                     |
| Despre acest document                            |
| DeviceCare                                       |
| Fișier cu descrierea dispozitivului 70           |
| Dezactivarea protecției la scriere               |
| Diagnosticări                                    |
| Simboluri                                        |
| Dimensiuni de instalare                          |
| Dimensiuni de montaj                             |
| consultați Dimensiuni de instalare               |
| Directiva privind echipamentele sub presiune 182 |
| Direcție debit                                   |
| Dispozitiv de măsurare                           |
| Configurare                                      |
| Conversie                                        |
| Demontare                                        |
| Integrare prin protocol de comunicație 70        |
| Montarea senzorului                              |
| Curățare cu godeviluri                           |
| Pornire                                          |
| Pregătirea pentru conexiunea electrică 32        |
| Pregătiri pentru montare 25                      |
| Reparații                                        |
| Scoatere din uz                                  |
| Structura                                        |
| Distanțe în amonte                               |
| Distanțe în aval                                 |
| Document                                         |
| Funcție                                          |
| Simboluri                                        |
| Documentația dispozitivului                      |
| Documentație suplimentară 8                      |
| Documentație suplimentară                        |
|                                                  |

| Domeniu de aplicare                 |
|-------------------------------------|
| Riscuri reziduale                   |
| Domeniul de funcții                 |
| AMS Device Manager                  |
| Comunicator de teren 69             |
| Field Communicator 475 69           |
| SIMATIC PDM                         |
| Durată răspuns măsurare temperatură |
|                                     |

#### Ε

| ECC                                               |
|---------------------------------------------------|
| Echipament de măsurare și testare                 |
| Editor de text                                    |
| Editor numeric                                    |
| Egalizare de potențial                            |
| Electrozi montați                                 |
| Elemente de operare                               |
| Eliminarea ambalajului                            |
| Eroare maximă măsurată                            |
| Exemple de conexiune, egalizarea potențialului 36 |
| Exemple de conexiune, egalizarea potențialului 35 |

#### F

| -                                       |
|-----------------------------------------|
| FDA 181                                 |
| Field Communicator 475 69               |
| Field Xpert                             |
| Funcție                                 |
| Field Xpert SFX350                      |
| FieldCare                               |
| Fișier cu descrierea dispozitivului 70  |
| Funcție                                 |
| Interfață cu utilizatorul               |
| Stabilirea unei conexiuni               |
| Filtrarea jurnalului de evenimente 143  |
| Firmware                                |
| Data lansării                           |
| Versiune                                |
| Fișiere cu descrierea dispozitivului 70 |
| Funcția documentului 6                  |
| Funcții                                 |
| consultați Parametru                    |
|                                         |

#### G

Influență

| Gestionarea configurării dispozitivului |
|-----------------------------------------|
| Transport (note)                        |
| <b>H</b><br>HistoROM                    |
| IID producător70ID tip dispozitiv70     |

Identificarea dispozitivului de măsurare15Ieșire161Ieșirea de comutație164

| Informatii privind diagnosticarea              |
|------------------------------------------------|
| Afisaj local                                   |
| Browser web                                    |
| Design, descriere                              |
| DeviceCare                                     |
| Diode electroluminiscente                      |
| FieldCare                                      |
| Măsuri de remediere                            |
| Prezentare generală                            |
| Inspectie                                      |
| Bunuri primite                                 |
| Instalare                                      |
| Instalare                                      |
| Instructiuni de conectare speciale             |
| Instructiuni de montare speciale               |
| Compatibilitate sanitară                       |
| Integrarea sistemului                          |
| Interfată cu utilizatorul                      |
| Eveniment de diagnosticare anterior            |
| Eveniment de diagnosticare curent 141          |
| Interval de debit operabil                     |
| Interval de functionare                        |
| Field Xpert 66                                 |
| Interval de măsurare 157                       |
| Interval de temperatură                        |
| Domeniu de temperatură ambiantă pentru afisare |
| 176                                            |
| Temperatură de denozitare 19                   |
| Interval de temperatură a mediului 170         |
| Interval de temperatură ambiantă 23            |
| Interval de temperatură de denozitare 169      |
| Intrare 157                                    |
| Intrare de cablu                               |
| Grad de protectie 41                           |
| Intrare HART                                   |
| Setări 93                                      |
| Intrări de cablu                               |
| Date tehnice 168                               |
| Istoricul dispozitivului 149                   |
| Istoricul firmware-ului 148                    |
| Izolare galvanică                              |
| 1201aic gaivanica                              |
| Î                                              |
| Înlocuire                                      |

| Inocure                     |     |
|-----------------------------|-----|
| Componentele dispozitivului | 151 |
| Înlocuirea garniturilor     | 150 |
| Înregistrator de linie      | 123 |
| Întrerupere debit scăzut    | 166 |
|                             |     |

## T

| Jurnal de evenimente      |
|---------------------------|
| L                         |
| Lansare software          |
| Limbi, opțiuni de operare |
| Limită debit              |
| Listă de control          |
| Verificare post-conectare |
| Verificare post-instalare |
|                           |

| Listă de diagnosticare                                                                                                    |
|----------------------------------------------------------------------------------------------------|
| <b>M</b><br>Marcaj CE                                                                                                    |
| Apelare       133         Închidere       133         Mediu       133                                                           |
| Rezistență la vibrații și șocuri                                                                                                |
| Interval de temperatură ambiantă                                                                                                |
| Apelare       52         Explicație       52         Închidere       52                                                         |
| Meniu de operare         Meniuri, submeniuri         Structura         44         Submeniuri și roluri de utilizator         45 |
| Meniul<br>Diagnostics                                                                                                    |
| Pentru configurarea dispozitivului de măsurare 74<br>Pentru setări specifice                                                    |
| consultați Mesaje de diagnosticare<br>Modul de afișare și operare DKX001                                                        |
| N                                                                                                    |

# N N

| Iumăr de serie | 6,17 |
|----------------|------|
|----------------|------|

#### 0

| Omologare Ex                      |
|-----------------------------------|
| Omologări                         |
| Operare                           |
| Operare de la distanță            |
| Opțiuni de operare                |
| Orientare (verticală, orizontală) |

#### Ρ

| Parametru                                 |
|-------------------------------------------|
| Introducerea unor valori sau unui text 54 |
| Modificare                                |
| Pierdere de presiune                      |
| Piesă de schimb                           |
| Piese de schimb                           |
| Plăcuță de identificare                   |
| Senzor                                    |
| Transmițător                              |
|                                           |

| Pregătiri de montare25Pregătirile pentru conexiune31Presiune sistem23Principiile de funcționare45Principiu de măsurare157Proiectarea sistemului                                                                                  |
|----------------------------------------------------------------------------------------------------|
| consultați Model dispozitiv de măsurare<br>Sistem de măsurare                                                                                                    |
| Protecția la scriere<br>Prin cod de acces                                                                                                    |
| scriere                                                                                                    |
| Valori măsurate                                                                                                    |
| Configurarea dispozitivului de măsurare 74<br>Setări avansate                                                                                                    |
| <b>R</b><br>Recalibrare                                                                                                    |
| Reparație dispozitiv151Reparații151Note151Repetabilitate169Returnare151Revizie dispozitiv70Rezistență la presiune171Rezistență la vibrații și șocuri170Roluri utilizator45                                                       |
| Rotirea carcasei componentelor electronice<br>consultați Rotirea carcasei traductorului<br>Rotirea carcasei traductorului                                                                                                    |
| <b>S</b><br>Sarcină mecanică                                                                                                    |
| Scule28Conexiune electrică28Pentru montare25Transport19Scule de conectare28Scule de montare25Se afișează înregistrarea datelor în jurnal123Semnal de alarmă165Semnal de ieșire161Semnale de stare131, 134Servicii Endress+Hauser |

| Setări                                                                                                    |        |
|----------------------------------------------------------------------------------------------------|--------|
| Adaptarea dispozitivului de măsurare la condiții                                                                                           | le     |
| de proces                                                                                                    | 122    |
| Administrare                                                                                                    | . 109  |
| Afișaj local                                                                                                    | 90     |
| Circuit de curățare a electrozilor (ECC)                                                                                                   | . 105  |
| Configurare I/O                                                                                                    | 78     |
| Configurări complexe ale afișajului                                                                                                    | . 102  |
| Denumire etichetă                                                                                                    | 76     |
| Detectare conducte goale (EPD)                                                                                                    | 93     |
| Gestionarea configurării dispozitivului                                                                                                    | 107    |
| Ieșire de comutare                                                                                                    | 88     |
| Ieșire de curent                                                                                                    | 81     |
| Ieșire de impulsuri                                                                                                    | 84     |
| Ieșire de impulsuri/frecvență/comutare                                                                                                    | 84, 85 |
| Ieșire în impuls dublu                                                                                                    | 97     |
| Ieșire releu                                                                                                    | 95     |
| Intrare de curent                                                                                                    | 80     |
| Intrare de stare                                                                                                    | 79     |
| Intrare HART                                                                                                    | 93     |
| Intrerupere la debit scăzut                                                                                                    | 92     |
| Limba de operare                                                                                                    | 74     |
| Reglarea senzorului                                                                                                    | . 100  |
| Resetare dispozitiv                                                                                                    | 145    |
| Resetare totalizator                                                                                                    | . 122  |
| Resetarea totalizatorului                                                                                                    | 122    |
| Simulare                                                                                                    | . 110  |
|                                                                                                    | 100    |
|                                                                                                    | /6     |
|                                                                                                    | 106    |
| Setari parametru                                                                                                    | 110    |
| Administration (Submeniul)                                                                                                    | 100    |
| Auvaliceu Setup (Subilieniun)                                                                                                    | . 100  |
| Configuration (Submoniul)                                                                                                    | / 2    |
| Configuration backup (Submoniul)                                                                                                    | 107    |
| Current input (Wizerd)                                                                                                    | . 107  |
| Current input $(Wizaru) \dots \dots \dots \dots \dots \dots \dots \dots \dots \dots \dots \dots \dots \dots \dots \dots \dots \dots \dots$ | 110    |
| Current output (Wizard)                                                                                                    | 117    |
| Data logging (Submeniul)                                                                                                    | 123    |
| Define access code (Wizard)                                                                                                    | 109    |
| Device information (Submeniul)                                                                                                    | 145    |
| Diagnostics (Meniul)                                                                                                    | . 141  |
| Display (Submeniul)                                                                                                    | . 102  |
| Display (Wizard)                                                                                                    |        |
| Double pulse output (Submeniul)                                                                                                    | 7.122  |
| Electrode cleaning circuit (Submeniul)                                                                                                    | 105    |
| Empty pipe detection (Wizard)                                                                                                    | 93     |
| I/O configuration (Submeniul)                                                                                                    | 78     |
| Input (Submeniul)                                                                                                    | 95     |
| Low flow cut off (Wizard)                                                                                                    | 92     |
| Process variables (Submeniul)                                                                                                    | 116    |
| Pulse/frequency/switch output (Wizard) 84,                                                                                                 | 85, 88 |
| Pulse/frequency/switch output 1 la n (Submeni                                                                                              | ul)    |
|                                                                                                    | 120    |
| Relay output 1 la n (Submeniul)                                                                                                    | . 121  |
| Relay output 1 la n (Wizard)                                                                                                    | 95     |
| Reset access code (Submeniul)                                                                                                    | . 110  |
| Sensor adjustment (Submeniul)                                                                                                    | . 100  |

| Simulation (Submeniul)111Status input (Submeniul)79Status input 1 la n (Submeniul)116System units (Submeniul)70Totalizer (Submeniul)116Totalizer 1 la n (Submeniul)100Totalizer 1 la n (Submeniul)122Value current output 1 la n (Submeniul)122Value current output 1 la n (Submeniul)122Web server (Submeniul)66WLAN settings (Wizard)100Setările parametrilor76Configurare I/O77Leşire de curent81Ieşire de curent84Ieşire de impulsuri/frecvență/comutare84Ieşire releu99Intrare de stare70Sfat pe ecran99consultați Text de ajutor100Siguranță la locul de muncă10Siguranță funcțională (SIL)18Siguranță în utilizare10Siguranță în utilizare10Simboluri66Controlarea intrărilor de date55Ecran de intrare56În zona de stare a afişajului local44Pentru comportamentul de diagnosticare44Pentru ucomunicare44Pentru semalul canalului de măsurare44Pentru submeniu44Pentru submeniu44Pentru submeniu44Pentru uraibila măsurată44Sistem de măsurare15Specificație tub de măsurare46Pentru submeniu44 <trr>Pentru variabila măsurată46</trr>                                                                    |
|----------------------------------------------------------------------------------------------------|
| Status input (Submeniul)74Status input 1 la n (Submeniul)116System units (Submeniul)76Totalizer (Submeniul)116Totalizer 1 la n (Submeniul)122Value current output 1 la n (Submeniul)122Value current output 1 la n (Submeniul)124Web server (Submeniul)66WLAN settings (Wizard)100Setări WLAN100Setări WLAN100Setări WLAN100Setări P parametrilor77Configurare I/O77Ieşire de curent81Ieşire de impulsuri/frecvență/comutare84Ieşire releu99Intrare de stare75Sfat pe ecran99consultați Text de ajutor100Siguranță a locul de muncă10Siguranță funcțională (SIL)18Siguranță funcțională (SIL)18Simboluri69Funcție69Simboluri60Funcție60Simboluri50Controlarea intrărilor de date51Controlarea intărilor de date52Cara de intrare64Pentru bocare44Pentru comportamentul de diagnosticare44Pentru umărul canalului de măsurare44Pentru semnalul de stare44Pentru semnalul de stare44Pentru semnalul de stare44Pentru semnalul de stare44Pentru submeniu44Pentru submeniu44Pentru submeni                                                                                                    |
| Status input 1 la n (Submeniul)114System units (Submeniul)77Totalizer (Submeniul)110Totalizer 1 la n (Submeniul)100Totalizer handling (Submeniul)122Value current output 1 la n (Submeniul)122Web server (Submeniul)62WLAN settings (Wizard)100Setäri WLAN100Setäri WLAN100Setäri WLAN100Setäri Parametrilor77Configurare I/O77leşire de curent82leşire de impulsuri/frecvență/comutare84leşire releu99Intrare de stare79Sfat pe ecran100consultați Text de ajutor51Siguranță funcțională (SIL)18Siguranță funcțională (SIL)18Siguranță funcțională (SIL)18Simbol RCM-tick18Simboluri56Controlarea intrărilor de date57Controlarea intrărilor de date56Funcție64Pentru bocare44Pentru comportamentul de diagnosticare44Pentru unicare44Pentru unicare44Pentru semalul de stare44Pentru semalul de stare44Pentru semalul de diagnosticare44Pentru semalul de stare44Pentru semalul de stare44Pentru semalul de stare44Pentru semalul de stare44Pentru submeniu44Pentru submeniu44Pentru                                                                                                    |
| System units (Submeniul)76Totalizer (Submeniul)118Totalizer 1 an (Submeniul)100Totalizer noutput 1 lan (Submeniul)122Value current output 1 lan (Submeniul)126WLAN settings (Wizard)100Setări WLAN100Setările parametrilor76Configurare I/O77Leşire de curent81Ieşire de impulsuri/frecvență/comutare84Ieşire releu92Ieşire releu92Intrare de curent80Intrare de stare79Sfat pe ecran10consultați Text de ajutor11Siguranță nu culizare11Siguranță funcțională (SIL)18Siguranță funcțională (SIL)18Simbol RCM-tick18Simboluri50Controlarea intrărilor de date50Ecran de intrare50Elemente de operare50Pentru omportamentul de diagnosticare40Pentru comportamentul de diagnosticare40Pentru umărul canalului de măsurare40Pentru submeniu44Pentru submeniu44Pentru submeniu44Pentru submeniu44Pentru submeniu44Pentru submeniu44Pentru submeniu44Pentru submeniu44Pentru submeniu44Pentru submeniu44Pentru submeniu44Pentru submeniu44Pentru submeniu44Pent                                                                                                    |
| Totalizer (Submeniul)114Totalizer 1 la n (Submeniul)100Totalizer handling (Submeniul)122Value current output 1 la n (Submeniul)126Web server (Submeniul)66WLAN settings (Wizard)100Setări WLAN100Setările parametrilor76Configurare I/O76Ieşire de curent81Ieşire de impulsuri/frecvență/comutare84Ieşire releu99Intrare de curent80Intrare de stare79Sfat pe ecran100consultați Text de ajutor118Siguranța I coul de muncă11Siguranța produsului11Siguranță funcțională (SIL)18Siguranță funcțională (SIL)18Simbol RCM-tick18Simboluri50Controlarea intrărilor de date50Ecran de intrare50Funcție64Pentru comportamentul de diagnosticare44Pentru numărul canalului de măsurare44Pentru submeniu44Pentru submeniu44Pentru submeniu44Pentru submeniu44Pentru submeniu44Pentru submeniu44Pentru submeniu44Pentru submeniu44Pentru submeniu44Pentru submeniu44Pentru submeniu44Pentru submeniu44Pentru submeniu44Pentru submeniu44Pentru submeniu44<                                                                                                    |
| Totalizer 1 la n (Submeniul)100Totalizer handling (Submeniul)122Value current output 1 la n (Submeniul)120Web server (Submeniul)63WLAN settings (Wizard)100Setări WLAN100Setări WLAN100Setări le parametrilor74Configurare I/O74Ieşire de curent83Ieşire de impulsuri/frecvență/comutare84Ieşire releu91Intrare de curent80Intrare de stare75Sfat pe ecran10consultați Text de ajutor10Siguranța la locul de muncă10Siguranță funcțională (SIL)18Siguranță funcțională (SIL)18Siguranță funcțională (SIL)18Simbol RCM-tick18Simboluri51Controlarea intrărilor de date52Ecran de intrare50În zona de stare a afişajului local40Pentru comportamentul de diagnosticare44Pentru numărul canalului de măsurare44Pentru submeniu44Pentru submeniu44Pentru variabila măsurată44Pentru submeniu44Pentru submeniu44Pentru submeniu44Pentru submeniu44Pentru submeniu44Pentru submeniu44Pentru submeniu44Pentru submeniu44Pentru submeniu44Pentru variabila măsurată44Pentru submeniu4                                                                                                    |
| Totalizer handling (Submeniul)122Value current output 1 la n (Submeniul)124Web server (Submeniul)66WLAN settings (Wizard)106Setăril WLAN106Setările parametrilor76Configurare I/O76leșire de curent83leșire de impulsuri/frecvență/comutare84leșire releu92Intrare de curent86Intrare de curent86Intrare de stare75Sfat pe ecran75consultați Text de ajutor106Siguranța la locul de muncă10Siguranță funcțională (SIL)18Siguranță funcțională (SIL)18Siguranță funcțională (SIL)18Simbol RCM-tick18Simbol RCM-tick18Simboluri51Controlarea intrărilor de date52Ecran de intrare56Elemente de operare56În zona de stare a afișajului local44Pentru comportamentul de diagnosticare44Pentru numărul canalului de măsurare44Pentru semnalul de stare44Pentru submeniu44Pentru submeniu44Pentru submeniu44Pentru submeniu44Pentru submeniu44Pentru submeniu44Pentru submeniu44Pentru submeniu44Pentru submeniu44Pentru submeniu44Pentru submeniu44Pentru submeniu44 <trt< td=""></trt<>                                                                                                    |
| Value current output 1 la n (Submeniul)124Web server (Submeniul)62WLAN settings (Wizard)100Setări WLAN100Setările parametrilor76Configurare I/O78Leşire de curent81leşire de impulsuri/frecvență/comutare84leşire releu92Intrare de curent80Intrare de stare75Sfat pe ecran76consultați Text de ajutor76Siguranța la locul de muncă10Siguranță în utilizare10Siguranță în utilizare10Siguranță în utilizare10Simbol RCM-tick183Simbol RCM-tick183Simbol RCM-tick183Simbol rui50Controlarea intrărilor de date50Funcție60Simboluri64Pentru comportamentul de diagnosticare44Pentru numărul canalului de măsurare44Pentru submeniu44Pentru submeniu44Pentru submeniu44Pentru submeniu44Pentru submeniu44Pentru submeniu44Pentru submeniu44Pentru submeniu44Pentru submeniu44Pentru submeniu44Pentru submeniu44Pentru submeniu44Pentru submeniu44Pentru submeniu44Pentru submeniu44Pentru variabila măsurată44Pentru submeniu<                                                                                                    |
| Web server (Submeniul)65WLAN settings (Wizard)100Setäri WLAN100Setäri WLAN100Setäri le parametrilor76Configurare I/O76leşire de curent81leşire de impulsuri/frecvență/comutare84leşire releu92Intrare de curent80Intrare de stare75Sfat pe ecran99consultați Text de ajutor10Siguranța la locul de muncă10Siguranță10Siguranță10Intre10                                                                                                    |
| WLAN settings (Wizard)100Setări WLAN100Setările parametrilor76Configurare I/O76Ieşire de urpulsuri/frecvență/comutare84Ieşire releu99Intrare de curent86Intrare de curent86Intrare de stare75Sfat pe ecran10consultați Text de ajutor11Siguranța la locul de muncă11Siguranța produsului11Siguranță funcțională (SIL)18Siguranță în utilizare10Siguranță funcțională)18Simbol RCM-tick18Simbol RCM-tick18Simbol RCM-tick18Simboluri50Controlarea intrărilor de date50În zona de stare a afișajului local40Pentru blocare44Pentru comportamentul de diagnosticare44Pentru submeniu44Pentru submeniu44Pentru submeniu44Pentru variabila măsurată44Sistem de măsurare177Standarde și instrucțiuni18Sisterilizare implementată (SIP)170Structura19Dispozitiv de măsurare14                                                                                                    |
| Setări WLAN100Setările parametrilor76Configurare I/O76Ieșire de curent87Ieșire de curent87Ieșire în impuls dublu97Ieșire releu97Ieșire releu97Intrare de curent86Intrare de stare97Sfat pe ecran75consultați Text de ajutor10Siguranța la locul de muncă10Siguranță funcțională (SIL)18Siguranță în utilizare10Sil (siguranță funcțională)18Simbol RCM-tick18Simbol RCM-tick18Simbol RCM-tick18Simboluri50Controlarea intrărilor de date50În zona de stare a afișajului local40Pentru blocare44Pentru comportamentul de diagnosticare44Pentru semnalul de stare44Pentru semnalul de stare44Pentru variabila măsurată44Pentru variabila măsurată44Pentru variabila măsurată44Sistem de măsurare17Standarde și instrucțiuni18Sterilizare implementată (SIP)170Structura19Dispozitiv de măsurare14                                                                                                    |
| Setările parametrilor76Configurare I/O76Ieșire de curent87Ieșire de impulsuri/frecvență/comutare84Ieșire releu97Ieșire releu97Intrare de curent80Intrare de stare79Sfat pe ecran79consultați Text de ajutor10Siguranța la locul de muncă10Siguranță11Siguranță12Siguranță12Siguranță12Siguranță16Siguranță18Siguranță18Siguranță18Siguranță18Siguranță18Simbol RCM-tick18Simboluri60Controlarea intrărilor de date51Ecran de intrare50În zona de stare a afişajului local40Pentru comportamentul de diagnosticare44Pentru comportamentul de măsurare44Pentru parametri44Pentru submeniu44Pentru submeniu44Pentru submeniu44Pentru submeniu44Pentru submeniu44Sistem de măsurare17Standarde și instrucțiuni18Siterilizare implementată (SIP)170Structura19Dispozitiv de măsurare14                                                                                                    |
| Configurare I/O78Ieşire de curent83Ieşire de impulsuri/frecvență/comutare84Ieşire releu95Intrare de curent86Intrare de stare75Sfat pe ecran75consultați Text de ajutor56Siguranța la locul de muncă10Siguranță funcțională (SIL)18Siguranță funcțională (SIL)18Siguranță funcțională (SIL)18Siguranță funcțională)18Simbol RCM-tick18Simbol RCM-tick18Simboluri65Controlarea intrărilor de date57Ecran de intrare50În zona de stare a afişajului local44Pentru comportamentul de diagnosticare44Pentru comportamentul de măsurare44Pentru submeniu44Pentru submeniu44Pentru submeniu44Pentru submeniu44Pentru submeniu44Pentru submeniu44Pentru submeniu44Sistem de măsurare17Standarde și instrucțiuni18Sisterilizare implementată (SIP)170Structura19Dispozitiv de măsurare14                                                                                                    |
| Ieşire de curent81Ieşire de impulsuri/frecvență/comutare84Ieşire releu91Intrare de curent80Intrare de stare75Sfat pe ecran75consultați Text de ajutor10Siguranța la locul de muncă10Siguranța produsului11Siguranță funcțională (SIL)18Siguranță în utilizare10Siluranță în utilizare10Simbol RCM-tick18Simbol RCM-tick18Simbol RCM-tick                                                                                                    |
| Ieşire de impulsuri/frecvență/comutare84Ieşire în impuls dublu97Ieşire releu99Intrare de curent80Intrare de stare75Sfat pe ecran75consultați Text de ajutor10Siguranța produsului11Siguranță rondusului12Siguranță funcțională (SIL)18Siguranță în utilizare10SIL (siguranță funcțională)18Simbol RCM-tick18Simbol RCM-tick18Simboluri50Controlarea intrărilor de date51Ecran de intrare50Elemente de operare60În zona de stare a afişajului local44Pentru comportamentul de diagnosticare44Pentru numărul canalului de măsurare44Pentru numărul canalului de măsurare44Pentru variabila măsurată44Pentru variabila măsurată44Pentru variabila măsurată44Sistem de măsurare45Sisterilizare implementată (SIP)170StructuraDispozitiv de măsurare14                                                                                                    |
| Ieşire în impuls dublu97Ieşire în impuls dublu97Ieşire releu99Intrare de curent80Intrare de stare79Sfat pe ecran70consultați Text de ajutor10Siguranța la locul de muncă10Siguranța produsului11Siguranță funcțională (SIL)18Siguranță în utilizare10Sil (siguranță funcțională)18Simbol RCM-tick18Simbol RCM-tick18Simbol RCM-tick18Simboluri60Controlarea intrărilor de date50Elemente de operare50În zona de stare a afișajului local40Pentru blocare44Pentru comportamentul de diagnosticare44Pentru numărul canalului de măsurare44Pentru semnalul de stare46Pentru variabila măsurată44Sistem de măsurare45Sieterilizare implementată (SIP)170Structura19Dispozitiv de măsurare14                                                                                                    |
| Ieșire releu99Intrare de curent80Intrare de stare79Sfat pe ecran79consultați Text de ajutor10Siguranța la locul de muncă10Siguranța produsului11Siguranță funcțională (SIL)18Siguranță în utilizare10SIL (siguranță funcțională)18SIMATIC PDM69Funcție69Simbol RCM-tick18Simbol RCM-tick18Simboluri69Controlarea intrărilor de date50Ecran de intrare50Elemente de operare50În zona de stare a afișajului local40Pentru blocare44Pentru comportamentul de diagnosticare44Pentru numărul canalului de măsurare44Pentru semnalul de stare44Pentru variabila măsurată44Sistem de măsurare15Specificație tub de măsurare172Standarde și instrucțiuni183Sterilizare implementată (SIP)170StructuraDispozitiv de măsurare14                                                                                                    |
| Intrare de curent86Intrare de stare79Sfat pe ecran79consultați Text de ajutor10Siguranța la locul de muncă11Siguranța produsului11Siguranță funcțională (SIL)18Siguranță în utilizare10SIL (siguranță funcțională)18SIMATIC PDM69Funcție69Simbol RCM-tick18Simbol RCM-tick18Simboluri50Controlarea intrărilor de date51Ecran de intrare50În zona de stare a afișajului local40Pentru blocare40Pentru comportamentul de diagnosticare40Pentru numărul canalului de măsurare40Pentru submeniu44Pentru submeniu44Pentru variabila măsurată44Sistem de măsurare15Specificație tub de măsurare17Standarde și instrucțiuni18Sterilizare implementată (SIP)170Structura19Dispozitiv de măsurare14                                                                                                    |
| Intrare de stare75Sfat pe ecran75consultați Text de ajutor10Siguranța la locul de muncă11Siguranța produsului12Siguranță funcțională (SIL)18Siguranță în utilizare10SIL (siguranță funcțională)18SIMATIC PDM69Funcție69Simbol RCM-tick18Simbol RCM-tick18Simboluri50Controlarea intrărilor de date50Elemente de operare50În zona de stare a afișajului local46Pentru omportamentul de diagnosticare46Pentru expert44Pentru numărul canalului de măsurare46Pentru submeniu44Pentru variabila măsurată44Sistem de măsurare15Specificație tub de măsurare17Standarde și instrucțiuni18Sterilizare implementată (SIP)170StructuraDispozitiv de măsurare14                                                                                                    |
| Sfat pe ecran<br>consultați Text de ajutorSiguranța la locul de muncăSiguranța produsului1Siguranță nocțională (SIL)Siguranță în utilizare10SIL (siguranță funcțională)SIMATIC PDM69Funcție69Simbol RCM-tick81SimboluriControlarea intrărilor de date50Elemente de operare50În zona de stare a afișajului local40Pentru omportamentul de diagnosticare40Pentru numărul canalului de măsurare40Pentru submeniu44Pentru variabila măsurată46Pentru variabila măsurată46Sistem de măsurare47Standarde și instrucțiuni48Sister ilizare implementată (SIP)17Standarde și instrucțiuni14Dispozitiv de măsurare14                                                                                                    |
| consultați Text de ajutorSiguranța la locul de muncăSiguranța produsului1Siguranță nocțională (SIL)18Siguranță în utilizare10SIL (siguranță funcțională)18SIMATIC PDM69Funcție69Simbol RCM-tick18SimboluriControlarea intrărilor de date50Elemente de operare50În zona de stare a afișajului local40Pentru comportamentul de diagnosticare40Pentru numărul canalului de măsurare40Pentru semnalul de stare41Pentru submeniu42Pentru variabila măsurată44Pentru variabila măsurată45Sterilizare implementată (SIP)170StructuraDispozitiv de măsurare14                                                                                                    |
| Siguranța la locul de muncă10Siguranța produsului11Siguranță nucțională (SIL)18Siguranță funcțională (SIL)18Siguranță funcțională)18SIMATIC PDM69Funcție69Simbol RCM-tick18Simbol RCM-tick18Simboluri69Controlarea intrărilor de date50Ecran de intrare50Elemente de operare50În zona de stare a afișajului local44Pentru comportamentul de diagnosticare44Pentru expert44Pentru numărul canalului de măsurare44Pentru submeniu44Pentru submeniu44Pentru variabila măsurată44Sistem de măsurare15Specificație tub de măsurare17Standarde și instrucțiuni18Sterilizare implementată (SIP)170Structura14Dispozitiv de măsurare14                                                                                                    |
| Siguranța produsului       1         Siguranță notului       1         Siguranță funcțională (SIL)       18         Siguranță funcțională)       18         Siguranță funcțională)       18         SIMATIC PDM       69         Funcție       69         Simbol RCM-tick       18         Simboluri       69         Controlarea intrărilor de date       50         Ecran de intrare       50         Elemente de operare       50         În zona de stare a afișajului local       40         Pentru blocare       44         Pentru comportamentul de diagnosticare       44         Pentru numărul canalului de măsurare       44         Pentru numărul canalului de măsurare       44         Pentru submeniu       44         Pentru variabila măsurată       44         Pentru variabila măsurată       44         Pentru variabila măsurată       44         Sistem de măsurare       15         Specificație tub de măsurare       17         Standarde și instrucțiuni       18         Sterilizare implementată (SIP)       170         Structura       19         Dispozitiv de măsurare       14  |
| Siguranță       9         Siguranță       11         Siguranță       10         Siguranță       10         Siguranță       10         SIL (siguranță       10         SIMATIC PDM       69         Funcție       69         Simbol RCM-tick       18         Simbol RCM-tick       18         Simboluri       69         Controlarea intrărilor de date       50         Ecran de intrare       50         În zona de stare a afișajului local       40         Pentru blocare       40         Pentru comportamentul de diagnosticare       40         Pentru comunicare       40         Pentru numărul canalului de măsurare       40         Pentru parametri       44         Pentru submeniu       44         Pentru variabila măsurată       44         Pentru variabila măsurată       44         Pentru variabila măsurată       44         Pentru variabila măsurată       44         Pentru variabila măsurată       44         Pentru variabila măsurată       44         Pentru variabila măsurată       44         Pentru variabila măsurare       177 <t< td=""></t<>                              |
| Siguranță funcțională (SIL)       183         Siguranță în utilizare       10         SIL (siguranță funcțională)       183         SIMATIC PDM       69         Funcție       69         Simbol RCM-tick       183         Simboluri       183         Controlarea intrărilor de date       50         Ecran de intrare       50         Elemente de operare       50         În zona de stare a afișajului local       40         Pentru blocare       40         Pentru comportamentul de diagnosticare       40         Pentru comunicare       40         Pentru meniuri       42         Pentru numărul canalului de măsurare       44         Pentru submeniu       44         Pentru submeniu       44         Pentru variabila măsurată       44         Pentru variabila măsurată       44         Pentru submeniu       44         Pentru variabila măsurată       44         Pentru variabila măsurată       44         Pentru variabila măsurată       44         Pentru submeniu       44         Pentru variabila măsurată       44         Pentru submeniu       45         Sterilizare implem    |
| Siguranță în utilizare       16         Siguranță în utilizare       16         SIL (siguranță funcțională)       18         SIMATIC PDM       69         Funcție       69         Simbol RCM-tick       18         Simboluri       18         Controlarea intrărilor de date       52         Ecran de intrare       50         Elemente de operare       50         În zona de stare a afișajului local       46         Pentru blocare       46         Pentru comportamentul de diagnosticare       46         Pentru comunicare       46         Pentru meniuri       48         Pentru numărul canalului de măsurare       46         Pentru submeniu       48         Pentru submeniu       48         Pentru variabila măsurată       46         Pentru variabila măsurată       46         Pentru variabila măsurată       46         Pentru variabila măsurată       46         Pentru variabila măsurată       46         Pentru variabila măsurată       46         Pentru submeniu       48         Pentru variabila măsurată       46         Pentru submeniu       48         Pentru submeniu </td |
| Siguranță funcțională)       18         SIL (siguranță funcțională)       18         SIMATIC PDM       69         Funcție       69         Simbol RCM-tick       18         Simboluri       18         Controlarea intrărilor de date       52         Ecran de intrare       50         Elemente de operare       50         În zona de stare a afișajului local       46         Pentru blocare       46         Pentru comportamentul de diagnosticare       46         Pentru comunicare       46         Pentru meniuri       48         Pentru numărul canalului de măsurare       46         Pentru semnalul de stare       46         Pentru submeniu       48         Pentru variabila măsurată       46         Pentru variabila măsurată       46         Sistem de măsurare       172         Standarde și instrucțiuni       182         Sterilizare implementată (SIP)       170         Structura       14         Dispozitiv de măsurare       14                                                                                                    |
| Sill (siguranța funcționala)       18         SIMATIC PDM       69         Funcție       69         Simbol RCM-tick       18         Simboluri       18         Controlarea intrărilor de date       52         Ecran de intrare       50         Elemente de operare       50         În zona de stare a afișajului local       46         Pentru blocare       46         Pentru comportamentul de diagnosticare       46         Pentru comunicare       46         Pentru meniuri       48         Pentru numărul canalului de măsurare       46         Pentru submeniu       48         Pentru submeniu       48         Pentru variabila măsurată       46         Pentru variabila măsurată       47         Sistem de măsurare       172         Standarde și instrucțiuni       182         Sterilizare implementată (SIP)       170         Structura       14         Dispozitiv de măsurare       14                                                                                                    |
| SIMATIC PDM       69         Funcție       69         Simbol RCM-tick       183         Simboluri       183         Controlarea intrărilor de date       51         Ecran de intrare       50         Elemente de operare       50         În zona de stare a afișajului local       46         Pentru blocare       46         Pentru comportamentul de diagnosticare       46         Pentru comunicare       46         Pentru expert       48         Pentru meniuri       48         Pentru numărul canalului de măsurare       46         Pentru semnalul de stare       46         Pentru submeniu       48         Pentru variabila măsurată       46         Pentru variabila măsurată       47         Sistem de măsurare       172         Standarde și instrucțiuni       182         Sterilizare implementată (SIP)       170         Structura       14         Dispozitiv de măsurare       14                                                                                                    |
| Funcție65Simbol RCM-tick18Simboluri18Controlarea intrărilor de date50Ecran de intrare50Elemente de operare50În zona de stare a afișajului local46Pentru blocare46Pentru comportamentul de diagnosticare46Pentru comunicare46Pentru meniuri48Pentru numărul canalului de măsurare46Pentru semnalul de stare46Pentru submeniu48Pentru submeniu48Pentru variabila măsurată46Sistem de măsurare172Standarde și instrucțiuni182Sterilizare implementată (SIP)176Structura14Dispozitiv de măsurare14                                                                                                    |
| Simbol RCM-tick18SimboluriControlarea intrărilor de date5Ecran de intrare50Elemente de operare50În zona de stare a afișajului local46Pentru blocare46Pentru comportamentul de diagnosticare46Pentru comunicare46Pentru meniuri48Pentru numărul canalului de măsurare46Pentru semnalul de stare46Pentru submeniu48Pentru submeniu48Pentru variabila măsurată46Sistem de măsurare155Specificație tub de măsurare172Standarde și instrucțiuni182Sterilizare implementată (SIP)170Structura14Dispozitiv de măsurare14                                                                                                    |
| SimbolunControlarea intrărilor de date51Ecran de intrare50Elemente de operare50În zona de stare a afișajului local46Pentru blocare46Pentru comportamentul de diagnosticare46Pentru comunicare46Pentru expert48Pentru meniuri48Pentru numărul canalului de măsurare46Pentru semnalul de stare46Pentru submeniu48Pentru submeniu48Pentru variabila măsurată46Sistem de măsurare155Specificație tub de măsurare172Standarde și instrucțiuni182Sterilizare implementată (SIP)170Structura14Dispozitiv de măsurare14                                                                                                    |
| Controlarea intrarilor de date50Ecran de intrare50Elemente de operare50În zona de stare a afișajului local46Pentru blocare46Pentru comportamentul de diagnosticare46Pentru comunicare46Pentru expert48Pentru meniuri48Pentru numărul canalului de măsurare46Pentru semnalul de stare46Pentru submeniu48Pentru variabila măsurată46Sistem de măsurare172Standarde și instrucțiuni182Sterilizare implementată (SIP)170Structura14Dispozitiv de măsurare14                                                                                                    |
| Ecran de Intrare50Elemente de operare50În zona de stare a afișajului local40Pentru blocare40Pentru comportamentul de diagnosticare40Pentru comunicare40Pentru expert48Pentru meniuri48Pentru numărul canalului de măsurare40Pentru semnalul de stare40Pentru submeniu44Pentru submeniu46Pentru variabila măsurată46Sistem de măsurare172Standarde și instrucțiuni182Sterilizare implementată (SIP)170Structura14Dispozitiv de măsurare14                                                                                                    |
| Elemente de operare       50         În zona de stare a afișajului local       46         Pentru blocare       46         Pentru comportamentul de diagnosticare       46         Pentru comunicare       46         Pentru expert       48         Pentru meniuri       48         Pentru numărul canalului de măsurare       46         Pentru parametri       48         Pentru submeniu       48         Pentru submeniu       48         Pentru variabila măsurată       46         Sistem de măsurare       157         Specificație tub de măsurare       172         Standarde și instrucțiuni       182         Sterilizare implementată (SIP)       170         Structura       14                                                                                                    |
| In zona de stare a afișajului local                                                                                                    |
| Pentru blocare46Pentru comportamentul de diagnosticare46Pentru comunicare46Pentru expert48Pentru meniuri48Pentru numărul canalului de măsurare46Pentru parametri46Pentru semnalul de stare46Pentru submeniu48Pentru variabila măsurată46Sistem de măsurare157Specificație tub de măsurare177Standarde și instrucțiuni182Sterilizare implementată (SIP)176Structura14Dispozitiv de măsurare14                                                                                                    |
| Pentru comportamentul de diagnosticare       46         Pentru comunicare       46         Pentru expert       48         Pentru meniuri       48         Pentru numărul canalului de măsurare       46         Pentru parametri       48         Pentru semnalul de stare       46         Pentru submeniu       48         Pentru variabila măsurată       46         Sistem de măsurare       157         Specificație tub de măsurare       177         Standarde și instrucțiuni       182         Sterilizare implementată (SIP)       170         Structura       14                                                                                                    |
| Pentru comunicare46Pentru expert48Pentru meniuri48Pentru numărul canalului de măsurare46Pentru parametri46Pentru semnalul de stare46Pentru submeniu48Pentru variabila măsurată46Sistem de măsurare157Specificație tub de măsurare177Standarde și instrucțiuni182Sterilizare implementată (SIP)170Structura14                                                                                                    |
| Pentru expert48Pentru meniuri48Pentru numărul canalului de măsurare46Pentru parametri46Pentru semnalul de stare46Pentru submeniu48Pentru variabila măsurată46Sistem de măsurare155Specificație tub de măsurare175Standarde și instrucțiuni182Sterilizare implementată (SIP)170Structura14Dispozitiv de măsurare14                                                                                                    |
| Pentru meniuri48Pentru numărul canalului de măsurare46Pentru parametri46Pentru semnalul de stare46Pentru submeniu48Pentru variabila măsurată46Sistem de măsurare157Specificație tub de măsurare177Standarde și instrucțiuni182Sterilizare implementată (SIP)170Structura14Dispozitiv de măsurare14                                                                                                    |
| Pentru numărul canalului de măsurare46Pentru parametri48Pentru semnalul de stare46Pentru submeniu48Pentru variabila măsurată46Sistem de măsurare157Specificație tub de măsurare177Standarde și instrucțiuni182Sterilizare implementată (SIP)176Structura12Dispozitiv de măsurare14                                                                                                    |
| Pentru parametri48Pentru semnalul de stare46Pentru submeniu48Pentru variabila măsurată46Sistem de măsurare157Specificație tub de măsurare177Standarde și instrucțiuni182Sterilizare implementată (SIP)176Structura14Dispozitiv de măsurare14                                                                                                    |
| Pentru semnalul de stare46Pentru submeniu48Pentru variabila măsurată46Sistem de măsurare155Specificație tub de măsurare172Standarde și instrucțiuni182Sterilizare implementată (SIP)176StructuraDispozitiv de măsurare14                                                                                                    |
| Pentru submeniu48Pentru variabila măsurată46Sistem de măsurare157Specificație tub de măsurare172Standarde și instrucțiuni182Sterilizare implementată (SIP)176StructuraDispozitiv de măsurare14                                                                                                    |
| Pentru variabila măsurată                                                                                                    |
| Sistem de măsurare       157         Specificație tub de măsurare       172         Standarde și instrucțiuni       182         Sterilizare implementată (SIP)       170         Structura       170         Dispozitiv de măsurare       140                                                                                                    |
| Specificație tub de măsurare       172         Standarde și instrucțiuni       182         Sterilizare implementată (SIP)       170         Structura       Dispozitiv de măsurare       142                                                                                                    |
| Standarde și instrucțiuni                                                                                                    |
| Sterilizare implementată (SIP)       170         Structura       Dispozitiv de măsurare       14                                                                                                    |
| Structura<br>Dispozitiv de măsurare                                                                                                    |
| Dispozitiv de măsurare                                                                                                    |
|                                                                                                    |
| Meniu de operare                                                                                                    |
| Submeniu                                                                                                    |
| Listă evenimente                                                                                                    |
| Prezentare generală                                                                                                    |
| Variabile de proces                                                                                                    |
|                                                                                                    |
| Submeniul                                                                                                    |

| Advanced setup                             |
|--------------------------------------------|
| Burst configuration 1 la n $\dots$ 72      |
| Configuration                              |
| Configuration backup                       |
| Current input 1 la n                       |
| Data logging                               |
| Device information                         |
| Display                                    |
| Double pulse output                        |
| Electrode cleaning circuit                 |
| HART input                                 |
| I/O configuration                          |
| Input                                      |
| Input values                               |
| Output values                              |
| Process variables                          |
| Pulse/frequency/switch output 1 la n 120   |
| Relay output 1 la n                        |
| Reset access code                          |
| Sensor adjustment                          |
| Simulation                                 |
| Status input                               |
| Status input 1 la n                        |
| System units                               |
| Totalizer                                  |
| $Totalizer \ 1 \ la \ n \ \dots \ n \ 100$ |
| Totalizer handling 122                     |
| Value current output 1 la n                |
| Web server                                 |
|                                            |

#### Т

| Taste de acționare                       |
|------------------------------------------|
| consultați Elemente de operare           |
| Temperatură ambiantă                     |
| Influență                                |
| Temperatură de depozitare 19             |
| Tensiune de alimentare                   |
| Text de ajutor                           |
| Apelare                                  |
| Explicație                               |
| Închidere                                |
| Totalizator                              |
| Configurare                              |
| Traductor                                |
| Rotirea carcasei                         |
| Rotirea modulului de afișare             |
| Transportarea dispozitivului de măsurare |

#### U

| USP Clasa VI                          | 18 | 31<br>9 |
|---------------------------------------|----|---------|
| Utilizarea dispozitivului de măsurare | •  | -       |
| Cazuri limită                         |    | 9       |
| consultați Utilizare prevăzută        |    |         |
| Utilizare incorectă                   | •  | 9       |

#### V Va

| Valori afişaj            |     |
|--------------------------|-----|
| Pentru starea de blocare | 116 |

| Valori măsurate                                  |
|--------------------------------------------------|
| Calculate                                        |
| consultați Variabile de proces                   |
| Măsurat                                          |
| Valori nominale ale presiunii-temperaturii 171   |
| Verificare inspecție                             |
| Conexiune                                        |
| Verificare post-instalare                        |
| Verificare post-instalare (listă de control) 27  |
| Verificarea funcțiilor                           |
| Verificarea post-conectare (listă de control) 42 |
| Vibrații                                         |
| Vizualizare editare                              |
| Ecran de intrare                                 |
| Utilizarea elementelor de operare 50, 51         |
| Vizualizare navigare                             |
| În expert                                        |
| În submeniu                                      |

#### W

| W@M 150, 151                             |
|------------------------------------------|
| W@M Device Viewer 15, 151                |
| Wizard                                   |
| Current input                            |
| Current output 81                        |
| Define access code                       |
| Display                                  |
| Empty pipe detection                     |
| Low flow cut off                         |
| Pulse/frequency/switch output 84, 85, 88 |
| Relay output 1 la n                      |
| WLAN settings                            |
|                                          |

#### Ζ

| Zonă de afișare           |    |
|---------------------------|----|
| În vizualizarea navigării | 48 |
| Pentru afișaj operațional | 46 |
| Zonă de stare             |    |
| În vizualizarea navigării | 48 |
| Pentru afișaj operațional | 46 |

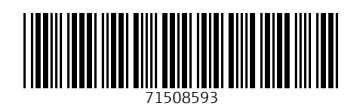

www.addresses.endress.com

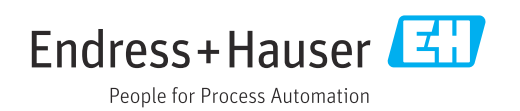